# OPMI® VISU 210 on S8, S81, S88 Suspension Systems

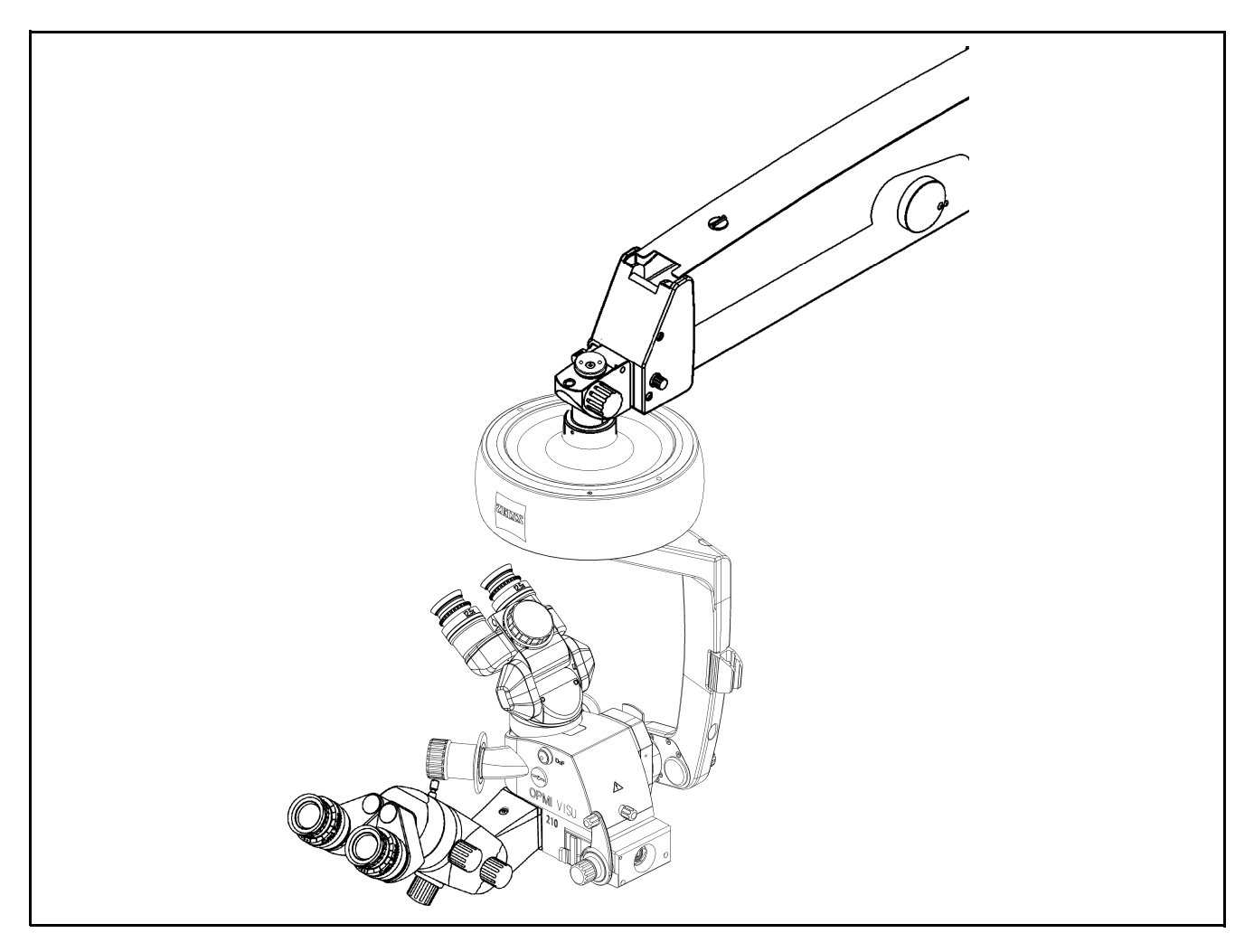

## Instructions for use

G-30-1530-en Issue 1.0

Printed on 19.04.2004

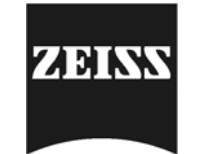

#### Key to symbols

Different symbols used in this user's manual draw your attention to safety aspects and useful tips. The symbols are explained in the following.

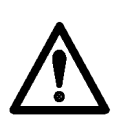

#### Warning!

The **warning triangle** indicates potential sources of danger which may constitute a risk of injury for the user or a health hazard.

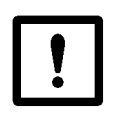

#### Caution:

The **square** indicates situations which may lead to malfunction, defects, collision or damage of the instrument.

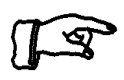

#### Note:

The **hand** indicates hints on the use of the instrument or other tips for the user.

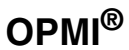

**OPMI<sup>®</sup>** is a registered trademark of Carl Zeiss.

## Contents

| -    | Key to symbols                                   | 2  |
|------|--------------------------------------------------|----|
| Fι   | inctions at a glance                             | 7  |
| _    | VISU 210 surgical microscope                     | 8  |
| _    | Illumination systems                             | 11 |
| _    | S88 floor stand                                  | 12 |
| _    | S8 ceiling mount                                 | 14 |
| _    | S81 ceiling mount                                | 16 |
| Sa   | afety                                            | 19 |
| _    | Directives and standards                         | 20 |
| _    | Notes on installation and use                    | 21 |
| -    | When using a fundus imaging system (e.g. BIOM 3) | 25 |
| -    | Phototoxic retinal injury in eye surgery         | 25 |
| —    | Safety devices of the suspension systems         | 30 |
| -    | Warning labels and notes                         | 38 |
| De   | escription                                       | 43 |
| VI   | SU 210 surgical microscope                       | 46 |
| -    | Intended use                                     | 46 |
| _    | Description of the modules                       | 46 |
| -    | Illumination system                              | 53 |
| —    | Controls, displays, connections                  | 56 |
| —    | Binocular tubes and eyepieces                    | 64 |
| IIIu | umination systems - halogen and xenon            | 68 |
| _    | Halogen illumination system                      | 68 |
| _    | Xenon illumination system                        | 72 |
| S    | 38 floor stand                                   | 76 |
| -    | Intended use                                     | 76 |
| _    | Description of the modules                       | 77 |
| _    | Design                                           | 78 |

OPMI® VISU 210 on S8, S81, S88 Suspension Systems

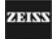

| <ul> <li>Stand base with column</li> </ul>                      | 82  |
|-----------------------------------------------------------------|-----|
| <ul> <li>Connection panel</li> </ul>                            | 84  |
| <ul> <li>Suspension arm</li> </ul>                              | 86  |
| <ul> <li>Display field with control keys</li> </ul>             | 88  |
| <ul> <li>Instrument tray (option)</li> </ul>                    | 90  |
| S8 Ceiling Mount                                                | 92  |
| <ul> <li>Intended use</li> </ul>                                | 92  |
| <ul> <li>Description of the modules</li> </ul>                  | 93  |
| – Design                                                        | 94  |
| – Handle                                                        | 98  |
| <ul> <li>Power switch with connector (option)</li> </ul>        | 100 |
| <ul> <li>Suspension arm</li> </ul>                              | 102 |
| <ul> <li>Display field with control keys</li> </ul>             | 104 |
| S81 ceiling mount                                               | 106 |
| <ul> <li>Intended use</li> </ul>                                | 106 |
| <ul> <li>Description of the modules</li> </ul>                  | 107 |
| – Design                                                        | 108 |
| <ul> <li>Power switch, connector and socket (option)</li> </ul> | 112 |
| <ul> <li>Suspension arm</li> </ul>                              | 114 |
| <ul> <li>Display field with control keys</li> </ul>             | 116 |
| VISU 210 surgical microscope on S88 floor stand                 | 118 |
| <ul> <li>Intended use</li> </ul>                                | 118 |
| – Design                                                        | 118 |
| VISU 210 surgical microscope on S8 ceiling mount                | 120 |
| <ul> <li>Intended use</li> </ul>                                | 120 |
| – Design                                                        | 120 |
| VISU 210 surgical microscope on S81 ceiling mount               | 122 |
| <ul> <li>Intended use</li> </ul>                                | 122 |
| – Design                                                        | 122 |
| Foot control panel (option)                                     | 124 |
| <ul> <li>Intended use</li> </ul>                                | 124 |
| – Design                                                        | 124 |

| Preparations                                                                | 127 |
|-----------------------------------------------------------------------------|-----|
| Attaching the equipment                                                     | 128 |
| <ul> <li>Mounting the surgical microscope</li> </ul>                        | 128 |
| <ul> <li>Mounting the tube, the eyepieces and the objective lens</li> </ul> | 132 |
| <ul> <li>Changing the microscope accessories</li> </ul>                     | 136 |
| Connections                                                                 | 138 |
| <ul> <li>Connecting the surgical microscope</li> </ul>                      | 138 |
| <ul> <li>Connecting the S light guide</li> </ul>                            | 138 |
| <ul> <li>Strain relief device on S88 floor stand</li> </ul>                 | 140 |
| <ul> <li>Connecting the S88 floor stand</li> </ul>                          | 142 |
| <ul> <li>Relocating the system</li> </ul>                                   | 144 |
| Adjusting the system - S88 floor stand                                      | 146 |
| <ul> <li>Adjusting the balance setting of the suspension arm</li> </ul>     | 146 |
| <ul> <li>Adjusting the limit of downward movement</li> </ul>                | 148 |
| Adjusting the system - S8 ceiling mount                                     | 150 |
| <ul> <li>Adjusting the balance setting of the suspension arm</li> </ul>     | 150 |
| <ul> <li>Adjusting the limit of downward movement</li> </ul>                | 152 |
| <ul> <li>Positioning the S8 ceiling mount</li> </ul>                        | 154 |
| Adjusting the system - S81 ceiling mount                                    | 156 |
| <ul> <li>Adjusting the balance setting of the suspension arm</li> </ul>     | 156 |
| <ul> <li>Adjusting the limit of downward movement</li> </ul>                | 158 |
| Adjusting the system - General                                              | 161 |
| <ul> <li>Adjusting the supension system</li> </ul>                          | 161 |
| <ul> <li>Adjusting the tilt angle</li> </ul>                                | 162 |
| – Adjusting the microscope tilt to angles greater than $15^{\circ}$         | 164 |
| <ul> <li>Adjusting the surgical microscope</li> </ul>                       | 166 |
| Operation                                                                   | 167 |
| Checklist                                                                   | 168 |
| <ul> <li>When using a fundus imaging system (e.g. BIOM 3)</li> </ul>        | 172 |
| Positioning the S88 floor stand                                             | 174 |
| Using the display and key field                                             | 176 |
| <ul> <li>General functions</li> </ul>                                       | 176 |
| <ul> <li>Operating the OPMI on the suspension system</li> </ul>             | 180 |
|                                                                             |     |

OPMI® VISU 210 on S8, S81, S88 Suspension Systems

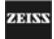

| Procedure                                           | 192 |
|-----------------------------------------------------|-----|
| What to do in an emergency                          | 194 |
| <ul> <li>Failure of the halogen lamp</li> </ul>     | 194 |
| <ul> <li>Failure of a xenon lamp</li> </ul>         | 196 |
| <ul> <li>Failure of lamp control</li> </ul>         | 198 |
| <ul> <li>Failure of focusing system</li> </ul>      | 198 |
| <ul> <li>Failure of magnetic brakes</li> </ul>      | 200 |
| <ul> <li>Failure of the X-Y coupling</li> </ul>     | 200 |
| <ul> <li>Failure of the zoom function</li> </ul>    | 201 |
| Maintenance / Further information                   | 203 |
| <ul> <li>Trouble-shooting table</li> </ul>          | 204 |
| <ul> <li>Changing the halogen lamp</li> </ul>       | 212 |
| <ul> <li>Changing the xenon lamp module</li> </ul>  | 216 |
| <ul> <li>Magnifications / Fields of view</li> </ul> | 218 |
| <ul> <li>Care of the unit</li> </ul>                | 219 |
| - Sterilization                                     | 220 |
| <ul> <li>Disinfecting the control keys</li> </ul>   | 221 |
| <ul> <li>Auxiliaries from Zeiss</li> </ul>          | 222 |
| <ul> <li>Ordering data</li> </ul>                   | 223 |
| <ul> <li>Spare parts</li> </ul>                     | 225 |
| – Accessories                                       | 227 |
| Technical data                                      | 229 |
| <ul> <li>Technical data</li> </ul>                  | 230 |
| <ul> <li>Ambient requirements</li> </ul>            | 244 |
| Index                                               | 245 |

## Functions at a glance

| VISU 210 surgical microscope | 8  |
|------------------------------|----|
| Illumination systems         | 11 |
| S88 floor stand              | 12 |
| S8 ceiling mount             | 14 |
| S81 ceiling mount            | 16 |

OPMI® VISU 210 on S8, S81, S88 Suspension Systems

G-30-1530-en

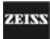

## VISU 210 surgical microscope

1 Resetting the X-Y coupling and focus to their initial positions

| 2  | Adjusting the interpupillary distance                  | page 64  |
|----|--------------------------------------------------------|----------|
| 3  | Adjusting the eyecups                                  |          |
| 4  | Setting your prescription                              |          |
| 5  | Handgrip                                               | page 58  |
| 6  | Display of the magnification factor of the zoom system | page 58  |
| 7  | Changing the magnification on assistant's microscope   | page 62  |
| 8  | Focusing of assistant's microscope                     | page 62  |
| 9  | Tilting the surgical microscope                        | page 162 |
| 10 | Arrows indicating the focusing range                   | page 56  |
| 11 | Locking screw for assistant's microscope (vertical)    | page 62  |
| 12 | Manual zoom adjustment                                 | page 201 |
| 13 | Selecting light stops                                  | page 60  |
| 14 | Setting the 6° illumination                            | page 60  |
| 15 | Connecting the light guide                             | page 138 |
| 16 | Locking screw for assistant's microscope (horizontal)  | page 162 |
| 17 | DeepView button                                        | page 60  |

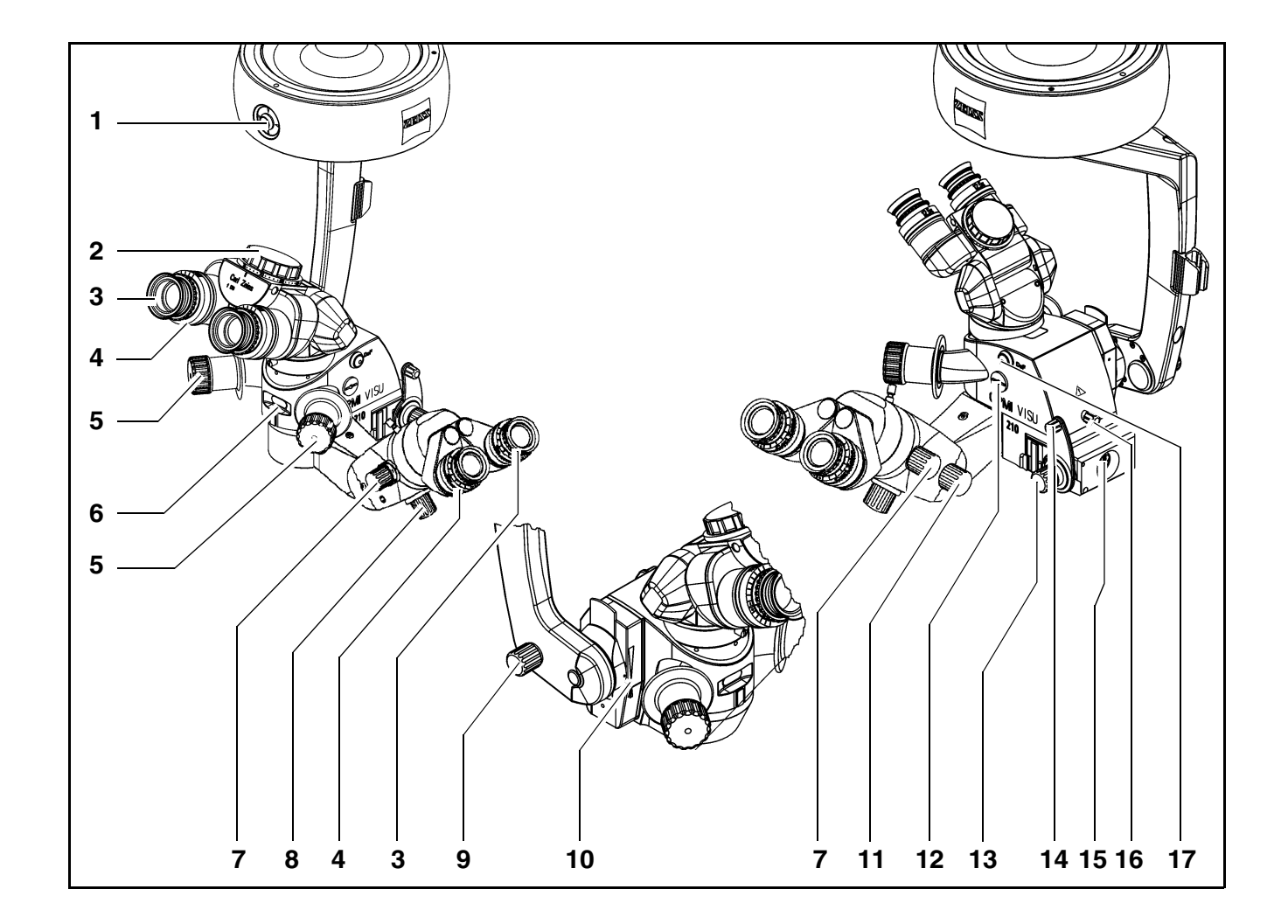

Issue 1.0 Printed on 19. 04. 2004

EIS

OPMI® VISU 210 on S8, S81, S88 Suspension Systems

G-30-1530-en

## Illumination systems

#### Halogen illumination system

| 1 | Closed flap: main lamp is on - open flap: backup lamp is on | Page 48 |
|---|-------------------------------------------------------------|---------|
| 2 | Selecting a filter                                          | Page 48 |
| 3 | Opening the lamp module                                     | Page 48 |
| 4 | Manual selection of backup lamp                             | Page 48 |
|   | Xenon illumination system                                   |         |
| 5 | Selecting a filter                                          | Page 50 |
| 6 | Manual selection of backup lamp                             | Page 50 |
| 7 | Opening the lamp module                                     | Page 50 |
| 8 | Red segment is lit - backup lamp is in use                  | Page 50 |

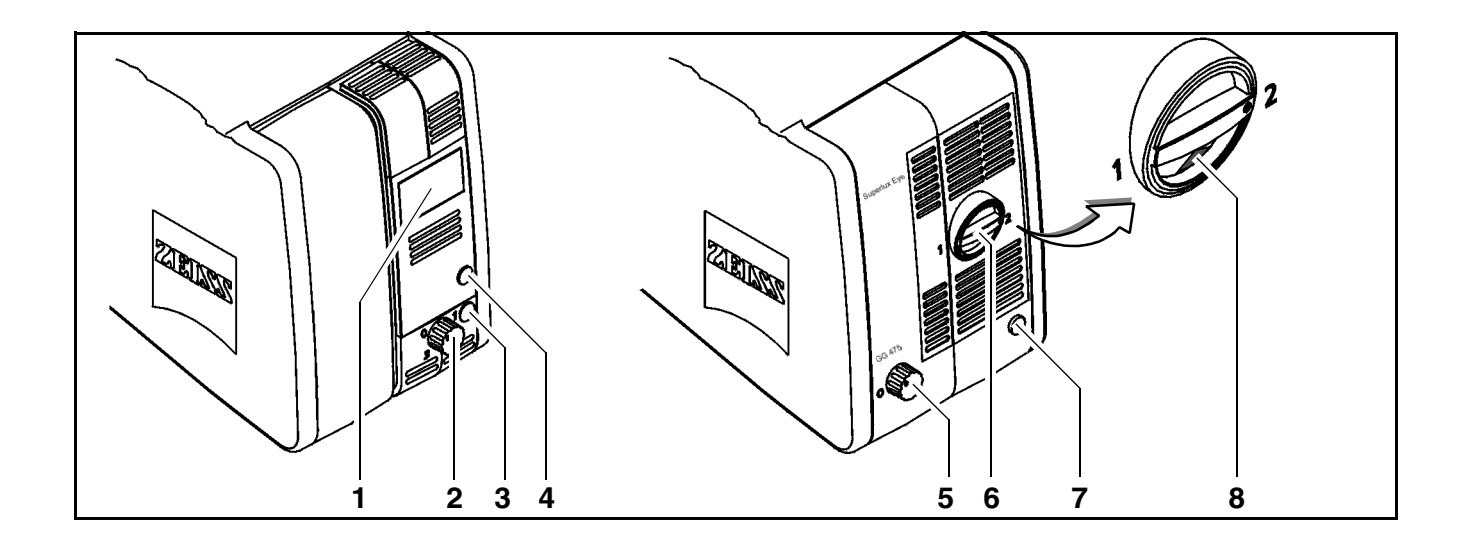

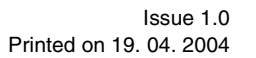

OPMI® VISU 210 on S8, S81, S88 Suspension Systems

### S88 floor stand

| 1  | Control panel                                              | page 176 |
|----|------------------------------------------------------------|----------|
| 2  | Lamp housing for halogen illumination (xenon illumination) | page 80  |
| 3  | Releasing the magnetic brakes of the suspension system     | Page 38  |
| 4  | Limiting the suspension arm's downward movement            | Page 70  |
| 5  | Removing/mounting the coupling for the surgical microscope | Page 54  |
| 6  | Balance setting                                            | Page 68  |
| 7  | Locking the stand in position                              | Page 34  |
| 8  | Locking the suspension arm in its horizontal position      | Page 38  |
| 9  | Connecting a foot control panel or hand switch, con-       |          |
|    | necting the remote control connector.                      | Page 62  |
| 10 | Rated voltage display                                      | Page 36  |
| 11 | Connector panel                                            | Page 36  |
| 12 | Switching on the suspension system                         | Page 62  |

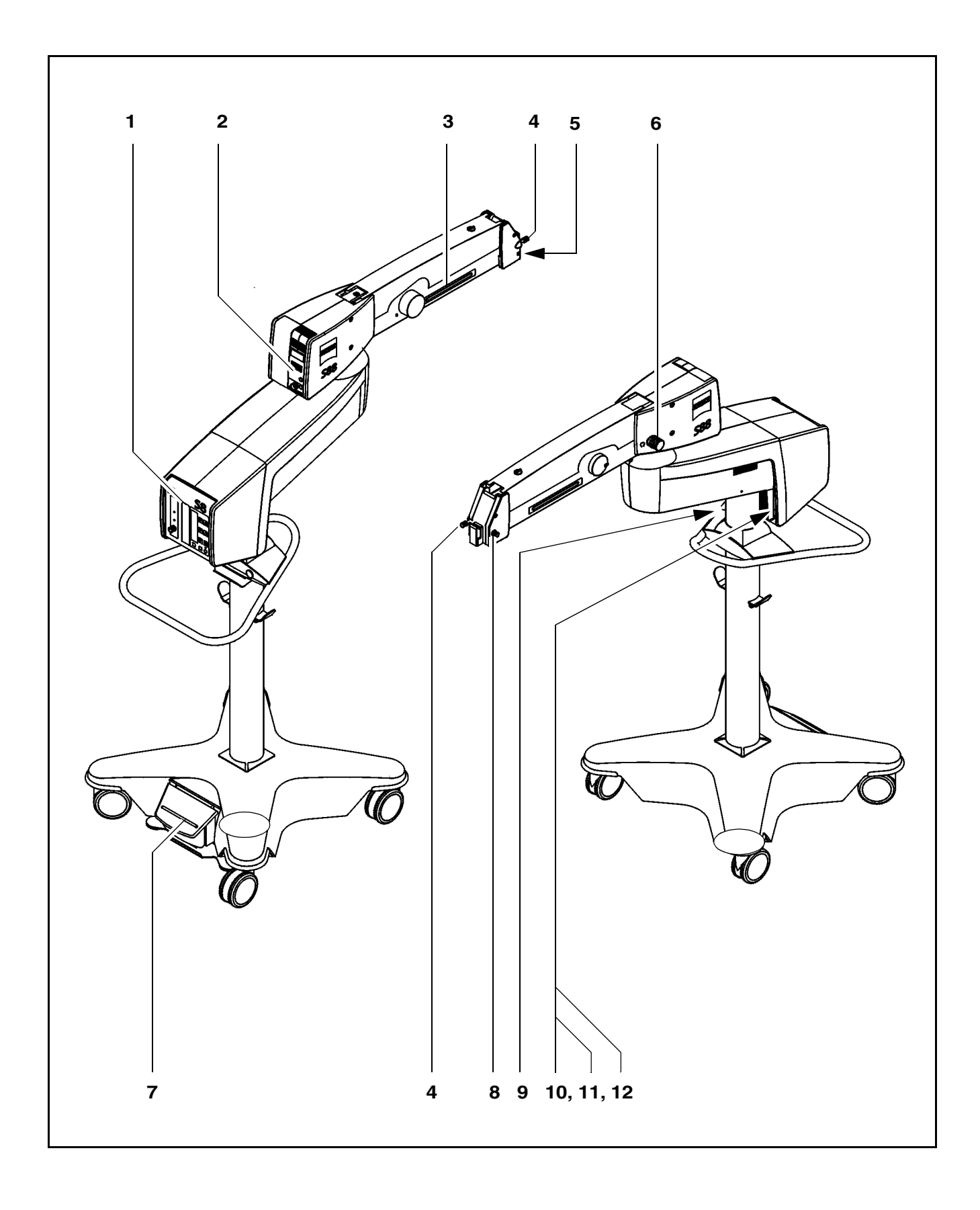

OPMI® VISU 210 on S8, S81, S88 Suspension Systems

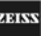

## S8 ceiling mount

| 1  | Locking the suspension arm in its horizontal position  | Page 36 |
|----|--------------------------------------------------------|---------|
| 2  | Releasing the magnetic brakes of the suspension system | Page 36 |
| 3  | Balance setting                                        | Page 60 |
| 4  | Lamp housing with halogen or xenon illumination        | Page 30 |
| 5  | Control panel (rotatable through 180°)                 | Page 66 |
| 6  | Connecting a foot control panel or hand switch, con-   |         |
|    | necting the remote control connector.                  | Page 34 |
| 7  | Switching on the suspension system                     | Page 34 |
| 8  | Releasing - moving - locking the lift arm              | Page 32 |
| 9  | Removing/mounting the coupling for the surgical micro- | Page 50 |
|    | scope                                                  |         |
| 10 | Setting the limit of downward travel                   | Page 62 |

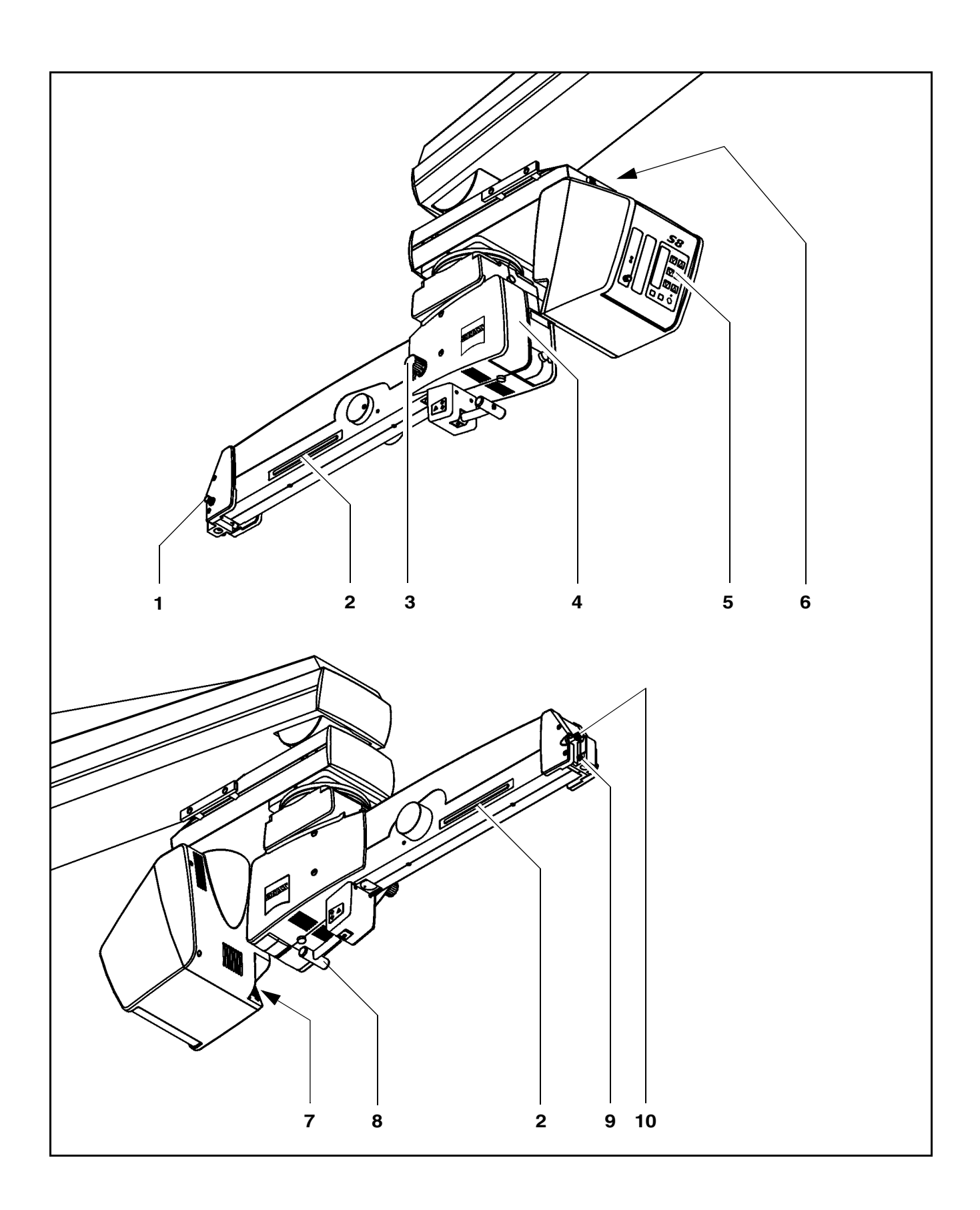

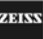

## S81 ceiling mount

| 1  | Locking the suspension arm in its horizontal position     | Page 34 |
|----|-----------------------------------------------------------|---------|
| 2  | Releasing the magnetic brakes of the suspension system    | Page 34 |
| 3  | Balance setting                                           | Page 56 |
| 4  | Lamp housing with halogen or xenon illumination           | Page 30 |
| 5  | Control panel (rotatable through 180°)                    | Page 62 |
| 6  | Option: Hand control panel socket for ceiling track mount | Page 32 |
| 7  | Plugging in the remote control connector                  | Page 32 |
| 8  | Connecting the foot control panel or hand switch          | Page 32 |
| 9  | Switching on the suspension system                        | Page 32 |
| 10 | Removing/mounting the coupling for the surgical micro-    | Page 48 |
|    | scope                                                     |         |
| 11 | Setting the limit of downward travel                      | Page 58 |

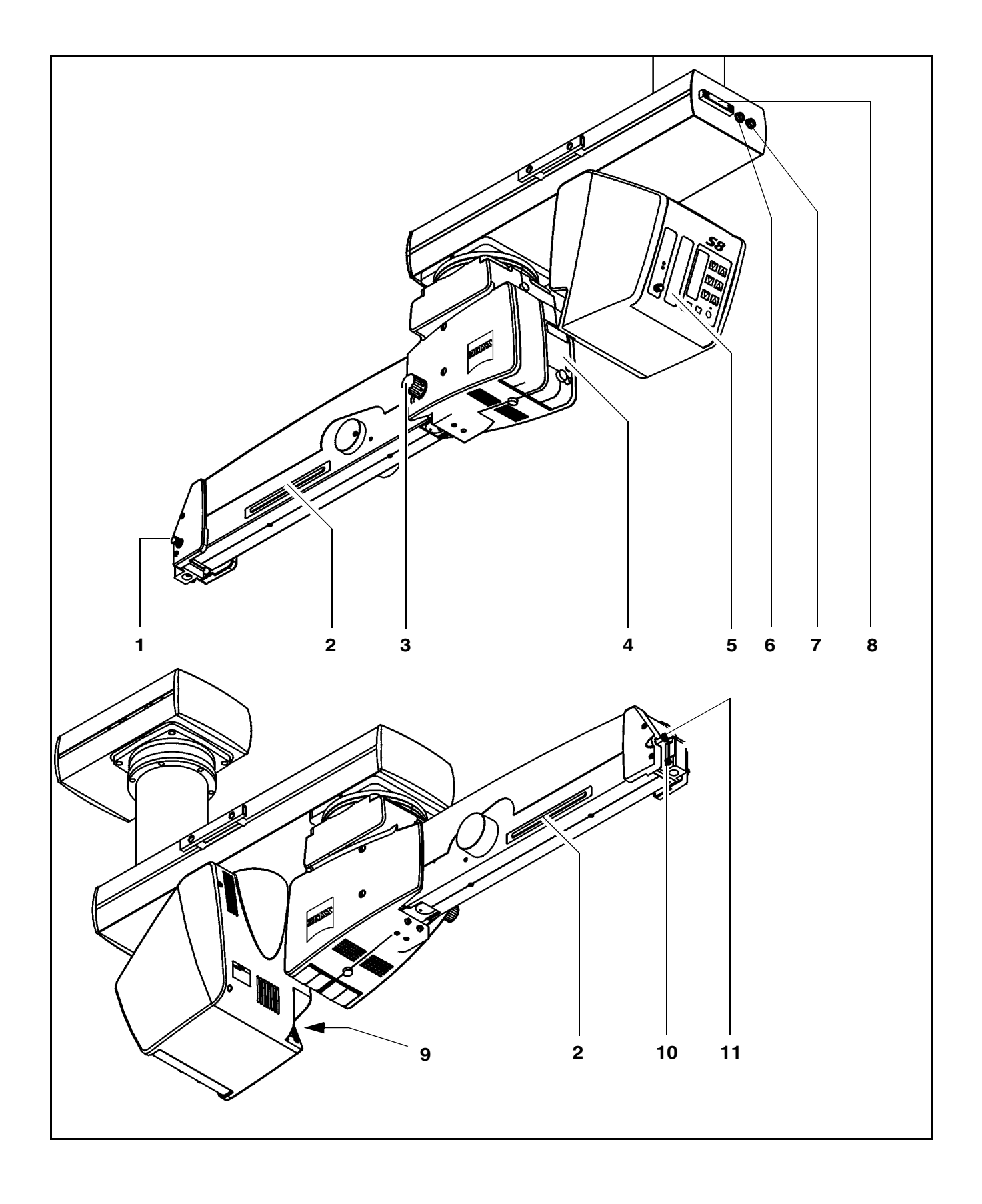

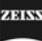

## Safety

| Directives and standards                         | 20 |
|--------------------------------------------------|----|
| Notes on installation and use                    | 21 |
| When using a fundus imaging system (e.g. BIOM 3) | 25 |
| Phototoxic retinal injury in eye surgery         | 25 |
| Safety devices of the suspension systems         | 30 |
| Warning labels and notes                         | 38 |

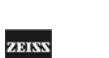

The instrument described in this manual has been developed and tested in accordance with Carl Zeiss safety standards and with national and international regulations. A high degree of instrument safety is thus ensured.

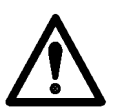

We would like to inform you on the safety aspects involved in operating the instrument. This chapter contains a summary of the most important precautions to be observed.

Further safety notes are also contained in other parts of this user's manual; they are marked with a warning triangle containing an exclamation mark as shown here. Please pay special attention to these safety notes.

Safety is only ensured when this instrument is operated properly. Please read through this manual carefully before turning the instrument on. Also read through the user's manuals of the other equipment used with this instrument. You may obtain further information from our service organization or authorized representatives.

#### **Directives and standards**

The system described in the user manual has been designed in compliance with:

- EN
- IEC
- UL
- CSA

In accordance with Directive 93/42/EEC, Annex II, Article 3, the complete quality management system of the company Carl Zeiss has been certified by the DQS Deutsche Gesellschaft zur Zertifizierung von Management-systemen mbH, a notified body, under registration number 250881 MP21.

- The instrument must be connected to a special emergency backup line supply in accordance with the regulations or directives which apply in your country.
- As per Directive 93/42/EEC, the unit is a Class I instrument.
- For USA: FDA classification Class I.
- Please observe all applicable accident prevention regulations.

#### Notes on installation and use

#### Safe working order

- Do not operate the equipment contained in the delivery package in
  - explosion-risk areas,
  - the presence of inflammable anesthetics or volatile solvents such as alcohol, benzine or similar chemicals.
- Do not station or use the instrument in damp rooms. Do not expose the instrument to water splashes, dripping water or sprayed water.
- Switch off the unit at the power switch if you notice any smoke, sparks or unusual noise. Do not use the unit until it has been repaired by our service team.
- Do not place any fluid-filled containers on top of the instrument. Make sure that no fluids can seep into the instrument.
- Do not force cable connections. If the male and female parts do not readily connect, make sure that they are appropriate for one another. If any of the connectors are damaged, have our service representative repair them.
- Potential equalization: If requested, the instrument can be incorporated into potential equalization measures.
- Do not use a mobile phone in the vicinity of the equipment because the radio interference can cause the equipment to malfunction. The effects of radio interference on medical equipment depend on a number of various factors and are therefore entirely unforeseeable.
- Modifications and repairs on these instruments or instruments used with them may only be performed by our service representative or by other authorized persons.
- The manufacturer will not accept any liability for damage caused by unauthorized persons tampering with the instrument; this will also forfeit any rights to claim under warranty.
- Use this instrument only for the applications described.
- Only use the instrument with the accessories supplied. Should you wish to use other accessory equipment, make sure that Carl Zeiss or the equipment manufacturer has certified that its use will not impair the safety of instrument.

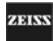

- Only personnel who have undergone training and instruction are allowed to use this instrument. It is the responsibility of the customer or institution operating the equipment to train and instruct all staff using the equipment.
- Keep the user's manuals where they are easily accessible at all times for the persons operating the instrument.
- Never look at the sun through the binocular tube, the objective lens or an eyepiece.
- Do not pull at the light guide cable, at the power cord or at other cable connections.
- This instrument is a high-grade technological product. To ensure optimum performance and safe working order of the instrument, its safety must be checked once every 12 months. We recommend having this check performed by our service representative as part of regular maintenance work.

If a failure occurs which you cannot correct using the trouble-shooting table, attach a sign to the instrument stating it is out of order and contact our service representative.

#### **Requirements for operation**

- For ceiling mounts only: Our service staff or a qualified person appointed by us will install the system on ceiling anchors which have been properly mounted by the construction engineers responsible. These ceiling anchors must comply with the specifications contained in our planning manual.
- Our service representative or an expert authorized by us will install the system. Please ensure that the following requirements are met for further operation:
- All mechanical connections (details in the user's manual) which are relevant to safety are properly connected and screw connections tightened.
- All cables and plugs are in good working condition.
- The voltage setting on the instrument conforms to the rated voltage of the line supply on site.
- The instrument is plugged into a power outlet which has a properly connected protective earth contact.
- The power cord being used is the one designed for use with this instrument.

#### Before every use and after re-equipping the instrument

- Make sure that all "Requirements for operation" are fulfilled.
- Go through the checklist.
- Re-attach or close any covers, panels or caps which have been removed or opened.
- Pay special attention to warning symbols on the instrument (triangular warning signs with exclamation marks), labels and any parts such as screws or surfaces painted red.
- Do not cover any ventilation openings.

#### For every use of the instrument

<u>General</u>

- Never operate the system unattended.
- Avoid looking directly into the light source, e.g. into the microscope objective lens or a light guide.
- When the illumination is on, the light guide must be connected at both ends. Otherwise there is a risk of fire or burn injuries.
- Make sure that the instrument has been switched off before you change the xenon lamp module. When switched on, the ignition system generates high voltage.

Xenon lamps feature high luminance and a spectrum resembling that of natural daylight. Therefore, only special xenon lamps approved by Carl Zeiss must be used in ophthalmology.

- Any kind of radiation has a detrimental effect on biological tissue. This also applies to the light illuminating the surgical field. Please therefore reduce the brightness and duration of illumination on the surgical field to the absolute minimum required.
- When operating on the eye, always use a GG 475 protection filter to ensure that the patient's retina is not exposed to unnecessary (blue) radiation (retinal injury).

S88 floor stand

• Using the locking pedal on the base, secure the stand in position. Make sure that the stand is stable and cannot roll away.

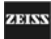

#### S8 ceiling mount

The lift arm is used to move the microscope into position for surgery prior to the surgical procedure.
 Do not constantly move the lift arm up and down, since a thermal cutout will then automatically deactivate the drive motor. If this occurs, the lift arm cannot be moved until the motor has cooled down.

#### After every use of the instrument

- Always use the main power switch of the instrument to turn it off.
- The main power switch must always be turned off when the instrument is not in use.

19168

#### When using a fundus imaging system (e.g. BIOM 3)

 $\triangle$ 

**Risk of collision!** 

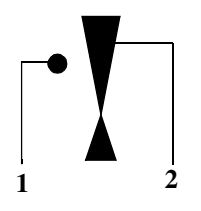

Warning!

arm.

• With the fundus imaging system swung out of position, always position the microscope body in such a way that index dot (1) of the microscope's focus is in the middle of triangle (2) of the marking.

When using a fundus imaging system (e.g. BIOM 3 from the company Oculus) which is usually installed between the surgical microscope and the patient, make sure that the patient is neither put at risk nor injured by the motorized focusing system or the movement of the suspension system

Only use accessories expressly certified by the manufacturer for combi-

nation with the surgical microscope described in this manual.

- Select a medium magnification (e.g. 1.0).
- Lower the surgical microscope toward the surgical field until you see the patient's cornea sharply defined.
- Turn the locking lever for limiting the downward movement clockwise as far as it will go and check without the patient that the suspension arm cannot be lowered any further.
- It is vital that you read the user's manual on the fundus imaging system used (e.g. BIOM 3 from the company Oculus).

#### Phototoxic retinal injury in eye surgery

#### General

Several papers<sup>1)-5)</sup> dealing with the problem of phototoxicity in ophthalmic surgery have been published. A comprehensive review of these publications reveals five aspects of particular concern:

- Illumination characteristics (spectral composition)
- Illumination intensity
- Angle of illumination
- Focus of the light source
- Exposure time to light

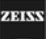

In the following, comments on these aspects are given and a description of how Carl Zeiss, as a manufacturer, makes allowance for them in its systems.

#### Illumination characteristics (spectral composition)

Studies on exposure of the eye to light of varying spectral composition date back to the early 1950s. These studies suggest that the potential hazard of phototoxic injury to the patient's retina can be reduced by blocking out the blue and ultraviolet light below a wavelength of 475 nm.

Carl Zeiss provides a GG 475 retina protection filter for surgical microscopes recommended for use in ophthalmic surgery. This reduces not only the light exposure of the patient's eye, but also that of the surgeon's.

It should be noted in this context that the use of filters inevitably leads to a change in the color of the light. The surgeon may therefore have to get used to the changed appearance of anatomical structures.

#### Illumination intensity

The majority of researchers suggest that the surgeon should use the lowest light intensity required at the patient's eye to guarantee good viewing during surgery.

Carl Zeiss has addressed this aspect by providing its systems with a device for continuously varying the brightness of the light source. This permits the surgeon to optimally adapt the light intensity at the patient's eye to the conditions existing in each case.

#### Angle of illumination

A number of publications  $^{1)-4)}$  suggest that the microscope should be tilted to reduce the exposure of the macula to direct illumination.

Carl Zeiss ophthalmic surgical microscopes are therefore equipped with the following:

- Tilting mechanism for the microscope body
- Oblique illumination with brightness control

#### Focus of the light source

Studies show that injuries are likely to occur if the filament of the light source is imaged on the patient's retina. The peak intensity of a filament is considerably higher than that of an even and extended light source such as a light guide. This is the reason why Carl Zeiss uses fiber optic illumination in its surgical microscope systems.

#### Exposure time to light

According to some publications, the phakic or aphakic eye should not be exposed to the light source longer than a few minutes. In every operation the exposure of the retina to light is dependent on the type and duration of surgery and on any complications which occur. It is therefore recommended in ophthalmic surgery to keep the light intensity as low as possible, or to use a device which prevents the light from entering through the patient's pupil. Also, the surrounding light sources should not cause additional strain to the patient's eye.

Carl Zeiss has provided an answer to this problem in the form of a swingin retinal protection device for insertion into the beam path of the surgical microscope. This device ensures total eclipsing of the pupil, preventing light from entering into the patient's eye. It can be swung out when a red reflex is required.

#### Intensity scale

The intensity scale of our suspension system is calibrated in units of the "spectrally weighted radiance for the photochemical hazard to the phakic eye  $(L_B)^{v5}$ .

 $L_B$  is the spectral radiance  $L(\lambda)$  integrated over the spectral range from 380 nm to 700 nm and weighted using  $B(\lambda)$ :

$$\begin{array}{rl} & 700 \\ {\sf L}_{\sf B} = & \sum {\sf L}(\lambda) \; {\sf B}(\lambda) \; \Delta \lambda \\ & 380 \end{array}$$

where  $B(\lambda)$  is the spectral weighting function for the photochemical hazard of the retina in the phakic eye.

The quantity  $L_B = 500 \text{ mW/cm}^2$  sr is the reference value and is defined as 1.0 on the intensity scale of the suspension system<sup>5)</sup>. At this reference value, photoretinitis might be expected to occur as a result of the microscope illumination after a retinal exposure time totaling 10 minutes. This applies to the exposure of a specific point on the retina with an uninterrupted illumination beam. In cataract surgery, instruments such as the phacoemulsification handpiece, the use of fluids in the eye, manipulation in and movements of the eye ensure that the illumination beam path is interrupted. These are factors which considerably increase the period after which photoretinitis might be expected to occur.

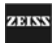

#### In conclusion

Carl Zeiss recommends:

- Use of the GG 475 retina protection filter.
- Reduction of the illumination of the surgical area to the extent required for the patient's safety and for clear microscopic visualization.
- Tilting of the microscope body as required.
- Use of the retina protection device.
- Maximum reduction of the exposure of the patient's eye to light from surrounding light sources.

These measures should help the surgeon to reduce the risk of phototoxic retinal injury in the patient.

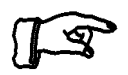

<u>Note:</u>

The illumination system of the VISU 210 surgical microscope always contains a UV blocking filter.

The use of this filter ensures that the illumination intensity lies below 50  $\mu\text{W/cm}^2$  in the range between 305 nm and 400 nm.

This helps the surgeon to reduce the risk of phototoxic retinal injury in the patient.

#### List of references

<sup>1)</sup> H. Stiller, and B. Rassow, "Light hazards to the patient's retina from ophthalmic instruments," Applied Optics-OT 30, 2187-2196 (1991).

<sup>2)</sup> American Conference of Governmental Industrial Hygienists, "Documentation of the Threshold Limit Values for physical agents. 7th Edition," (American Conference of Governmental Industrial Hygienists, Cincinnati, 2001).

<sup>3)</sup> S. G. Khwarg, F. A. Linstone, S. A. Daniels, S. J. Isenberg, T. A. Hanscom, M. Geoghegan, and B. R. Straatsma, "Incidence, risk factors, and morphology in operating microscope light retinopathy," Am. J. Ophthalmol. 103, 255-263 (1987).

<sup>4)</sup> G. Kleinmann, P. Hoffman, E. Schechtman, and A. Pollack, "Microscope-induced retinal phototoxicity in cataract surgery of short duration," Ophthalmology 109, 334-338 (2002).

<sup>5)</sup> ISO 10936-2:2001. Optics and optical instruments -- Operation microscopes -- Part 2: Light hazard from operation microscopes used in ocular surgery.

Safety

Issue 1.0

Printed on 19. 04. 2004

### Safety devices of the suspension systems

1 Release bar

Allows non-sterile persons to release the magnetic brakes of the suspension system.

- 2 <u>Adjustment screw for limiting the downward travel</u> Use this screw to set the minimum vertical distance (working distance) from the surgical field. Check this setting <u>before</u> each surgical procedure.
- 3 Locking knob

for locking the suspension arm in its horizontal position. Before removing or attaching a unit (microscope, tube, etc.), move the suspension arm into a horizontal position. Pull out the locking knob and turn it clockwise or counterclockwise through 180°, while slightly moving the suspension arm up and down until the lock engages. When locked, the suspension arm can no longer suddenly spring upward when insufficient weight is attached. After attaching a unit, perform the balancing procedure.

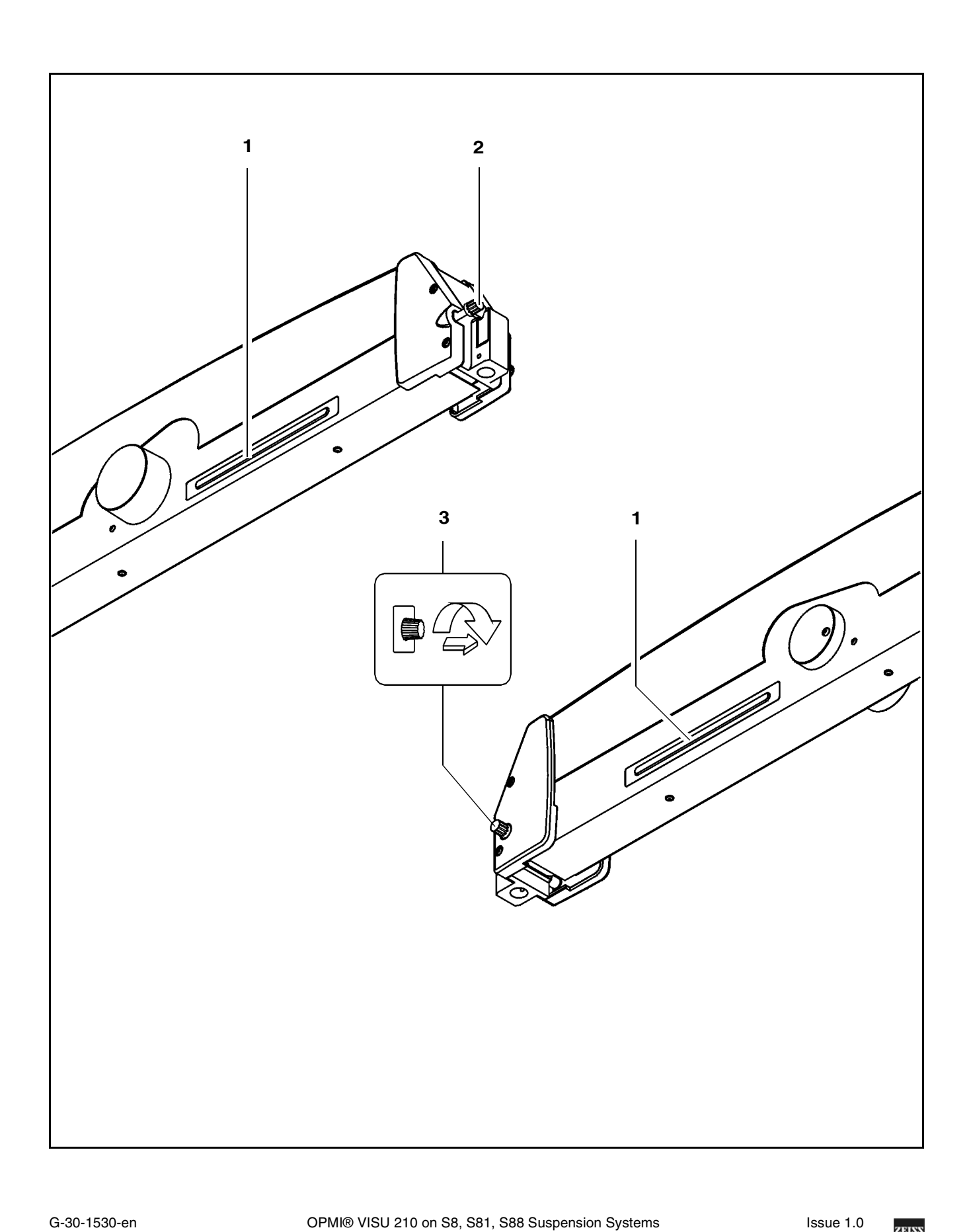

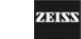

Printed on 19. 04. 2004

#### Xenon illumination system

1 <u>Selecting the backup lamp</u>

The lamp module contains two xenon lamps. The second lamp is used as a backup lamp which has to be swung into the illumination beam path when the first lamp fails.

If the xenon lamp fails, open the lamp module as follows:

Press button (5). The lamp module is slightly ejected. Pull out the lamp module as far as it will go. Turn knob (1) through 180° until it snaps in. This moves the backup lamp into the illumination beam path. Push the lamp module all the way back into the lamp housing.

2 <u>Display: Backup lamp is in use</u> When the red segment in knob (1) lights up, the backup lamp is in use.

[S

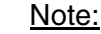

Safety

If the first lamp has failed and the backup lamp is in use, make sure to have a backup lamp module ready at hand as a precaution.

3 Yellow indicator lamp

Lights when the lamp has failed, or if the lamp module is defective. After activation and ignition of the backup lamp, the yellow indicator lamp goes out again.

4 Manual function

When the manual function has been activated, all electrical control systems are inoperative. The lamp brightness is automatically adjusted to a fixed setting.

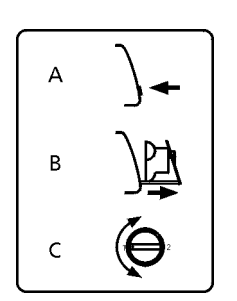

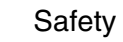

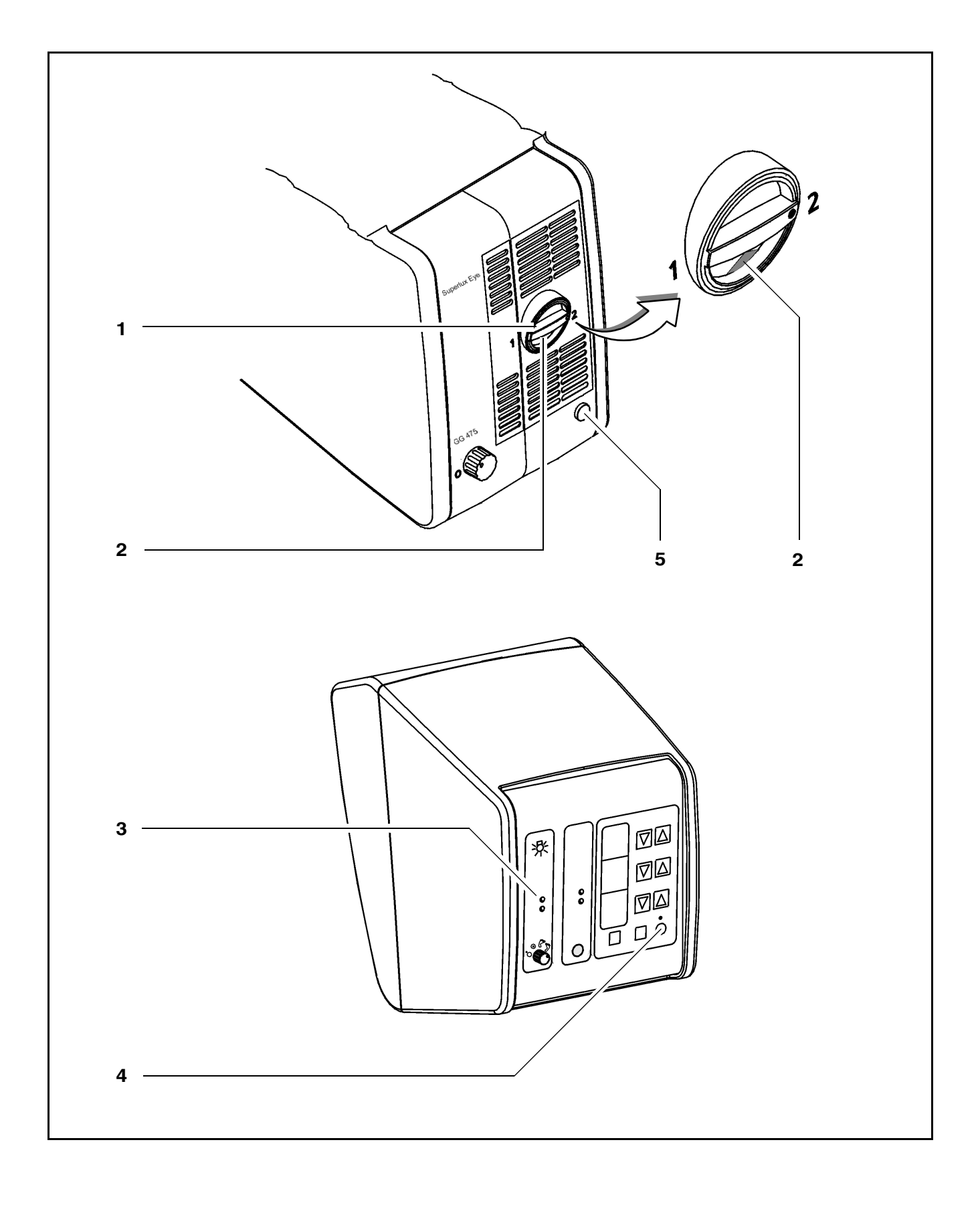

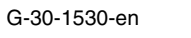

#### Halogen illumination system

1 <u>Flap</u>

The flap is the mechanical indicator for the operating status of the halogen lamps.

- When the flap is closed, the main lamp is operative.
- When the flap is open, the main lamp has failed. The backup lamp is on.
- 2 Activating the backup lamp

The lamp housing contains a backup lamp which is automatically swung into the illumination beam path when the first lamp fails. If this automatic function fails, you can switch on the backup lamp by pressing this button.

#### 3 GG 475 retina protection filter

When operating on the eye, always use a GG 475 protection filter to ensure that the patient's retina is not exposed to unnecessary (blue) radiation (risk of retinal injury). The filter knobs have four positions:

- 0 no filter
- 1 GG 475 filter: to protect the patient's eye during surgery against unnecessary (blue) radiation (retinal injury).
- 2 KK 40 filter: to increase the color temperature
- 3 no filter
- 4 Yellow indicator lamp
  - Lights when the main lamp has failed. In addition, open flap (1) on the lamp module indicates that the main lamp has failed. The backup lamp is on.
  - Blinks when the backup lamp has failed.
- 5 Manual function

When the manual function has been activated, all electrical control systems are inoperative. The lamp brightness is automatically adjusted to a fixed setting.

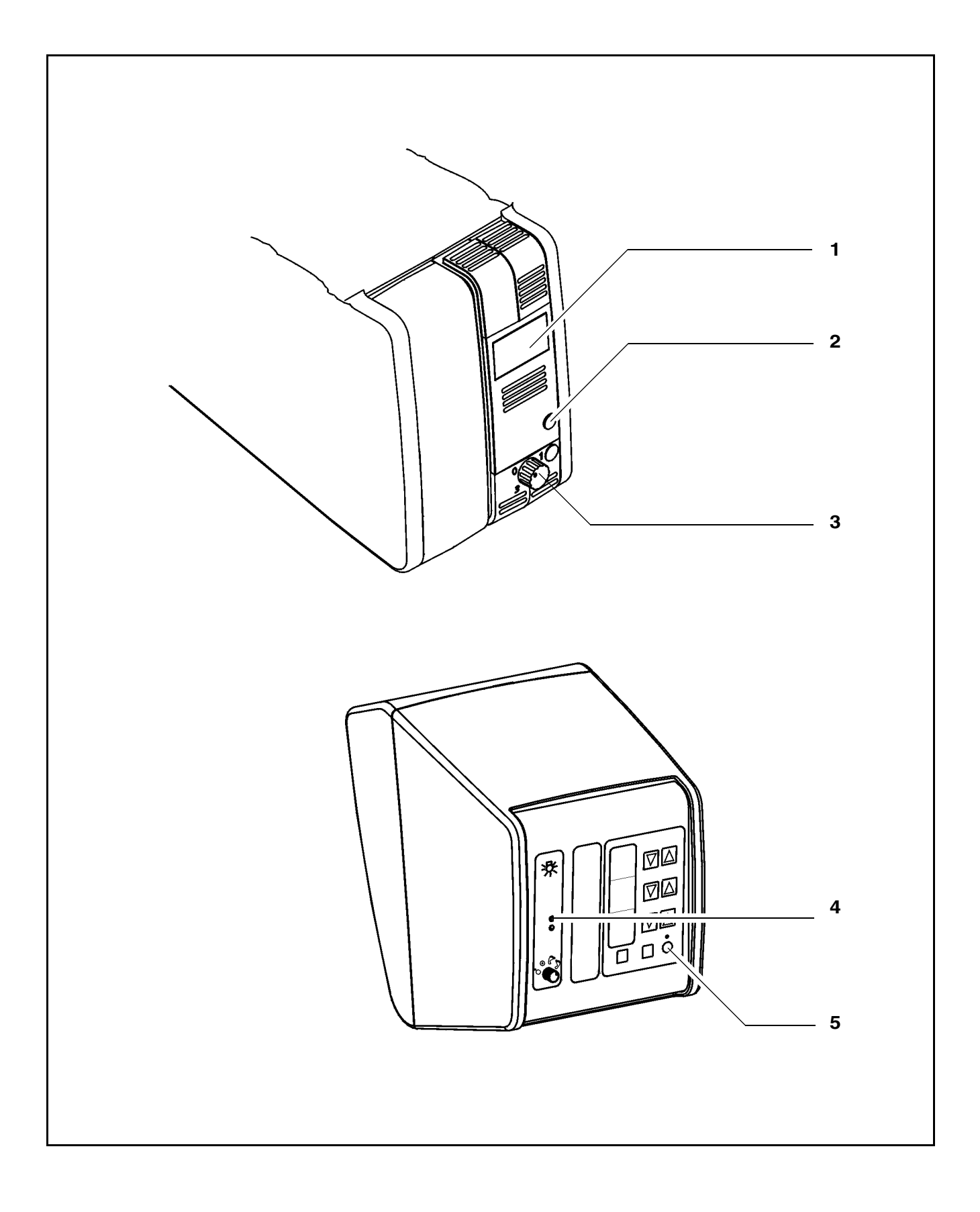

ZEISS

OPMI® VISU 210 on S8, S81, S88 Suspension Systems

#### **Manual function**

1 Manual key

The Manual key permits you to switch to manual operation. The motorized control functions of the surgical microscope are deactivated. The lamp brightness is automatically adjusted to a fixed setting, the value being shown in the first display section.

When the manual mode is activated, the yellow LED is lit and the word "MANUAL" blinks in the third display section.

The surgical microscope can no longer be operated via the foot control panel, the handgrips or the display and key field.

In the manual mode, you can only switch the illumination on and off on the foot control panel and release the magnetic brakes by pressing the appropriate key on the surgical microscope.

The manual mode is retained even if you turn the power switch of the instrument off and on again.

Press the Manual key once again to reactivate electronic control; the display in the display and key field then returns to the basic mode.
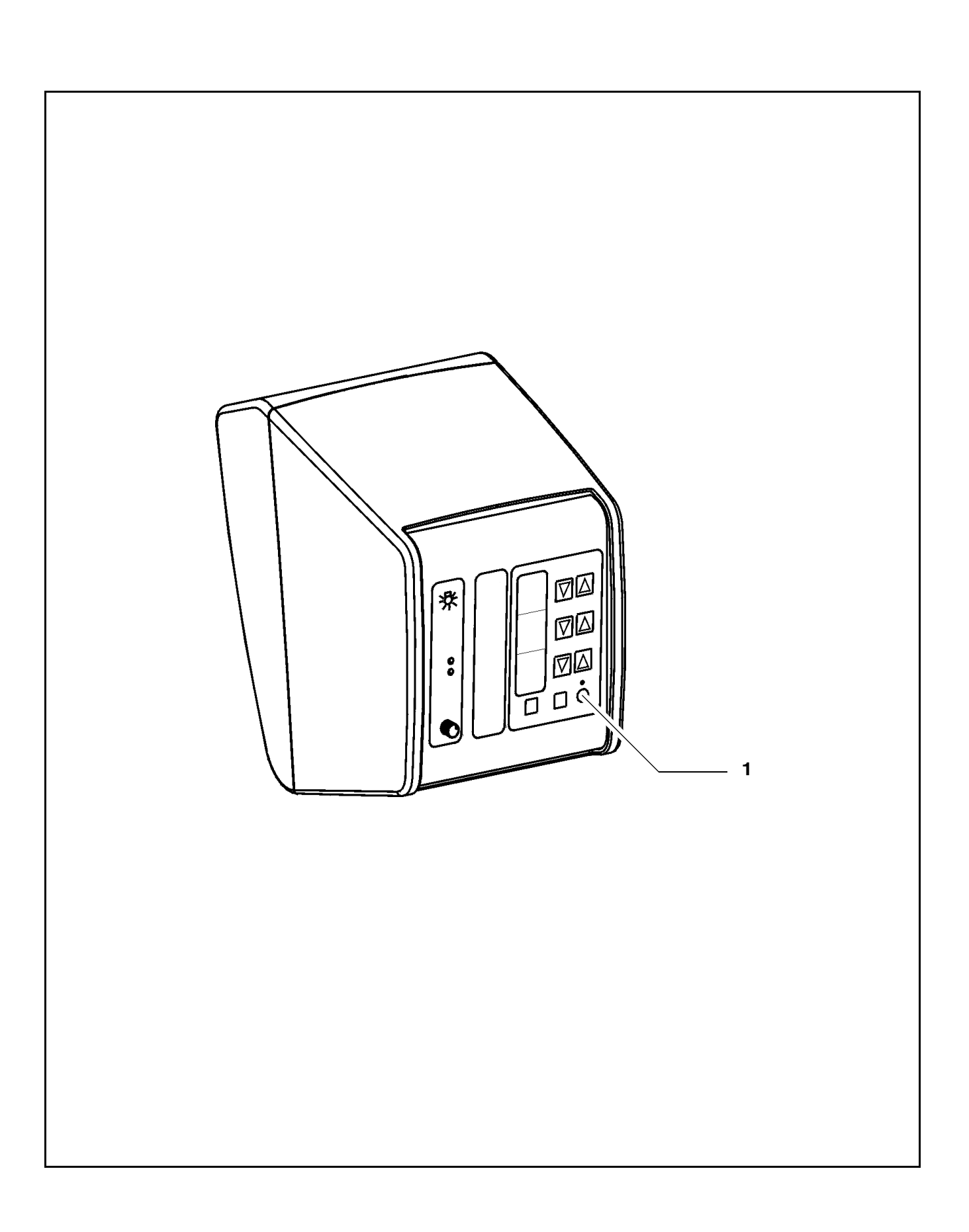

Safety

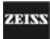

### Warning labels and notes

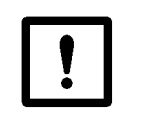

Caution:

Observe all warning labels and notes!

If any label is missing on your instrument or has become illegible, please contact us or one of our authorized representatives. We will supply the missing labels.

### **OPMI VISU 210**

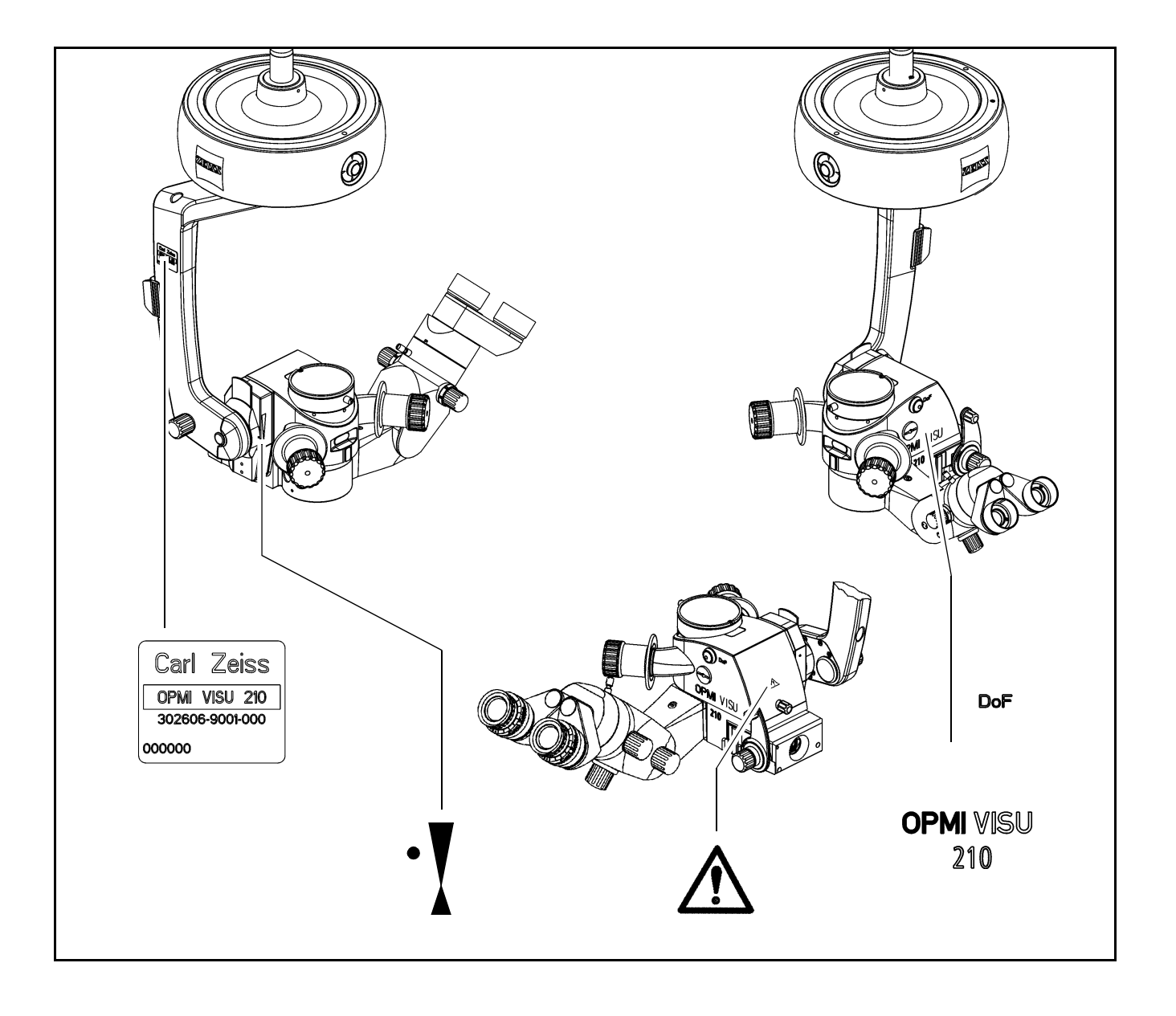

OPMI® VISU 210 on S8, S81, S88 Suspension Systems

Issue 1.0 Printed on 19. 04. 2004

### Illumination systems

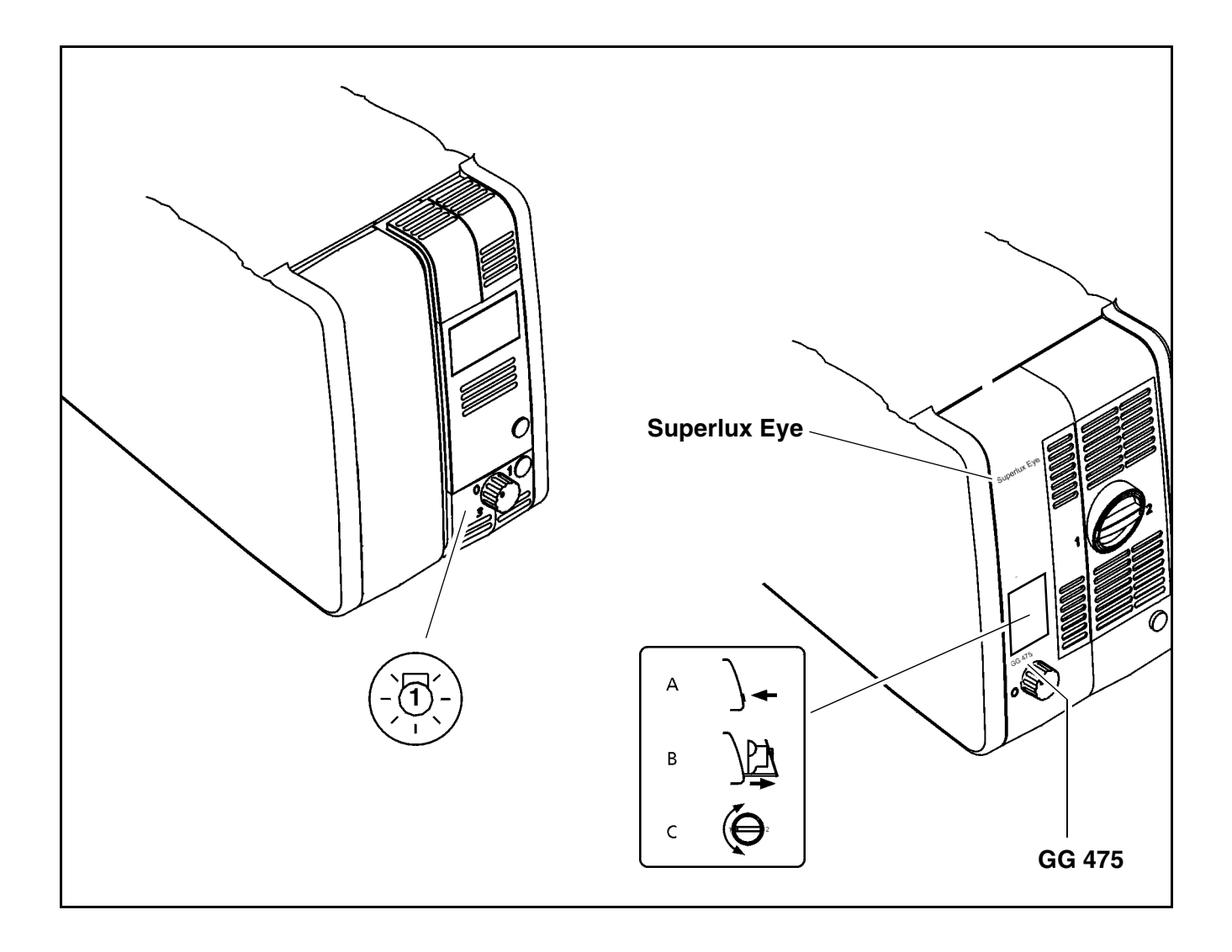

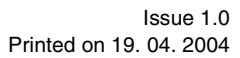

OPMI® VISU 210 on S8, S81, S88 Suspension Systems

### S88 floor stand

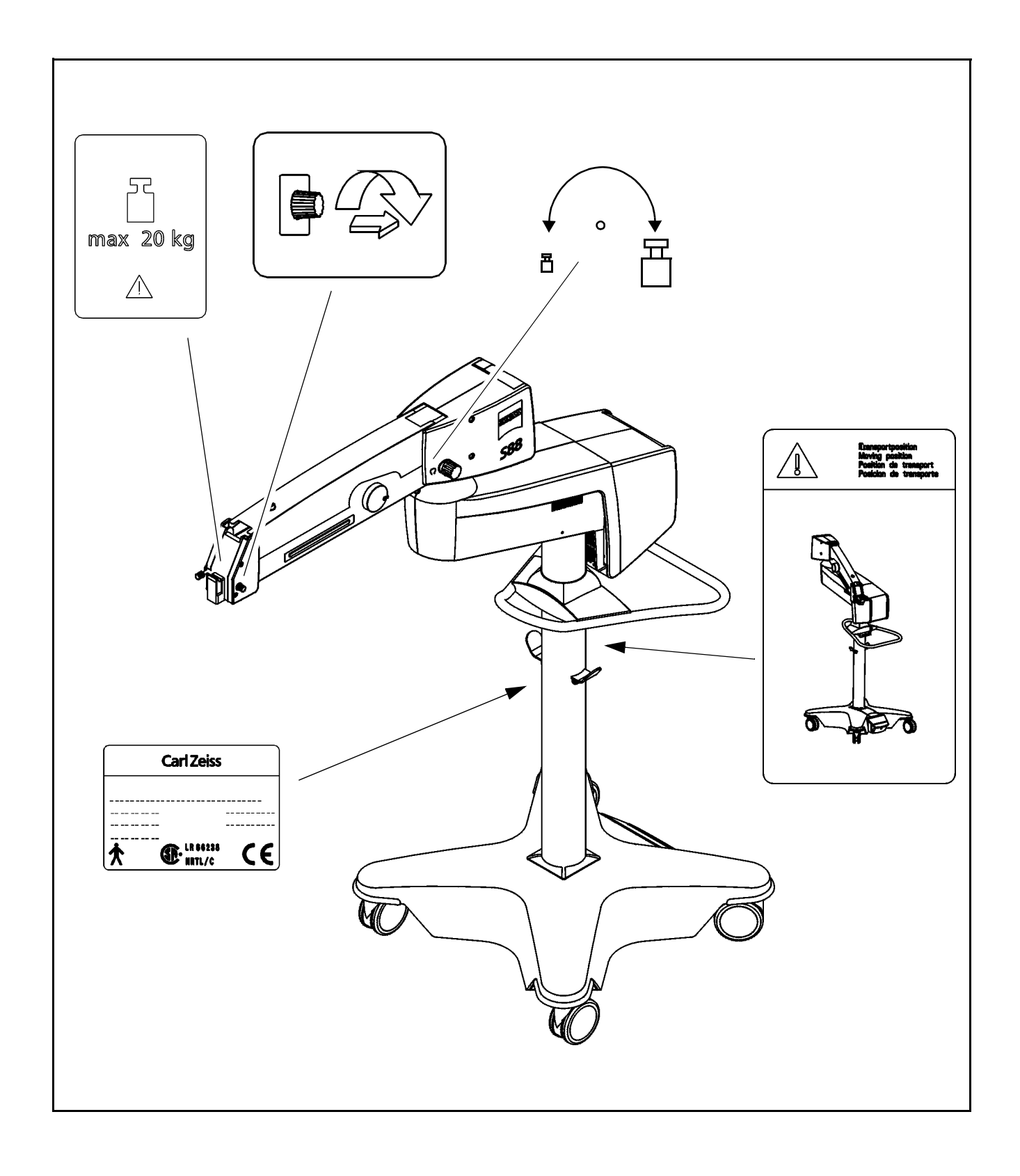

EIS

OPMI® VISU 210 on S8, S81, S88 Suspension Systems

Issue 1.0 Printed on 19. 04. 2004 S8 ceiling mount

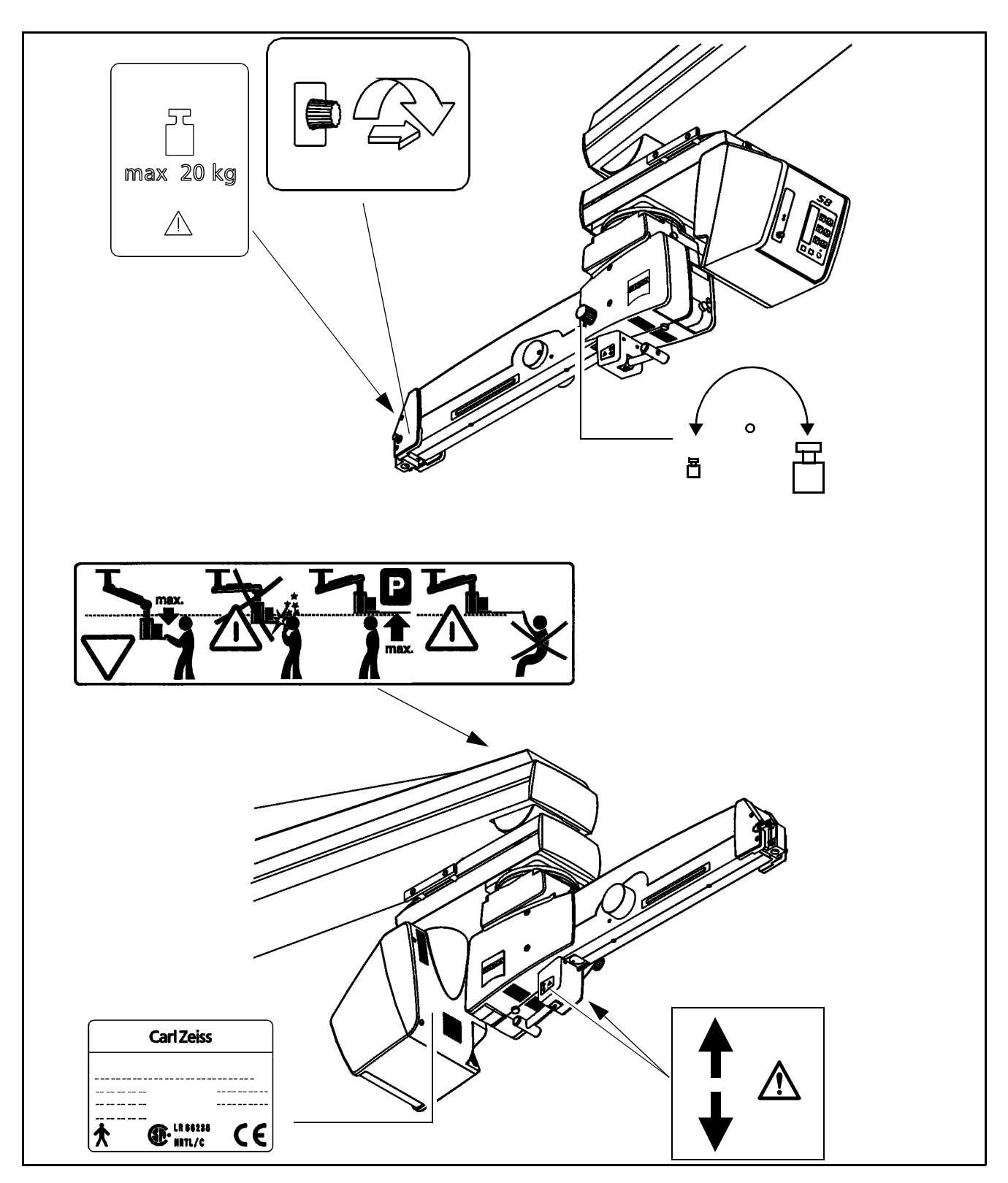

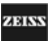

### S81 ceiling mount

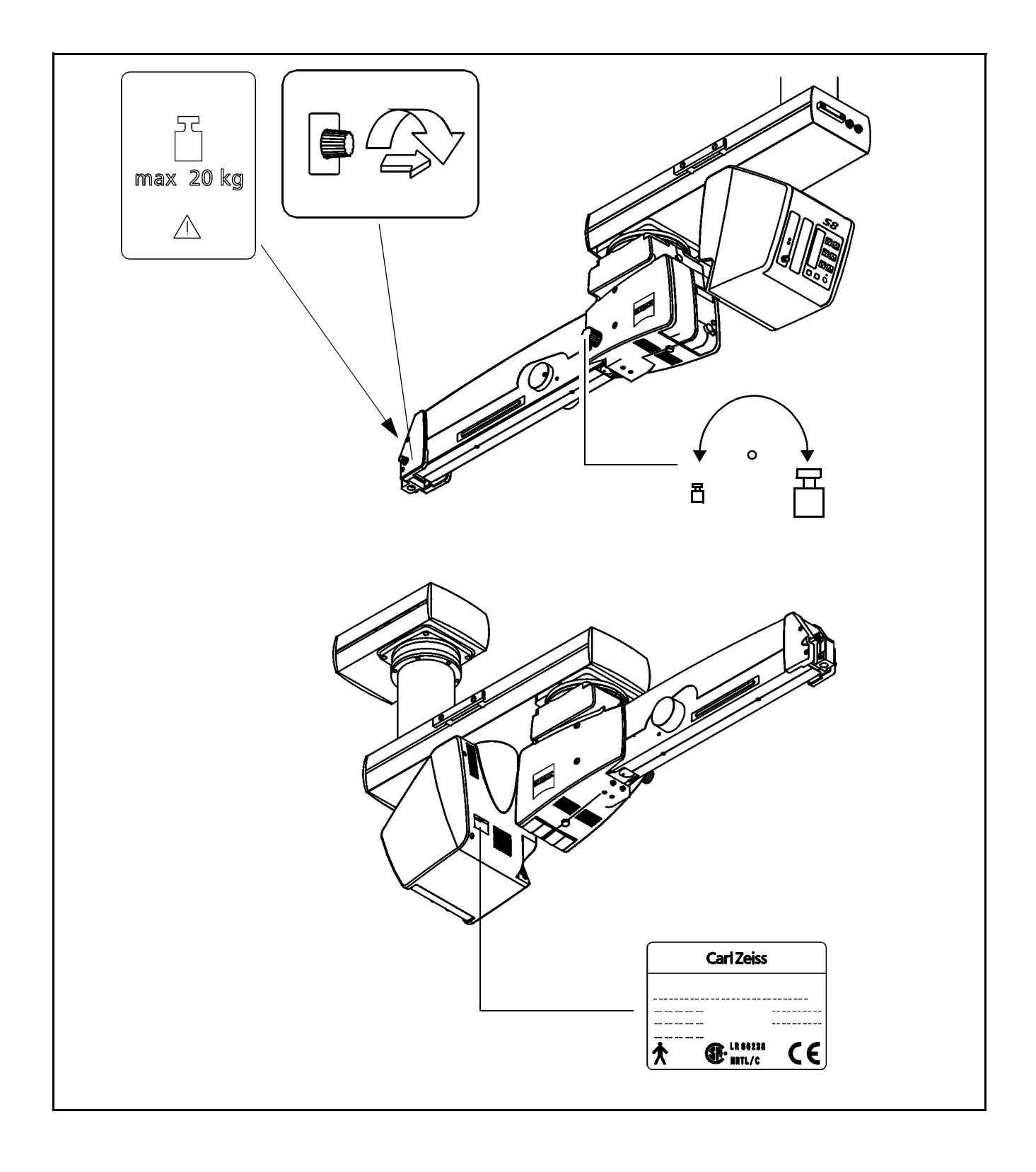

OPMI® VISU 210 on S8, S81, S88 Suspension Systems

Issue 1.0 Printed on 19. 04. 2004

# Description

| VISU 210 surgical microscope             | 46  |
|------------------------------------------|-----|
| Intended use                             | 46  |
| Description of the modules               | 46  |
| Illumination system                      | 53  |
| Controls, displays, connections          | 56  |
| Binocular tubes and eyepieces            | 64  |
| Illumination systems - halogen and xenon | 68  |
| Halogen illumination system              | 68  |
| Xenon illumination system                | 72  |
| S88 floor stand                          | 76  |
| Intended use                             | 76  |
| Description of the modules               | 77  |
| Design                                   | 78  |
| Stand base with column                   | 82  |
| Connection panel                         | 84  |
| Suspension arm                           | 86  |
| Display field with control keys          | 88  |
| Instrument tray (option)                 | 90  |
| S8 Ceiling Mount                         | 92  |
| Intended use                             | 92  |
| Description of the modules               | 93  |
| Design                                   | 94  |
| Handle                                   | 98  |
| Power switch with connector (option)     | 100 |
| Suspension arm                           | 102 |
| Display field with control keys          | 104 |
| S81 ceiling mount                        | 106 |

OPMI® VISU 210 on S8, S81, S88 Suspension Systems

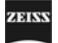

| Intended use                                      | 106 |
|---------------------------------------------------|-----|
| Description of the modules                        | 107 |
| Design                                            | 108 |
| Power switch, connector and socket (option)       | 112 |
| Suspension arm                                    | 114 |
| Display field with control keys                   | 116 |
| VISU 210 surgical microscope on S88 floor stand   | 118 |
| Intended use                                      | 118 |
| Design                                            | 118 |
| VISU 210 surgical microscope on S8 ceiling mount  | 120 |
| Intended use                                      | 120 |
| Design                                            | 120 |
| VISU 210 surgical microscope on S81 ceiling mount | 122 |
| Intended use                                      | 122 |
| Design                                            | 122 |
| Foot control panel (option)                       | 124 |
| Intended use                                      | 124 |
| Design                                            | 124 |

ZEISS

Description

## MISU4341

ZEISS

## VISU 210 surgical microscope

### Intended use

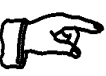

<u>Note:</u> The illumination system of the VISU 160 surgical microscope always contains a UV blocking filter.

The use of this filter ensures that the illumination intensity lies below 50  $\mu\text{W/cm}^2$  in the range between 305 nm and 400 nm.

This helps the surgeon to reduce the risk of phototoxic retinal injury in the patient.

### Description of the modules

The VISU 210 surgical microscope is comprised of the following modules:

1 <u>X-Y coupling</u>

The X-Y coupling allows motorized fine positioning of the surgical microscope in a horizontal plane. The range of travel is 40 mm x 40 mm. The speed of travel can be set on the control panel of the suspension system.

The X-Y coupling is provided with a recentering mechanism. When you press actuator button (2) or button (4) or (5) of the foot control panel,

- the X-Y coupling adopts its center position,
- the focusing system of the surgical microscope is set to its initial position (3), if the XY-RES function has been selected in configuration mode 1, see page 185.
- the zoom system is set to a preselected magnification factor, if the XYZ-RES function has been selected. This function is only available with the S88 floor stand.

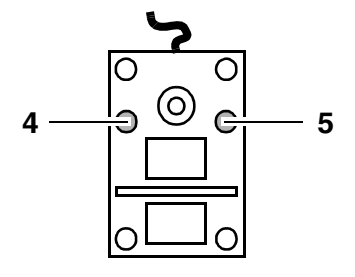

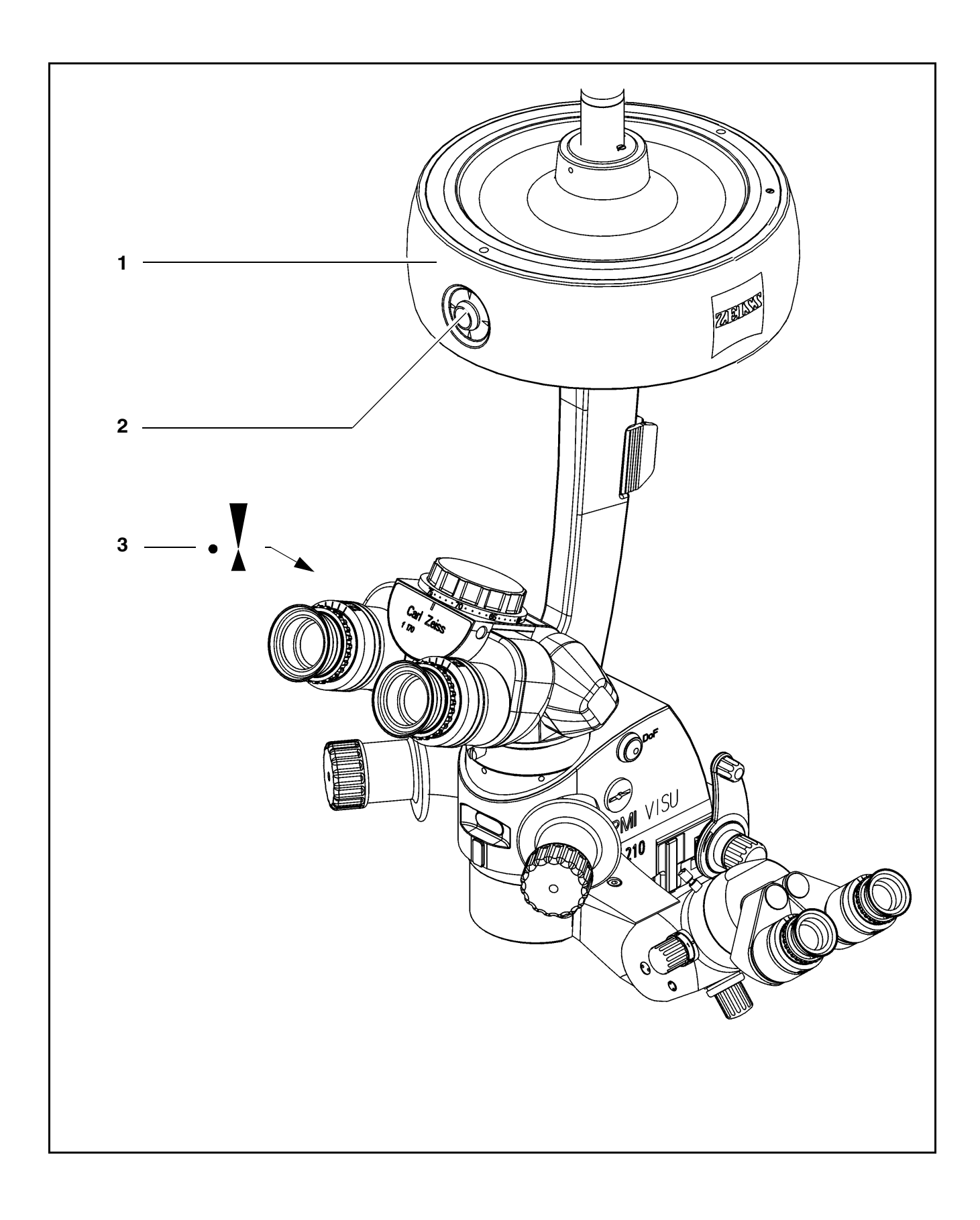

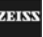

### 2 Support arm for surgical microscope

The support arm incorporates a tilt device. This allows the viewing direction of the surgical microscope to be adapted to the requirements of the surgical field. Using the knob for fine tilt, you can position the surgical microscope in a range from  $+180^{\circ}$  to  $-180^{\circ}$  (+ in the direction of the surgeon and - in the opposite direction). The  $+90^{\circ}$  setting is ideal for surgery on patients in a seated position or lying on their side.

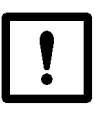

### Caution:

Do not tilt the microscope beyond + / -  $180^{\circ}$ , as this could damage the microscope cable or the light guide.

### 3 Microscope

The apochromatic optics of the main microscope provide superb optical quality. The microscope image displays optimum contrast and excellent detail recognition along with a large depth of field. The bright microscope image is a particular benefit in vitreoretinal surgery. A 1:6 ratio zoom system allows the magnification of the overall system to be set as required by the surgical procedure.

Two apochromatic objective lenses with focal lengths of 175 mm and 200 mm are available for different working distances.

### 4 <u>180° tiltable binocular tube</u>

Due to its large tilt range, the tiltable binocular tube allows optimum adaptation to extreme surgical conditions.

### 5 Inclined binocular tube (option)

This tube is used as a viewing device for the surgeon. The viewing angle of  $45^{\circ}$  allows work with minimum fatigue.

The standard equipment includes eyepieces with a magnification factor of 12.5x (option: 10x).

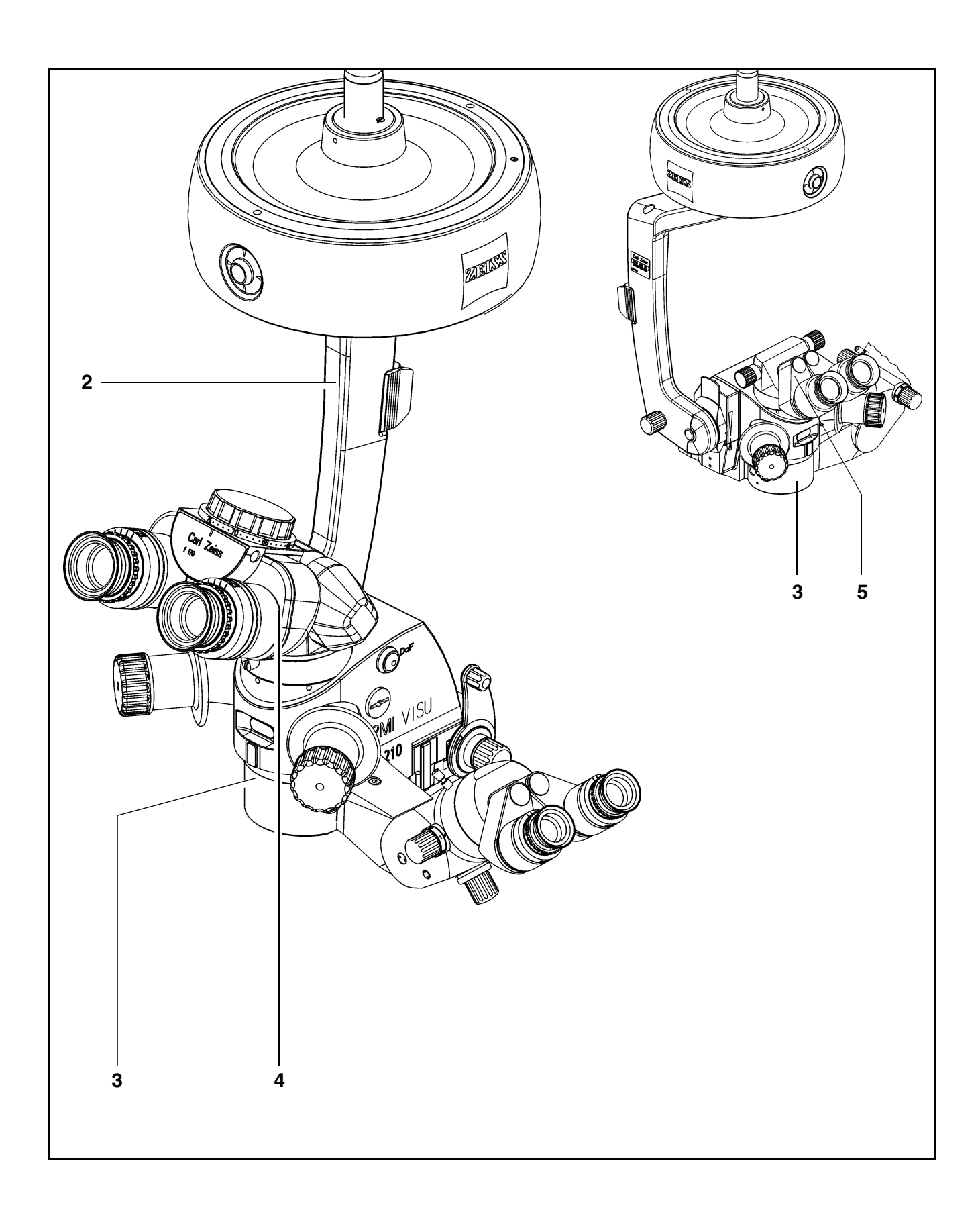

OPMI® VISU 210 on S8, S81, S88 Suspension Systems

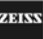

### 6 Assistant's microscope 0°

The assistant's microscope is an integral part of the VISU 210 surgical microscope, i.e. it cannot be separated from the main microscope. The assistant sees the same image as the main surgeon. The system's excellent image quality is also available to the assistant.

The assistant's microscope has two working positions. They are located on the right and left of the main surgeon at an angle of  $90^{\circ}$  to the main surgeon's viewing direction. No locking mechanism has been provided, allowing the assistant to move the microscope by a certain amount out of the  $90^{\circ}$  position, if necessary.

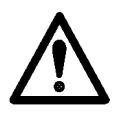

#### Warning!

To prevent the assistant's microscope from moving downward of its own accord when the main microscope is being tilted, the assistant's microscope must be adjusted and locked in position using screw (5) before surgery.

The assistant's microscope is equipped with a focusing system and a 5-step magnification changer. This enables the assistant to adjust his microscope image independently of the main surgeon.

The binocular tube can be turned by  $\pm 12^{\circ}$  about the optical axis of the assistant's microscope. In addition, the assistant's microscope can be tilted by 15°. If the assistant finds the viewing angle too steep, an optical wedge (option) can be installed between the microscope body and the binocular tube to permit horizontal viewing.

The standard equipment includes eyepieces with a magnification factor of 10x, providing a low initial magnification. This provides the benefit of a wide field of view and an improved overview of the surgical field. The assistant sees the red reflex in both eyepieces.

#### 7 Locking screw for the assistant's microscope

After adjusting the assistant's microscope as required, secure it in position using this screw.

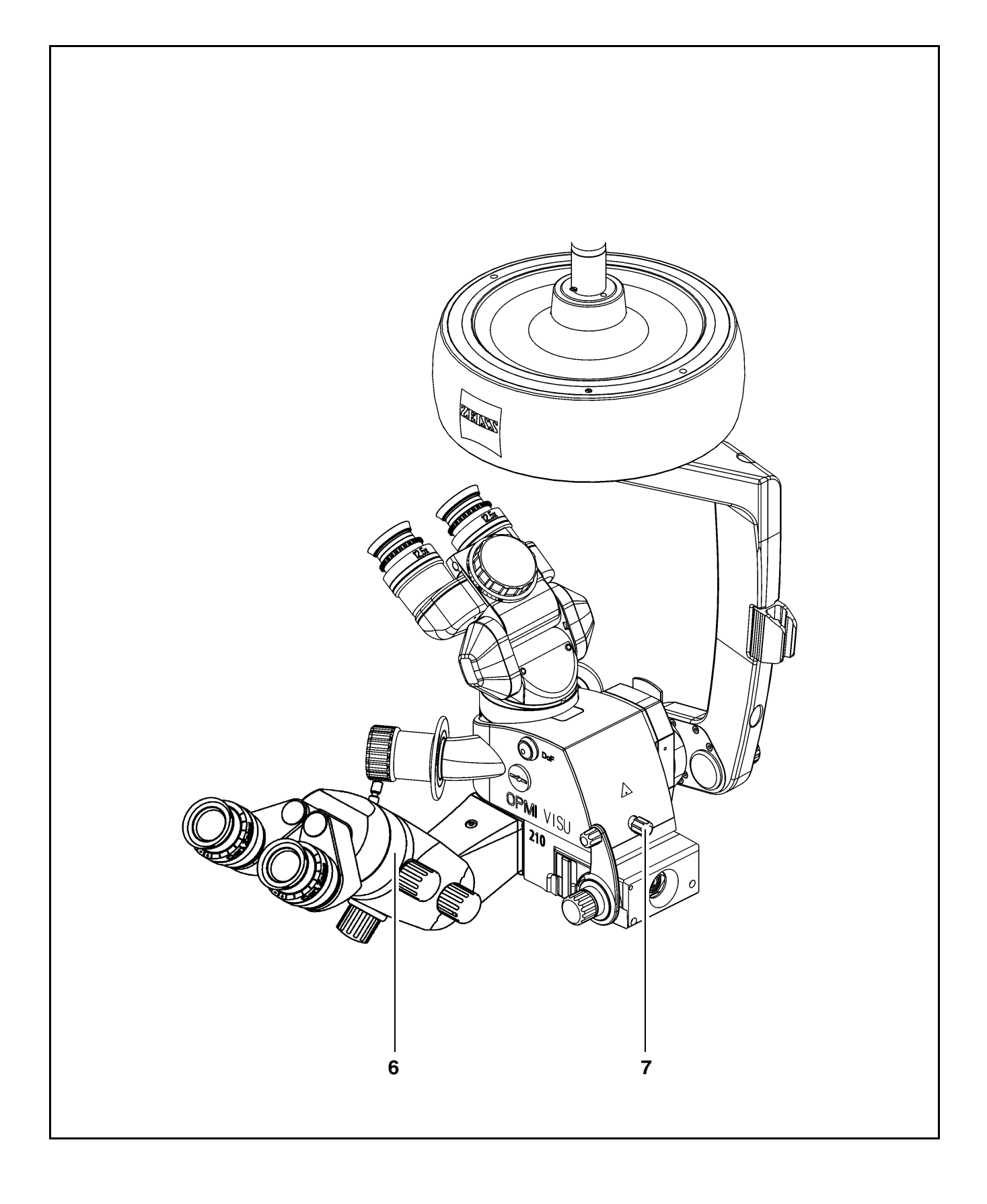

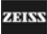

Description

## **MISU241**

ZEISS

### Illumination system

The illumination system has been designed for use in ophthalmology. A light guide directs the light from the light source in the suspension system to the surgical microscope.

A retinal protection device is provided to protect the patient's eye from photoretinitis. This device can be swung into the beam path if no red reflex is required.

At the light source integrated in the suspension system, a GG 475 eye protection filter can be swung into the beam path. This filter markedly reduces the exposure of the patient's and surgeon's eyes to light.

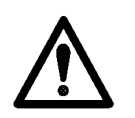

#### Warning!

- Avoid looking directly into the light source, e.g. into the microscope objective lens or into the light guide!
- Adjust the intensity of the illumination of the patient's eye through the surgical microscope in such a way that the fundus is exposed to as little light as possible.
- If no red reflex is required, swing the retinal protection device into the beam path. Only use the retro-illumination contrast-enhancing stop (see page 60) if the procedure requires a red reflex.
- When operating on the eye, always use a GG 475 protection filter to ensure that the patient's retina is not exposed to unnecessary (blue) radiation (risk of retinal injury).

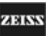

### 6° illumination

The 6° illumination can be faded out continuously. The result is a significantly reduced illumination reflex on the cornea. Despite this, the image provides high contrast and a high information content.

A slight opening (approx. 1/4) of the  $6^{\circ}$ - illumination is ideal for cataract surgery.

#### 2° illumination

 $2^{\circ}$  illumination (1) provides a clearly visible red reflex. An optimized red reflex can be obtained by fading out the  $6^{\circ}$  illumination.

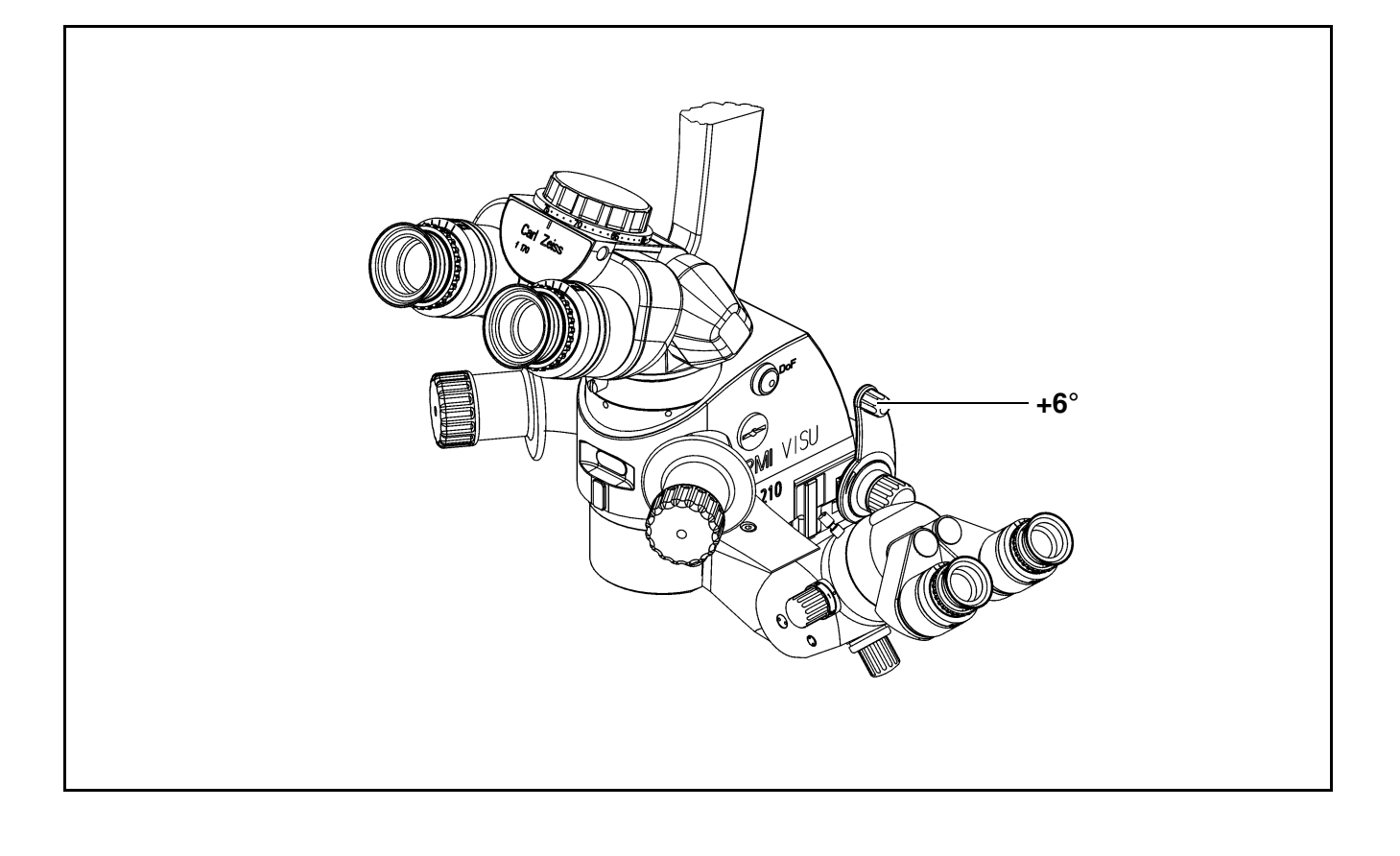

OPMI® VISU 210 on S8, S81, S88 Suspension Systems

Issue 1.0 Printed on 19. 04. 2004

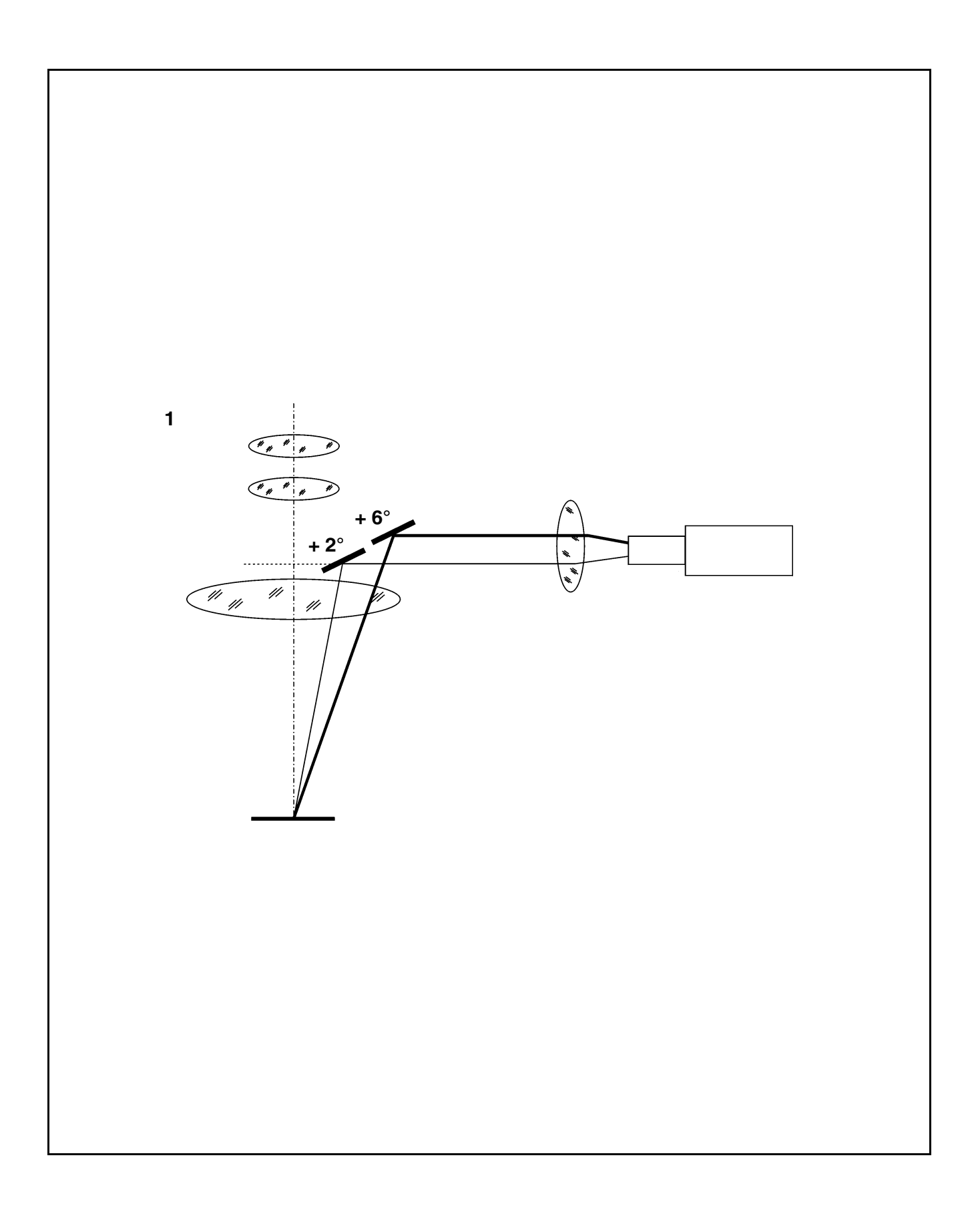

OPMI® VISU 210 on S8, S81, S88 Suspension Systems

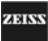

### Controls, displays, connections

- 1 <u>Securing screw</u>
- 2 X-Y coupling
- 3 Actuator button
  - recenters the X-Y coupling.
  - resets the focus to its initial position in the focusing range
  - sets the zoom system to a preselected magnification factor, if the XYZ-RES function has been selected. This function is only available with the S88 floor stand.

Note:

Press this button to start the recentering movement. To stop this movement, press the button again.

You can also stop the recentering movement by briefly tipping on one of the direction keys on the foot control panel.

- 4 Cable and light guide clip
- 5 Support arm with tilt device
- 6 <u>Knob</u>

for setting the tilt angle of the surgical microscope;

- +  $180^{\circ}$  in the direction of the surgeon,
- $180^\circ$  in the opposite direction.
- 7 Arrows indicating the focusing range

If the dot is located between the two arrow tips, the focusing system of the surgical microscope is in its starting position.

### When using a fundus-imaging system

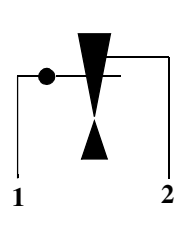

With the fundus imaging system swung out of the beam path, always position the microscope body in such a way that index dot (1) of the microscope's focus is in the middle of triangle (2) of the marking (also see page 25).

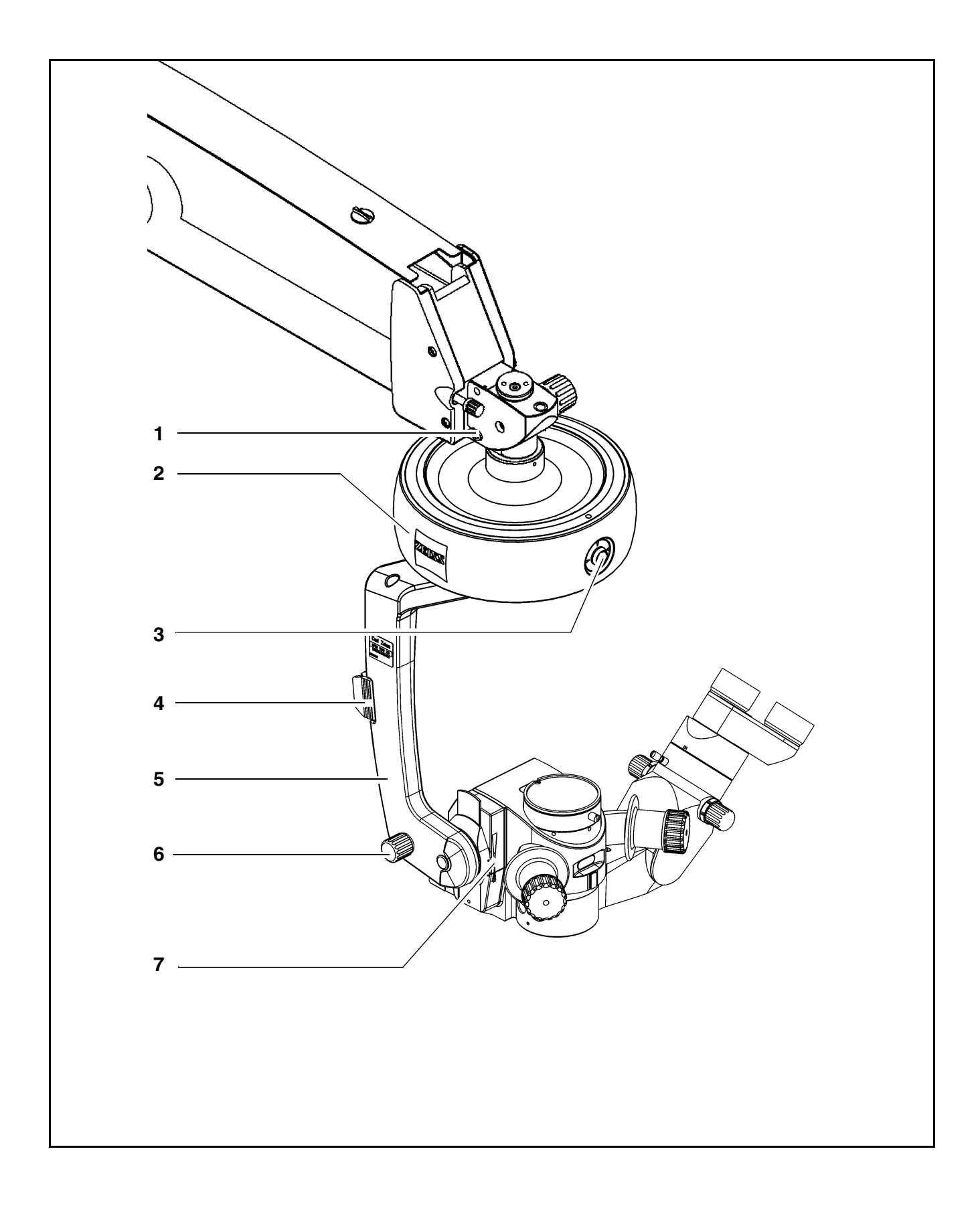

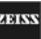

- 8 Dust cover
- 9 <u>Handgripps for releasing the magnetic brakes of the suspension system</u>

Only in combination with suspension systems with magnetic brakes.

- Handgrip turned
  Magnetic brakes are unlocked, the instrument can be moved as required.
- Handgrip not turned
  Magnetic brakes are locked, the instrument cannot be moved.
- 10 Display of the magnification factor of the zoom system
- 11 Securing screw

1968

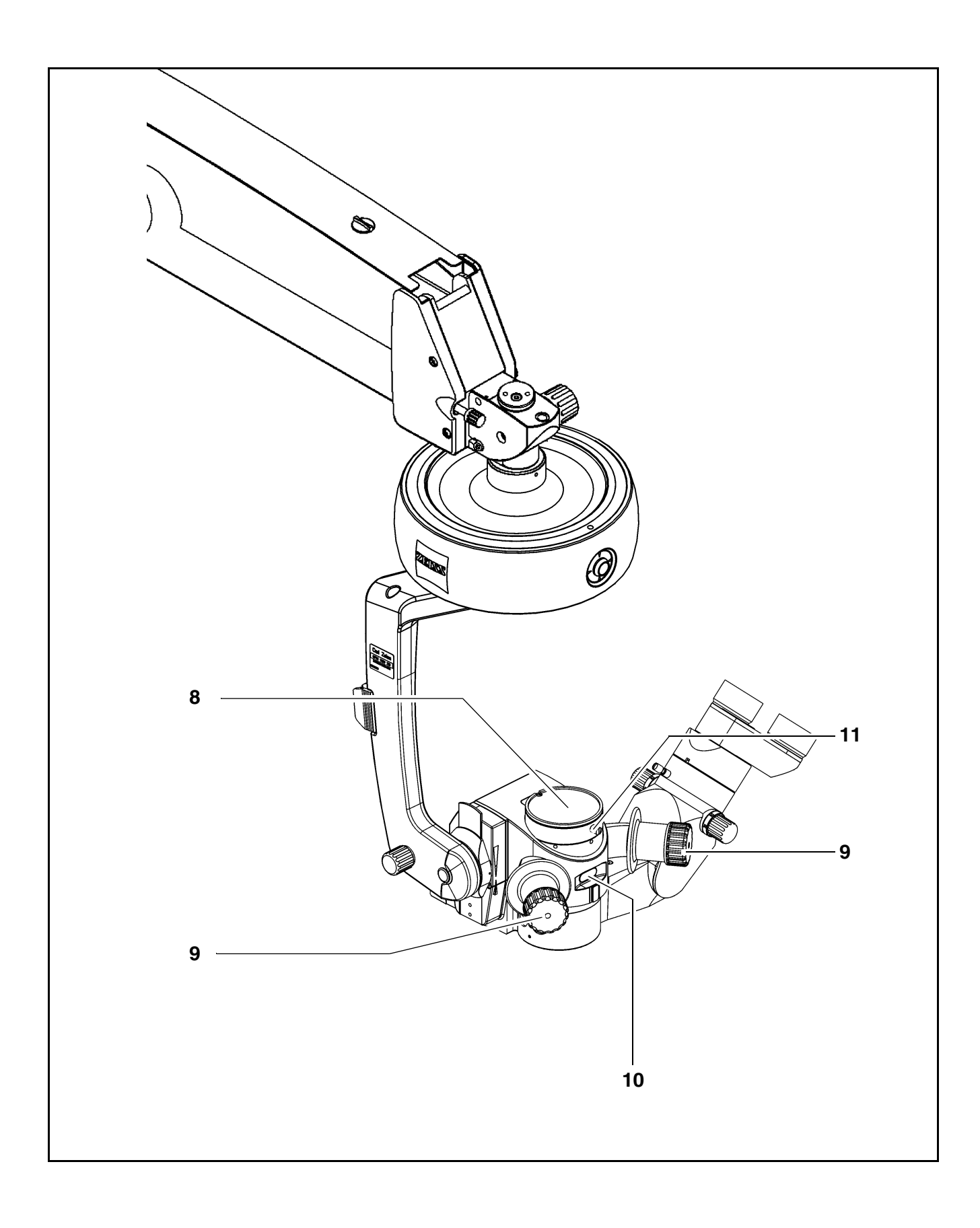

Issue 1.0 Printed on 19. 04. 2004

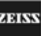

12 DeepView button

Permits the selection of different modes. When you switch on the system, the mode for transmission optimization is set by default. This mode is recommended for viewing the posterior segment of the eye. Press the button to activate the mode for depth of field optimization. The green LED in the button is lit. This mode is recommended for viewing the anterior segment of the eye.

The next time the system is switched on, the mode last selected will be activated.

- 13 Manual adjustment possibilities of the zoom system
- 14 Adjusting lever for 6° illumination

for gradual fading in/out the coaxial illumination. Fading out the 6° illumination improves the visualization of structures in retro-illumination.

15 Aperture selector

Retro-illumination contrast-enhancing stop.

 $\mathcal{I}$  This stop reduces the straylight reflected from the sclera.

Diameter approx. 16 mm (with objective lens f = 200 mm): Clear aperture.

Outside the diameter of approx. 16 mm: Partially transmitting periphery.

Clear aperture. The field of view is fully illuminated.

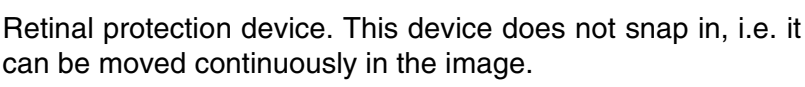

Horizontal slit with a width of 2.5 mm. The slit can be continuously moved in the vertical direction in the field of view.

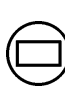

Horizontal slit with a width of 5 mm. The slit can be continuously moved in the vertical direction in the field of view.

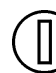

Vertical slit with a width of 2.5 mm. The slit snaps in at the center of the field of view.

16 Light guide socket

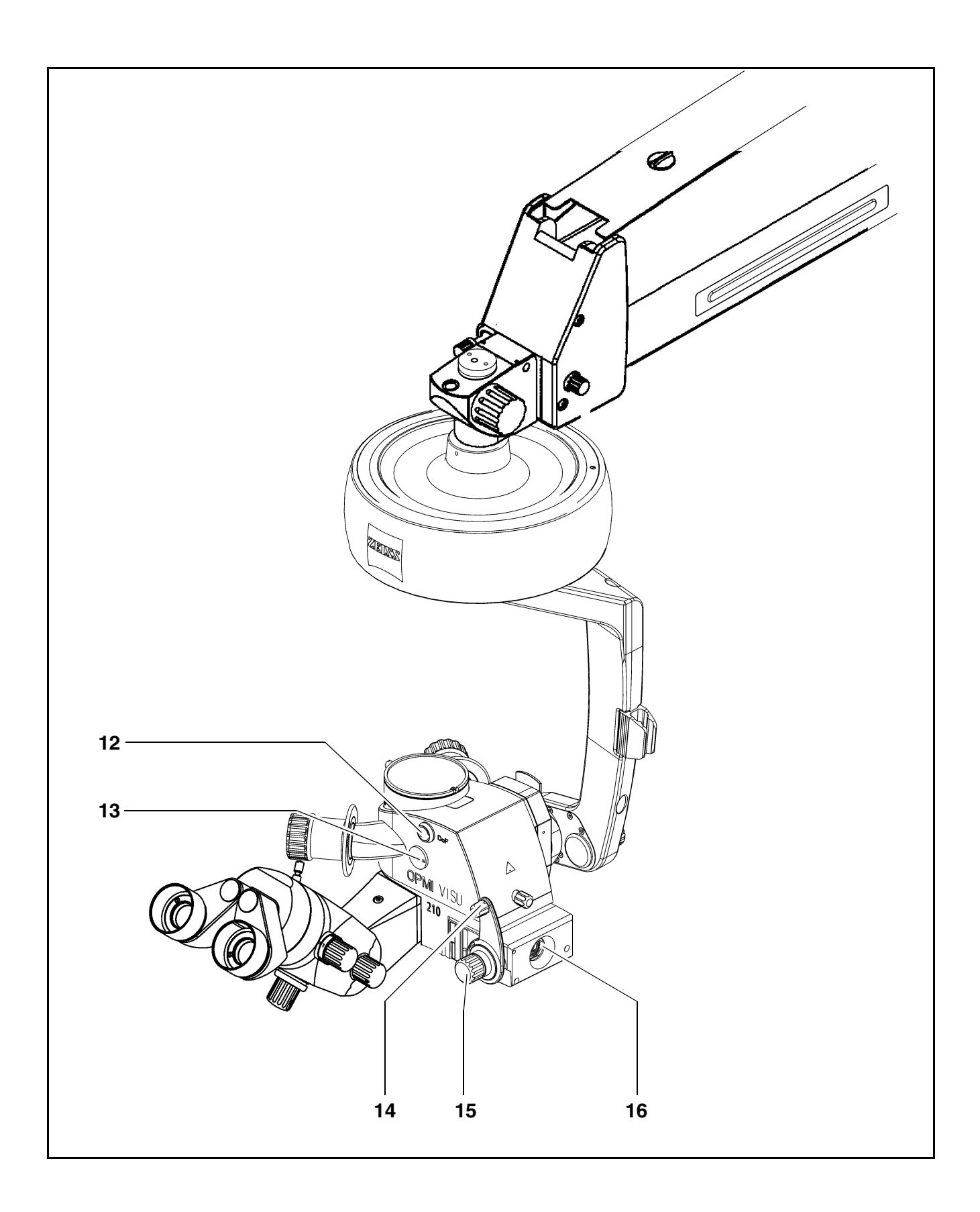

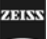

### 17 Locking screw

for locking the coobservation tube within the 12° range of rotation.

#### 18 Binocular tube of the assistant's microscope

**19** <u>Focusing knob</u> for focusing the assistant's microscope independently of the main surgeon.

- 20 Five-step manual magnification changer
- 21 Locking screw

for locking the assistant's microscope within the 15° tilt range.

1965

## MIS**634**1

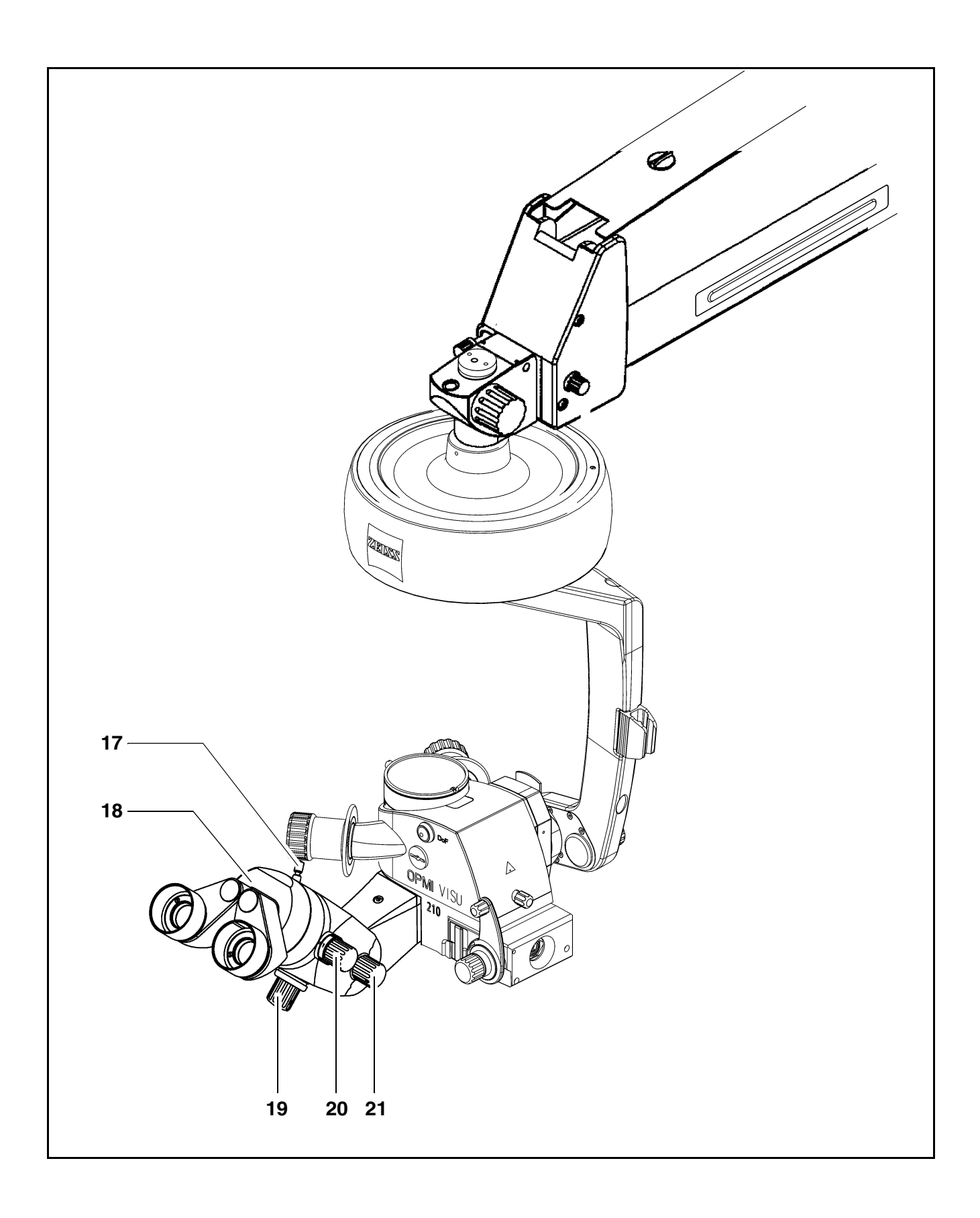

OPMI® VISU 210 on S8, S81, S88 Suspension Systems

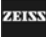

### **Binocular tubes and eyepieces**

You can mount a 180° tiltable tube or a  $45^\circ$  inclined tube on the VISU 210 surgical microscope as required.

### 180° tiltable tube

1 PD adjustment knob

The correct position has been reached when the two eyepiece images merge into one. You can read off the interpupillary distance set on the adjustment knob.

- 2 180° tiltable tube
- 3 Eyepiece mount

### $45^\circ$ inclined tube

- 4 <u>45° inclined tube</u>
- 5 PD adjustment knob

The correct position has been reached when the two eyepiece images merge into one. You can read off the interpupillary distance set on the adjustment knob.

6 Eyepiece mount

**ADIN** 

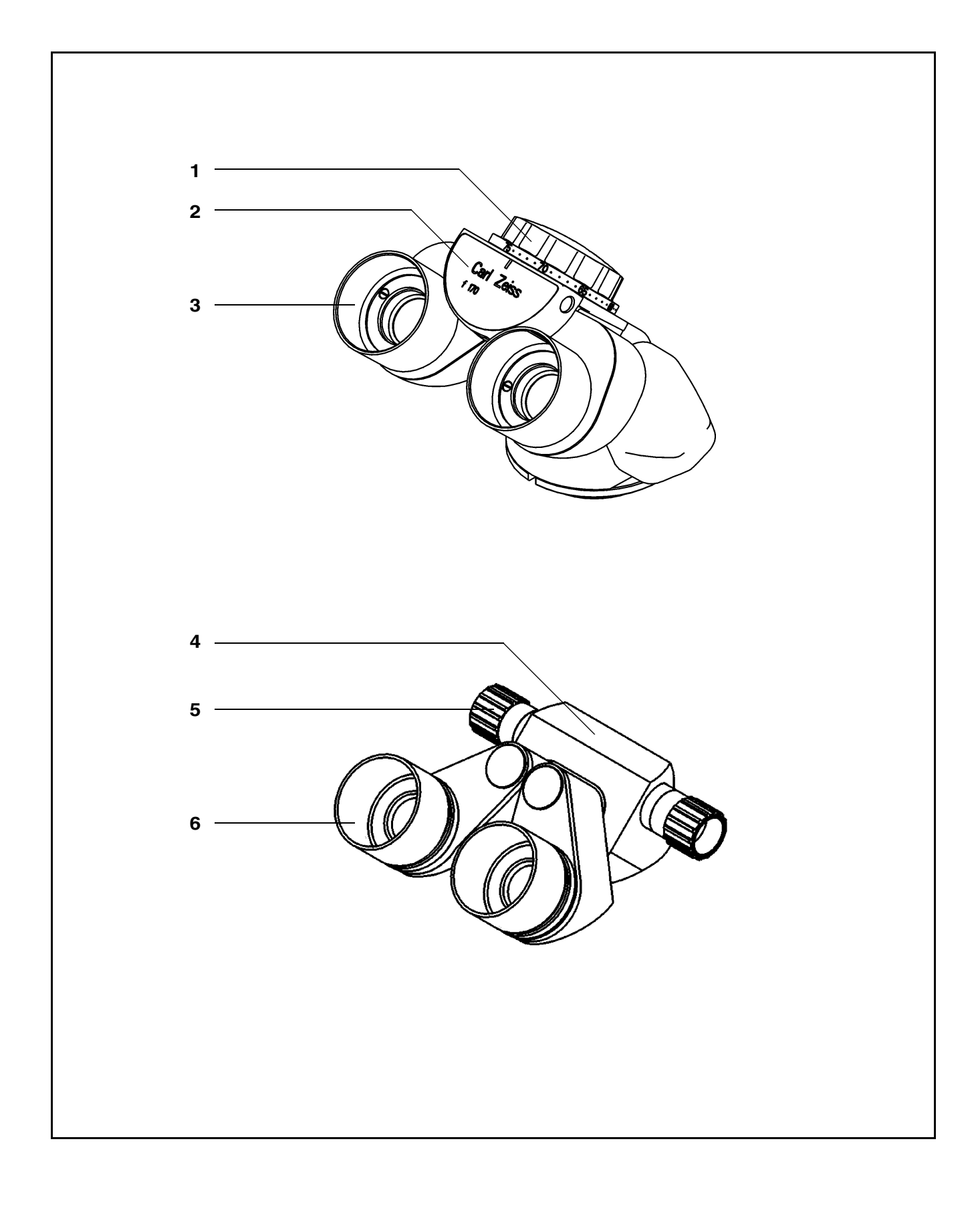

OPMI® VISU 210 on S8, S81, S88 Suspension Systems

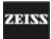

### Widefield eyepieces with magnetic coupling

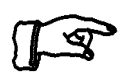

<u>Note:</u> When you remove these eyepieces from the tube, please note that they are fitted with a magnetic coupling. When mounted, the eyepieces display a very weak magnetic field, so that the usual rules for the handling of magnets must only be observed with eyepieces which have not been mounted on the microscope:

- Do not place the eyepieces close to instruments where there is any risk of magnetization.
- Do not place the eyepieces on sensitive electronic units such as infusion pumps, cardiac pace-makers, measuring instruments or magnetic data carriers such as disks, audiotapes and videotapes, or credit cards.
- Always store eyepieces not used in their original packaging.
- 1 Eyecup

Always adjust the eyecups in such a way that you can see the full field of view.

- Viewing with eyeglasses: Screw in the eyecups all the way.
- Viewing without eyeglasses: Screw out the eyecups until you see the full field of view.
- 2 Diopter adjustment ring

The eyepieces provide ametropia compensation between -8 D and +5 D. Eyeglass wearers who perform surgery wearing their glasses set the diopter adjustment ring to 0 D. Turn the ring until you have obtained the optimum setting. An integrated brake holds the ring in the position set.

3 Diopter scale

for reading the prescription set.

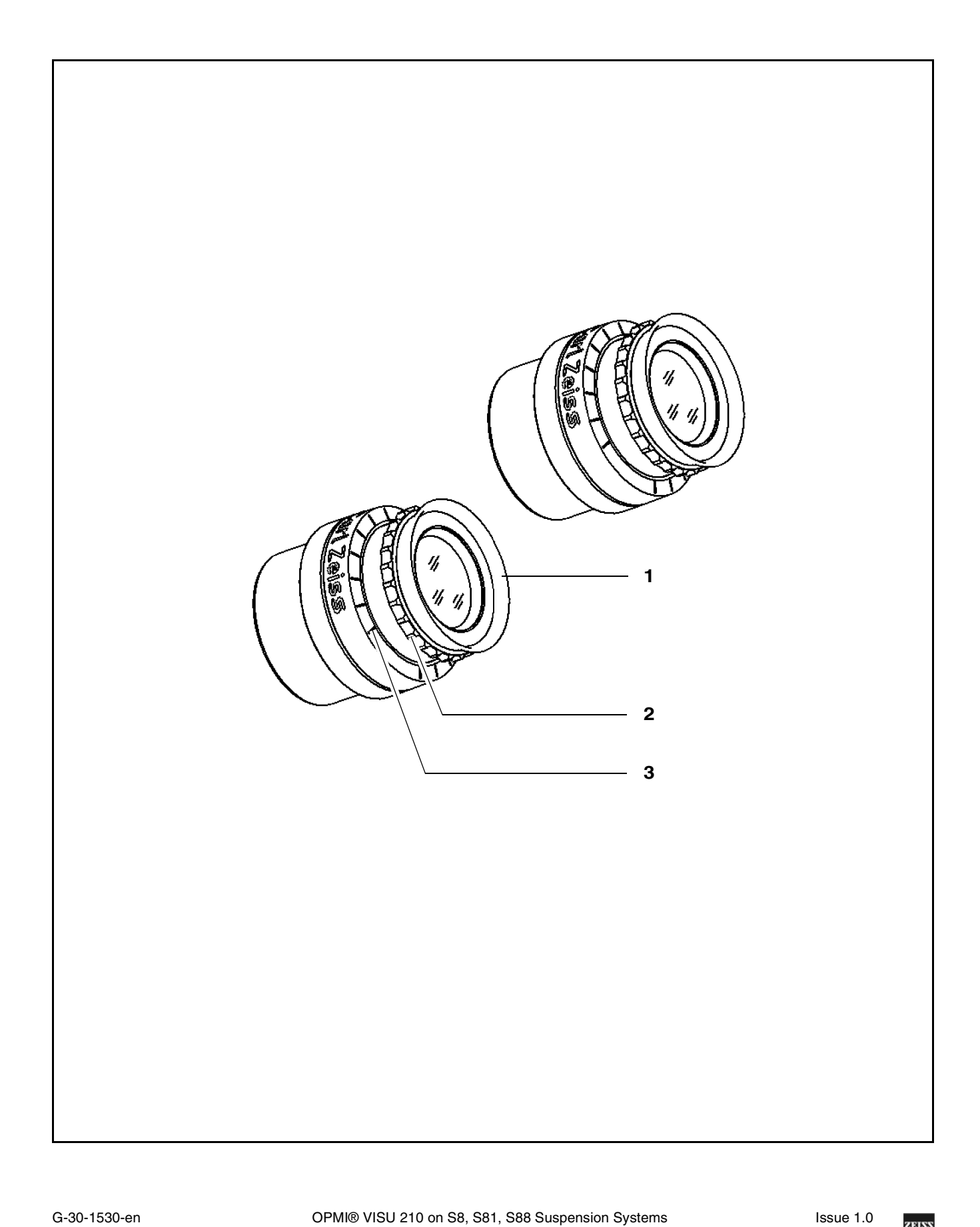

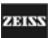

## Illumination systems - halogen and xenon

### Halogen illumination system

The ceiling mount is equipped with an illumination system for fiber illumination. The lamp housing contains a backup lamp which is automatically swung into the illumination beam path when the first lamp fails. If required, the illumination system can be equipped with a second lamp housing so that two separate illumination systems are available for fiber illumination.

1 Lamp module

2 Ventilation grid

- !
- 3 <u>Flap</u>

failure.

The flap is the mechanical indicator for the operating status of the halogen lamps.

Do not cover the ventilation grid! Make sure that drapes do not cover the grid. This can lead to overheating of the lamp modules and to lamp

- When the flap is closed, the main lamp is operative (green light (9) is on).
- When the flap is open, the main lamp has failed. The backup lamp is operative (yellow light (8) is on).

#### 4 <u>Manual selection of the backup lamp</u> If the automatic selector system fails, press this button to switch on the backup lamp.

- 5 <u>Opening the lamp module</u> When you press this button, the lamp module is slightly ejected. Pull out the lamp module all the way for lamp change.
- 6 Filter selector knobs

The filter knobs have four positions:

- 0 no filter
- 1 GG 475 filter: to protect the patient's eye during surgery against unnecessary (blue) radiation (retinal injury).
- 2 KK 40 filter: to increase the color temperature
- 3 no filter

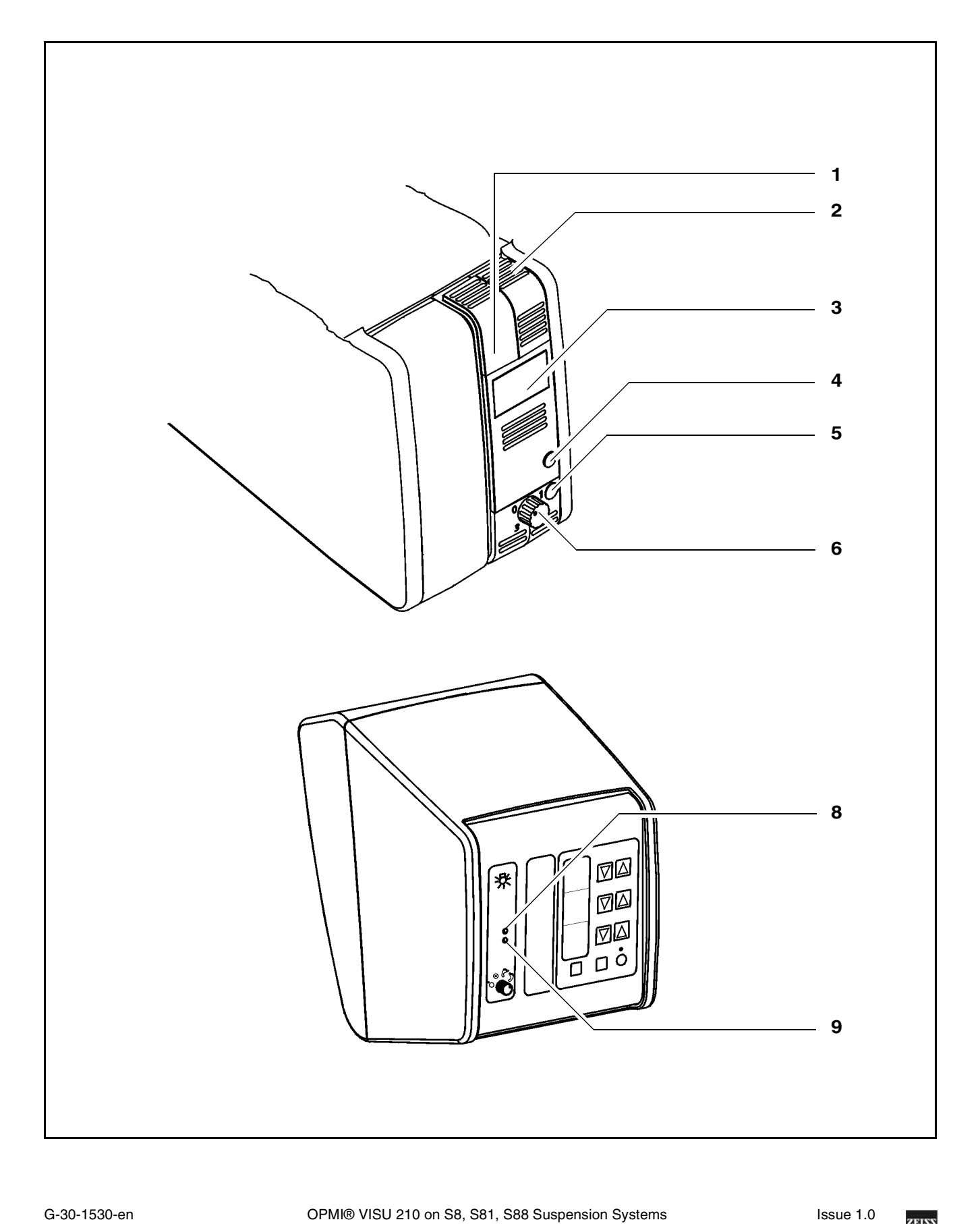

### 7 Brightness control

Brightness can be adjusted using the two keys (7) on the control panel.

#### Note:

With suspension systems with two lamp housings, you can also adjust the brightness of lamp 1 or 2 by pressing the appropriate key on the foot control panel.

- 8 Yellow indicator lamp
  - Lights when the main lamp has failed. The backup lamp is on.
  - Blinks when the backup lamp has failed.

#### 9 Green indicator lamp

Indicates which illumination system is on.

#### 10 Selector:

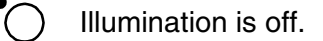

Illumination is on.

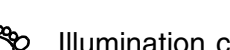

Illumination can be switched on/off on the **left-hand side** of the foot control panel.

Illumination can be switched on/off on the **right-hand side** of the foot control panel.

After the instrument and one of the illumination systems have been switched on:

- If the yellow indicator lamp is lit, the main lamp has failed.
- If the yellow indicator lamp blinks, the backup lamp has failed.

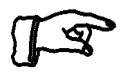

#### Note:

If two lamp housings are available, you can set the selector switch in such a way

- that one illumination system each can be switched on the left-hand and right-hand side of the foot control panel,
- or that both illumination systems can be switched on the left-hand or right-hand side of the foot control panel.

## MISU<sup>2</sup>41

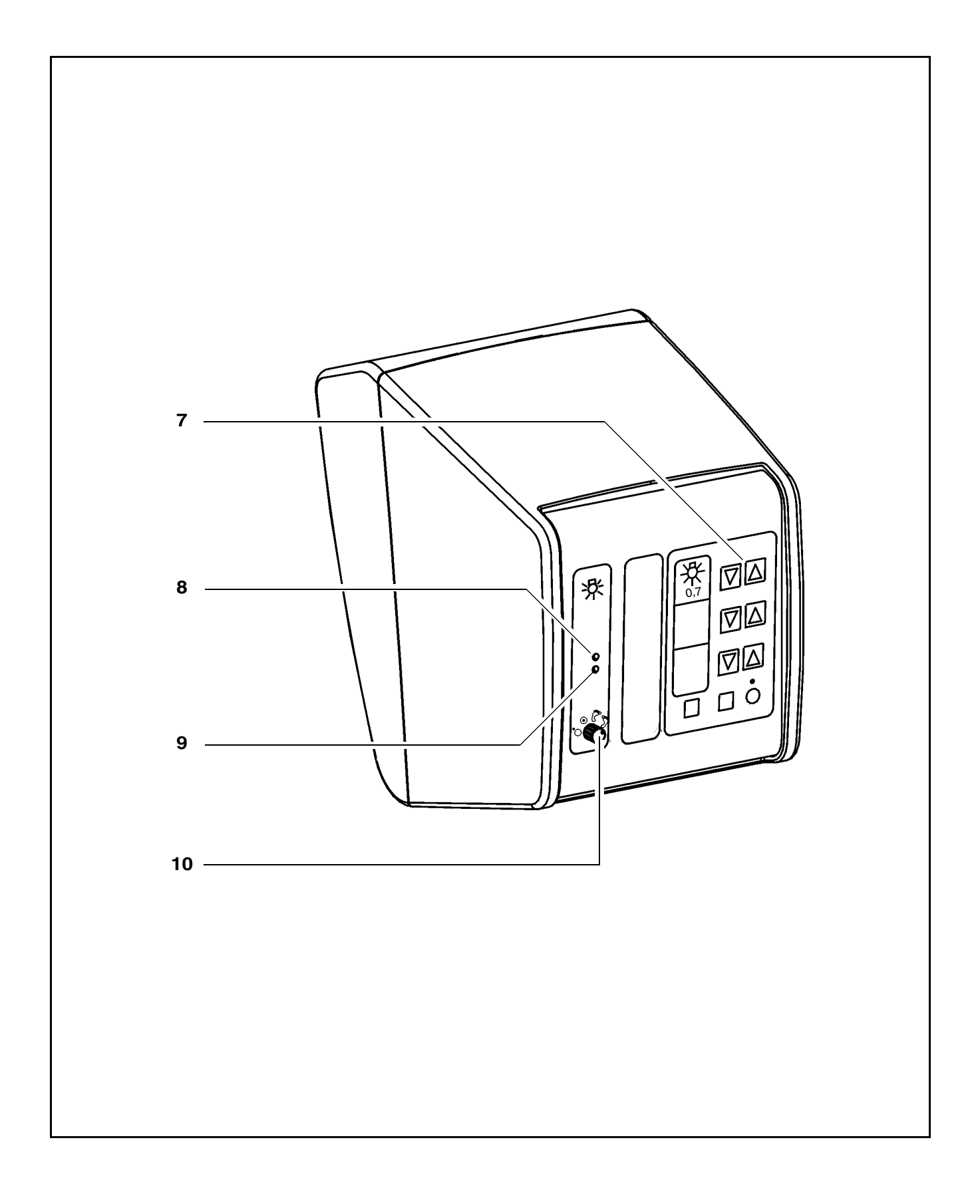

Issue 1.0 Printed on 19. 04. 2004

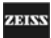

### Xenon illumination system

The suspension system is equipped with a xenon illumination system for fiber illumination. The xenon lamp generates light whose spectrum resembles that of natural daylight. Regardless of the brightness setting, the color temperature of the light always remains the same. Normal daylight film without any additional conversion filters can therefore be used for photographic documentation. The lamp housing contains two xenon lamps. The second lamp is used as a backup lamp which must be swung into the illumination beam path should the first lamp fail.

### Ventilation grid

Do not cover the ventilation grid! For example, drapes could be covering the grid. This can lead to overheating of the lamp modules and to lamp failure.

- 1 Lamp module
- 2 Manual selection of the backup lamp

When the xenon lamp fails, open the lamp module as follows: Press button (4). The lamp module is slightly ejected. Pull out the lamp module as far as it will go. Turn knob (2) through 180° until it snaps in. This moves the backup lamp into the illumination beam path. Push the lamp module all the way back into the lamp housing.

### Note:

When inserting a new lamp module, make sure that knob (2) is set to "1". If the first lamp fails, you switch to the second lamp in logical sequence.

- 3 <u>Display: Backup lamp is in use</u> When the red segment in knob (2) lights up, the backup lamp is in use.
- 4 Filter selector knob

The filter knob has two positions:

- 0 no filter
- 1 GG 475 filter swung in
- 5 Opening the lamp module

When you press this button, the lamp module is slightly ejected. For changing the lamp, pull out the lamp module as far as it will go. Turn knob (2) through 180° until it snaps in. This moves the backup lamp into the illumination beam path.
# MISU7241

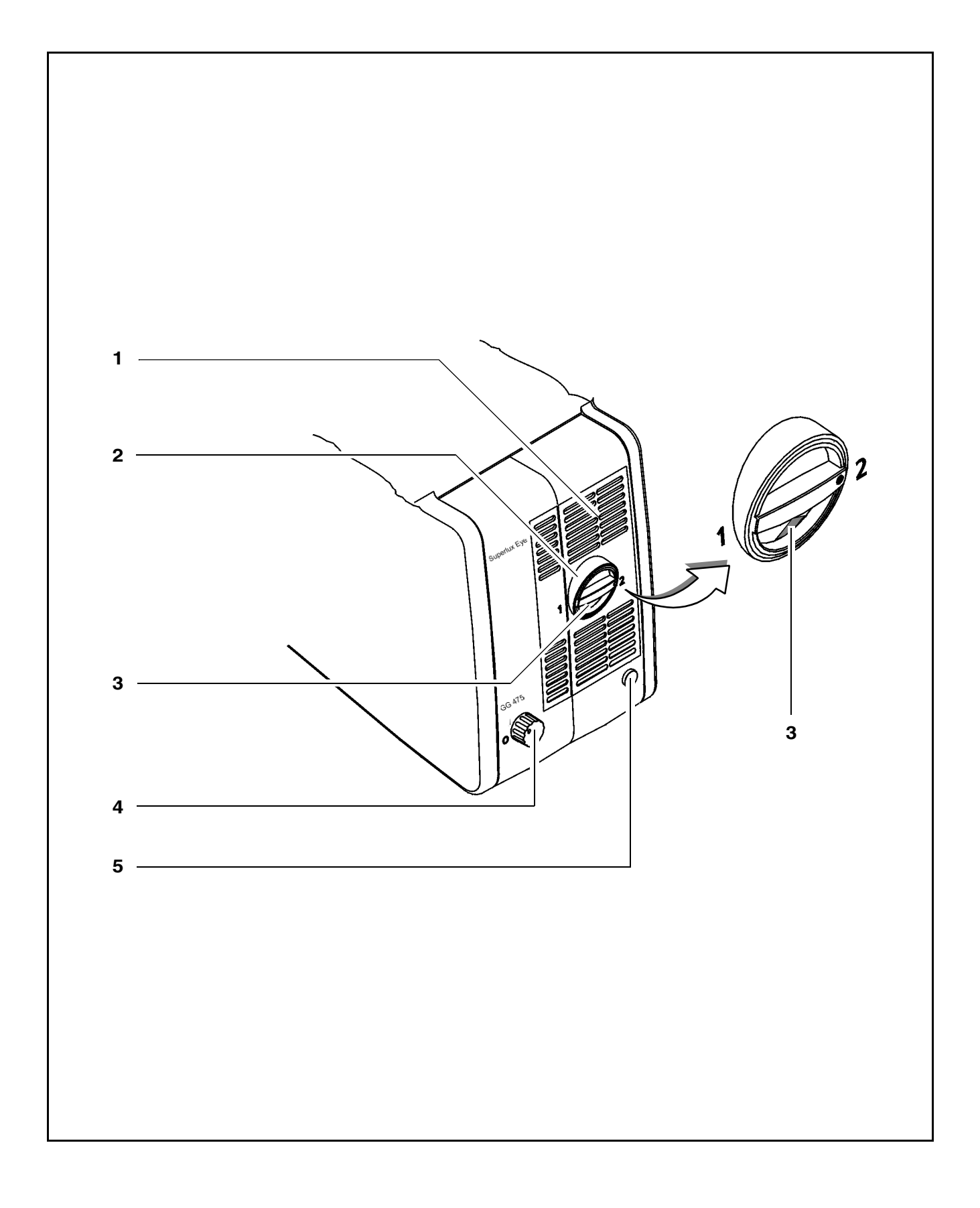

Issue 1.0 Printed on 19. 04. 2004

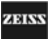

### 6 Brightness control

You can adjust the brightness using the two control keys on the control panel.

#### Note:

The brightness of the xenon lamp can also be adjusted by pressing the appropriate buttons on the foot control panel.

7 Yellow indicator lamp

Lights when the lamp has failed, or if the lamp module is defective. After activation and ignition of the backup lamp, the yellow indicator lamp goes out again.

#### Note:

If the first lamp has failed and the backup lamp is in use, make sure to have a backup lamp module ready at hand as a precaution.

8 Green indicator lamp

Lights when the illumination has been switched on.

9 Selector:

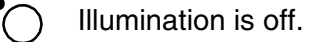

Illumination is on.

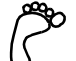

Illumination can be switched on/off on the **left-hand side** of the foot control panel.

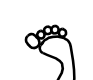

Illumination can be switched on/off on the **right-hand side** of the foot control panel.

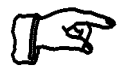

#### Note:

You can adjust the selector in such a way that you can switch the illumination on/off on the right-hand and left-hand sides of the foot control panel.

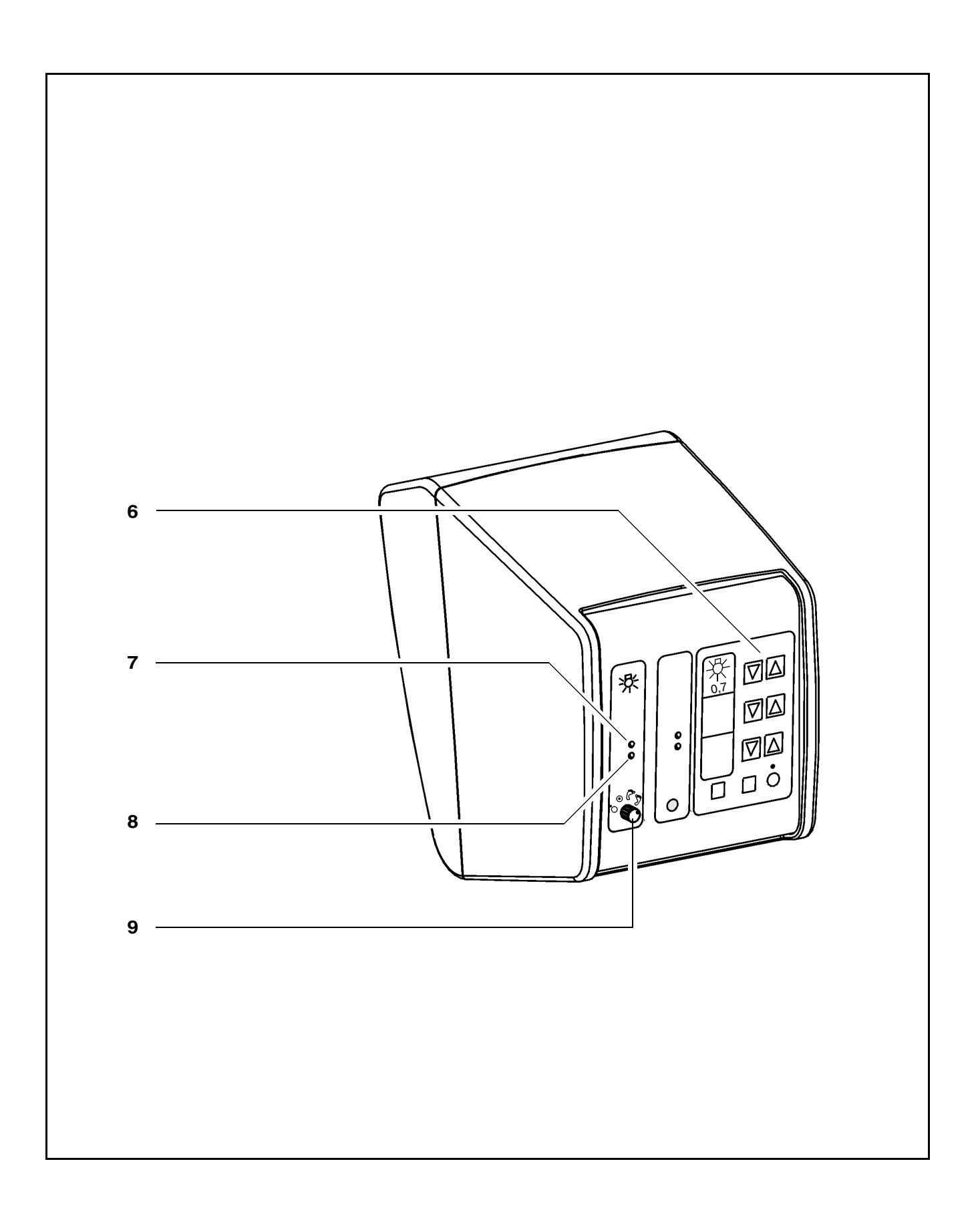

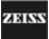

# S88 floor stand

## Intended use

The floor stand is a carrier system for Zeiss surgical microscopes for almost all surgical disciplines. It is used to power and control the motorized functions of a surgical microscope. The hallmarks of the floor stand are its superb mobility and easy operation. Four steerable casters on the stand base permit easy positioning in the OR. The motorized functions of the surgical microscope can be controlled using a foot control panel or a hand control panel.

Further useful functions include, for example:

- magnetic brakes for almost effortless positioning,
- fully automatic change of the halogen lamp,
- brightness control via a foot control panel,
- reset of X-Y coupling, focus and zoom,
- user-defined basic settings for a maximum of nine users:
  - lamp brightness
  - speeds for focus, zoom and X-Y coupling
  - and configurable keys on the foot control panel for focus memory, XY inversion, camera release, swing in/out of SDI, triggering an AUX signal.

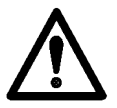

### Warning!

When using xenon illumination, only operate the system with special xenon lamps approved by Carl Zeiss. If any other than Carl Zeiss-approved xenon lamps are used, there is the risk of severe injury to the patient's eye.

## **Description of the modules**

The floor stand comprises an articulated arm, a stand column and a stand base. The articulated arm comprises a carrier arm and a suspension arm. The carrier arm contains the control unit with all electrical supply systems required for the control of a motorized surgical microscope. You can control the motorized functions via a foot control panel or a hand control panel.

The suspension arm permits almost effortless positioning of the surgical microscope. The spring force of the suspension arm can be varied in a range from 8 to 20 kg, permitting reliable balancing of the microscope even with heavy accessory equipment. The downward movement of the suspension arm can be limited as required.

A maneuvering handle is provided on the stand column. This handle is used to move the stand and to attach the foot control panel. The stand column is provided on its left and right with cable supports for winding up cables before the unit is relocated. Four steerable casters on the stand base permit easy positioning near the operating table. The stand base has been designed in such a way that high stability is ensured even with unfavorable loading of the stand. A locking pedal is provided to lock the floor standquickly and reliably into position.

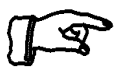

#### Note:

As the stand is very easy to maneuver, there is a tendency to underestimate its considerable weight. Therefore, move the stand slowly and carefully!

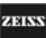

# Design

- 1 Control unit
- 2 <u>Carrier arm</u>
- 3 Lamp housing (optionally with halogen or xenon illumination
- 4 Suspension arm
- 5 Stand base

ZEISS

### Description

# MISU7241

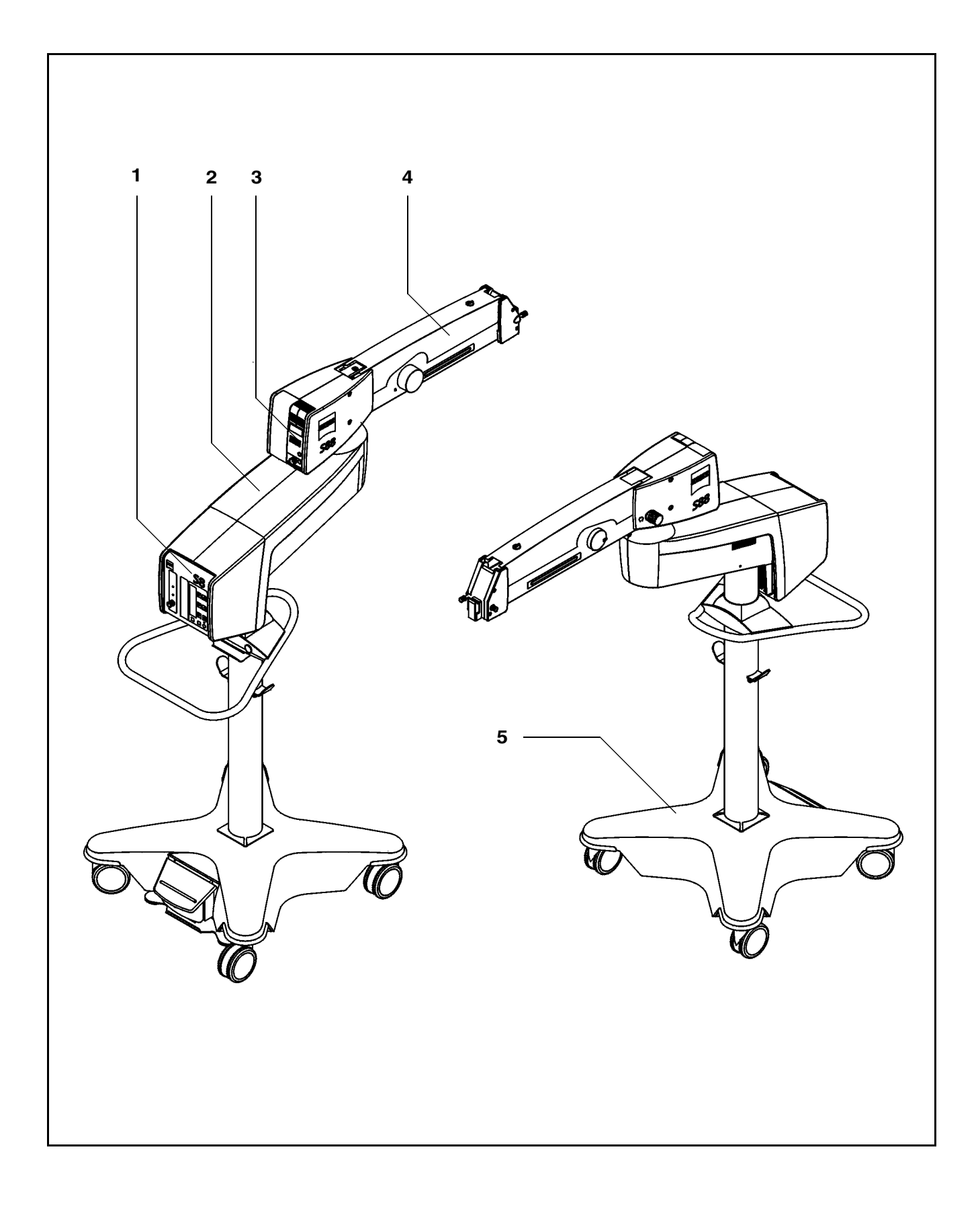

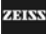

Two different illumination systems are available for the suspension system.

1 Xenon illumination system

The xenon illuminator is equipped with an illumination system for fiber illumination. The xenon lamp generates light whose spectrum resembles that of natural daylight. Regardless of the brightness setting, the color temperature of the light always remains the same. Normal daylight film without any additional conversion filters can therefore be used for photographic documentation. The lamp module contains two xenon lamps. The second lamp is used as a backup lamp which has to be manually swung into the illumination beam path if the first lamp fails. You have to pull out the lamp module all the way before being able to swing in the backup lamp.

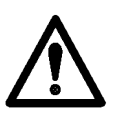

#### Warning!

When using xenon illumination, only operate the system with special xenon lamps approved by Carl Zeiss. If any other than Carl Zeiss-approved xenon lamps are used, there is the risk of severe injury to the patient's eye.

2 <u>Halogen illumination</u>

The halogen illuminator is equipped with an illumination system for fiber illumination. The lamp housing contains a backup lamp which is automatically swung into the illumination beam path when the first lamp fails.

If required, the illumination system can be equipped with a second lamp housing so that two separate illumination systems are available for fiber illumination. The second illumination system can be used, for example, for a fiber slit lamp or a dual fiber illumination system. Description

# MISU8241

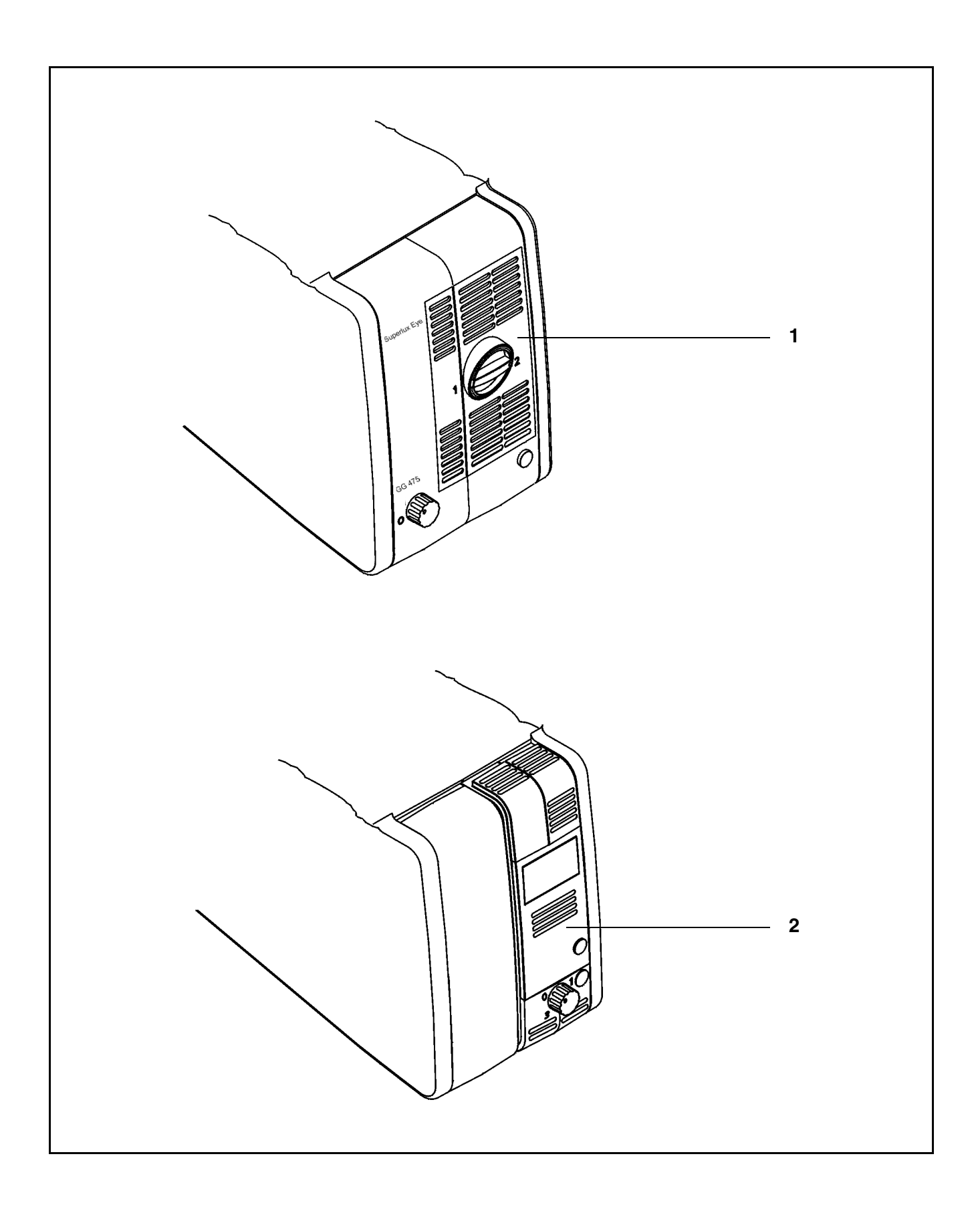

OPMI® VISU 210 on S8, S81, S88 Suspension Systems

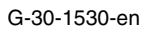

ZEISS

## Stand base with column

- 1 <u>Handle</u> for moving the stand.
- 2 <u>Support</u> for hanging up the foot control panel during transport.
- 3 <u>Cable support (2x)</u> for winding up the power cord and the cable of the foot control panel.
- Locking pedal Press once to lock the stand in position. Press a second time to release the locking pedal.
- 5 <u>Steerable casters</u> The four steerable casters on the stand base permit easy positioning in the OR.

19168

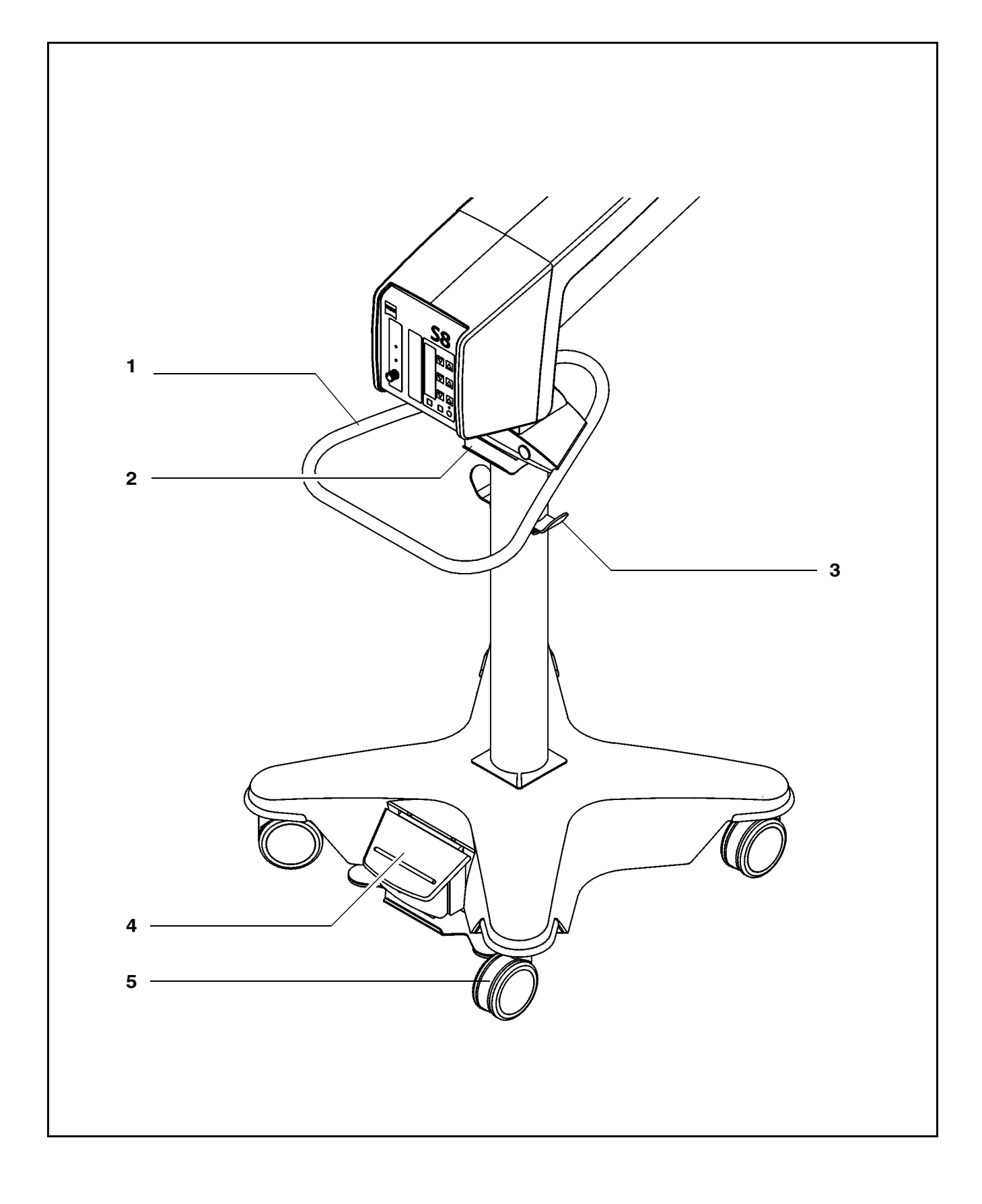

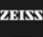

## **Connection panel**

- 1 <u>Remote control socket</u> for triggering an AUX signal, e.g. to switch on/off an external device with 24V/0.5A max.
- 2 <u>Connector for switching component</u> Connection possibility for: a foot control panel, a hand control panel or an operating chair with an appropriate foot switch.
- 3 Potential equalization bolt
- 4 <u>Indicator window for rated voltage</u> The voltage shown here must correspond to the rated voltage provided on the site of installation. You can adjust the sliding switch using a suitable tool.

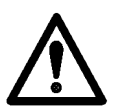

### Warning!

Please observe the maximum power consumption of the two power outlets (4) and (5). Only connect medical devices which have been approved by us to these outlets (4) and (5). If you use other devices, make sure that safety is guaranteed regarding admissible ground leakage currents. The admissible limit value of the leakage current in the stand's power cord must not exceed 500  $\mu$ A in accordance with EN60601-1/IEC 601-1. CSA approval in compliance with UL 2601-1 only allows a maximum ground leakage current of 300  $\mu$ A.

5 <u>Power outlet</u>

for medical devices with a current consumption of max. 2 A.

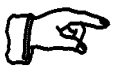

Note:

The current of this power outlet is switched on/off using the S2 power switch (7).

### 6 Power outlet

for medical devices with a current consumption of max. 5 A.

- 7 Power inlet
- 8 S2 power switch

After the stand has been switched on, the green lamp in the switch is lit.

9 Strain relief device

The strain relief device prevents inadvertent unplugging of the following electrical connections:

power cable

connecting cable for foot control panel, hand control panel or operating chair with an appropriate footswitch.

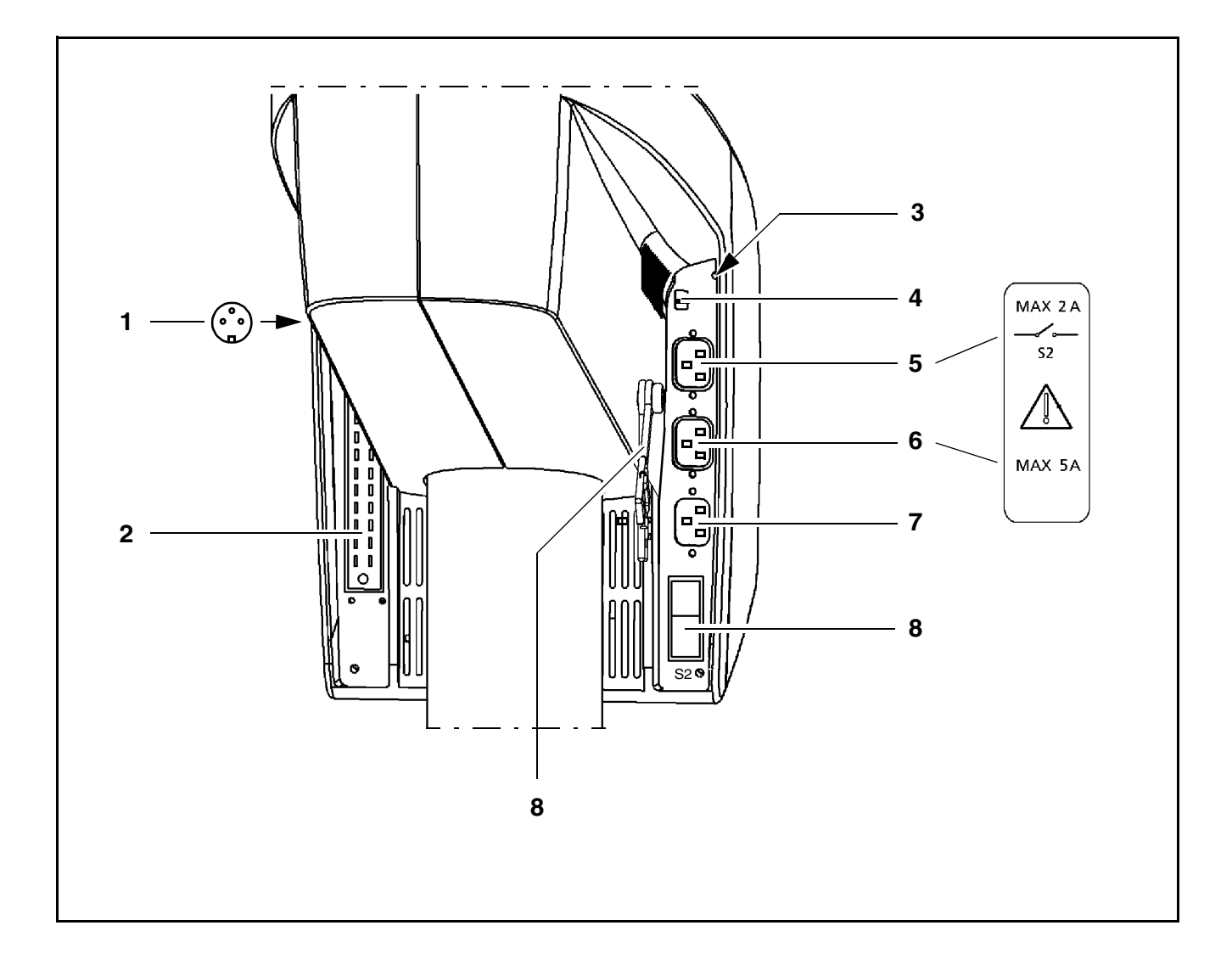

## Suspension arm

## 1 Locking cap of arm cover

- To open: turn  $90^{\circ}$  to the left or right.
- To close: press down and turn 90° to the left or right.
- 2 Adjustment screw for limiting the downward movement of the arm Use this screw to set the minimum vertical distance (working distance) to the surgical field. Move the surgical microscope into the working position. Turn the screw clockwise as far as it will go. Perform this setting <u>before</u> each surgical procedure.

## 3 Weight balancing screw

After mounting the surgical microscope including <u>all</u> accessories, adjust the balance setting of the suspension arm using this knob. The procedure is described in the chapter "Operation".

#### 4 <u>Mounting screw</u> for mounting the OPMI<sup>®</sup> coupling.

5 Locking knob

for securing the suspension arm in its horizontal position to allow mounting of the surgical microscope. Once secured, the suspension arm can no longer suddenly spring upward when insufficient weight is attached.

6 Release bar

Allows non-sterile persons to release the magnetic brakes of the suspension system.

## Release keys for magnetic brakes

The release keys for the magnetic brakes are located on the surgical microscope. After pressing any one of the keys, you can move the articulated arm as required. When you release the key, the magnetic brakes lock all axes simultaneously.

# MISU8241

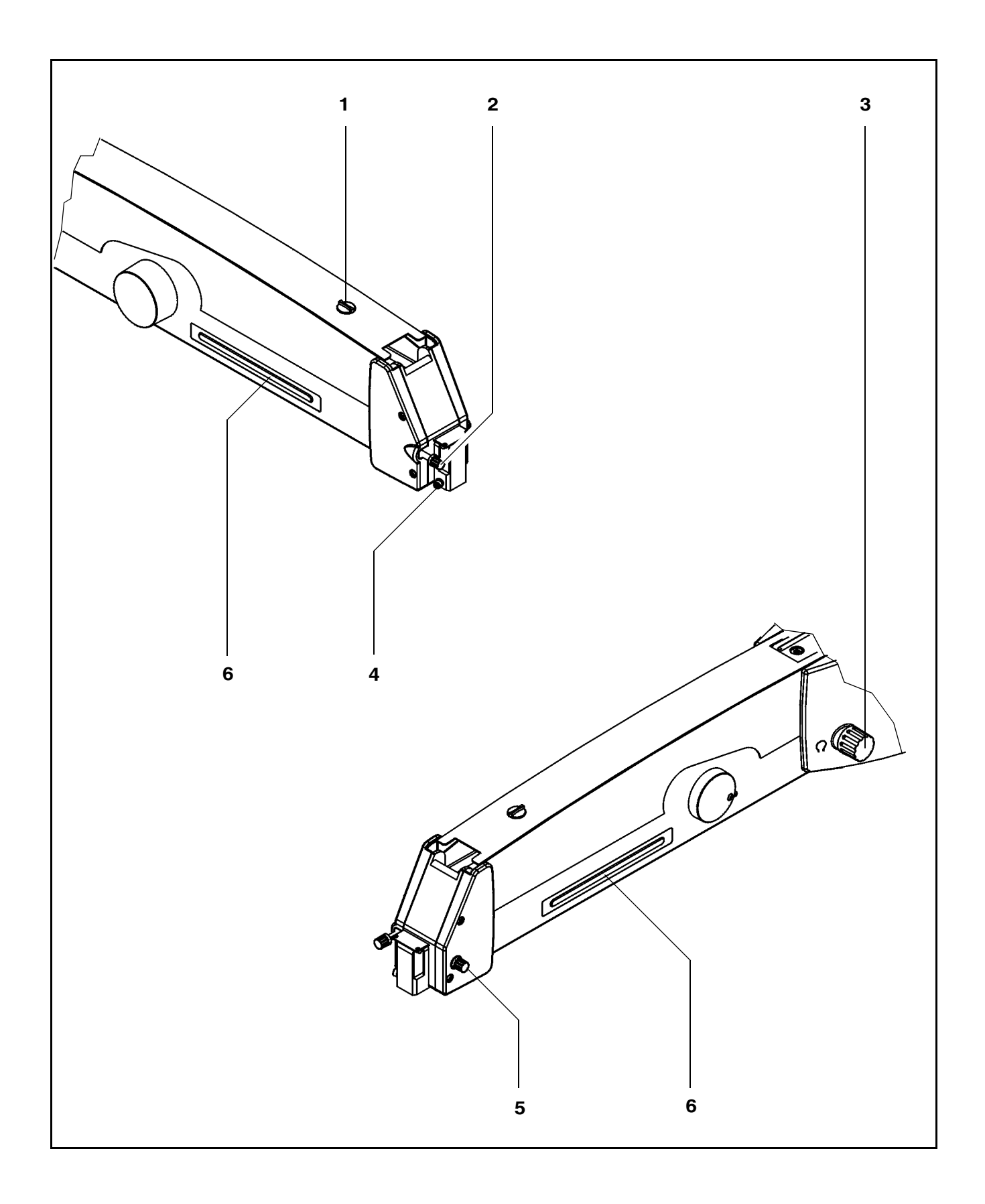

OPMI® VISU 210 on S8, S81, S88 Suspension Systems

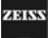

# Display field with control keys

### Basic mode

Halogen

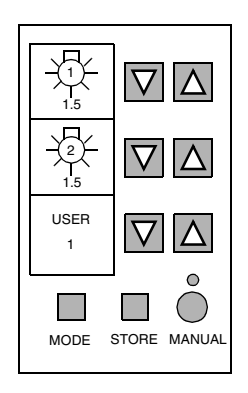

Xenon

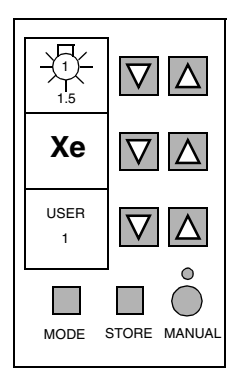

The display and control panel is integrated in the control unit.

The surgical microscope on the suspension system can be controlled either manually or electronically. The control software required for electronic control is installed in the electronics box of the suspension system. You operate the software via the control and display panel, where you can read off and reconfigure the current settings.

The control and display panel is structured as follows:

- Three display fields (LCD) with the associated keys "-" and " $\Delta$ ".
- One row of keys comprising the MODE, STORE and MANUAL keys, and a yellow LED above the MANUAL key.

### User interface

The user interface of the suspension system comprises three display fields and keys located beside and below them.

A pair of keys "-" and " $\Delta$ " has been assigned to every display field for making the appropriate settings.

The control functions have been combined in several modes (menu pages). The basic mode is always displayed in the normal operating status.

The following is displayed in the basic mode:

- the current lamp brightness of lamp 1 (halogen) in the upper display field,
- the current lamp brightness of lamp 2 (halogen) in the middle display field,
- the current lamp brightness of lamp 1 (xenon) in the upper display field,
- Xe for xenon in the middle display field,
- the current user ID in the lower display field.

### Keys

Three keys and an LED are provided below the displays. Use the "MODE", "STORE" and "MANUAL" keys to select the different control functions (modes).

### "MODE" key and "STORE" key

The "MODE" and "STORE" keys permit you to access the different modes of the user interface. For details, please see the chapter "Operation".

### <u>"STORE" key</u>

You use the "STORE" key, for example, to save the current focus and zoom settings for  $\text{OPMI}^{\texttt{B}}$  Vario on the suspension system.

### "MANUAL" key

The "MANUAL" key permits you to switch to manual operation. For details, please see the chapter "Operation".

## Yellow LED above the "MANUAL" key

The yellow LED is lit when you have switched to the manual mode.

The illustration shows the control and display panel of the suspension system with two halogen illumination systems (option).

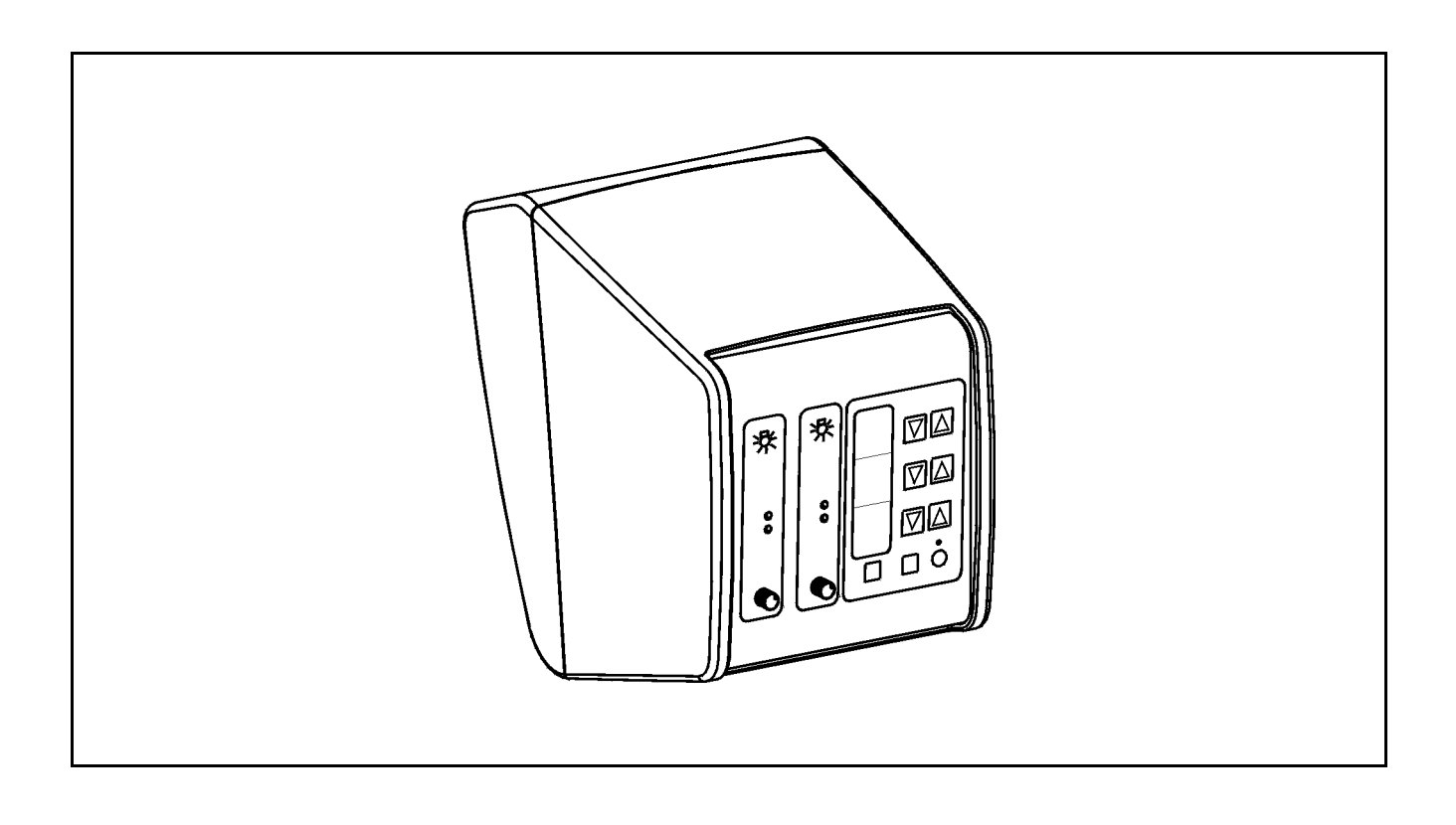

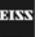

# Instrument tray (option)

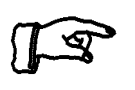

### Note:

• The floor stand can be equipped (also subsequently) with an instrument carrier (1). Our service department or an authorized person will install the instrument carrier to your stand.

The MediLive documentation equipment can be screwed onto this instrument carrier. However, it is also possible to attach other instruments on the carrier using a tension belt.

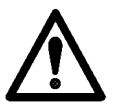

#### Warning!

- The maximum load on the instrument carrier (1) must not exceed 10 kg! Make sure that the instruments stand as securely as possible on the instrument carrier.
- Remember there is a risk of collision in the maximum swivel position of the lift arm (transport position).
- Be careful of heights when passing through doorways.

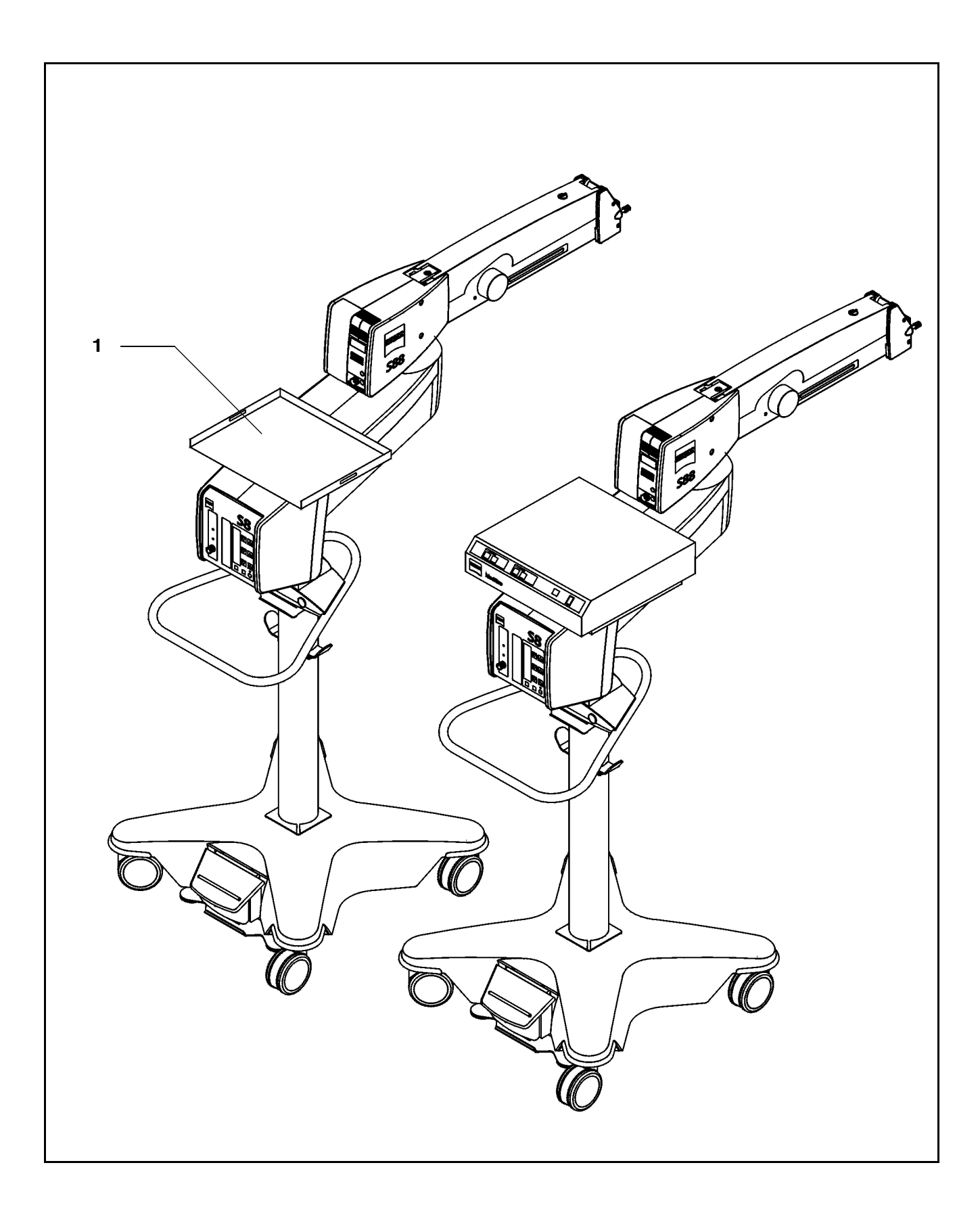

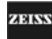

# **S8 Ceiling Mount**

## Intended use

The S8 ceiling mount is a suspension system for Zeiss surgical microscopes. It is used to power and control the motorized functions of the surgical microscope. The hallmarks of the S8 ceiling mount are its superb mobility and easy operation. The motorized functions can be controlled using a foot control panel or hand control panel.

Further useful functions include for example:

- the magnetic brakes for almost effortless positioning,
- fully automatic change of the halogen lamp
- brightness control via the foot control panel,
- reset for the XY coupling, focus and zoom,
- user-defined basic settings for a maximum of nine users:
  - lamp brightness
  - speed for focusing, zoom and XY coupling
  - configuring the buttons on the foot control panel for focus memory, XY inversion, camera release, moving the SDI into and out of the beam path, triggering of an AUX signal.

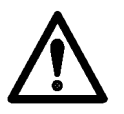

#### Warning!

When using xenon illumination, only operate the system with special xenon lamps approved by Carl Zeiss. If any other than Carl Zeiss-approved xenon lamps are used, there is the risk of severe injury to the patient's eye.

## **Description of the modules**

The S8 ceiling mount comprises the articulated arm, the suspension arm with the lamp housing, and the control panel.

The articulated arm consists of a lift arm and carrier arm. The lift function permits the ceiling mount to be brought into a parking position. A grip is provided for the vertical adjustment of the ceiling mount.

The suspension arm with the lamp housing and the control panel are mounted on the carrier arm. The control panel can be turned through 180°; it contains all electrical supply systems required for the control of a motorized surgical microscope. You can control the motorized functions via a foot control panel or hand control panel.

The suspension arm permits almost effortless positioning of the surgical microscope. The spring force of the suspension arm can be varied in a range from 8 to 20 kg, permitting reliable balancing of the microscope even with heavy accessory equipment attached. The range of downward movement of the suspension arm can be adjusted as required using the screw for limiting downward travel.

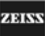

# Design

- 1 Lift arm
- 2 Carrier arm
- 3 Suspension arm
- 4 Lamp housing (optionally with halogen or xenon illumination)
- 5 Control unit

ZEISS

# MISU9241

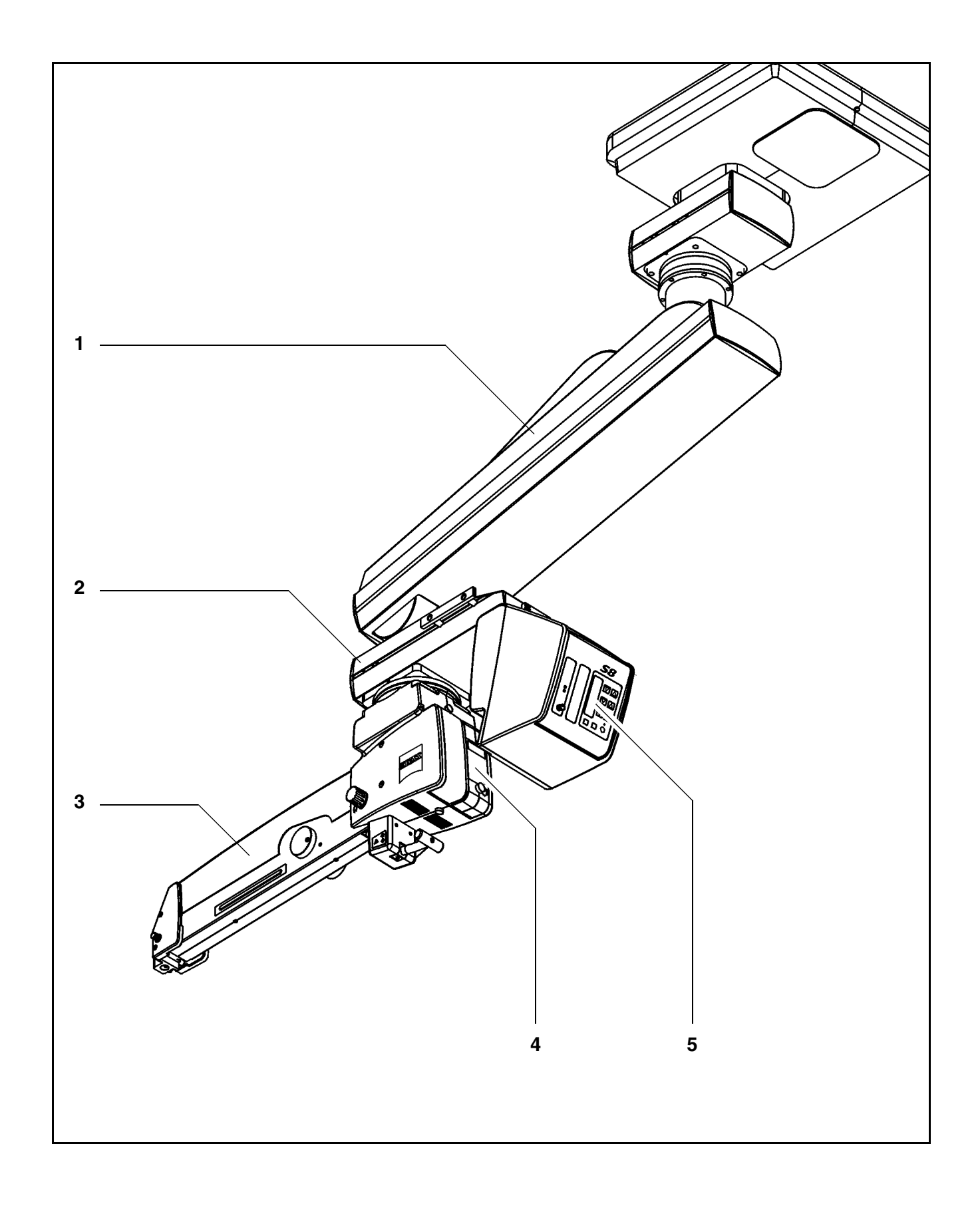

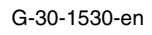

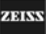

Two different illumination systems are available for the suspension system.

1 Xenon illumination system

The xenon illuminator is equipped with an illumination system for fiber illumination. The xenon lamp generates light whose spectrum resembles that of natural daylight. Regardless of the brightness setting, the color temperature of the light always remains the same. Normal daylight film without any additional conversion filters can therefore be used for photographic documentation. The lamp module contains two xenon lamps. The second lamp is used as a backup lamp which has to be manually swung into the illumination beam path if the first lamp fails. You have to pull out the lamp module all the way before being able to swing in the backup lamp.

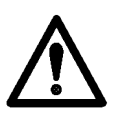

#### Warning!

When using xenon illumination, only operate the system with special xenon lamps approved by Carl Zeiss. If any other than Carl Zeiss-approved xenon lamps are used, there is the risk of severe injury to the patient's eye.

2 <u>Halogen illumination</u>

The halogen illuminator is equipped with an illumination system for fiber illumination. The lamp housing contains a backup lamp which is automatically swung into the illumination beam path when the first lamp fails.

If required, the illumination system can be equipped with a second lamp housing so that two separate illumination systems are available for fiber illumination. The second illumination system can be used, for example, for a fiber slit lamp or a dual fiber illumination system. Description

# MISU9241

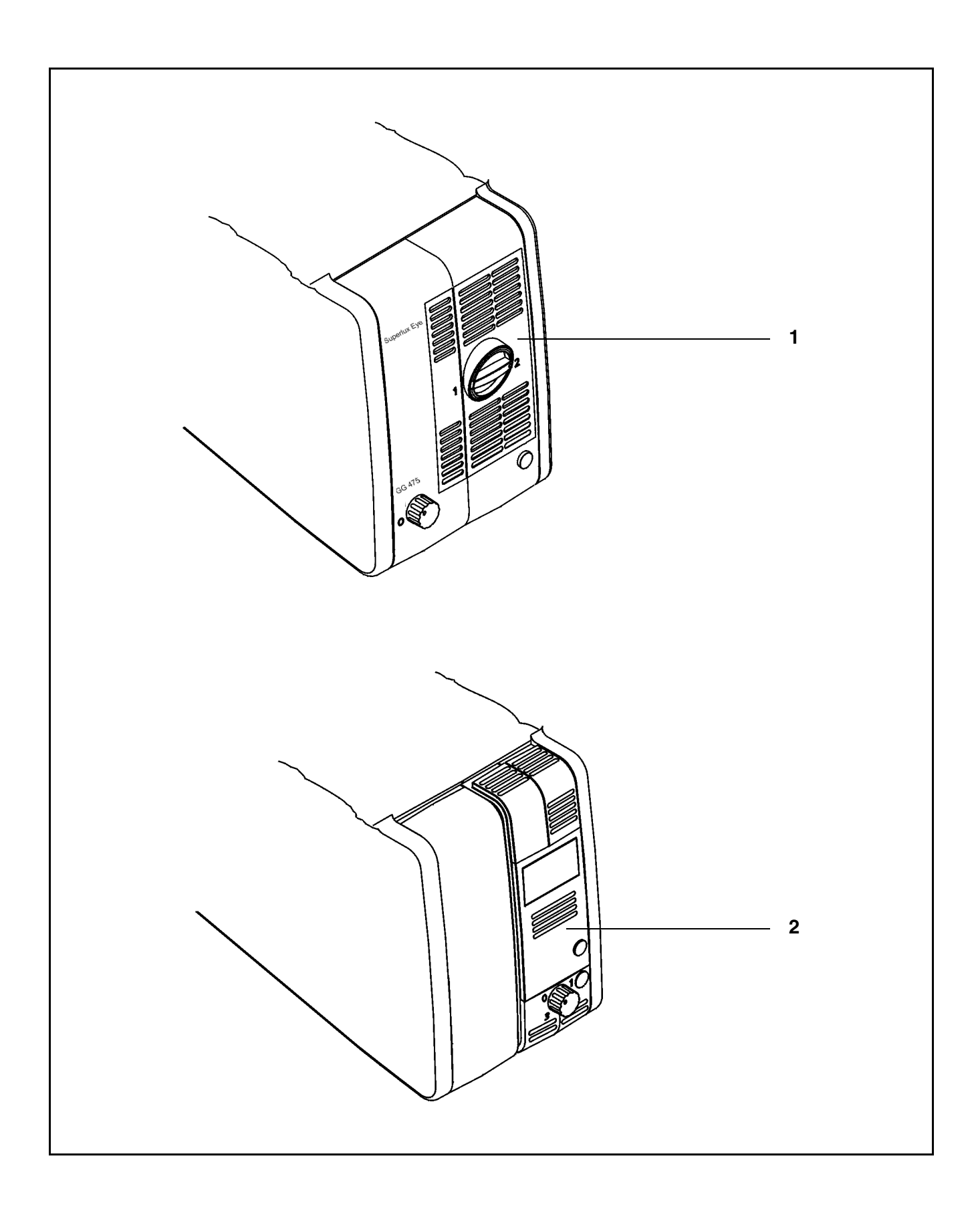

OPMI® VISU 210 on S8, S81, S88 Suspension Systems

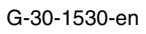

ZEISS

## Handle

A lift mechanism permits you to bring the ceiling mount into a parking position. A handle is provided for this purpose on the ceiling mount. The handle remains within easy reach after the ceiling mount has been moved into the parking position.

1 Handle

Use the handle to pull the ceiling mount into its working position or to bring it into the parking position. The handle moves easily and unlocks the lift mechanism. When you release the handle, the lift mechanism is locked and the ceiling mount is secured in position

- 2 Parking position
- 3 Working position

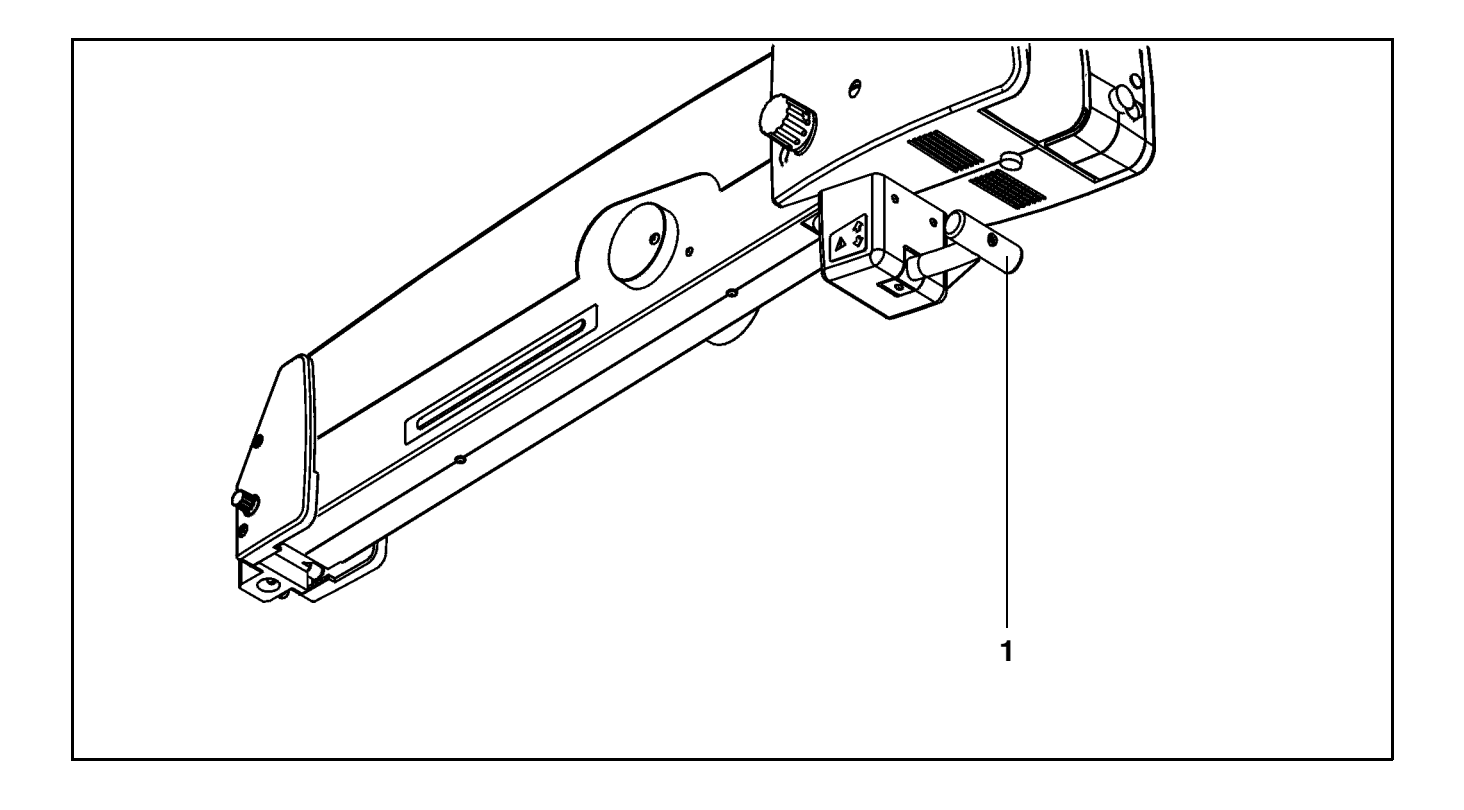

OPMI® VISU 210 on S8, S81, S88 Suspension Systems

Issue 1.0 Printed on 19. 04. 2004

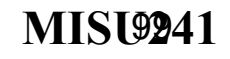

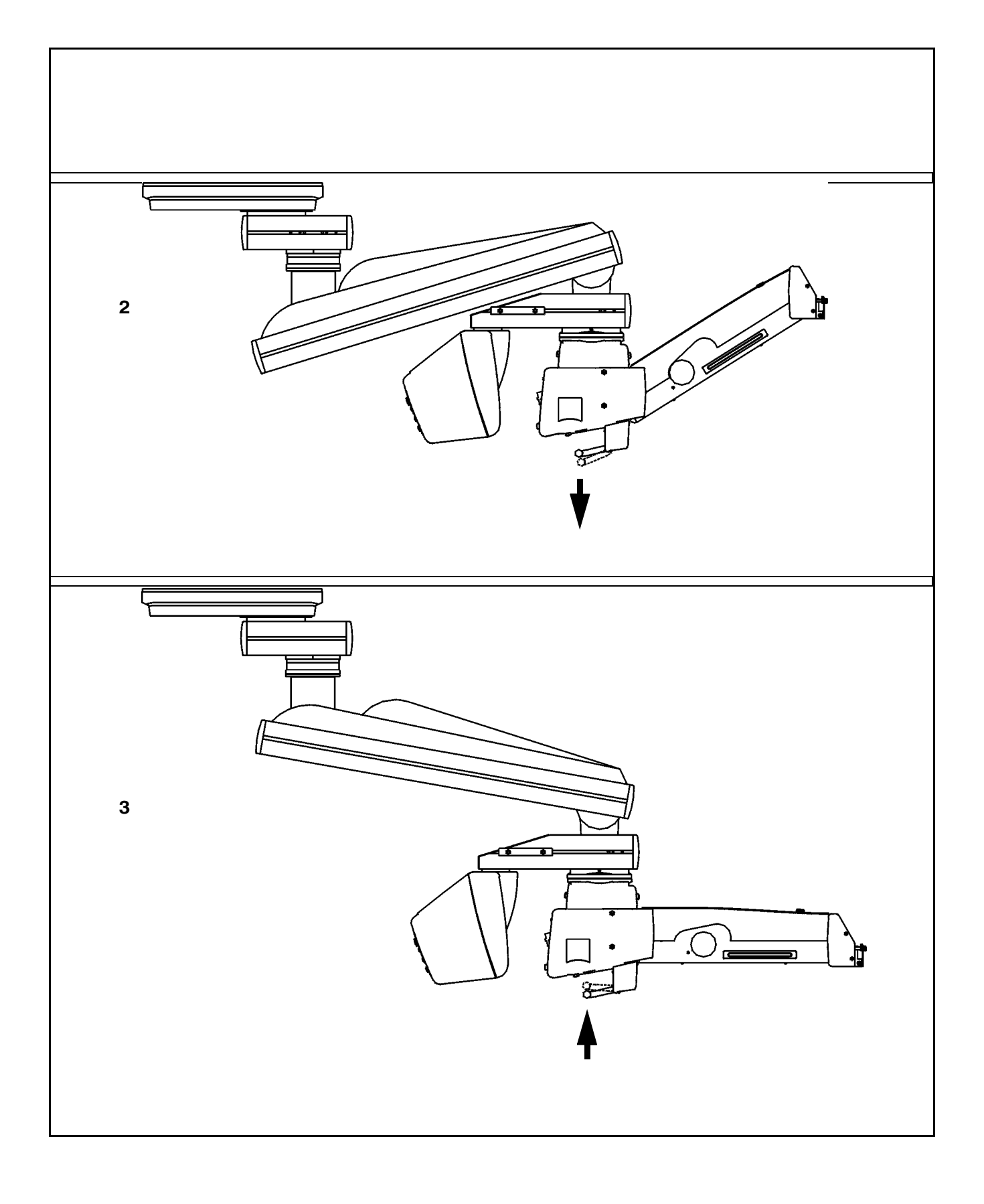

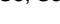

## Power switch with connector (option)

The power switch and the connector can be either installed in the OR, or they can be integrated in the ceiling mount, at the back of the carrier arm (see illustration).

1 <u>Rail</u>

The delivery package contains a cable clip which is used to guide the cable of the foot control panel away from the operating table. The cable clip can be easily attached to rail (1) either on the left or right side of the arm.

2 Power switch

When the ceiling mount is on, the green indicator lamp in the switch is lit.

3 Connector for control component (option)

Optional possibility of connecting a foot control panel or hand control panel. (In the standard version, the connector is integrated in the wall console).

4 <u>Remote control socket</u>

for triggering an AUX signal, e.g. to switch on/off an external device operating at max. 24V/0.5A.

# MIS**@2**41

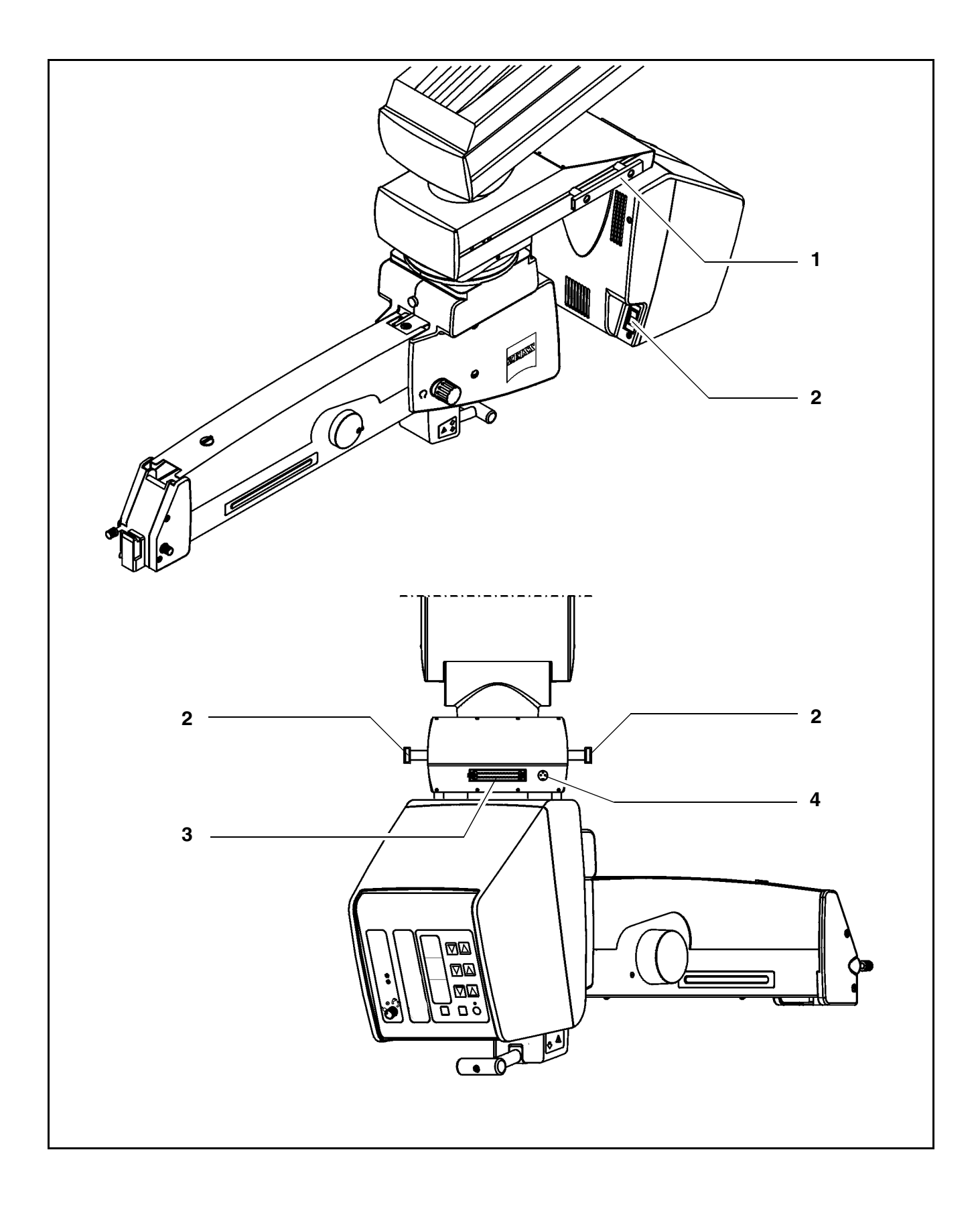

OPMI® VISU 210 on S8, S81, S88 Suspension Systems

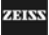

## Suspension arm

## 1 Locking cap of arm cover

- To open: turn 90° to the left or right.
- To close: press down and turn 90° to the left or right.
- 2 Adjustment screw for limiting the downward movement of the arm Use this screw to set the minimum vertical distance (working distance) to the surgical field. Move the surgical microscope into the working position. Turn the screw clockwise as far as it will go. Perform this setting <u>before</u> each surgical procedure.

### 3 Weight balancing screw

After mounting the surgical microscope including <u>all</u> accessories, adjust the balance setting of the suspension arm using this knob. The procedure is described in the chapter "Operation".

#### 4 <u>Mounting screw</u> for mounting the OPMI<sup>®</sup> coupling.

5 Locking knob

for securing the suspension arm in its horizontal position to allow mounting of the surgical microscope. Once secured, the suspension arm can no longer suddenly spring upward when insufficient weight is attached.

6 Release bar

Allows non-sterile persons to release the magnetic brakes of the suspension system.

### Release keys for magnetic brakes

The release keys for the magnetic brakes are located on the surgical microscope. After pressing any one of the keys, you can move the articulated arm as required. When you release the key, the magnetic brakes lock all axes simultaneously.

# MIS**@2**41

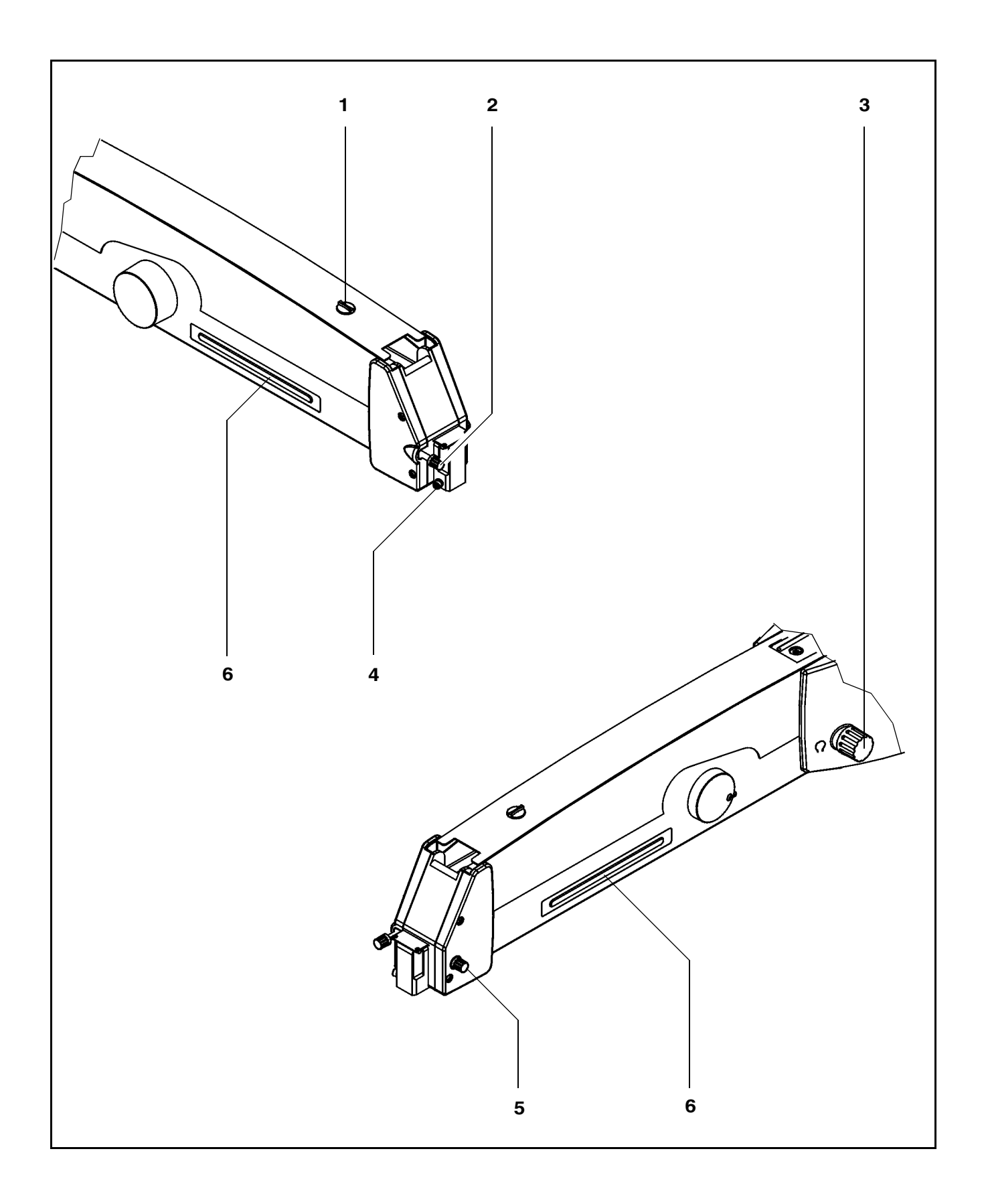

OPMI® VISU 210 on S8, S81, S88 Suspension Systems

G-30-1530-en

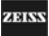

# Display field with control keys

### Basic mode

Halogen

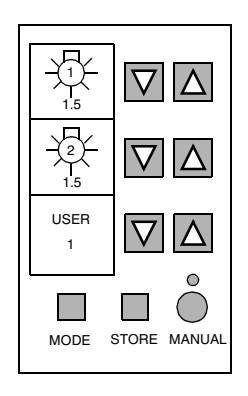

Xenon

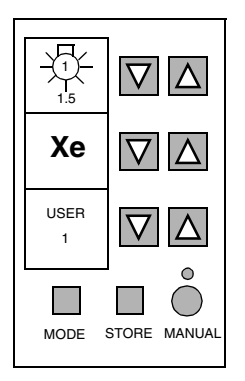

The display and control panel is integrated in the control unit.

The surgical microscope on the suspension system can be controlled either manually or electronically. The control software required for electronic control is installed in the electronics box of the suspension system. You operate the software via the control and display panel, where you can read off and reconfigure the current settings.

The control and display panel is structured as follows:

- Three display fields (LCD) with the associated keys "-" and " $\Delta$ ".
- One row of keys comprising the MODE, STORE and MANUAL keys, and a yellow LED above the MANUAL key.

### User interface

The user interface of the suspension system comprises three display fields and keys located beside and below them.

A pair of keys "-" and " $\Delta$ " has been assigned to every display field for making the appropriate settings.

The control functions have been combined in several modes (menu pages). The basic mode is always displayed in the normal operating status.

The following is displayed in the basic mode:

- the current lamp brightness of lamp 1 (halogen) in the upper display field,
- the current lamp brightness of lamp 2 (halogen) in the middle display field,
- the current lamp brightness of lamp 1 (xenon) in the upper display field,
- Xe for xenon in the middle display field,
- the current user ID in the lower display field.

### Keys

Three keys and an LED are provided below the displays. Use the "MODE", "STORE" and "MANUAL" keys to select the different control functions (modes).

### "MODE" key and "STORE" key

The "MODE" and "STORE" keys permit you to access the different modes of the user interface. For details, please see the chapter "Operation".

### <u>"STORE" key</u>

You use the "STORE" key, for example, to save the current focus and zoom settings for  $\text{OPMI}^{\texttt{B}}$  Vario on the suspension system.

### "MANUAL" key

The "MANUAL" key permits you to switch to manual operation. For details, please see the chapter "Operation".

## Yellow LED above the "MANUAL" key

The yellow LED is lit when you have switched to the manual mode.

The illustration shows the control and display panel of the suspension system with two halogen illumination systems (option).

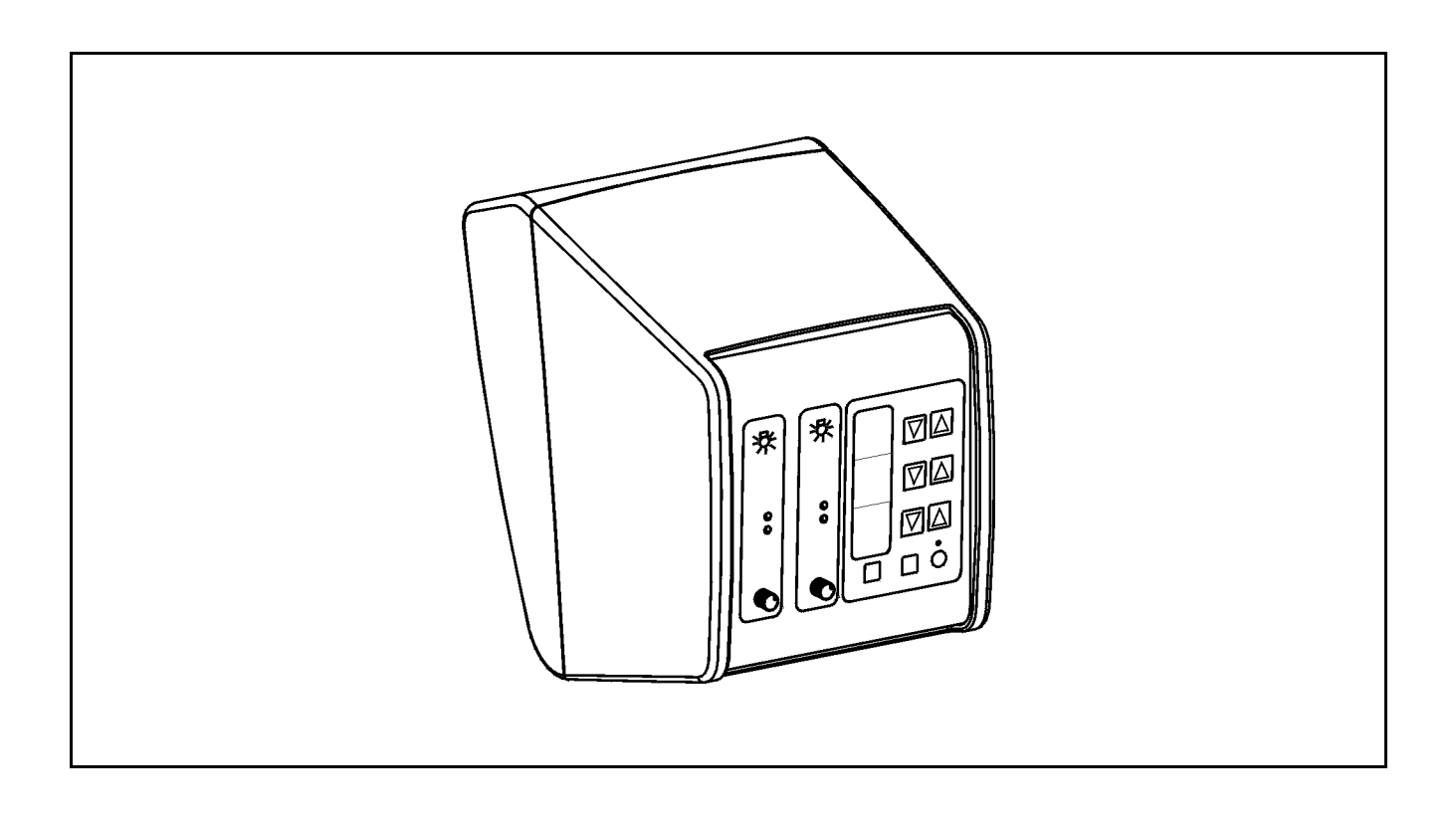

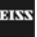

# S81 ceiling mount

## Intended use

The S81 ceiling mount is a suspension system for Zeiss surgical microscopes. It is used to power and control the motorized functions of the surgical microscope. The hallmarks of the S81 ceiling mount are its superb mobility and easy operation. The motorized functions can be controlled using a foot control panel or hand control panel.

Further useful functions include for example:

- the magnetic brakes for almost effortless positioning,
- fully automatic change of the halogen lamp,
- brightness control via the foot control panel,
- reset for XY coupling, focus and zoom,
- user defined basic settings for a maximum of nine users:
  - lamp brightness
  - speed for focusing, zoom and XY coupling
  - configuring the buttons on the foot control panel for focus memory, XY inversion, camera release, moving the SDI into and out of the beam path, triggering of an AUX signal.

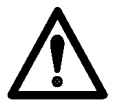

#### Warning!

When using xenon illumination, only operate the system with special xenon lamps approved by Carl Zeiss. If any other than Carl Zeiss-approved xenon lamps are used, there is the risk of severe injury to the patient's eye.

## **Description of the modules**

The S81 ceiling mount comprises a column, the carrier arm and the suspension arm.

The suspension arm with the lamp housing and the control panel is mounted on the carrier arm. The control panel can be turned through 180°; it contains all electrical supply systems required for the control of a motorized surgical microscope. You can control the motorized functions via a foot control panel or hand control panel.

The suspension arm permits almost effortless positioning of the surgical microscope. The spring force of the suspension arm can be varied in a range of 8 to 20 kg, permitting reliable balancing of the microscope even with heavy accessory equipment attached. The range of downward movement of the suspension arm can be adjusted as required using the screw for limiting downward travel.

OPMI® VISU 210 on S8, S81, S88 Suspension Systems

# Design

- 1 Column
- 2 Carrier arm
- 3 Suspension arm
- 4 Lamp housing (optionally with halogen or xenon illumination)
- 5 Control unit

ZEISS
#### Description

## MIS**@2**41

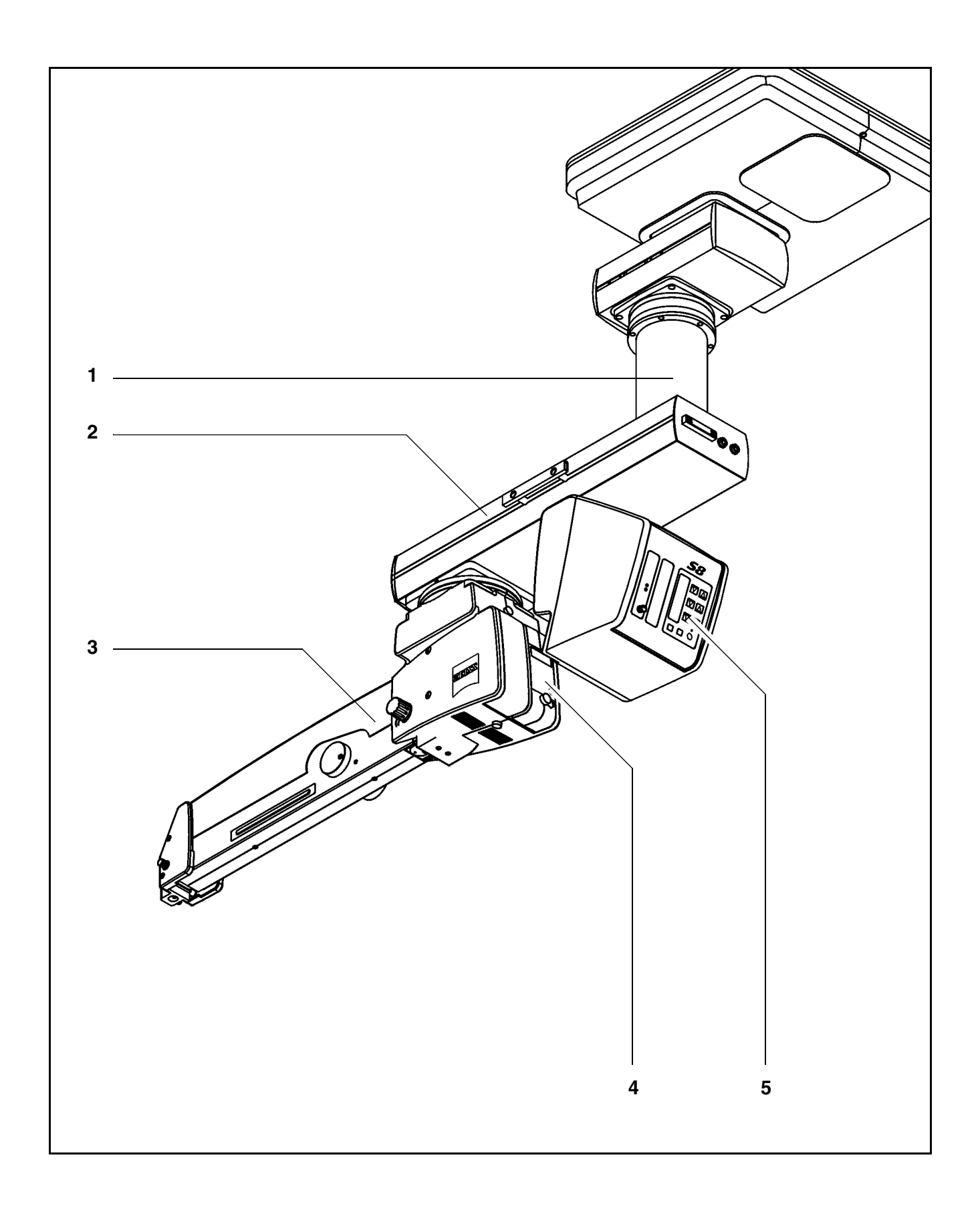

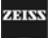

Two different illumination systems are available for the suspension system.

1 Xenon illumination system

The xenon illuminator is equipped with an illumination system for fiber illumination. The xenon lamp generates light whose spectrum resembles that of natural daylight. Regardless of the brightness setting, the color temperature of the light always remains the same. Normal daylight film without any additional conversion filters can therefore be used for photographic documentation. The lamp module contains two xenon lamps. The second lamp is used as a backup lamp which has to be manually swung into the illumination beam path if the first lamp fails. You have to pull out the lamp module all the way before being able to swing in the backup lamp.

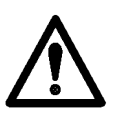

#### Warning!

When using xenon illumination, only operate the system with special xenon lamps approved by Carl Zeiss. If any other than Carl Zeiss-approved xenon lamps are used, there is the risk of severe injury to the patient's eye.

2 <u>Halogen illumination</u>

The halogen illuminator is equipped with an illumination system for fiber illumination. The lamp housing contains a backup lamp which is automatically swung into the illumination beam path when the first lamp fails.

If required, the illumination system can be equipped with a second lamp housing so that two separate illumination systems are available for fiber illumination. The second illumination system can be used, for example, for a fiber slit lamp or a dual fiber illumination system. Description

## **MISU241**

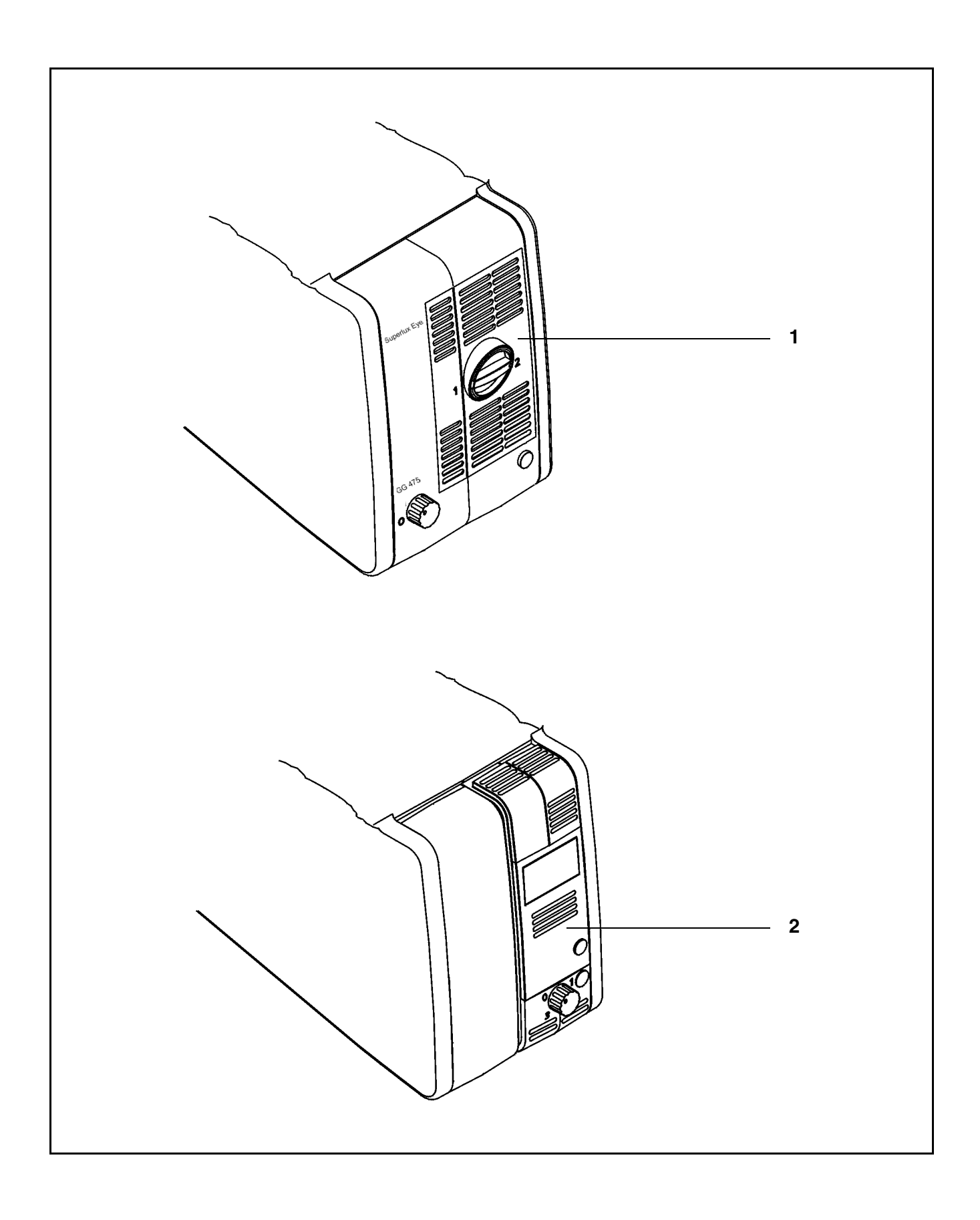

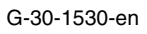

## Power switch, connector and socket (option)

The connector and socket can be either installed in the OR, or they can be integrated in the ceiling mount, at the back of the carrier arm (see illustration).

1 <u>Rail</u>

The delivery package contains a cable clip which is used to guide the cable of the foot control panel away from the operating table. The cable clip can be easily attached to rail (1) either on the left or right side of the arm.

2 Power switch

When the ceiling mount is on, the green indicator lamp in the switch is lit.

- 3 <u>Connector for control component (option)</u> Possibility of connecting a foot control panel or hand control panel.
- 4 <u>Socket for control component (option)</u> If the ceiling mount is installed on a ceiling track mount, you can use a hand control panel to move the ceiling mount to its working position or parking position.
- 5 <u>Remote control socket</u> for triggering an AUX signal, e.g. to switch on/off an external device operating at max. 24V/0.5A.

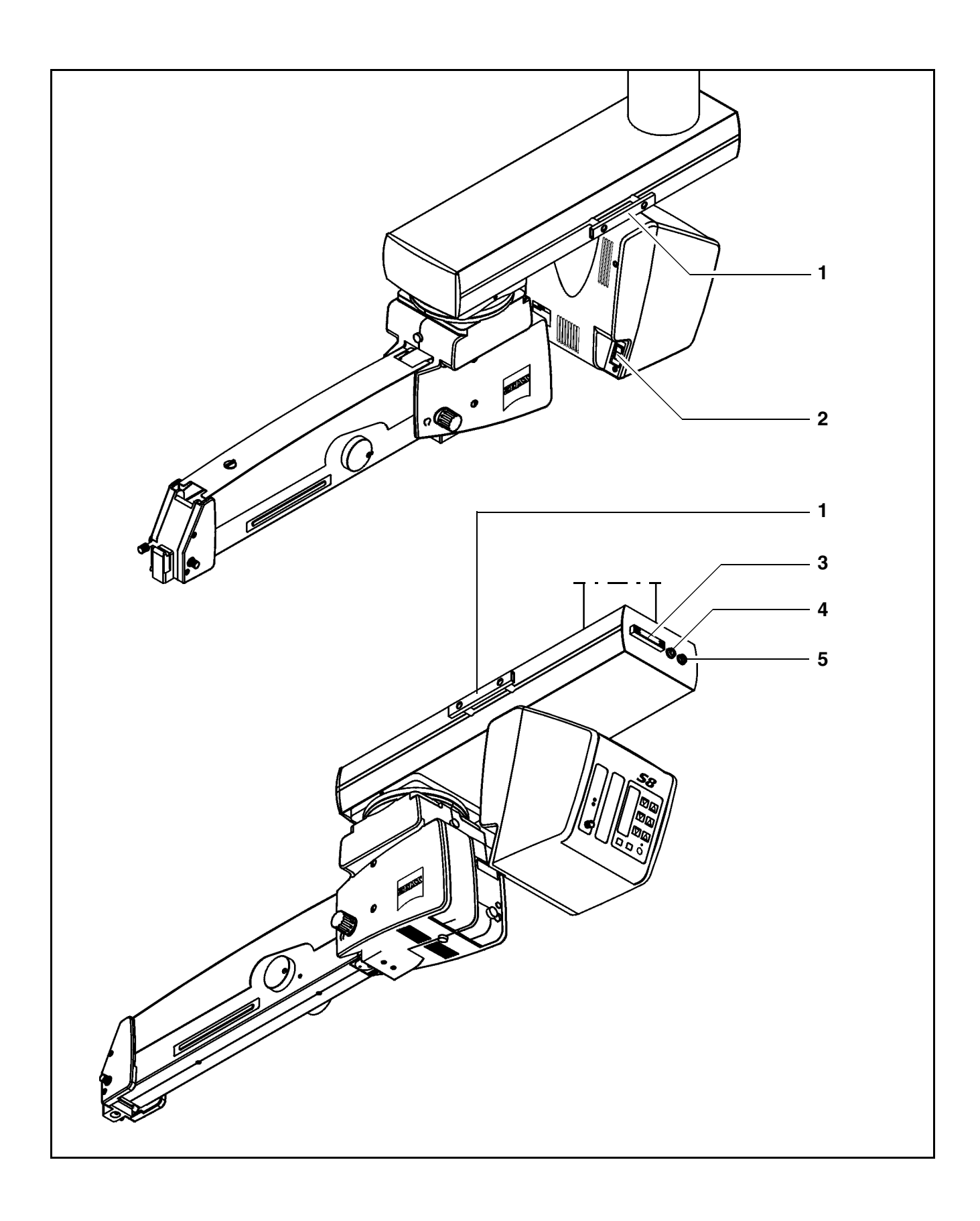

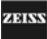

## Suspension arm

### 1 Locking cap of arm cover

- To open: turn  $90^{\circ}$  to the left or right.
- To close: press down and turn 90° to the left or right.
- 2 Adjustment screw for limiting the downward movement of the arm Use this screw to set the minimum vertical distance (working distance) to the surgical field. Move the surgical microscope into the working position. Turn the screw clockwise as far as it will go. Perform this setting <u>before</u> each surgical procedure.

### 3 Weight balancing screw

After mounting the surgical microscope including <u>all</u> accessories, adjust the balance setting of the suspension arm using this knob. The procedure is described in the chapter "Operation".

#### 4 <u>Mounting screw</u> for mounting the OPMI<sup>®</sup> coupling.

5 Locking knob

for securing the suspension arm in its horizontal position to allow mounting of the surgical microscope. Once secured, the suspension arm can no longer suddenly spring upward when insufficient weight is attached.

6 Release bar

Allows non-sterile persons to release the magnetic brakes of the suspension system.

### Release keys for magnetic brakes

The release keys for the magnetic brakes are located on the surgical microscope. After pressing any one of the keys, you can move the articulated arm as required. When you release the key, the magnetic brakes lock all axes simultaneously.

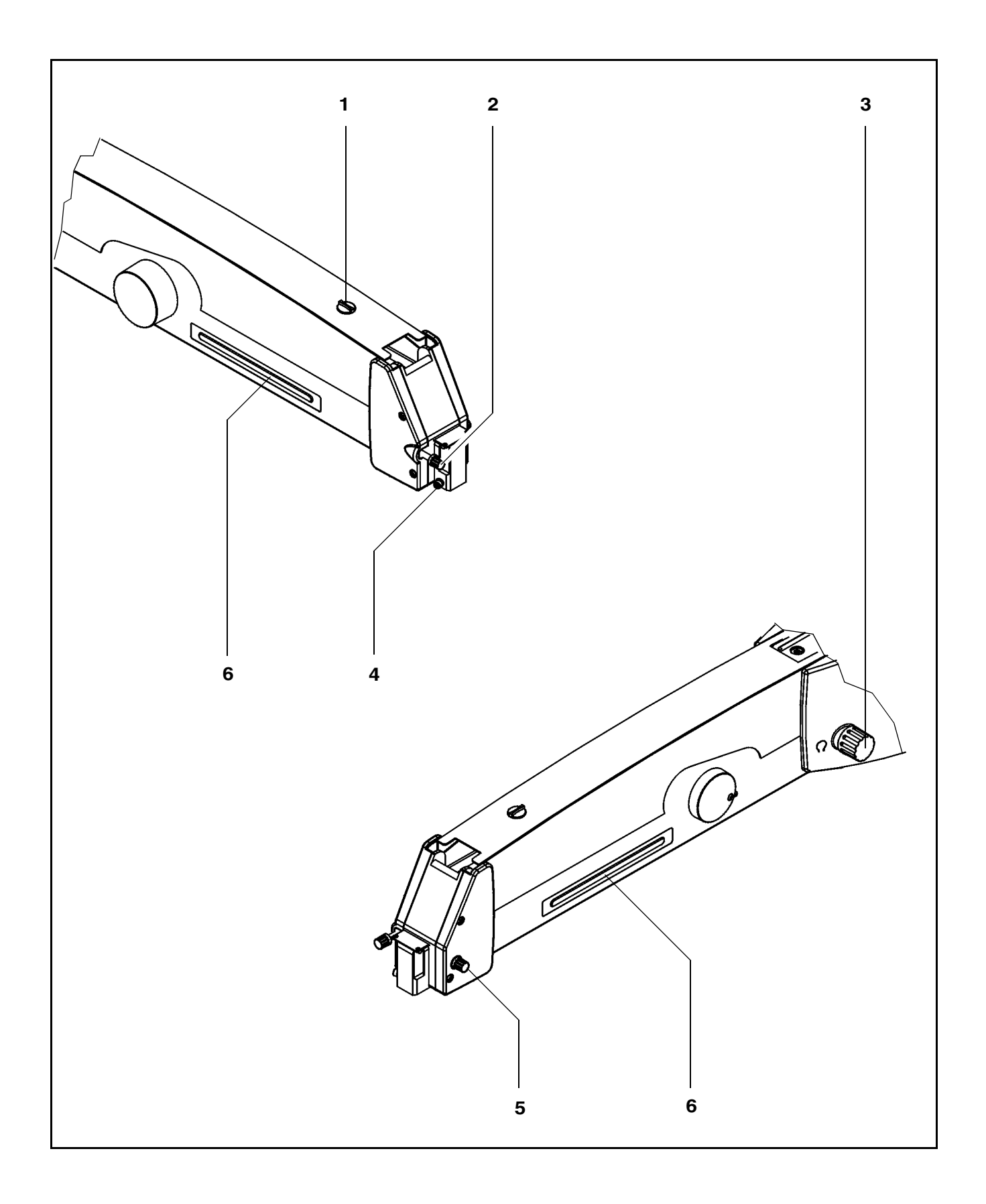

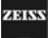

## Display field with control keys

#### Basic mode

Halogen

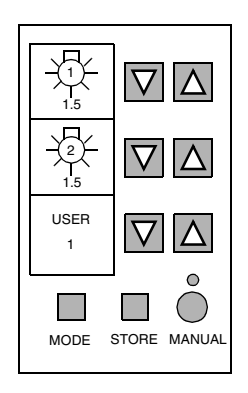

Xenon

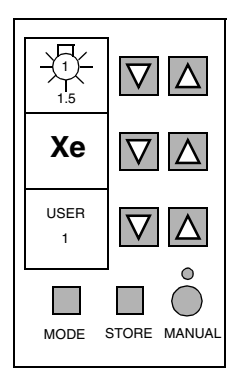

The display and control panel is integrated in the control unit.

The surgical microscope on the suspension system can be controlled either manually or electronically. The control software required for electronic control is installed in the electronics box of the suspension system. You operate the software via the control and display panel, where you can read off and reconfigure the current settings.

The control and display panel is structured as follows:

- Three display fields (LCD) with the associated keys "-" and " $\Delta$ ".
- One row of keys comprising the MODE, STORE and MANUAL keys, and a yellow LED above the MANUAL key.

#### User interface

The user interface of the suspension system comprises three display fields and keys located beside and below them.

A pair of keys "-" and " $\Delta$ " has been assigned to every display field for making the appropriate settings.

The control functions have been combined in several modes (menu pages). The basic mode is always displayed in the normal operating status.

The following is displayed in the basic mode:

- the current lamp brightness of lamp 1 (halogen) in the upper display field,
- the current lamp brightness of lamp 2 (halogen) in the middle display field,
- the current lamp brightness of lamp 1 (xenon) in the upper display field,
- Xe for xenon in the middle display field,
- the current user ID in the lower display field.

#### Keys

Three keys and an LED are provided below the displays. Use the "MODE", "STORE" and "MANUAL" keys to select the different control functions (modes).

#### "MODE" key and "STORE" key

The "MODE" and "STORE" keys permit you to access the different modes of the user interface. For details, please see the chapter "Operation".

### <u>"STORE" key</u>

You use the "STORE" key, for example, to save the current focus and zoom settings for  $\mathsf{OPMI}^{\textcircled{R}}$  Vario on the suspension system.

#### "MANUAL" key

The "MANUAL" key permits you to switch to manual operation. For details, please see the chapter "Operation".

### Yellow LED above the "MANUAL" key

The yellow LED is lit when you have switched to the manual mode.

The illustration shows the control and display panel of the suspension system with two halogen illumination systems (option).

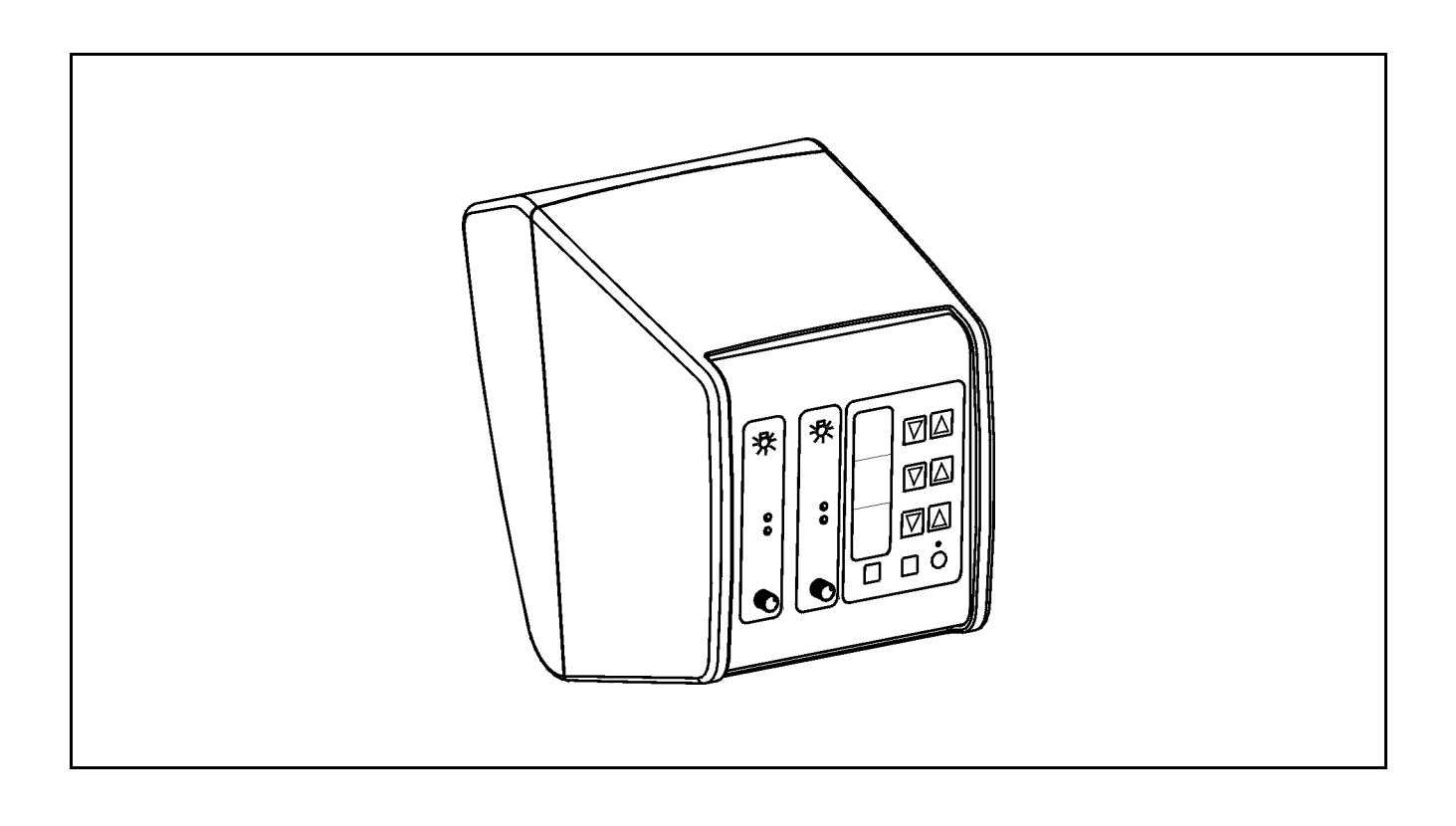

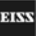

# VISU 210 surgical microscope on S88 floor stand

## Intended use

The VISU 210 surgical microscope has been designed for surgical procedures in the field of ophthalmology, i.e. the microscope meets the special requirements of this discipline.

The S88 floor stand powers and controls the motorized functions of the VISU 210 surgical microscope. The hallmarks of the S88 floor stand are its superb mobility and easy operation. Four steerable casters on the stand base permit easy positioning in the OR. The motorized functions of the surgical microscope can be controlled using a foot control panel or a hand control panel.

The system is intended for use in offices, hospitals or other human medicine institutions.

The system must only be operated by physicians, nurses and other medical staff who have undergone appropriate training and observe the instructions of the user's manual. The installation conditions and the use of the system must meet microsurgical requirements:

- low vibration
- clean environment
- avoidance of extreme mechanical stress.

### Design

- 1 VISU 210 surgical microscope with X-Y coupling
- 2 Coupling
- 3 S88 floor stand

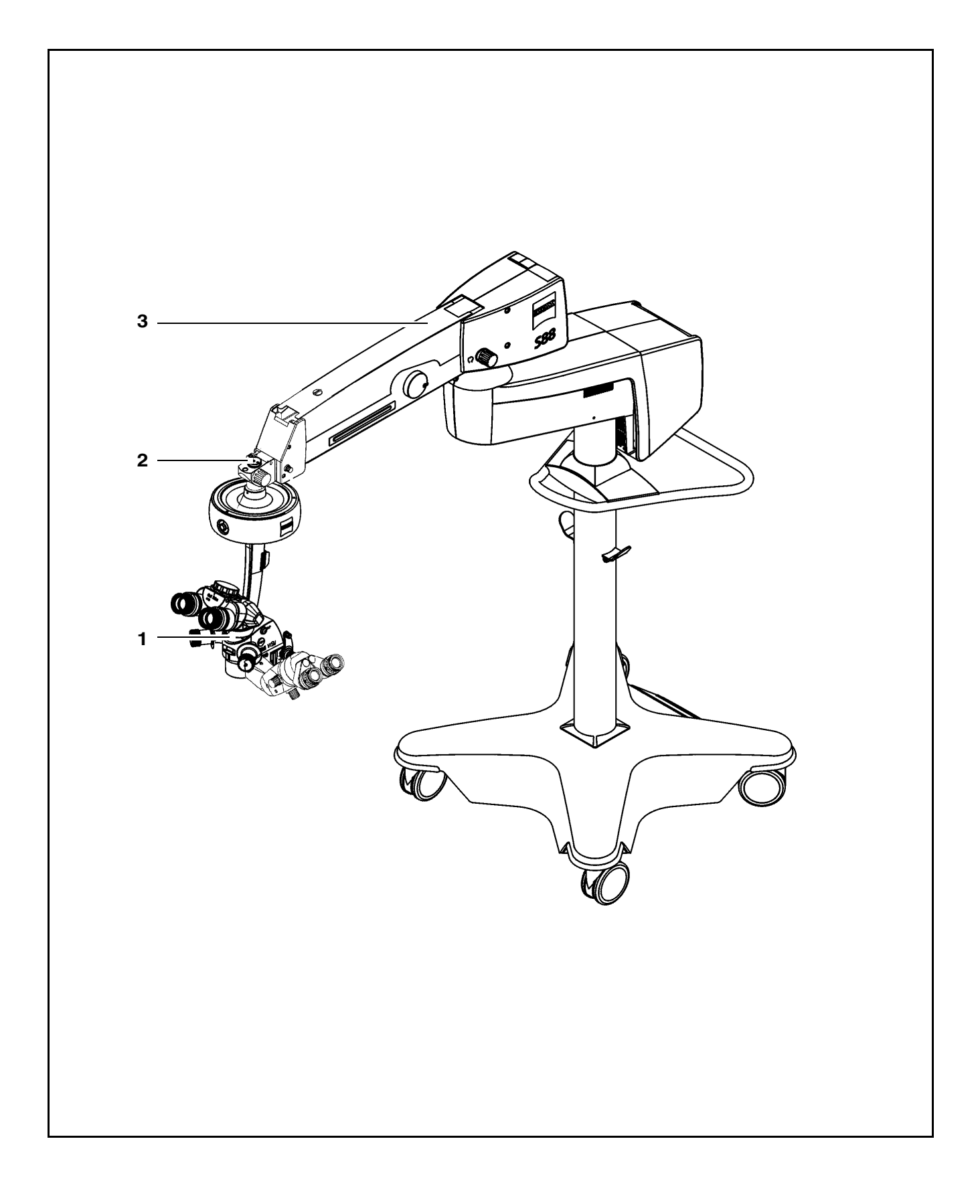

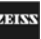

# VISU 210 surgical microscope on S8 ceiling mount

## Intended use

The VISU 210 surgical microscope has been designed for surgical procedures in the field of ophthalmology, i.e. the microscope meets the special requirements of this discipline.

The S8 ceiling mount powers and controls the motorized functions of the VISU 210 surgical microscope. The hallmarks of the S8 ceiling mount are its superb mobility and easy operation. The motorized functions of the surgical microscope can be controlled using a foot control panel or a hand control panel.

The system is intended for use in offices, hospitals or other human medicine institutions.

The system must only be operated by physicians, nurses and other medical staff who have undergone appropriate training and observe the instructions of the user's manual. The installation conditions and the use of the system must meet microsurgical requirements:

- low vibration
- clean environment
- avoidance of extreme mechanical stress.

### Design

- 1 VISU 210 surgical microscope with X-Y coupling
- 2 Coupling
- 3 S8 ceiling mount

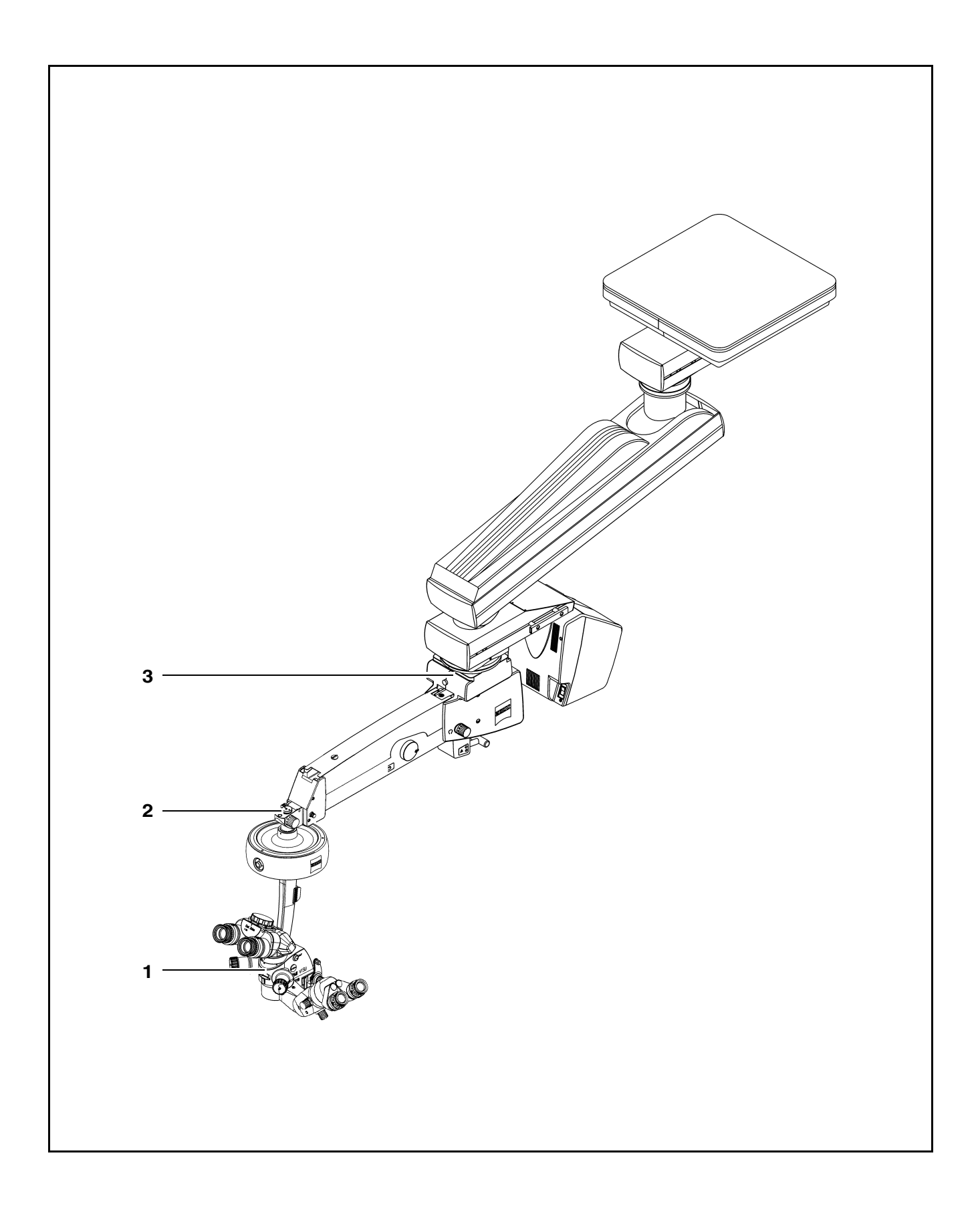

OPMI® VISU 210 on S8, S81, S88 Suspension Systems

Issue 1.0 Printed on 19. 04. 2004

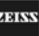

# VISU 210 surgical microscope on S81 ceiling mount

## Intended use

The VISU 210 surgical microscope has been designed for surgical procedures in the field of ophthalmology, i.e. the microscope meets the special requirements of this discipline.

The S81 ceiling mount powers and controls the motorized functions of the VISU 210 surgical microscope. The hallmarks of the S81 ceiling mount are its superb mobility and easy operation. The motorized functions of the surgical microscope can be controlled using a foot control panel or a hand control panel.

The system is intended for use in offices, hospitals or other human medicine institutions.

The system must only be operated by physicians, nurses and other medical staff who have undergone appropriate training and observe the instructions of the user's manual. The installation conditions and the use of the system must meet microsurgical requirements:

- low vibration
- clean environment
- avoidance of extreme mechanical stress.

## Design

- 1 VISU 210 surgical microscope with X-Y coupling
- 2 Coupling
- 3 S81 ceiling mount

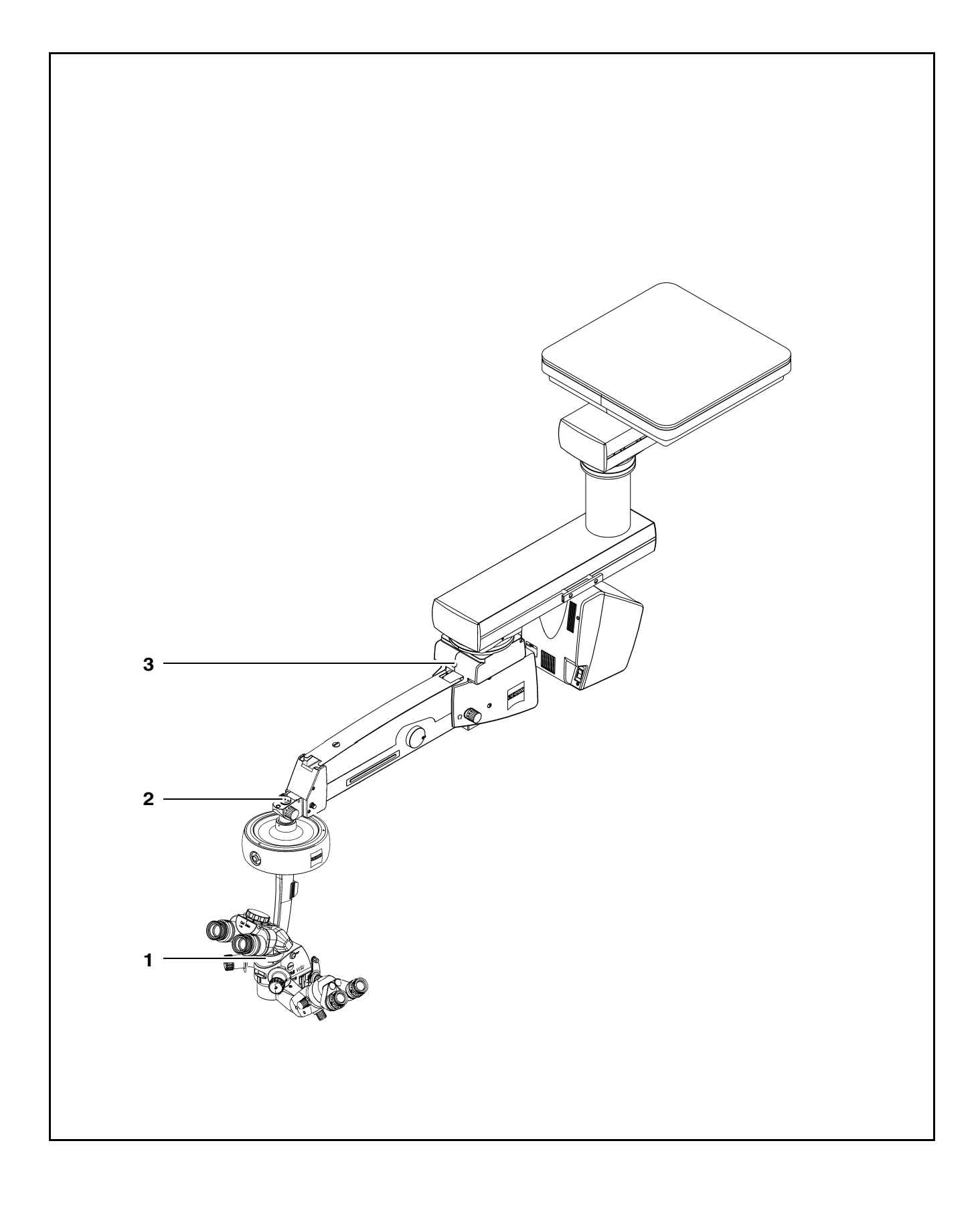

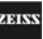

# Foot control panel (option)

## Intended use

The foot control panel permits you to control 14 different functions of a suspension system or surgical microscope, provided these functions are part of your configuration (suspension system, surgical microscope). The assignment of the functions to the controls of the foot control panel is shown on the next page.

## Design

The foot control panel is equipped with two rocker switches (1) for controlling the "zoom" and "focus" functions. The up/down movements of these functions are located on the same side, allowing you to control the two directions by toe/heel movement, without having to shift your foot. Bridge (3) between two rocker switches (1) serves as a support to rest your foot on.

Connector (2) is used to connect the foot control panel to the connector of a suspension system or wall-mounted control panel.

The foot control panel is enclosed in a water-tight rubber case.

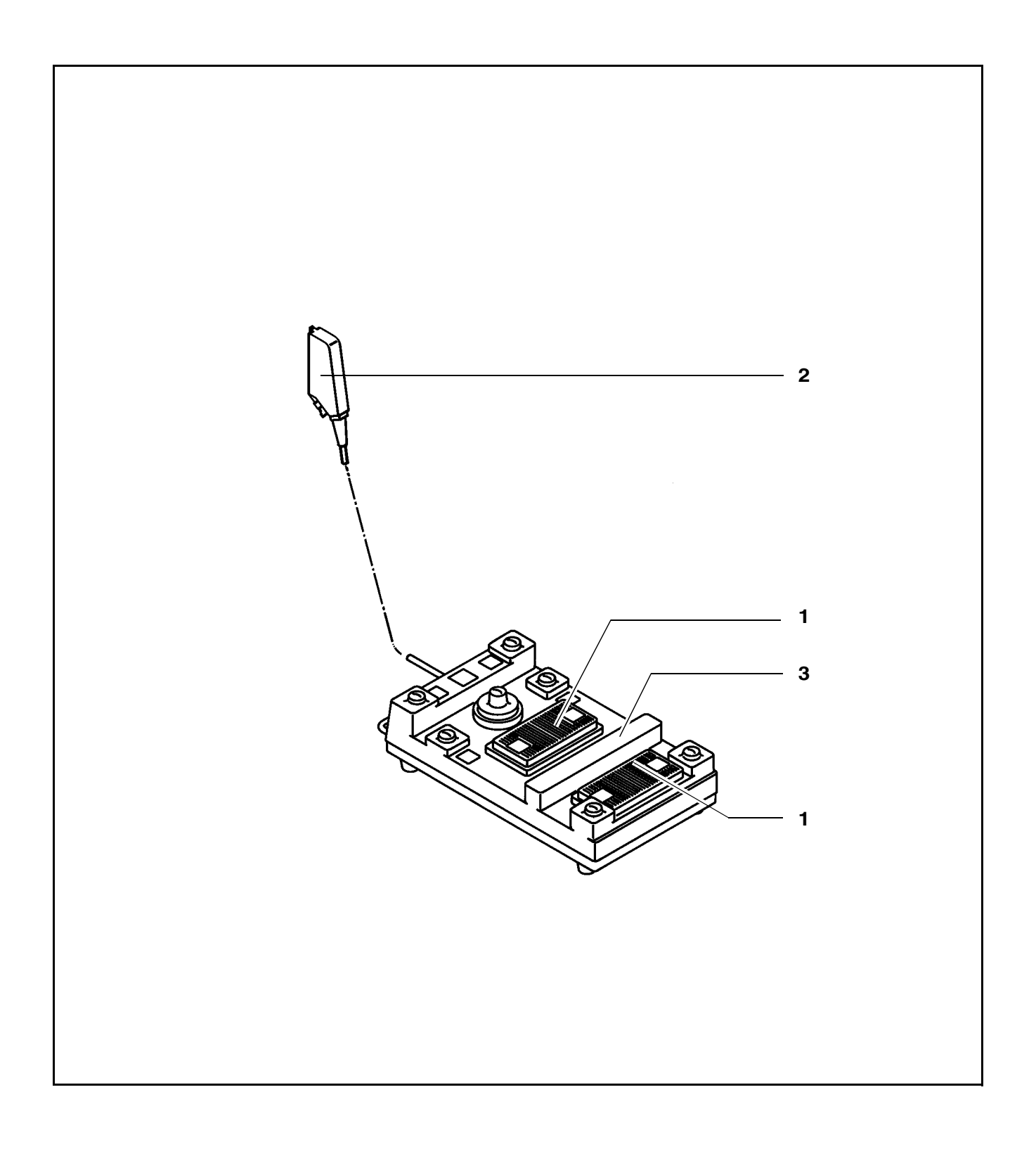

OPMI® VISU 210 on S8, S81, S88 Suspension Systems

Issue 1.0 Printed on 19. 04. 2004

G-30-1530-en

ZEISS

The illustration shows the standard assignment of functions to the foot control panel. On request, our service staff can change the assignment of the focus/zoom functions and that of button (10).

- **1** Joystick for X-Y coupling
- 2 Reducing the lamp brightness
- **3** Recentering of the X-Y coupling and focus starting position (optional: control of Stereo Digital Inverter IIe / 3e from the company Oculus). The button is freely configurable, seepage 185.
- 4 <u>Z</u>OOM ▼ Reducing magnification (optional: FOCUS ▲ Reducing working distance)
- 5 ZOOM ▲ Increasing magnification
- 6 On/Off of the lamp
- 7 No function
- 8 <u>F</u>OCUS ▲ Increasing working distance, (ZOOM ▼ Reducing magnification)
- 9 FOCUS ▼ Reducing working distance
- **10** Controlling external units using the Remote function (option: release of 35 mm camera) The button is freely configurable, seepage 185.
- 11 Increasing the lamp brightness

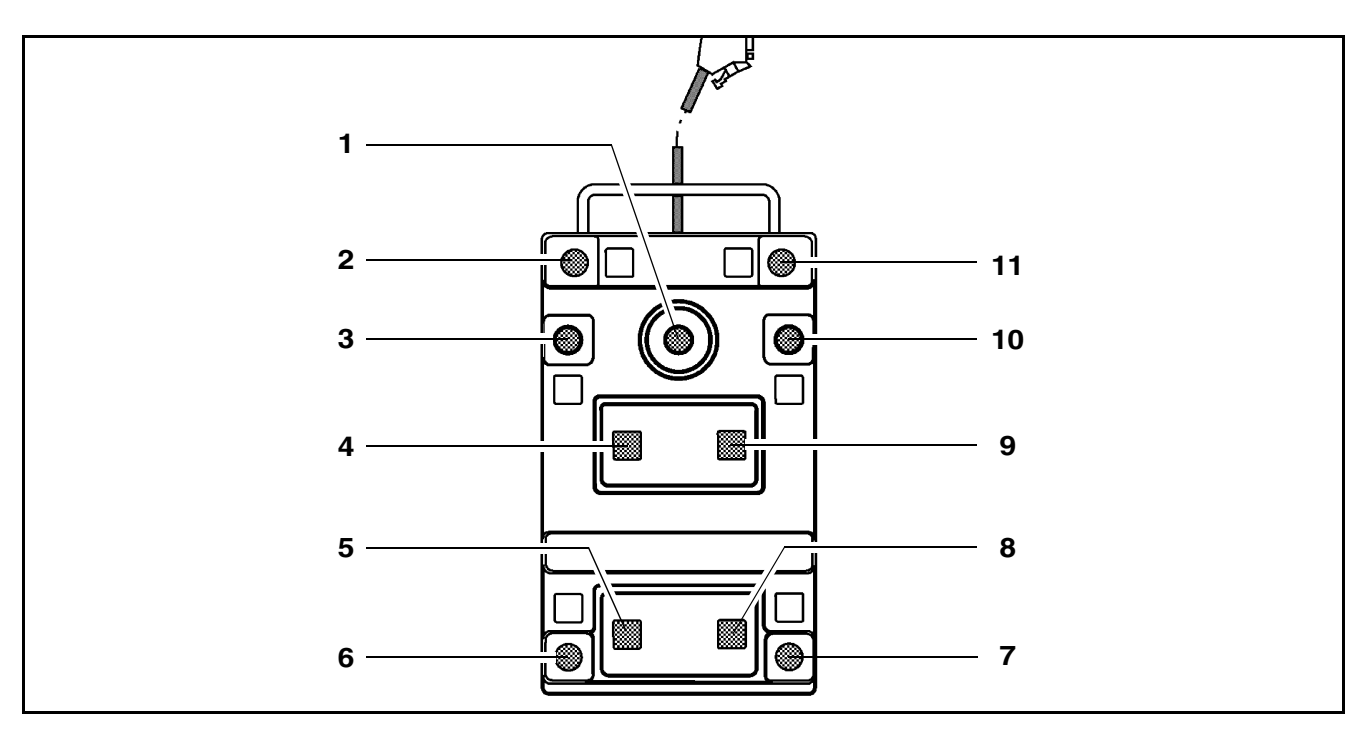

# **Preparations**

| Attaching the equipment                                         | 128 |
|-----------------------------------------------------------------|-----|
| Mounting the surgical microscope                                | 128 |
| Mounting the tube, the eyepieces and the objective lens         | 132 |
| Changing the microscope accessories                             | 136 |
| Connections                                                     | 138 |
| Connecting the surgical microscope                              | 138 |
| Connecting the S light guide                                    | 138 |
| Strain relief device on S88 floor stand                         | 140 |
| Connecting the S88 floor stand                                  | 142 |
| Relocating the system                                           | 144 |
| Adjusting the system - S88 floor stand                          | 146 |
| Adjusting the balance setting of the suspension arm             | 146 |
| Adjusting the limit of downward movement                        | 148 |
| Adjusting the system - S8 ceiling mount                         | 150 |
| Adjusting the balance setting of the suspension arm             | 150 |
| Adjusting the limit of downward movement                        | 152 |
| Positioning the S8 ceiling mount                                | 154 |
| Adjusting the system - S81 ceiling mount                        | 156 |
| Adjusting the balance setting of the suspension arm             | 156 |
| Adjusting the limit of downward movement                        | 158 |
| Adjusting the system - General                                  | 161 |
| Adjusting the supension system                                  | 161 |
| Adjusting the tilt angle                                        | 162 |
| Adjusting the microscope tilt to angles greater than $15^\circ$ | 164 |
| Adjusting the surgical microscope                               | 166 |

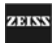

## Attaching the equipment

## Mounting the surgical microscope

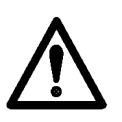

#### Warning!

The <u>maximum</u> weight of the microscope including accessories must not exceed 20 kg!

- Leave the suspension arm locked in its horizontal position until you
  - have mounted and secured the complete equipment,
  - and made the electrical connections.
- Then perform the balance setting procedure.
- Turn off the system at the power switch.
- Bring the suspension arm into its horizontal position, pull out locking knob (1) and turn it clockwise or counterclockwise through 180°. At the same time, slightly move the suspension arm up and down until the lock snaps in. This prevents the suspension arm from uncontrollably moving upward when insufficient weight is attached.
- Use a 4 mm hex key to loosen mounting screw(3) by a few turns.
- Tilt coupling (2) upward and remove it in the upward direction.
- Loosen locking screw (6) by a few turns.
- Give securing screw(7) a few turns to loosen it.
- Slightly lubricate microscope shaft (8) (e.g. with instrument grease or vaseline).
- Slide coupling (2) from above over microscope shaft (8). Screw in mounting screw (5) from above and firmly tighten securing screw (4) using a 4 mm hex key.

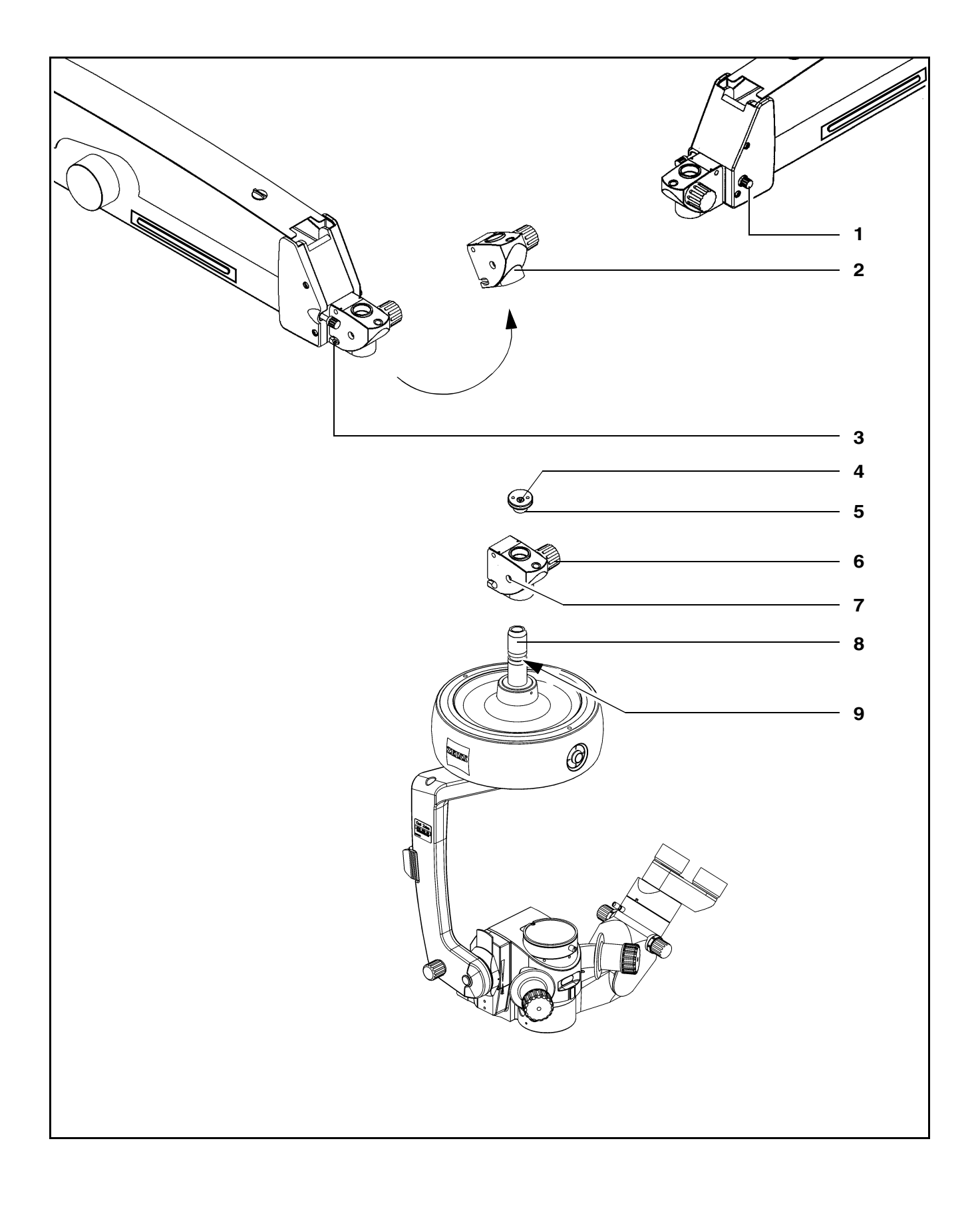

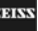

- Screw in the securing screw (7) and tighten it <u>firmly</u>. The securing screw (7) must go into the groove (9). This is ensured when the securing screw is flush with the outer surface of the coupling.
- Insert the coupling (12) including the surgical microscope from above into the receptacle (11) on the suspension arm and tilt the coupling downward into its vertical position.
- Firmly tighten the mounting screw (3) using a 5 mm Allen key.
- Plug the cable clip (10) into the opening (13) of the coupling.
- Then perform the balance setting procedure.

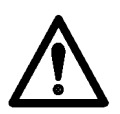

#### Warning!

Before using and after re-equipping the unit, always make sure that securing screws (3), (4) and (7) have been tightened firmly.

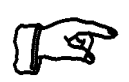

#### Note:

When mounting surgical microscopes with an integrated coupling, steps 3 to 9 need not be performed.

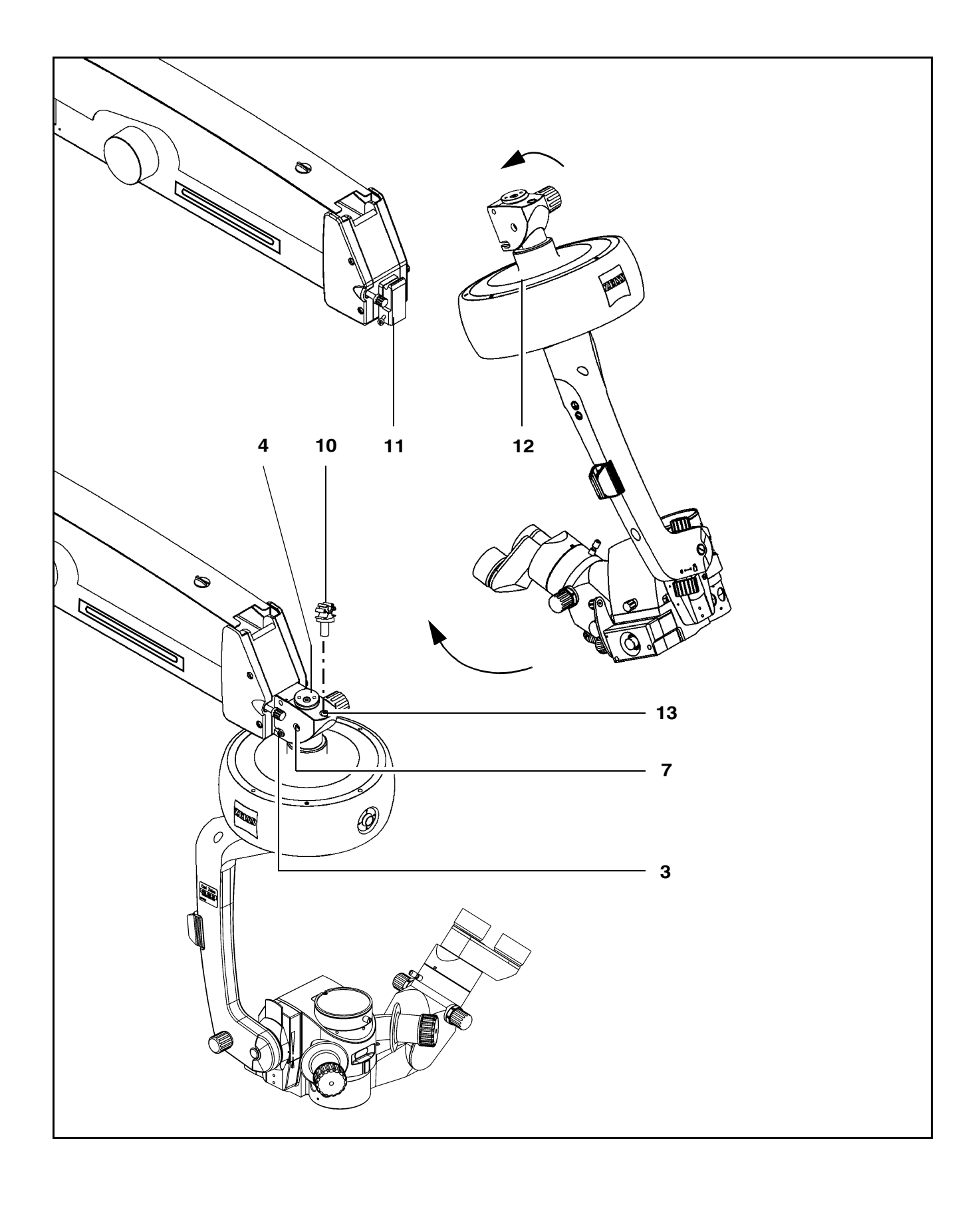

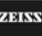

## Mounting the tube, the eyepieces and the objective lens

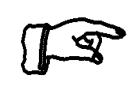

Note:

Always use the assistant's microscope with the associated binocular coobservation tube (shown in the illustration). If you use a different tube, this will give you an inverted image.

- Bring the suspension arm in a position convenient for you and tighten friction adjustment knob (1).
- Give securing screw(6) a few turns to loosen it.
- Remove dust cover(2) and store it in a safe place.
- Place binocular tube (3) on the microscope and <u>firmly</u> tighten securing screw (6).
- You can install further accessories between the binocular tube and the microscope body. Lock these units in position in the same way using securing screw (6).
- Place binocular tube (11) on the assistant's microscope and <u>firmly</u> tighten securing screw (8).
- You can install further accessories (e.g. 30° optical wedge) between the binocular tube and the microscope body. Lock these units in position in the same way using securing screw (8).
- Insert **12.5x** widefield eyepieces (5) as far as they will go in mounts (4) intended for them. The magnetic coupling reliably secures them in position.
- Insert **10x** widefield eyepieces (10) as far as they will go in mounts (9) intended for them. The magnetic coupling reliably secures them in position.

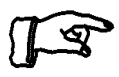

#### Note:

If you wish to use documentation equipment, we can supply an eyepiece with a reticle to aid focusing. The retrofitting of a reticle to an eyepiece can only be performed in the factory or by our service staff. Always install the eyepiece with the reticle on the same side of the binocular tube where the documentation equipment is located.

Screw objective lens (7) into the microscope body and tighten it <u>firmly</u>.

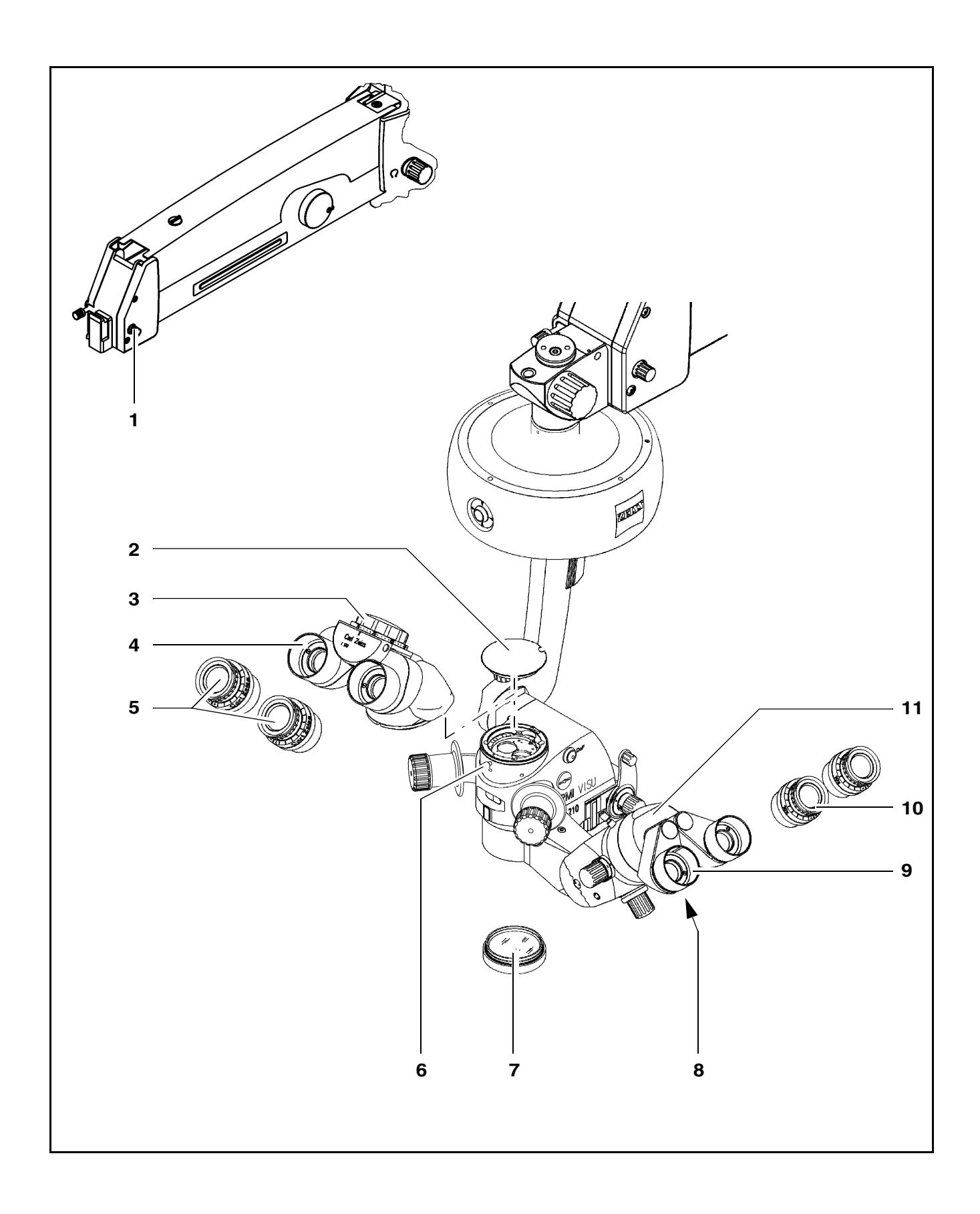

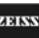

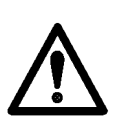

#### Warning!

- Before every use and after re-equipping the system, make sure that the two binocular tubes (3 and 11) are securely locked in position.
- Make sure that the following components are <u>firmly</u> tightened:
  - securing screws (6 and 8) and
  - objective lens (7)
- When attaching any components, take care not to damage the Deep-View system.
- Re-adjust the balance of the suspension arm after every change of equipment.

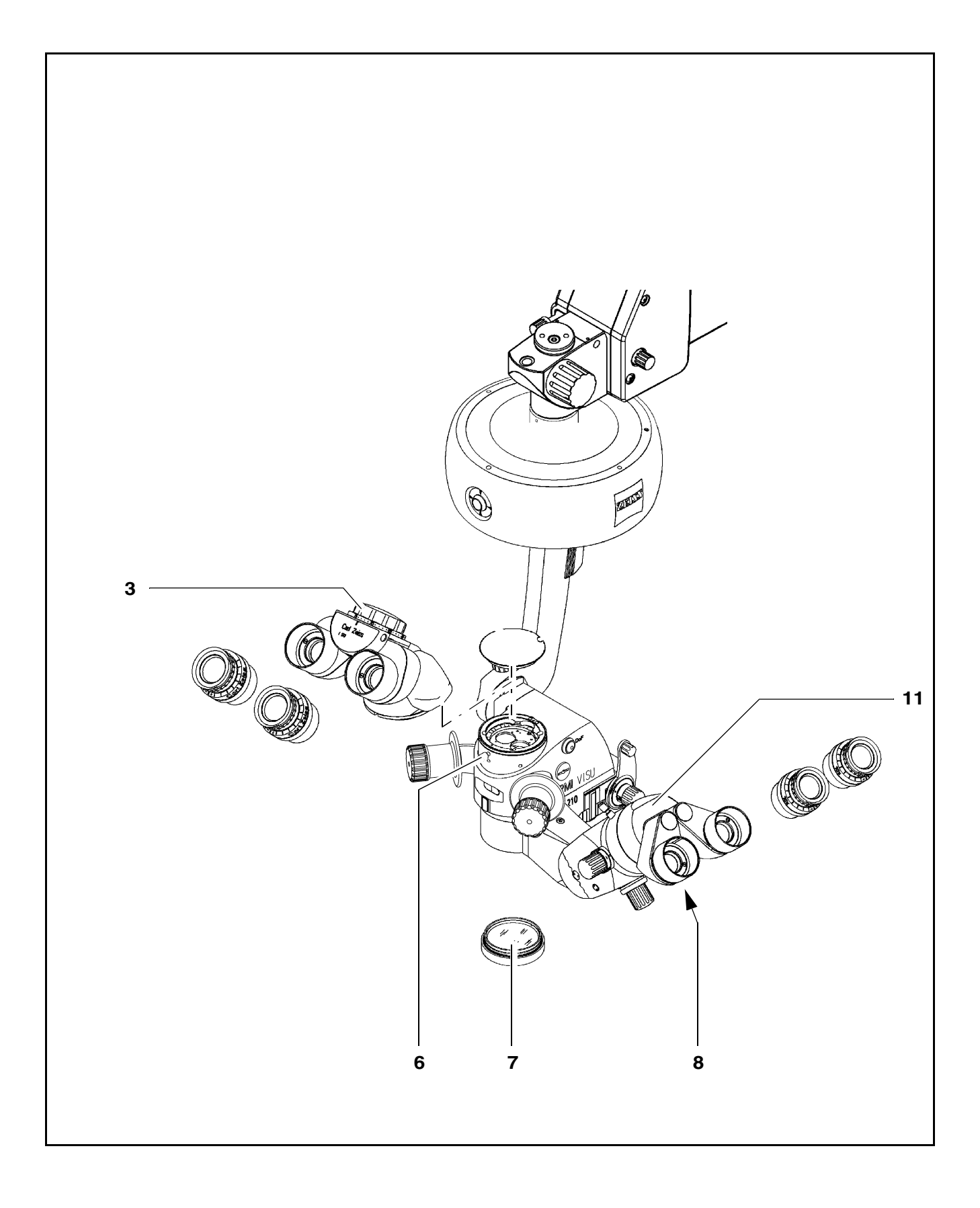

G-30-1530-en

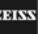

## Changing the microscope accessories

You can change the microscope accessories in reverse order to that described before. Please observe the following:

- Turn off the unit at the power switch before changing any accessories.
- Bring the suspension arm in a position convenient for you and tighten friction adjustment knob (1).
- After changing the accessories, re-adjust the friction as required.

### Warning!

- Before every use and after re-equipping the system, make sure that the two binocular tubes (3 and 11) are securely locked in position.
- Make sure that the following components are <u>firmly</u> tightened:
  - securing screws (6 and 8) and
  - objective lens (7)
- When attaching any components, take care not to damage the Deep-View system.
- Re-adjust the balance of the suspension arm after every change of equipment.

136

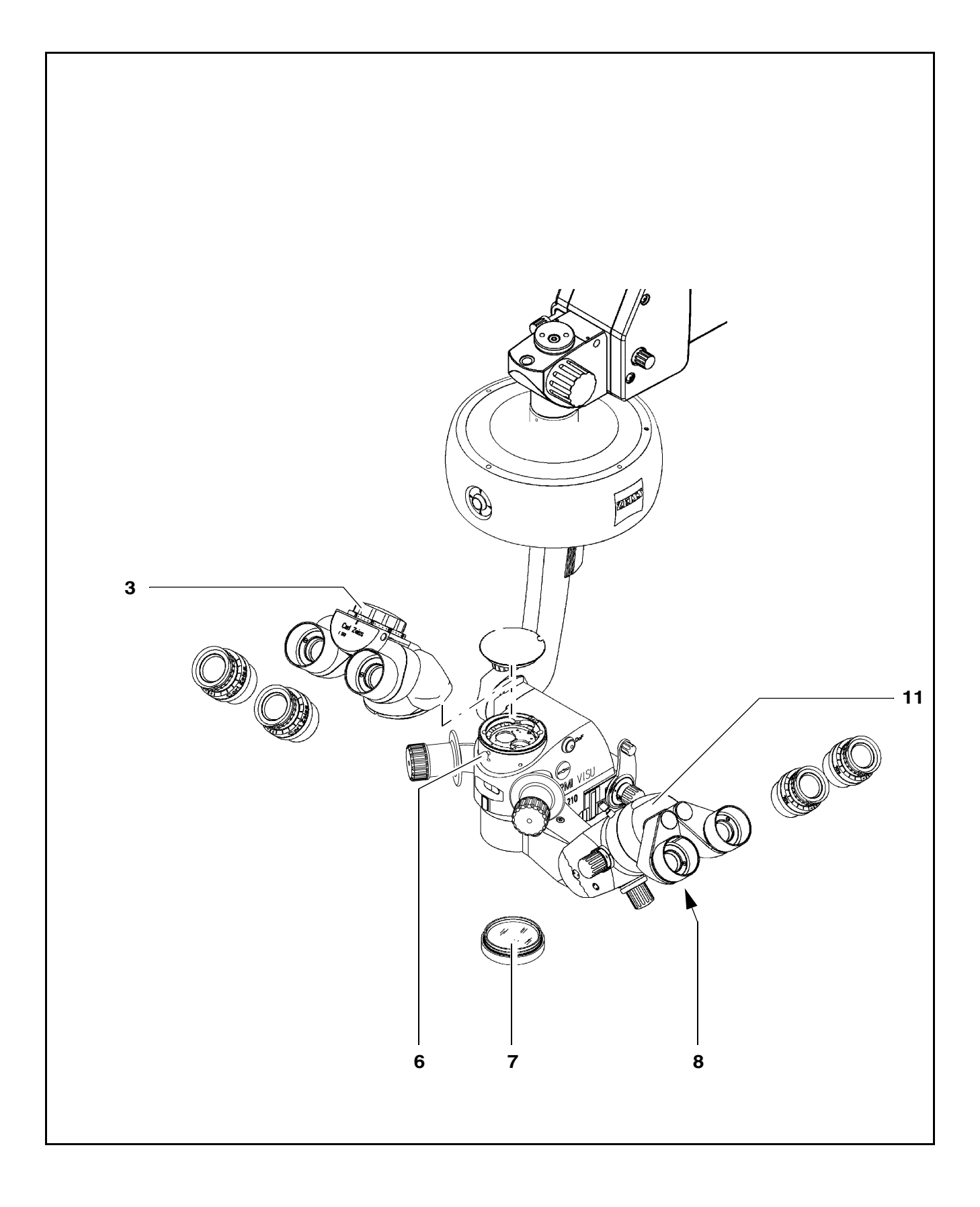

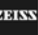

## Connections

## Connecting the surgical microscope

- Turn locking cap (1) by a quarter turn to the right or left and pull up cover (2).
- Plug microscope connector (3) into connector (4) and tighten the securing screws on the microscope connector.
- Press the microscope cable into cable clip (5). Install the cable in such a way that it is neither stretched nor kinked when the microscope is turned or tilted.
- Press down cover (2) as far as it will go and lock it with cap (1).

## Connecting the S light guide

• Insert the end of the light guide as far as it will go into the light guide socket (7) of the microscope, and press the light guide into the cable clip (6).

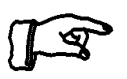

#### Note:

Make sure that the light guide is not stretched or kinked when the microscope is turned or tilted.

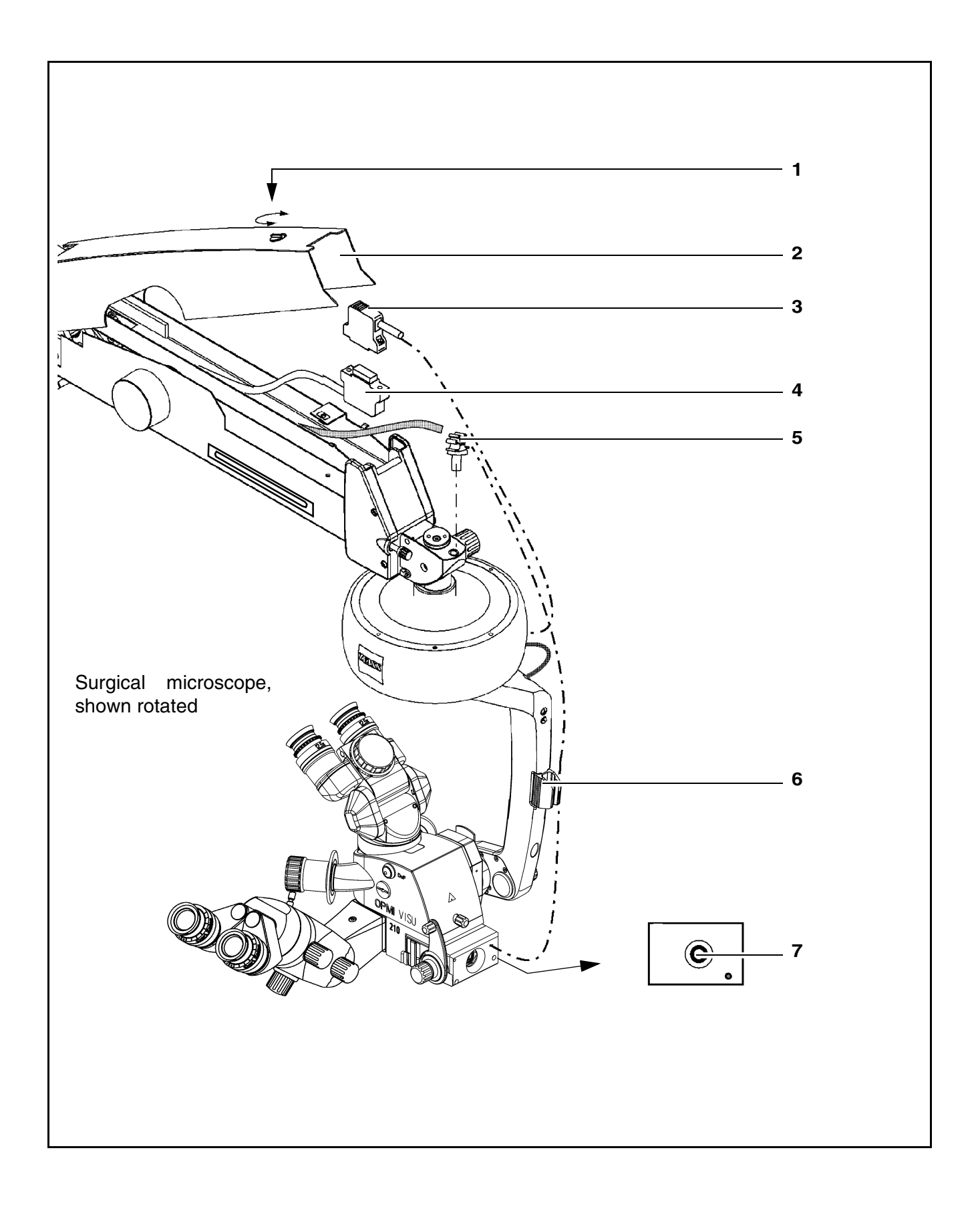

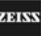

## Strain relief device on S88 floor stand

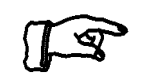

#### <u>Note:</u>

To prevent inadvertent unplugging of the power cable and of the control element connector, secure the two cables in strain relief device (1).

After strain relief device (1) has been mounted, the cables must have the following length:

- 320 mm from the the strain relief device up to and including power outlet (9).
- 320 mm from the the strain relief device up to connector (10) of the foot control panel, hand control panel or operating chair equipped with a footswitch.
- Form a loop with the cable as shown in (3).
- Open flap (4).
- Feed the cable through opening (5).
- Close flap (6).
- Tighten the cable until it encloses flap (7).
- Check the length of the cable.

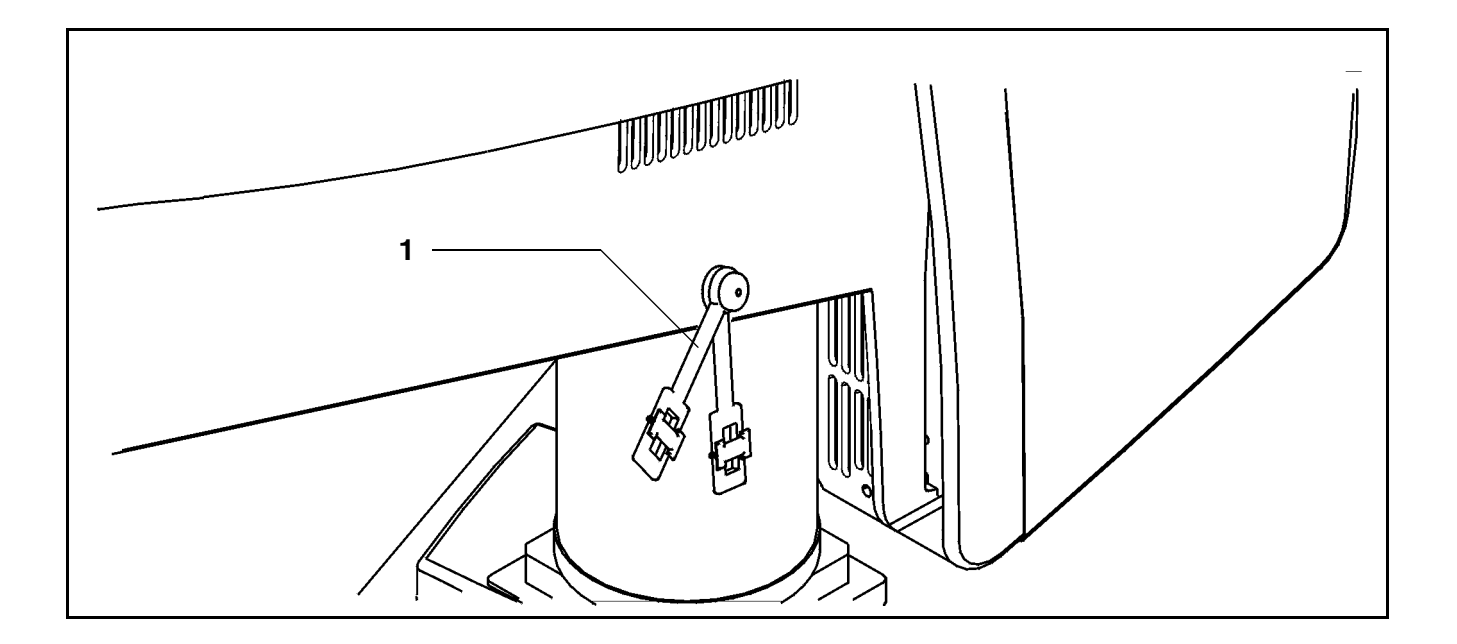

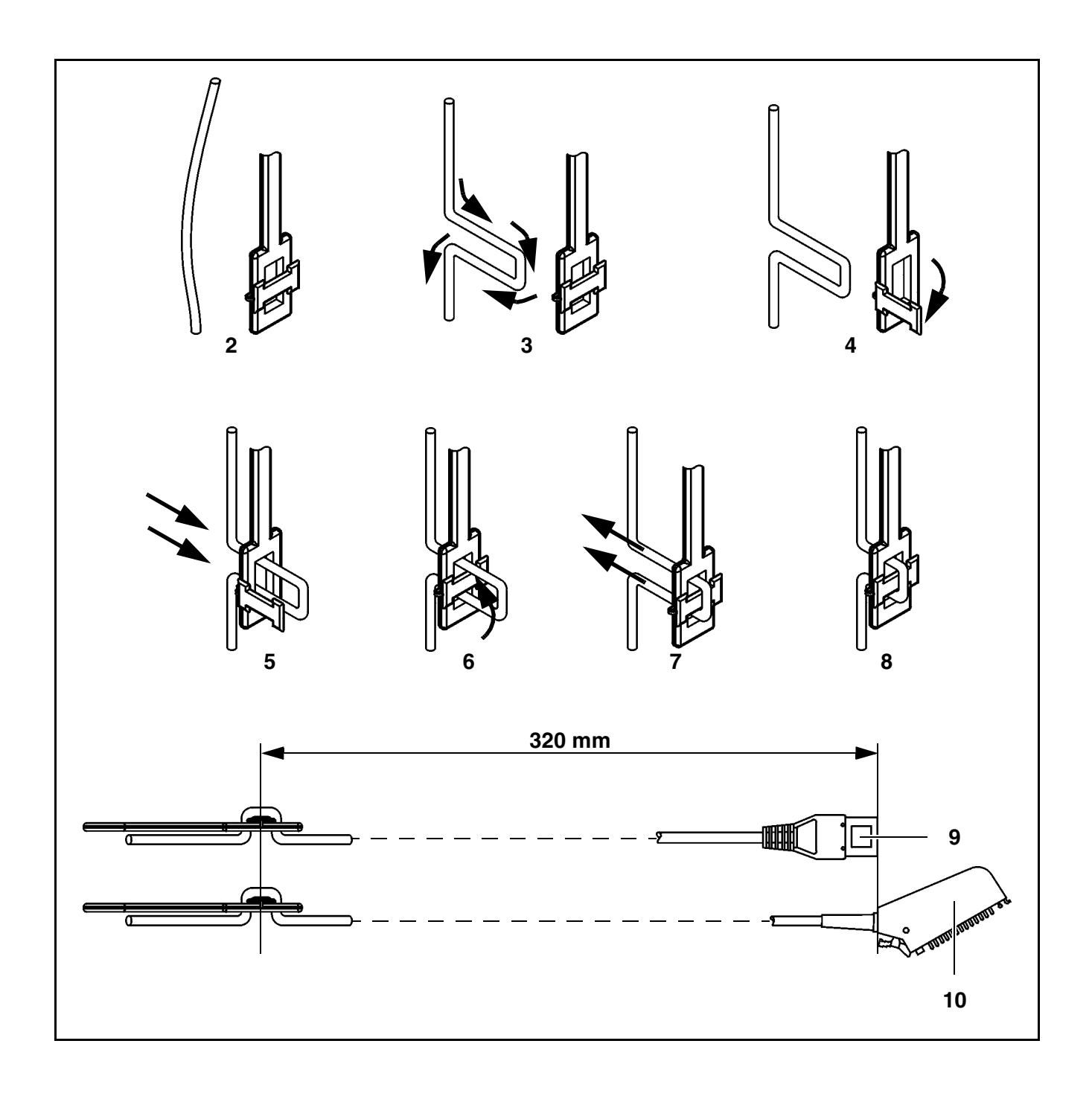

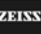

## Connecting the S88 floor stand

• Check the voltage indicated at (3).

### Caution:

The voltage of the stand is factory-set to the rated voltage used in the country of destination. The rated voltage indicated at window (3) must correspond to the rated voltage available at the site of installation. If this is not the case, you must re-adjust the sliding switch using a suitable tool.

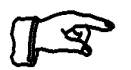

#### Note:

Insert or remove connectors (2) and (4) only if power switch (5) is off.

- Plug the connector of the foot control panel or operating chair into connector (2) of the stand.
- Attach the microscope cable to the existing cable support in such a way that it is not stretched or bent when the microscope is swiveled.
- Secure the light guide in the cable support and insert the light into the light guide mount on the microscope until stop. Make sure that the light guide is not stretched or bent when the microscope is turned or swiveled.

Connect external instruments with max. 24 V / 0.5 A to the remote control socket (1); you must be able to switch these instruments on or off via an AUX-signal to the foot control keys which can be configured as required.

Connect the stand to line power using the power cord intended for it. Only use power outlets which are provided with a properly connected protective earth contact.

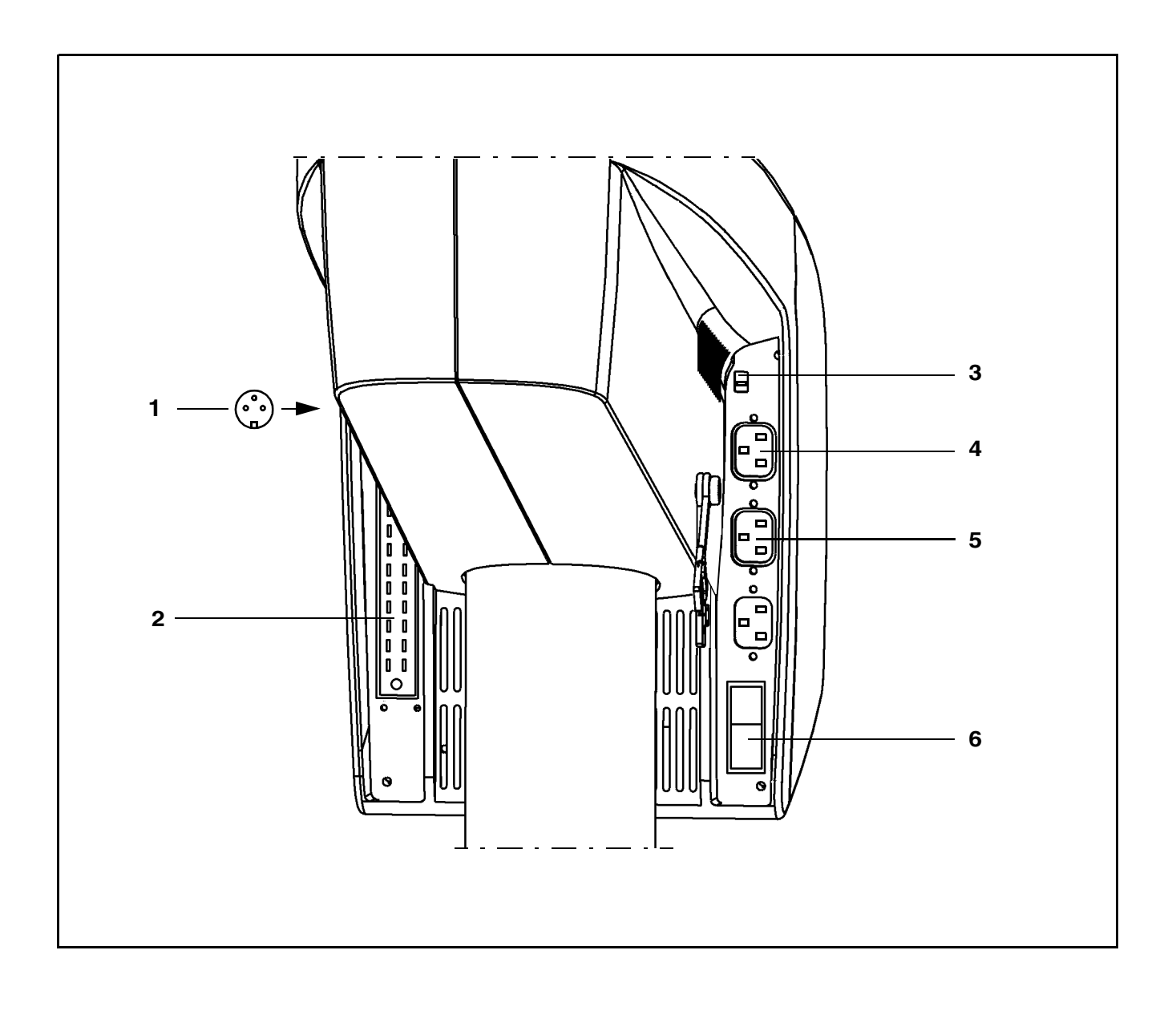

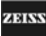

## **Relocating the system**

#### Note:

As the stand is very easy to maneuver, there is a tendency to underestimate its considerable weight. Therefore, move the stand slowly and carefully!

Please observe the following points when relocating the stand:

- Fold the suspension arm to its moving position (see illustration on the opposite page).
- Switch off the illumination system using the knobs, and the system at its power switch.
- Unplug the power cord from the wall outlet.
- Wind up the cable of the foot control panel on one of the cable supports, and hang the foot control panel on the handle.
- Wind up the power cord on the other cable support.
- Use the maneuvering handle for moving the stand.

Be extremely careful when moving over slopes.

- Be careful of heights when passing through doorways.
- Avoid collisions of any kind.
- Do not go over steps and edges: The stand might topple!

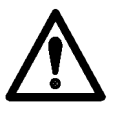

• Do not park the stand on slopes.

Press the brake tab to lock the stand in position. Make sure that the stand is no longer able to roll away by itself.
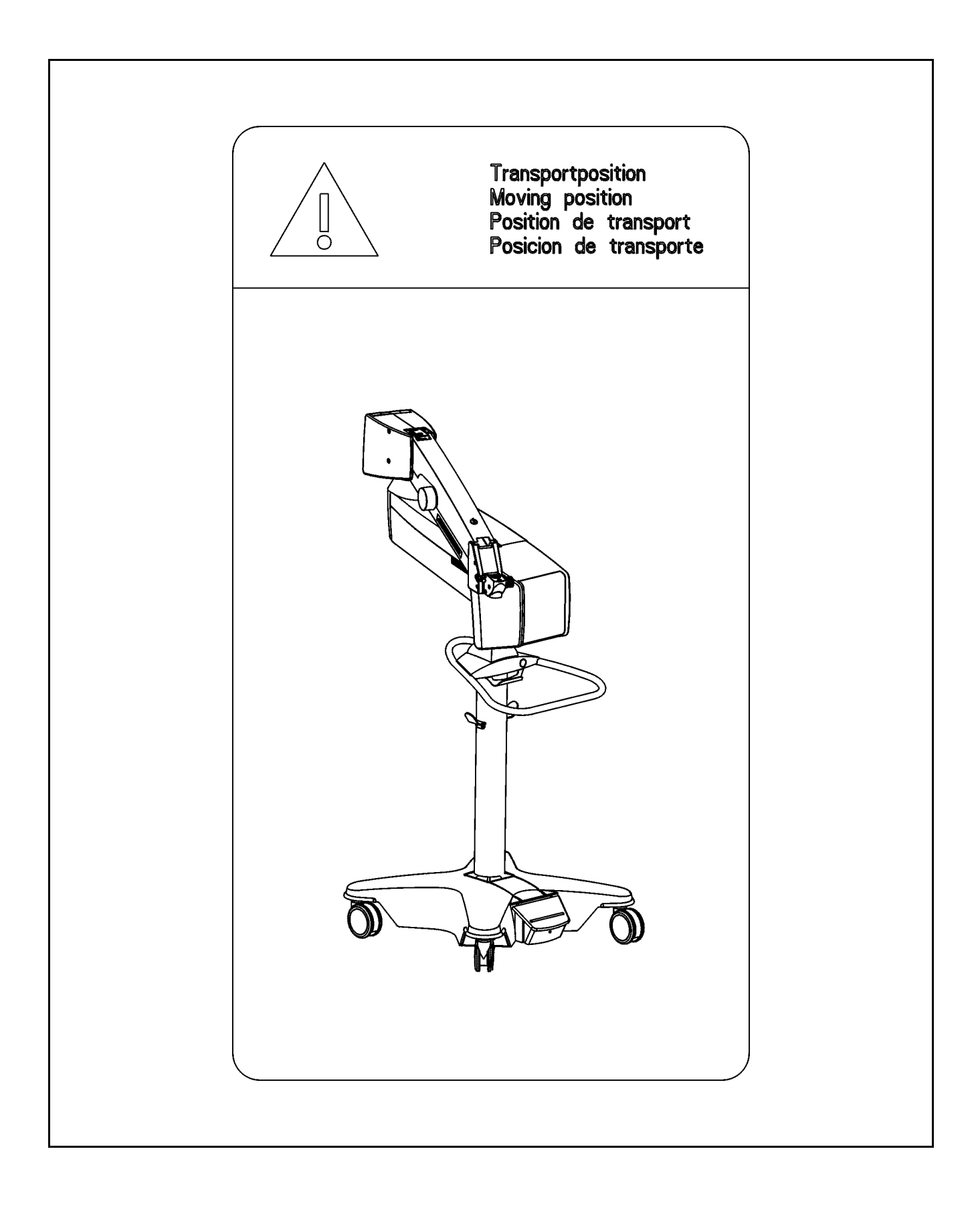

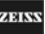

Issue 1.0

## Adjusting the system - S88 floor stand

### Adjusting the balance setting of the suspension arm

• Now perform the balance setting procedure with the complete microscope equipment attached!

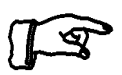

#### Note:

Before you precisely adjust the balance setting of the suspension arm, we recommend performing a coarse balance setting of the arm. For this, the suspension arm must be locked in its horizontal position.

• To perform the coarse balance setting, move the suspension arm slightly up and down. At the same time, turn the adjustment screw (2) until you think that the spring force is sufficient to compensate for the weight of the surgical microscope and accessories.

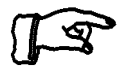

#### Note:

Clockwise turning increases the spring force, counterclockwise turning reduces the spring force.

- Hold the suspension arm and pull out the locking knob (1). This must be possible without requiring a special effort. Otherwise, re-adjust the spring force using the adjustment screw (2).
- Press one of the release keys for the magnetic brakes on the microscope <u>during</u> the balance setting procedure. Move the suspension arm alternately up and down by approx. 20 cm. Using adjustment screw (2), adjust the spring force in such a way that the effort required to move the arm up or down is the same in both directions.

## MISU4241

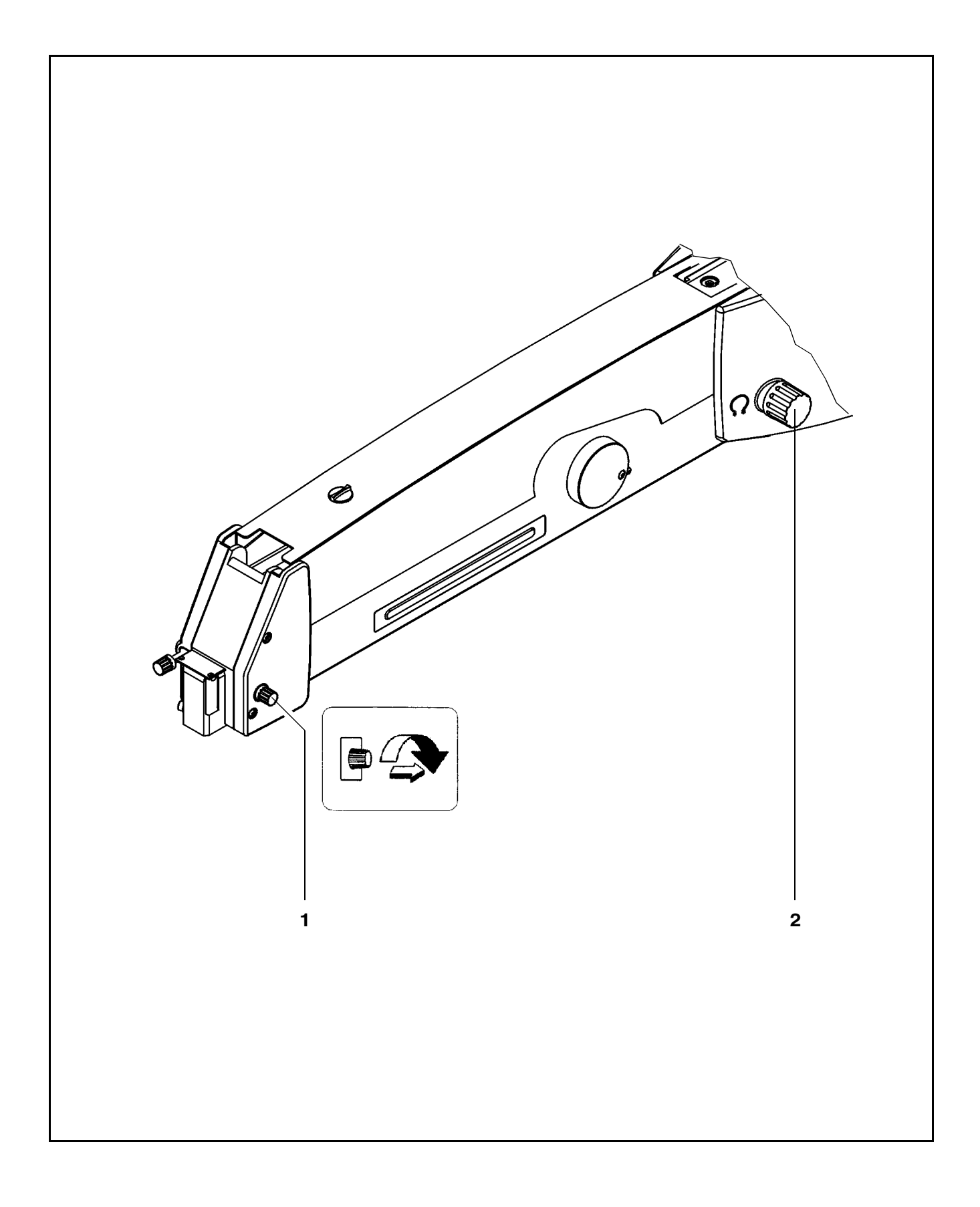

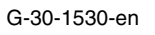

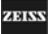

### Adjusting the limit of downward movement

The vertical lift of the suspension arm must be limited in such a way that the patient's safety is also ensured when the microscope is inadvertently lowered.

- Loosen the adjustment screw (1) by a few turns.
- Press one of the release keys for the magnetic brakes on the surgical microscope and lower the microscope to a position where it can be focused on the surgical field (depending on the focal length of the objective lens) and where the safety distance to the surgical field is still sufficient.
- Turn the adjustment screw (1) clockwise as far as it will go.
- Move the surgical microscope again to the lower limit and check the safety distance.

**ADIN** 

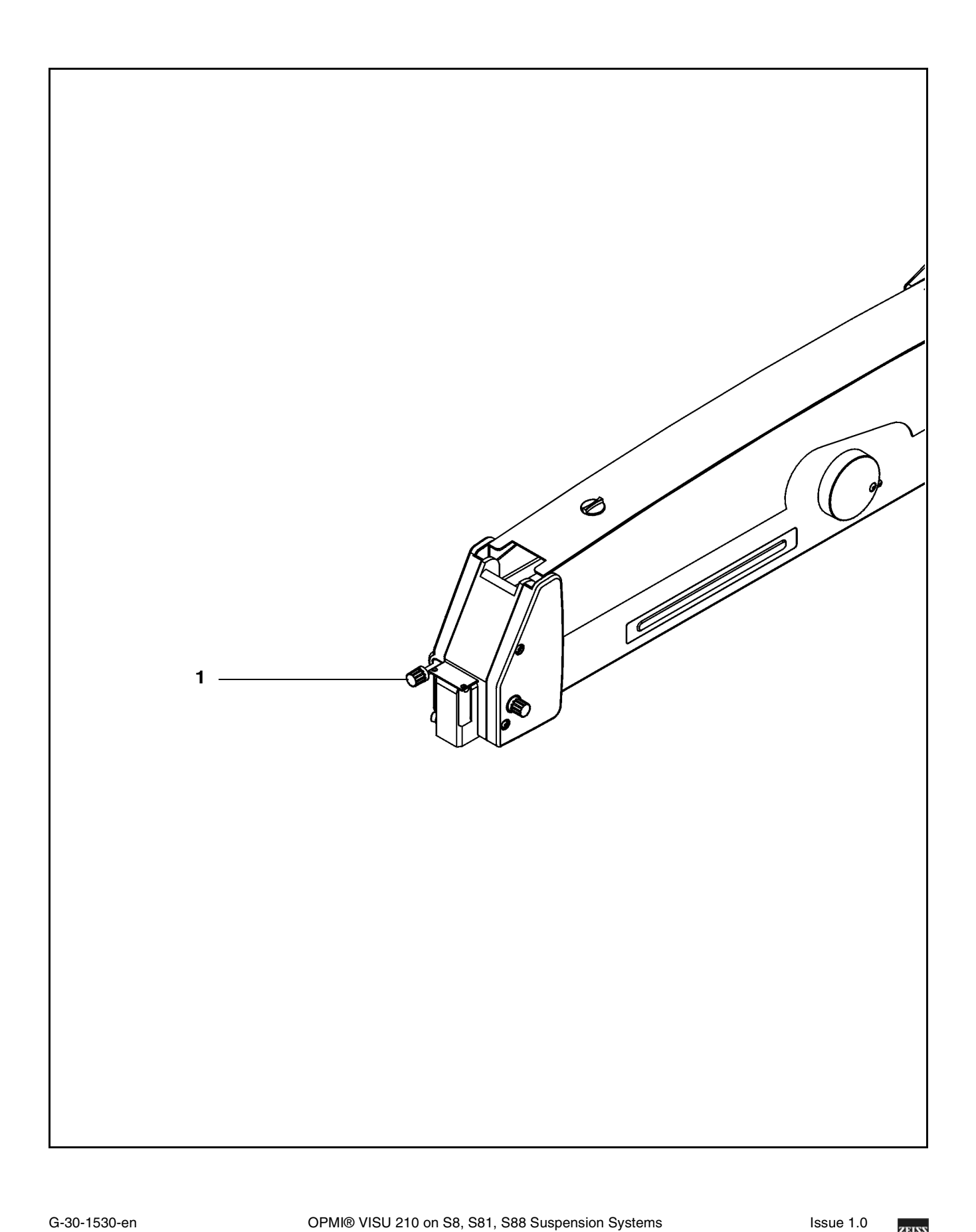

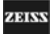

## Adjusting the system - S8 ceiling mount

### Adjusting the balance setting of the suspension arm

• Now perform the balance setting procedure with the complete microscope equipment attached!

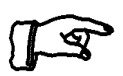

#### Note:

Before you precisely adjust the balance setting of the suspension arm, we recommend performing a coarse balance setting of the arm. For this, the suspension arm must be locked in its horizontal position.

• To perform the coarse balance setting, move the suspension arm slightly up and down. At the same time, turn the adjustment screw (2) until you think that the spring force is sufficient to compensate for the weight of the surgical microscope and accessories.

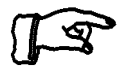

#### Note:

Clockwise turning increases the spring force, counterclockwise turning reduces the spring force.

- Hold the suspension arm and pull out the locking knob (1). This must be possible without requiring a special effort. Otherwise, re-adjust the spring force using the adjustment screw (2).
- Press one of the release keys for the magnetic brakes on the microscope <u>during</u> the balance setting procedure. Move the suspension arm alternately up and down by approx. 20 cm. Using adjustment screw (2), adjust the spring force in such a way that the effort required to move the arm up or down is the same in both directions.

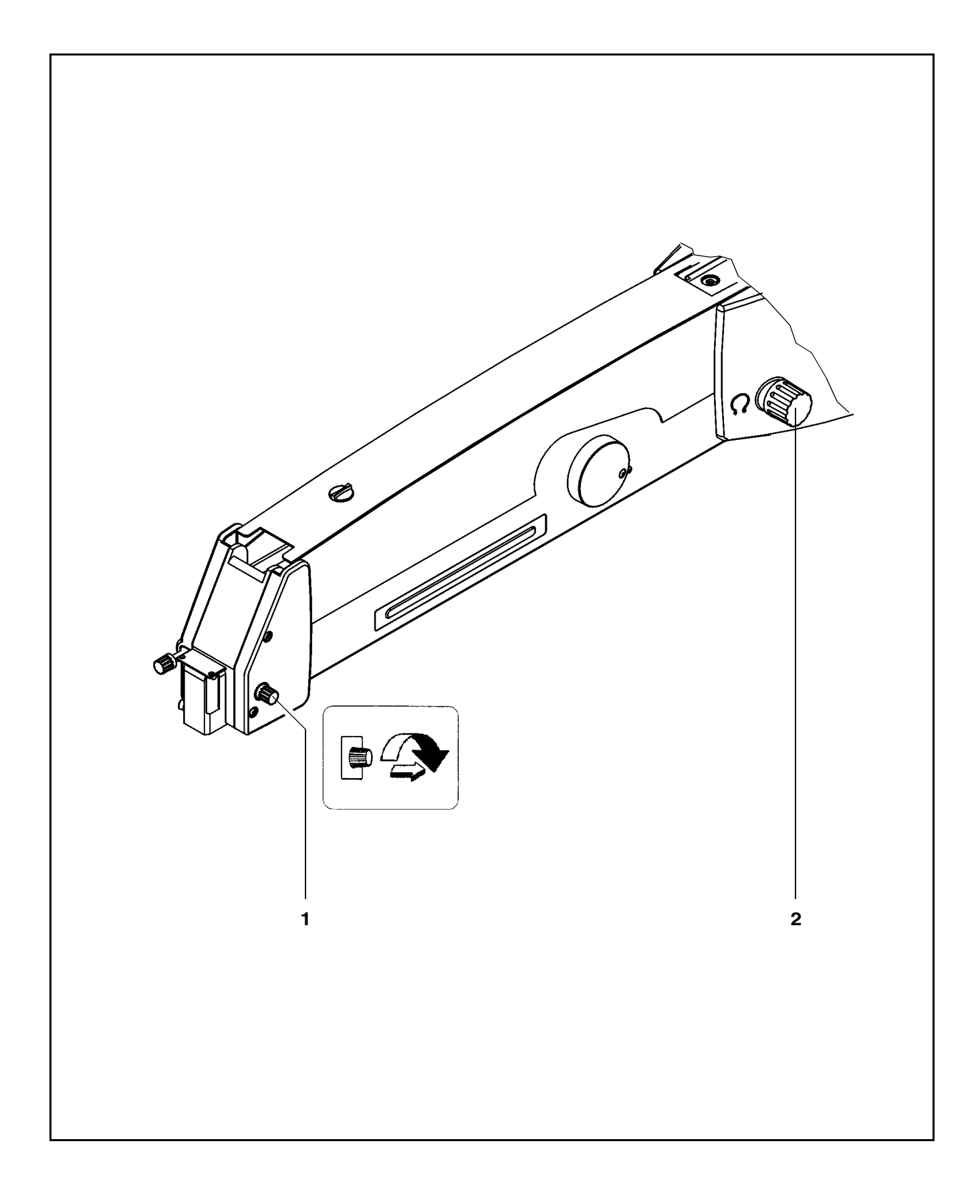

ZEISS

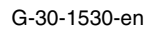

### Adjusting the limit of downward movement

The vertical lift of the suspension arm must be limited in such a way that the patient's safety is also ensured when the microscope is inadvertently lowered.

- Loosen the adjustment screw (1) by a few turns.
- Press one of the release keys for the magnetic brakes on the surgical microscope and lower the microscope to a position where it can be focused on the surgical field (depending on the focal length of the objective lens) and where the safety distance to the surgical field is still sufficient.
- Turn the adjustment screw (1) clockwise as far as it will go.
- Move the surgical microscope again to the lower limit and check the safety distance.

**ADIN** 

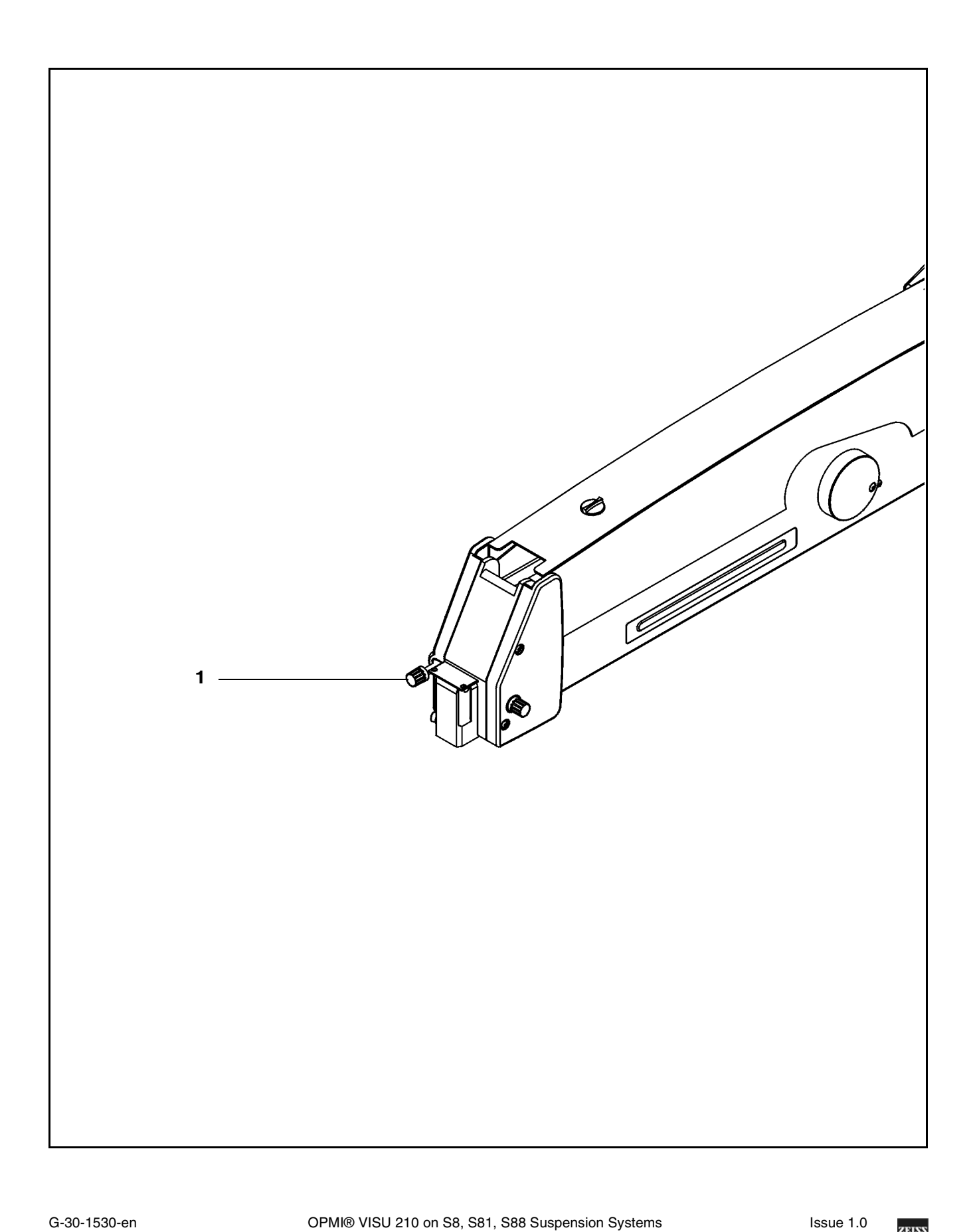

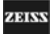

### Positioning the S8 ceiling mount

- 1 <u>Working position</u>
- 2 Parking position

#### Working position

- Pull the ceiling mount into the working position using the handle (4). The recommended height is approx. 1750 mm measured from the handle to the floor.
- When you release the handle (4), the lift arm (3) is locked in the working position (1).

#### Parking position

- Press the release key of the magnetic brakes on the surgical microscope. Move the suspension arm (5) to the highest possible position.
- Push the ceiling mount upward into the parking position using the handle (4). The parking position is the highest possible position.
- When you release the handle (4), the lift arm (3) is locked in the parking position (2).

EISS

MISU52341

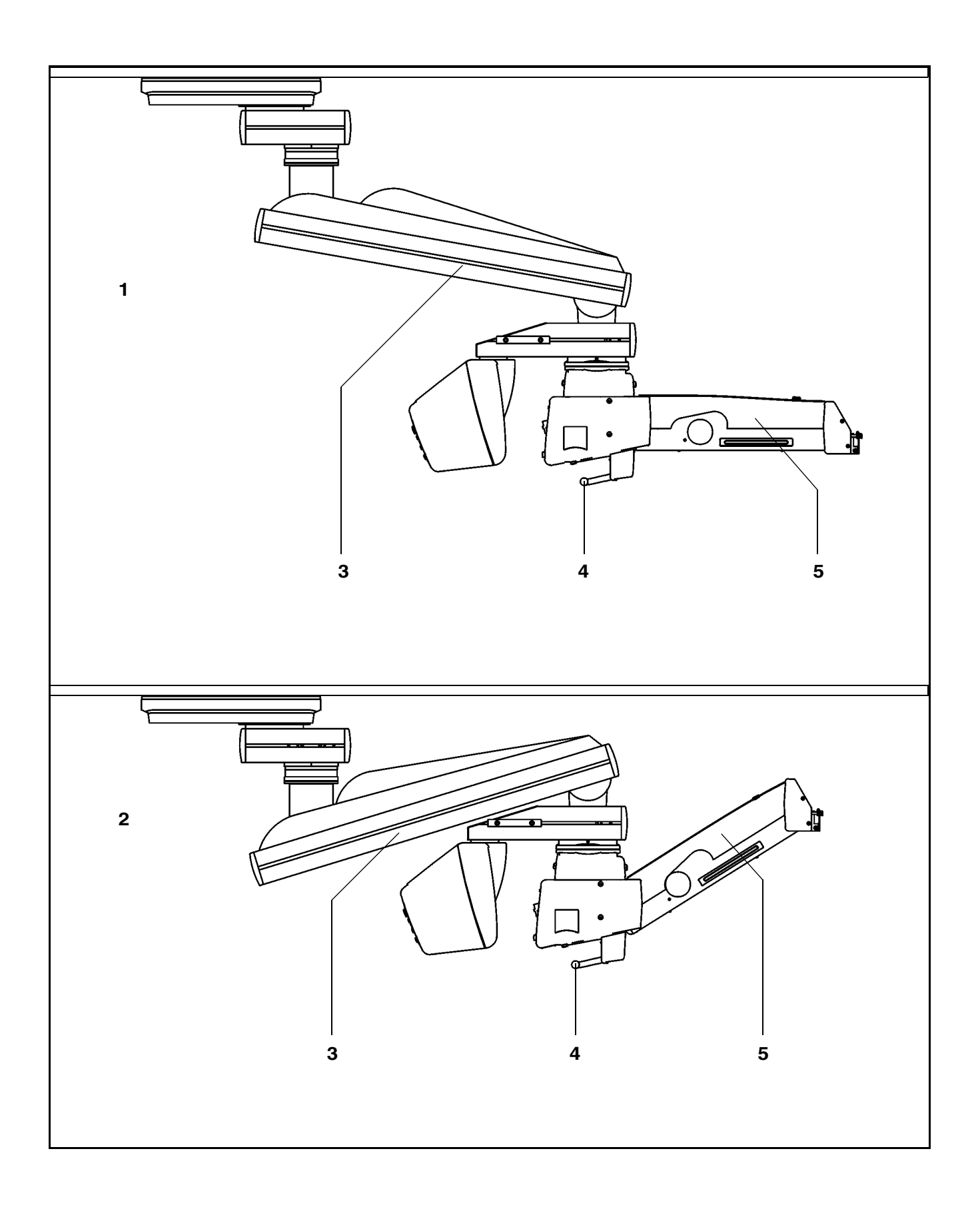

ZEISS

## Adjusting the system - S81 ceiling mount

### Adjusting the balance setting of the suspension arm

• Now perform the balance setting procedure with the complete microscope equipment attached!

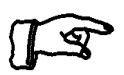

#### Note:

Before you precisely adjust the balance setting of the suspension arm, we recommend performing a coarse balance setting of the arm. For this, the suspension arm must be locked in its horizontal position.

• To perform the coarse balance setting, move the suspension arm slightly up and down. At the same time, turn the adjustment screw (2) until you think that the spring force is sufficient to compensate for the weight of the surgical microscope and accessories.

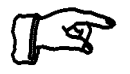

#### Note:

Clockwise turning increases the spring force, counterclockwise turning reduces the spring force.

- Hold the suspension arm and pull out the locking knob (1). This must be possible without requiring a special effort. Otherwise, re-adjust the spring force using the adjustment screw (2).
- Press one of the release keys for the magnetic brakes on the microscope <u>during</u> the balance setting procedure. Move the suspension arm alternately up and down by approx. 20 cm. Using adjustment screw (2), adjust the spring force in such a way that the effort required to move the arm up or down is the same in both directions.

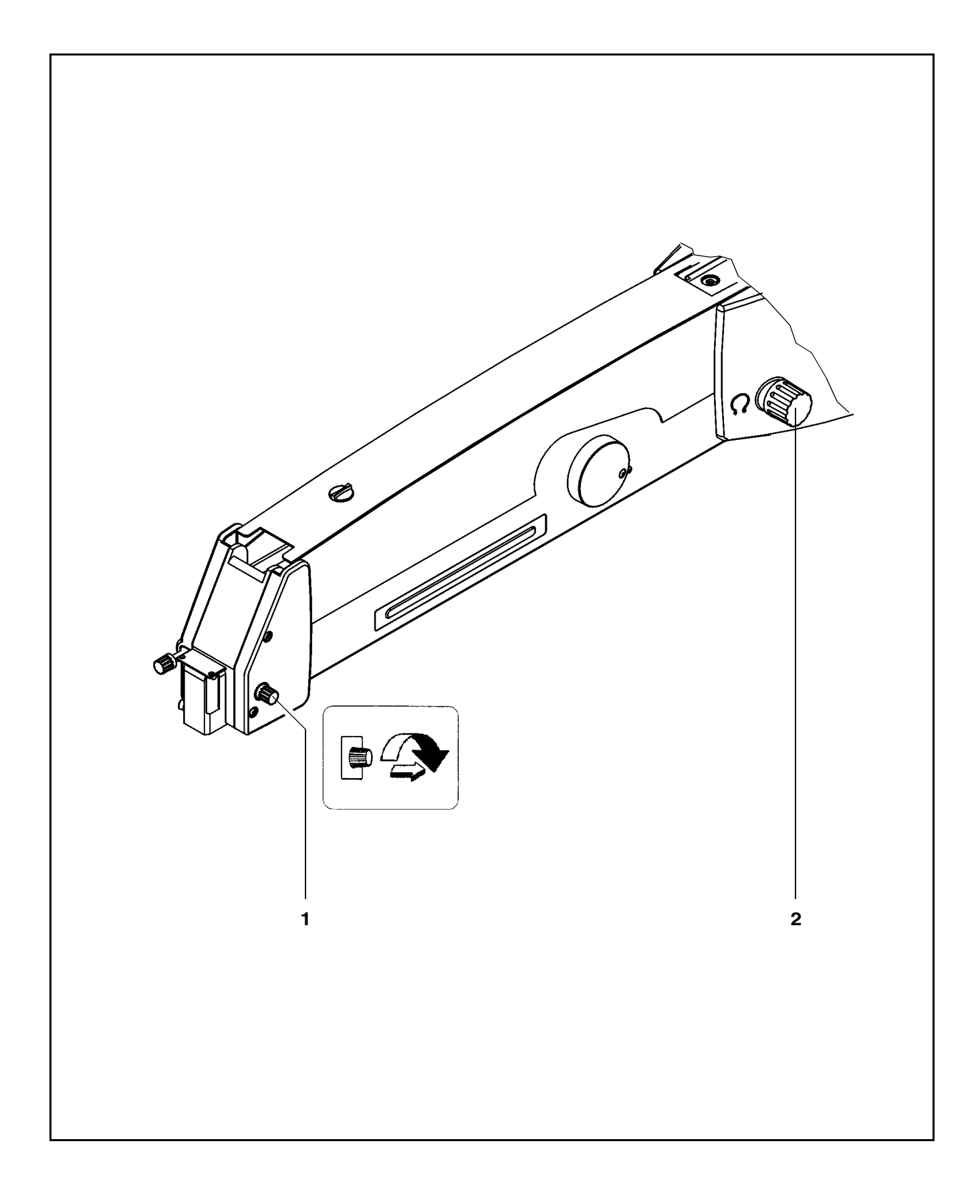

ZEISS

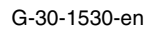

### Adjusting the limit of downward movement

The vertical lift of the suspension arm must be limited in such a way that the patient's safety is also ensured when the microscope is inadvertently lowered.

- Loosen the adjustment screw (1) by a few turns.
- Press one of the release keys for the magnetic brakes on the surgical microscope and lower the microscope to a position where it can be focused on the surgical field (depending on the focal length of the objective lens) and where the safety distance to the surgical field is still sufficient.
- Turn the adjustment screw (1) clockwise as far as it will go.
- Move the surgical microscope again to the lower limit and check the safety distance.

**ADIN** 

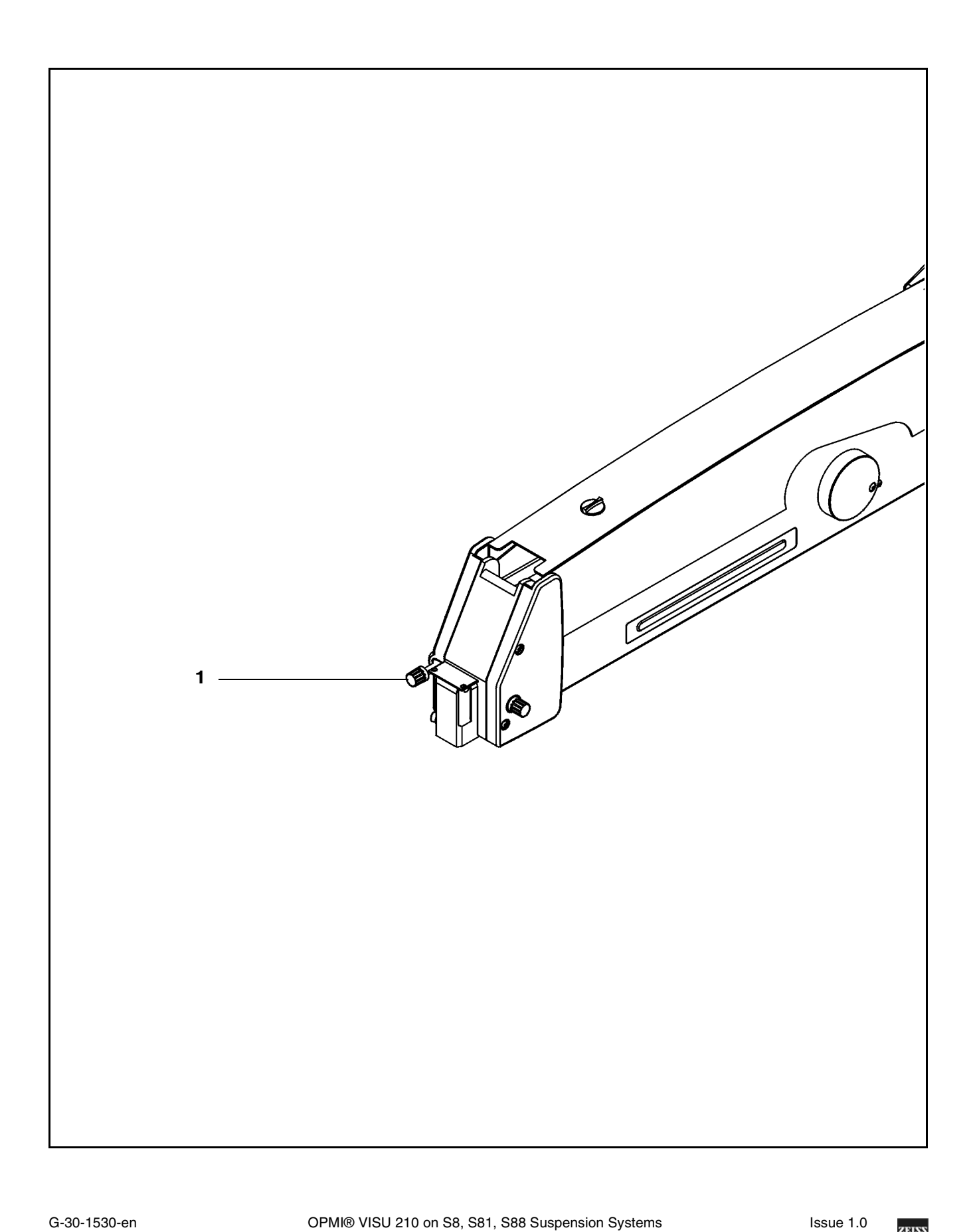

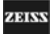

160

## MISU241

ZEISS

## Adjusting the system - General

### Adjusting the supension system

- Turn on the suspension system at its power switch.
- Successively select the following functions on the suspension system:
  - lamp brightness,
  - motor speeds for zoom,
  - focus and
  - X-Y coupling.
- Set the lamp brightness as follows:

Start with the minimum brightness setting, and gradually increase the brightness until the necessary and still admissible level has been reached.

- Halogen: adjustment range: 0.1...1.5
- Xenon: adjustment range: 0.1 ... 1.8

Level 1.0 corresponds to the spectral radiance of  $L_B$  = 500 mW /  $cm^2\,sr$  as specified in ISO 10936-2.

- Set the values required for
  - motor speeds of the functions zoom,
  - focus and
  - X-Y coupling.

Motor speed Adjustment range: 1...10 Level 1 corresponds to the lowest, level 10 to the highest motor speed.

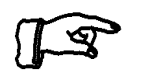

#### Notes:

The value set is saved after 10 seconds and displayed the next time the system is turned on.

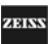

### Adjusting the tilt angle

Using knob (1), you can position the surgical microscope in a range from  $+180^{\circ}$  to  $-180^{\circ}$  (+ in the direction of the surgeon and - in the opposite direction). The  $+90^{\circ}$  setting is ideal for surgery on patients in a seated position or lying on their side.

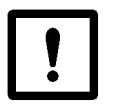

#### Caution:

Do not tilt the main microscope beyond + /  $-180^{\circ}$ , as this could damage the microscope cable or the light guide.

• Turn knob (1) until the surgical microscope is in the viewing position required.

After the viewing angle has been set, the surgical microscope remains in this position. The gear drive is self-locking.

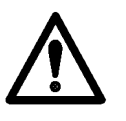

#### Warning!

- To prevent the assistant's microscope from moving downward of its own accord when the main microscope is being tilted, the assistant's microscope must be adjusted and locked in position using screw (2) before surgery.
- Check that the assistant's microscope is firmly seated.
- Do not tilt the main microscope beyond + / 180°, as this could damage the microscope cable or the light guide.
- Using locking screw (2), secure the assistant's microscope in the selected working position (on the left or right of the main microscope).
- Turn knob (1) until the surgical microscope is in the viewing position required.

After the viewing angle has been set, the surgical microscope remains in this position. The gear drive is self-locking.

## MIS**634**1

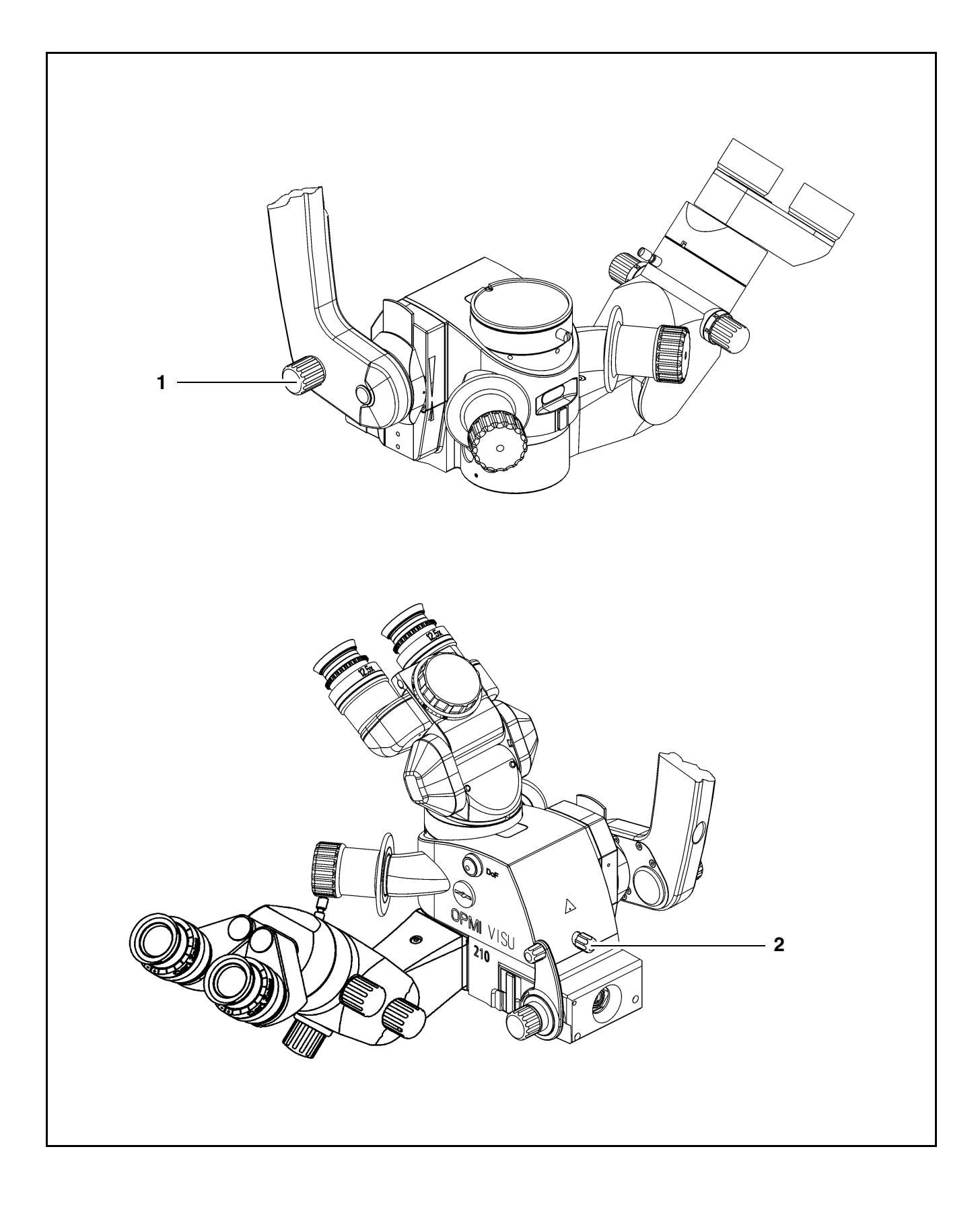

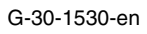

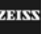

### Adjusting the microscope tilt to angles greater than 15°

- Using locking screw (2), secure the assistant's microscope in the working position set (on the left or right of the main microscope).
- Check that the assistant's microscope is firmly seated.
- Remove the binocular tube and all accessories mounted on the assistant's microscope.
- Remove all accessories mounted on the objective lens (e.g. 0° or 8° assistant's microscope).
- Turn knob (1) until the surgical microscope is in the viewing position required.

After the viewing angle has been set, the surgical microscope remains in this position. The gear drive is self-locking.

## MISU6241

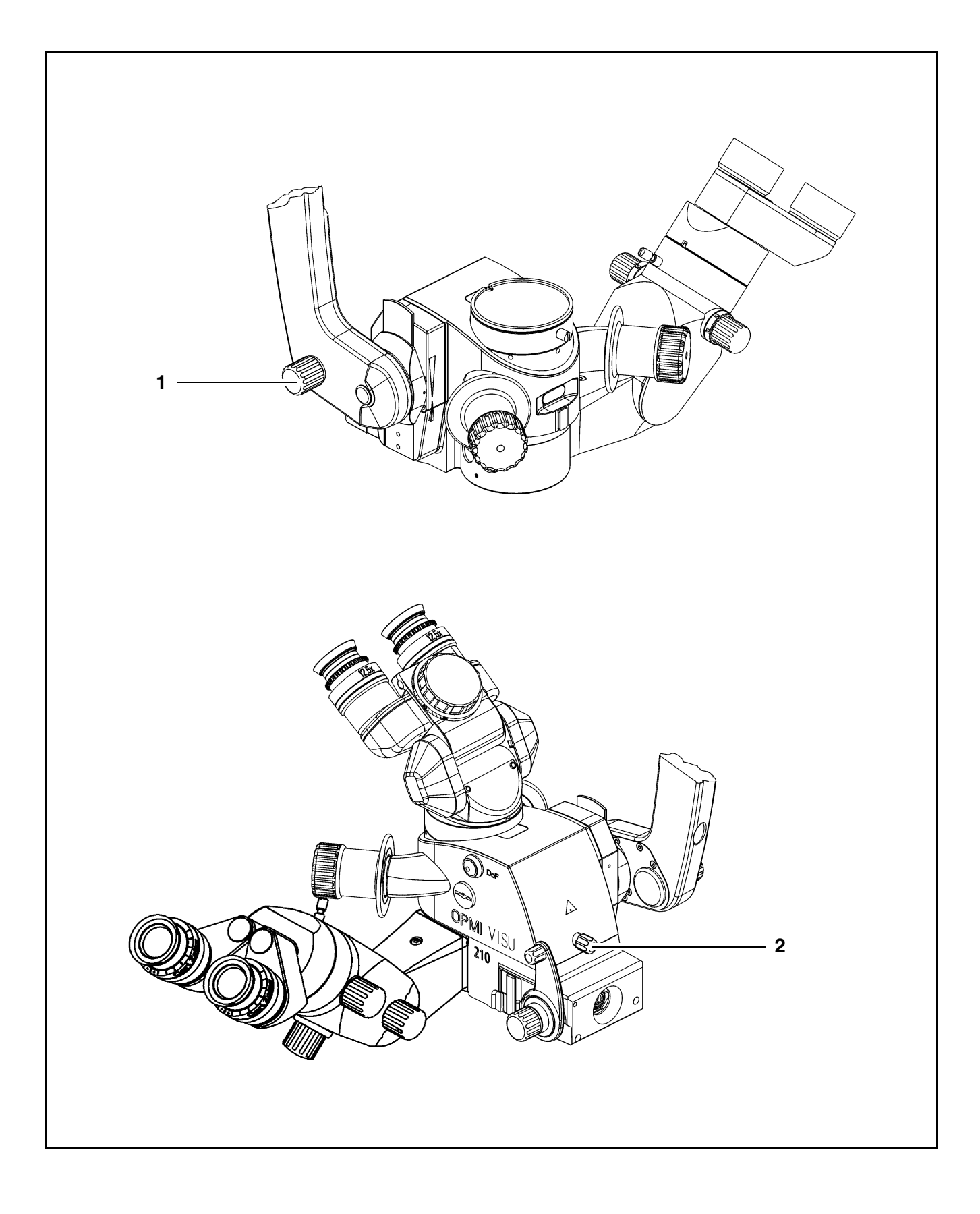

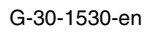

## Adjusting the surgical microscope

Bring the surgical microscope into starting position within the focusing range. Set the minimum magnification on the surgical microscope. Bring the surgical microscope into working position. Adjust the interpupillary distance on the binocular tube. Set the diopter scales on the eyepieces. Please note that instrument myopia may occur.

 Image: Comparison of the surgical microscope into working position. Adjust the interpupillary distance on the binocular tube. Set the diopter scales on the eyepieces. Please note that instrument myopia may occur.

 Image: Comparison of the surgical microscope into working position. Adjust the interpupillary distance on the binocular tube. Set the diopter scales on the eyepieces. Please note that instrument myopia may occur.

 Image: Comparison of the surgical microscope into working position. Adjust the interpupillary distance on the binocular tube. Set the diopter scales on the eyepieces. Please note that instrument myopia may occur.

 Image: Comparison of the surgical microscope into working position.

 Image: Comparison of the surgical microscope into working position.

 Image: Comparison of the surgical microscope into working position.

 Image: Comparison of the surgical microscope into working position.

 Image: Comparison of the surgical microscope into working position.

 Image: Comparison of the surgical microscope into working position.

 Image: Comparison of the surgical microscope into working position.

 Image: Comparison of the surgical microscope into working position.

 Image: Comparison of the surgical microscope into working position.

 Imag

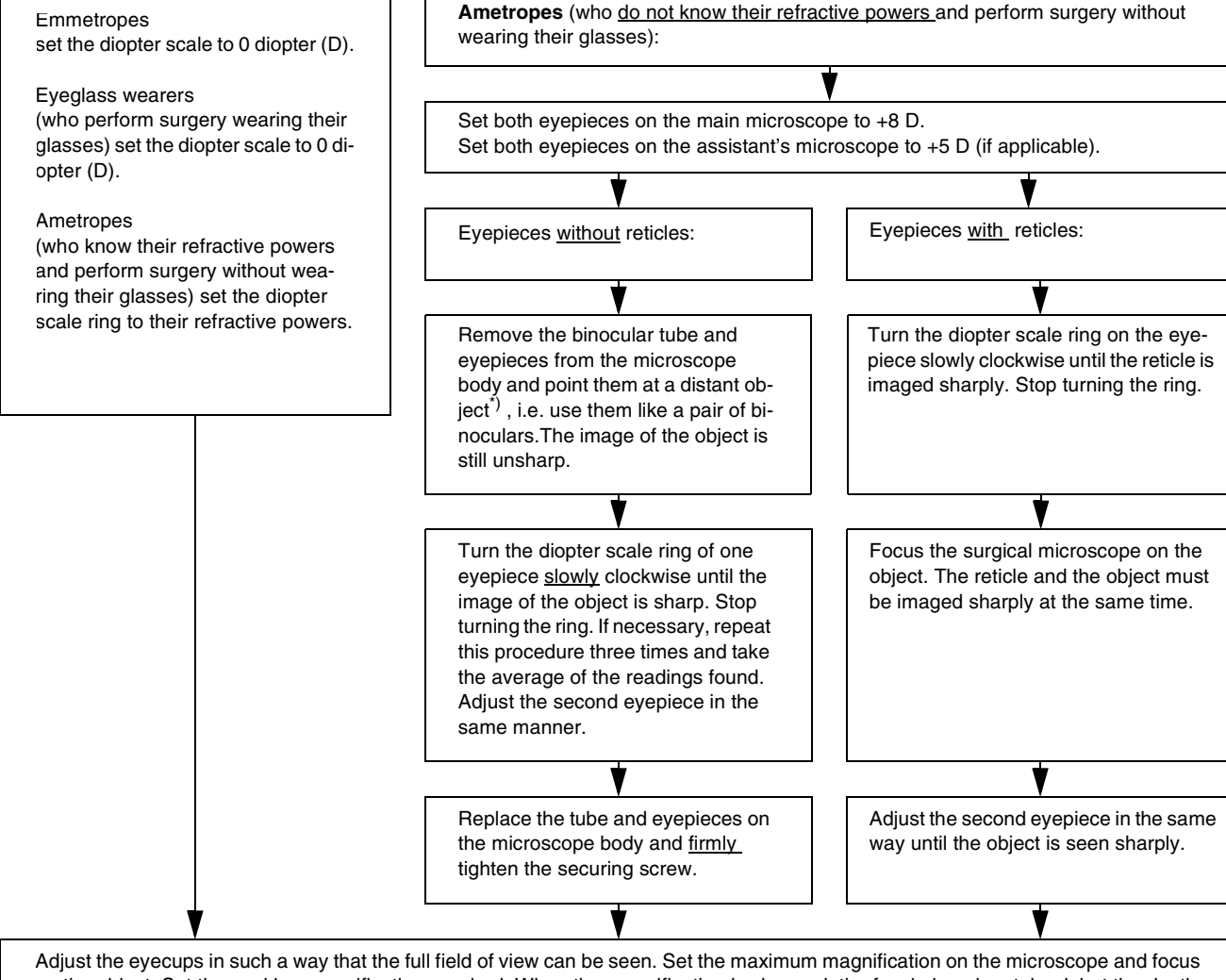

Adjust the eyecups in such a way that the full field of view can be seen. Set the maximum magnification on the microscope and focus on the object. Set the working magnification required. When the magnification is changed, the focal plane is retained, but the depth of field changes.

<u>Note</u>: If several surgeons use the instrument, it is advisable to draw up a table showing the individual refractive powers of each surgeon and to keep it in a handy location near the instrument.

\*) CAUTION: Never point the eyepieces at the sun!

OPMI® VISU 210 on S8, S81, S88 Suspension Systems

# Operation

| Checklist                                        | 168 |
|--------------------------------------------------|-----|
| When using a fundus imaging system (e.g. BIOM 3) | 172 |
| Positioning the S88 floor stand                  | 174 |
| Using the display and key field                  | 176 |
| General functions                                | 176 |
| Operating the OPMI on the suspension system      | 180 |
| Procedure                                        | 192 |
| What to do in an emergency                       | 194 |
| Failure of the halogen lamp                      | 194 |
| Failure of a xenon lamp                          | 196 |
| Failure of lamp control                          | 198 |
| Failure of focusing system                       | 198 |
| Failure of magnetic brakes                       | 200 |
| Failure of the X-Y coupling                      | 200 |
| Failure of the zoom function                     | 201 |

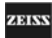

## Checklist

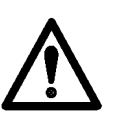

#### Warning!

If a function fails, you must not use this instrument for safety reasons. Correct the fault (see the "Troubleshooting table") or contact our service dept.

Always check the following points before surgery (without patient!):

- Check that the correct rated voltage has been set.
- Check that all cables have been connected.
- Check that the light guide has been connected.
- Turn on the system at the power switch of the suspension system.

#### VISU 210 surgical microscope

#### Check the zoom function

- Press the appropriate button on the foot control panel.

#### Check the focusing function

- Press the appropriate button on the foot control panel.

Friction adjustment of the surgical microscope

 Check that the friction of the surgical microscope's rotation has been adjusted as required using the friction adjustment knob on the suspension system.

#### Locking of the assistant's microscope

 Check that the assistant's microscope is locked in the working position required (on the right or left of the main microscope).

Speeds of the microscope functions

- Check that the speeds of the microscope functions have been adjusted as required on the suspension system.

Eyepieces / binocular tube

- Check that the surgical microscope and the tube are in a position convenient for you.
- Check that the correct interpupillary distance has been set.
- Check that the eyecups have been adjusted in such a way that you can see the full field of view.
- Check that the correct prescription has been set on the diopter scale.
- Check that image quality is the same throughout the entire magnification range.

Check the accessories

Using the manuals provided, check that the other equipment (illumination system, video system, etc.) is functioning properly.

ZEISS

#### Suspension systems

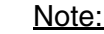

After switching on, the suspension system automatically performs a selftest which takes approx. five seconds. A short beep indicates the completion of the self-test.

The suspension system is equipped either with halogen or xenon illumination.

Lamp brightness (halogen, xenon)

- Check the brightness control for correct function:
  - A beep sounds after power-on of the system, and stops when the xenon lamp has ignited correctly and if no other error has occurred.
  - If the beep does not stop, do not continue to operate the system.
- Check that the lamp brightness display shows the minimum level (0.1) after power-on of the system.
- Change the lamp brightness across the entire control range, and check that brightness variation has an effect on the surgical field illumination (bright/dark).

Halogen illumination

- The halogen illumination has been switched on and the green indicator lamp(s) is (are) lit.
- The halogen lamps including the backup lamps are intact, i.e. the yellow indicator lamp(s) is (are) not lit.

#### Xenon illumination system

- The xenon lamp including the backup lamp is intact.
- The xenon illumination is on and the green indicator lamp is lit.

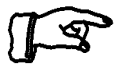

#### Note:

If the first lamp has failed and the backup lamp is in use (red segment in the switching knob lights up), make sure to have a backup lamp module ready at hand as a precaution.

#### Balance setting

 Check that the suspension arm has been properly balanced. When the release button on the surgical microscope is pressed, the effort required to move the arm up or down must be the same.

#### Limitation of downward travel

- The minimum working distance (height) from the surgical field has been set using the adjustment screw for limiting downward travel.

#### S88 floor stand only: Stand base

 Check that the brake tab has been pressed and that the stand is securely locked in position.

#### Check the accessories

 Using the manuals provided, check that the other equipment (surgical microscope, coobservation tube, video system, etc.) is functioning properly.

#### Foot control panel

- Check that the plug of the foot control panel has been connected.
- Check that the power switch of suspension system has been switched on.
- Check that all functions assigned to the respective keys on the foot control panel are working properly.

G-30-1530-en

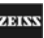

## When using a fundus imaging system (e.g. BIOM 3)

Warning!

When using a fundus imaging system (e.g. BIOM 3 from the company Oculus) which is usually installed between the surgical microscope and the patient, make sure that the patient is neither put at risk nor injured by the motorized focusing system or the movement of the suspension system arm.

Only use accessories expressly certified by the manufacturer for combination with the surgical microscope described in this manual.

#### Risk of collision!

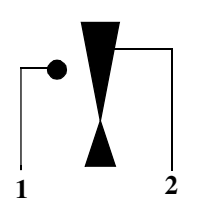

- With the fundus imaging system swung out of position, always position the microscope body in such a way that index dot (1) of the microscope's focus is in the middle of triangle (2) of the marking.
- Select a medium magnification (e.g. 1.0).
- Lower the surgical microscope toward the surgical field until you see the patient's cornea sharply defined.
- Turn the locking lever for limiting the downward movement clockwise as far as it will go and check without the patient that the suspension arm cannot be lowered any further.
- It is vital that you read the user's manual on the fundus imaging system used (e.g. BIOM 3 from the company Oculus).

Operation

## MISU7241

ZEISS

## Positioning the S88 floor stand

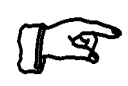

#### <u>Note:</u>

Please also read the chapter: "Relocating the stand", page 144.

- Unlock brake tab (2).
- Use maneuvering handle (1) to move the stand to the site of use. Make sure that movement is not obstructed by the power cord and the cable of the foot control panel.

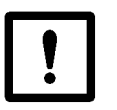

#### **Caution:**

Press down brake tab (2) and make sure that the stand is securely locked in position and cannot roll away by itself.

**ADIN** 

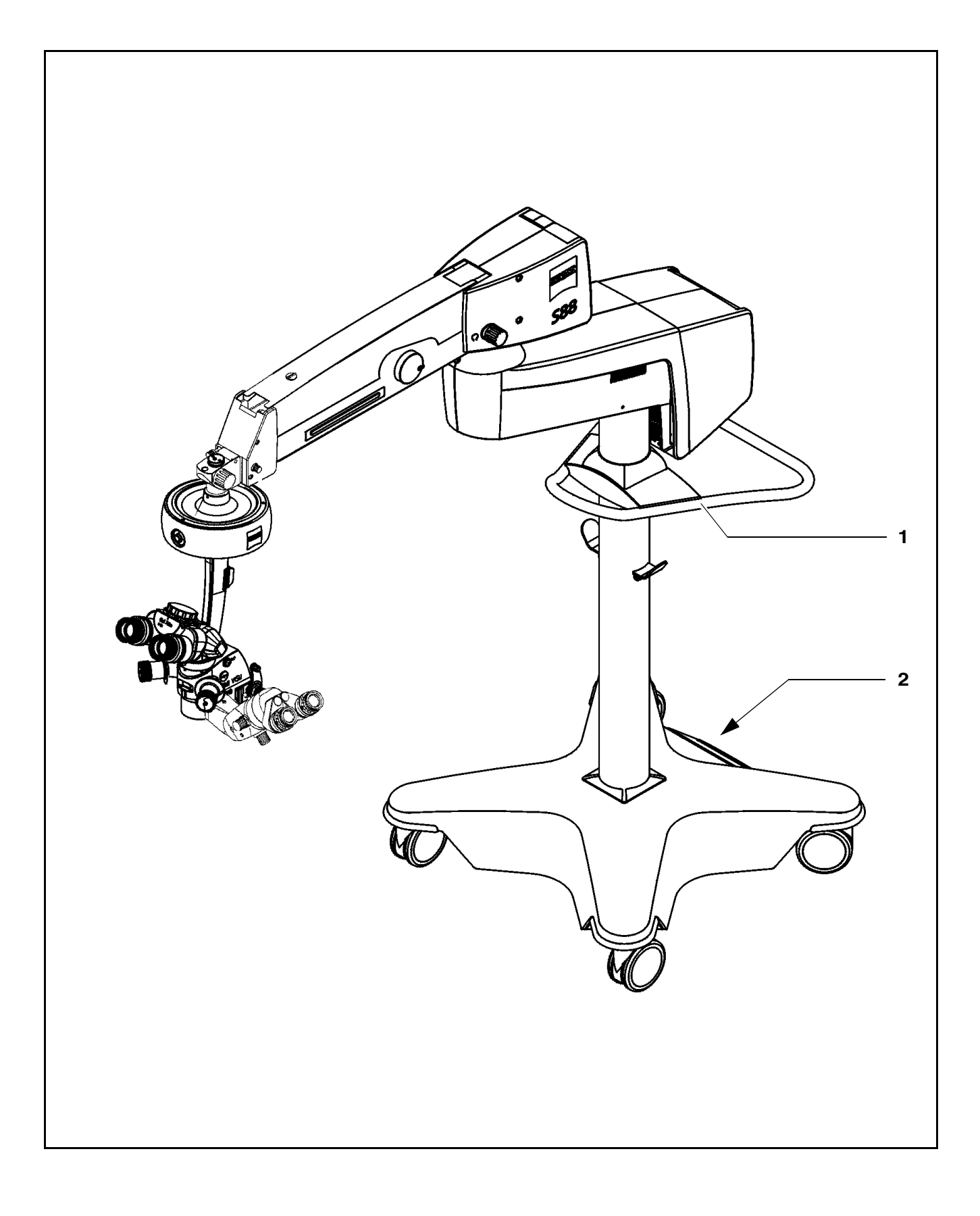

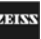

## Using the display and key field

## **General functions**

Basic mode

Halogen

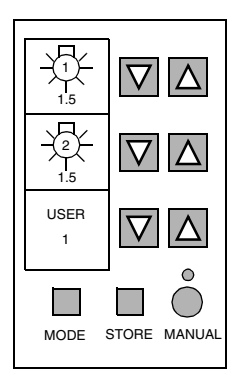

Xenon

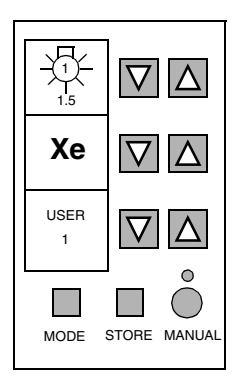

#### Operating keys "-" and "D"

Keys "-" and " $\Delta$ " always refer to the display field (LCD) on the left, i.e. you can use them to change the values or settings currently displayed in this field.

Every time you press the "-" key, the displayed value is decremented in predefined steps down to a certain minimum.

Every time you press the " $\Delta$ " key, the displayed value is incremented in predefined steps up to a certain maximum.

Keys " $\Delta$ " and "-" have a repeat function, i.e. if you hold down these keys, the relevant value is automatically incremented or decremented by the predefined steps until the maximum or minimum value is reached.

#### Operating the row of keys

#### <u>"MODE" key</u>

Press the "MODE" key to switch from the basic mode to the speed mode. The "MODE" key also brings you back from the speed mode to the basic mode.

In the configuration modes, use the "MODE" key to return to the basic mode.

#### "STORE" key

The function of the "STORE" key is dependent on the surgical microscope used. For details of the "STORE" key, see the user's manual of the relevant surgical microscope.

#### "MODE" key and "STORE" key

If you press the "MODE" and "STORE" keys simultaneously, you will get from the basic mode to the configuration mode 1. If you press the "MODE" and "STORE" keys simultaneously while you are in one of the configuration modes, the program jumps to the next configuration mode, and from the last configuration mode back to configuration mode 1, see the illustration "Overview of user interface".

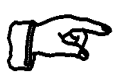

#### Note:

If you have selected any of the modes and do not press a key in the key field, the program will return to the basic mode after 20 seconds.

#### "MANUAL" key

The "MANUAL" key permits you to switch to manual operation. The motorized control functions of the surgical microscope are deactivated. The lamp brightness is automatically adjusted to a fixed setting, the value being shown in the first display.

When the manual mode is activated, the yellow LED is lit and the word "MANUAL" blinks in the third display.

The surgical microscope can no longer be operated via the foot control panel, the handgrips or the display and key field.

In the manual mode, you can only switch the illumination on and off on the foot control panel and release the magnetic brakes by pressing the appropriate keys on the surgical microscope.

The selection of the manual mode is retained even if you turn the power switch of the instrument off and on again.

Press the "MANUAL" key once again to reactivate electronic control; the display in the display and key field then returns to the basic mode.

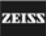

#### Basic mode

Halogen

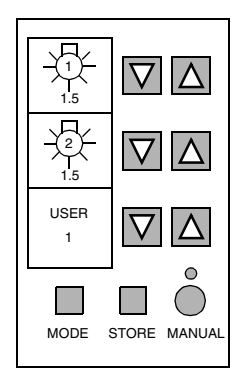

#### Xenon

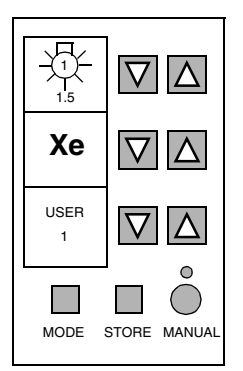

#### **Basic mode**

The basic mode is always displayed in the normal operating status.

In the basic mode, the following settings are displayed, depending on the installed surgical microscope:

| In the upper display field  | the current lamp brightness       |
|-----------------------------|-----------------------------------|
| In the middle display field | halogen: backup lamp<br>xenon: Xe |
| In the lower display field  | the user ID                       |

#### Setting the user ID (USER)

Every time you switch on the system, the basic mode is automatically displayed.

In the basic mode, the lower display field generally shows the current USER, i.e. the user ID selected when the system was last switched off is displayed. When the system is switched on, all settings for this user will be activated, Exception: the lamp brightness, which is always set to the minimum value.

User data records can be stored for a maximum of 9 different users.

Keys "-" and " $\Delta$ " assigned to the lower display field permit you to select a user ID between 1 and 9.

#### Saving parameter settings

As soon as you have entered a parameter setting, it is saved under the current user ID.

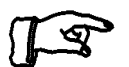

#### Note:

If possible, each user should be assigned his own user ID under which he can enter and save his specific parameter settings. This permits each user to call up his specific set of parameters via his user ID and to work with these settings.

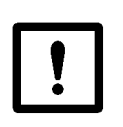

#### Caution:

Make sure never to change the settings of another user. It is therefore advisable that you only use your own user ID for your work. Remember that all settings made are stored under the user ID currently selected.

#### Acoustic signals

| Three succes-<br>sive beeps | <ul> <li>Error message during the software check after<br/>power-on of the suspension system.</li> </ul>                          |  |
|-----------------------------|----------------------------------------------------------------------------------------------------|--|
|                             | <ul> <li>Error message in the case of an internal system er-<br/>ror.</li> </ul>                                                  |  |
| One beep                    | When the focus or zoom position is saved.                                                                                         |  |
| One beep                    | When brightness level 1.0 is reached.                                                                                             |  |
| One beep                    | After power-on of the suspension system, if the bright-<br>ness of an illumination system has been set to level 1.0<br>or higher. |  |
| Intermittent<br>beep        | Error of the illumination system.                                                                                                 |  |

#### Service display

In the event of an error, e.g. during the software check following the startup of the suspension system, the display and key field displays an error message in the form of a wrench symbol, accompanied by three successive beeps.

Motorized control of the surgical microscope is not possible in this case. With the exception of the recentering of the X-Y coupling, all other functions of the surgical microscope can only be manually operated. You can still release the magnetic brakes using the appropriate key in the left or right handgrip of the surgical microscope.

If you press the "MANUAL" key, the surgical microscope can no longer be operated via the foot control panel, the handgrips or the display and key field.

You can continue to use the illumination system. The lamp brightness, however, is automatically set to a fixed value. You can switch the illumination on and off on the foot control panel.

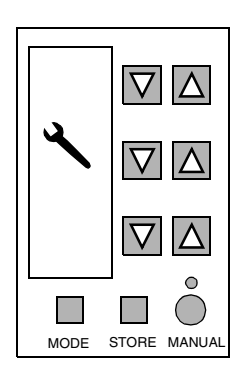

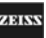

### Operating the OPMI on the suspension system

#### Overview: user interface for the OPMI<sup>(r)</sup>

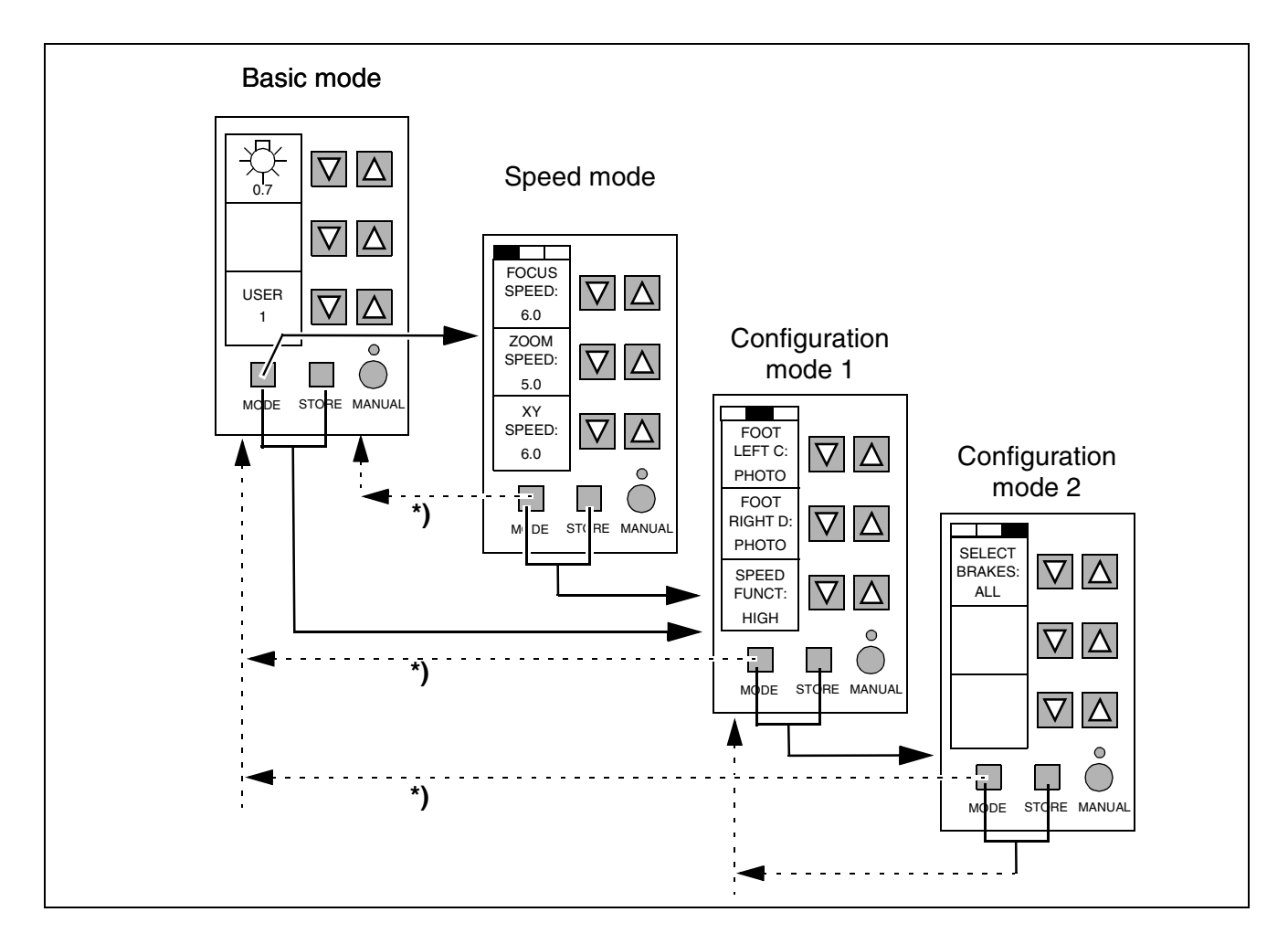

Key for the overview:

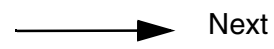

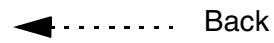

\*)

If no key is pressed within 20 seconds, the program automatically returns to the basic mode.

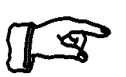

<u>Note:</u>

The illustration shows the factory-adjusted default values to which you can reset your specific settings if required.
### Control functions for the OPMI<sup>(r)</sup>

The control functions for the OPMI<sup>(r)</sup> have been combined in 4 modes:

#### **Basic mode**

- Setting the lamp brightness
- Setting the user ID

### **Configuration mode 1**

- Assigning a function to button
   C of the foot control panel
- Assigning a function to button
   D of the foot control panel
- Setting the focus speed depending on the zoom setting

### Speed mode

- Setting the speed for focusing
- Setting the speed for the zoom function
- Setting the speed for the X-Y coupling

#### **Configuration mode 2**

 Setting the magnetic brakes to be released by activating the release button in the handgrip.

The various control functions are explained below.

#### "STORE" key

In the basic mode and speed mode, the current zoom setting of the surgical microscope can be stored for the user currently selected.

The "STORE" key has no function in the configuration modes.

The current zoom value is saved as zoom memory (ZOOM-MEM). You can set the instrument to this stored zoom value by pressing key C or D on the foot control panel if the XYZ-RES function has been assigned to one of these keys in configuration mode 1. You can also set the stored zoom value using the RESET key on the X-Y coupling.

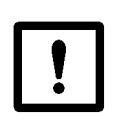

#### Caution:

Be extremely careful when changing these settings. You should change settings only under your own user ID. Notify all users of any changes, or make sure that each user only works under his own user ID.

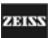

### OPMI(r): Setting the lamp brightness

This function permits you to set the lamp brightness.

In the basic mode, the lamp brightness currently set is shown in the upper display field.

The middle display field remains empty and the associated keys "-" and " $\Delta$ " have no function.

If the suspension system is equipped with a second halogen lamp housing, the brightness currently set for the second lamp is displayed in the middle display field.

Path: The basic mode is automatically displayed after the instrument has been switched on.

### Adjusting the settings

Keys "–" and " $\Delta$ " allow you to change the lamp brightness.

- Check that the lamp brightness can be varied and that brightness variation has an effect on the surgical field illumination. Perform this check across the entire control range:
  - Halogen: 0.1 ... 1.5
  - Xenon: 0.1 ... 1.8

The brightness can be adjusted in the following ranges:

- Halogen: 0.1 to 1.5 in steps of 0.1
- Xenon: 0.1 to 1.8 steps of 0.1

A beep sounds when brightness level 1.0 has been reached. Level 1.0 corresponds to 500 mW/cm<sup>2</sup> sr, see ISO 10936-2.

<u>Acoustic signals in OPMI<sup>(r)</sup> VISU</u> One beep:

- After power-on of the suspension system, if the brightness of a lamp has been set to level 1.0 or higher.
- During brightness adjustment, when level 1.0 has been reached.
- In case of an error in the illumination system.

### Saving the settings

The brightness setting is not saved! After power-on, the system always starts with the lowest brightness setting (0.1).

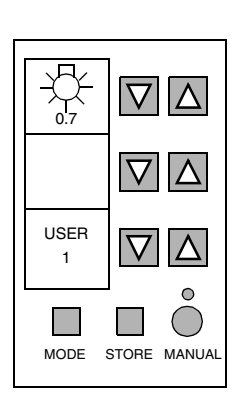

Basic mode

### Speed mode

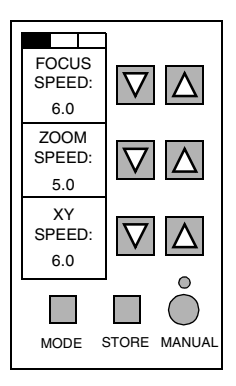

### **OPMI**<sup>(r)</sup>: Setting the adjustment speeds

You can set the adjustment speeds for the following microscope functions:

- Focusing
- Zoom function
- Adjustment of the X-Y coupling
- Path: The basic mode is automatically displayed after the instrument has been switched on.

Press the "MODE" key to access the speed mode.

### Changing the settings

The speed mode is the user interface where you can select the speeds of the surgical microscope functions.

Use the " $\nabla$ " and " $\Delta$ " keys to change the settings in steps.

Each of the three adjustment speeds is variable in a range from 1 (minimum) to 10 (maximum) in steps of 0.5.

With low zoom values, optical systems have a large depth of field and the focusing system has to cover a large adjustment range until the image is sharply defined. The X-Y coupling needs to be adjusted within a wide range until the position required is reached. This takes a certain time, and a high adjustment speed is therefore of advantage in this case.

With high zoom values, on the other hand, optical systems have a small depth of field. The focusing system has to be precisely positioned to obtain a sharply defined image, and the X-Y coupling needs to be precisely adjusted within a narrow range to reach the position required. A low adjustment speed is therefore preferable here.

Select the focusing speed which suits your specific work method.

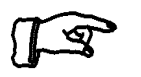

### Note:

The "SPEED FUNCT" function in configuration mode 1 permits you to select dynamic speed control for focusing and for the X-Y coupling as a function of the zoom setting.

You can select a high, medium or low value for the dynamic change of speed, or deselect dynamic speed control.

If you have already set a high adjustment speed for focusing and the X-Y coupling in the speed mode, dynamic speed control may possibly not be effective across the entire zoom range, as the maximum adjustment speed is reached beforehand. For further details, please see configuration mode 1.

### Saving parameter settings

As soon as you have entered a parameter setting, it is saved under the current user ID.

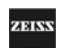

MIS**1824**1

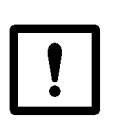

### Caution:

Be extremely careful when changing these settings. You should change settings only under your own user ID. Notify all users of any changes, or make sure that each user only works under his own user ID.

Path: To return to the basic mode, press the "MODE" key in the speed mode or do not press any key for 20 seconds.

To switch to configuration mode 1, simultaneously press the "MODE" and "STORE" keys.

# OPMI<sup>(r)</sup>: Assigning a function to buttons C and D of the foot control panel

Buttons C and D of the foot control panel can be configured as required.

In configuration mode 1, the upper and middle display and key fields permit you to assign one of the following functions to buttons C and D:

| Display     | Function of but                                                                                                    | ton C or D of the foot                             | t control panel                     |
|-------------|----------------------------------------------------------------------------------------------------|----------------------------------------------------|-------------------------------------|
| XY-RES      | RESET of XY (recentering) and focus                                                                                      |                                                    |                                     |
| XYZ-RES     | Recentering of                                                                                                    | XY, reset of focus ar                              | nd zoom                             |
| FOC-<br>MEM | Focus memory                                                                                                    | pressed for < 2<br>sec:<br>pressed for > 2<br>sec: | triggers positioning saves position |
| XY-INV      | Inversion of dire                                                                                                    | ection of X-Y couplin                              | g on foot control panel             |
| SDI         | Triggering of SDI switchover                                                                                             |                                                    |                                     |
| PHOTO       | Camera release at the camera interface                                                                                   |                                                    |                                     |
| AUX         | Triggering of an AUX signal at the AUX interface (see remote control socket on the suspension system's connector panel). |                                                    |                                     |

The functions are explained in detail in the following.

Path: After you have switched on the instrument, the basic mode is automatically displayed.

To access configuration mode 1 from the basic mode, simultaneously press the "MODE" and "STORE" keys.

### FOOT LEFT C:

Use the upper section of the display and key field (FOOT LEFT C:) to assign one of the possible functions to key C of the foot control panel.

#### FOOT RIGHT D:

Use the middle section of the display and key field (FOOT RIGHT D:) to assign one of the possible functions to key D of the foot control panel.

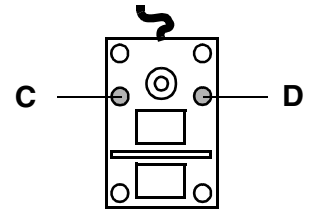

Configuration mode 1

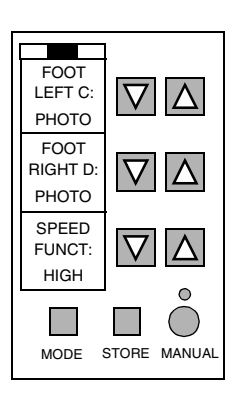

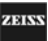

#### Roll-over procedure

Use the "Roll-over procedure" to select the required function in the default sequence of the above table.

Every time you press the relevant button " $\nabla$ " you advance clockwise. Every time you press the relevant button " $\Delta$ " you advance counterclockwise.

If you have assigned FOC-MEM to key C or D of the foot control panel, you can determine by the length of time for which you press the relevant key of the foot control panel during operation whether a positioning run is to be triggered (press the key for less than 2 seconds) or whether the current position is to be saved (press the key for more than 2 seconds).

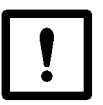

### Caution:

Be extremely careful when changing these settings. You should change settings only under your own user ID. Notify all users of any changes, or make sure that each user only works under his own user ID.

#### Saving parameter settings

As soon as you have entered a parameter setting, it is saved under the current user ID.

Path: To return to the basic mode, press the "MODE" key in configuration mode 1 or do not press any key for 20 seconds.

To switch to configuration mode 2, simultaneously press the "MODE" and "STORE" keys.

### Description of the assignable functions:

- XY-RES Recenters the X-Y coupling and resets the focus to its initial position in the focusing range.
- XYZ-RES Recenters the X-Y coupling, resets the focus to its initial position in the focusing range, and sets the zoom to a position previously stored using the STORE key.
- XY-INV Inverts the direction of movement of the X-Y coupling. This function is useful when you are working with an image reversal system in vitreo-retinal surgery. You can now invert the direction of movement of the X-Y coupling by tipping on one of the two keys (C or D) of the foot control panel.
- SDI The optical system of the Stereo Diagonal Inverter (SDI) 2E from Oculus is moved into and out of the beam path of the surgical microscope.

| FOC-MEM | To save a new focus position, press the key configured for<br>this purpose for longer than 2 seconds. A beep is emitted<br>when the new position has been saved.<br>To move to a stored focus position, press the key config-<br>ured for this purpose only briefly (less than 2 seconds).<br>You can stop this process at any point by briefly tipping on<br>the appropriate key on the foot control panel (C or D) or on<br>one of the direction keys (joystick or one of the two rocker<br>switches). |
|---------|----------------------------------------------------------------------------------------------------|
| AUX     | Triggers an AUX signal, e.g. for switching an external unit on or off.                                                                                                    |

PHOTO Triggers the shutter of a 35 mm camera, if connected.

# OPMI<sup>(r)</sup>: Setting the adjustment speeds of focus and X-Y coupling as a function of the zoom setting

In this mode, you can select dynamic speed control for focusing and the X-Y coupling.

The depth of field of the optical system changes as a function of the zoom setting:

- If a large field of view (low zoom value) is used, this results in a large depth of field, and the focus must be adjusted over a wide range to obtain a sharp image. The X-Y coupling therefore needs to be adjusted within a wide range to reach the position required. This means that high adjustment speeds should be used in this case.
- A small field of view (high zoom value), on the other hand, results in a small depth of field, and the focus has to be precisely set within a small range to achieve sharp image definition. The X-Y coupling therefore needs to be precisely adjusted within a narrow range until the position required is reached. This means that it is advisable to use low adjustment speeds for this purpose.

It is therefore a useful feature that the adjustment speed of the focus and X-Y coupling can be varied in accordance with the zoom setting.

The instrument has been factory-adjusted for HIGH variation of the adjustment speed as a function of the zoom setting. The best effect of dynamic speed control is achieved if an adjustment speed of 1.0 has been selected in the speed mode.

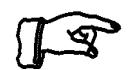

### Note:

The dynamic speed control is based on the basic speed selected for focusing and the X-Y coupling in the speed mode.

If you have already set a high adjustment speed for focusing and the X-Y coupling in the speed mode, dynamic speed control may possibly not be effective across the entire zoom range, as the maximum adjustment speed is reached beforehand.

In the extreme case, if you have set the basic speed for focusing and the X-Y coupling to the maximum value of 10, dynamic speed control will have no effect at all.

In configuration mode 1, the bottom section (SPEED FUNCT:) of the display and key field permits you to select a high, medium or low value for the dynamic change of speed, or to deselect dynamic speed control:

| HIGH   | LOW |
|--------|-----|
| MEDIUM | OFF |

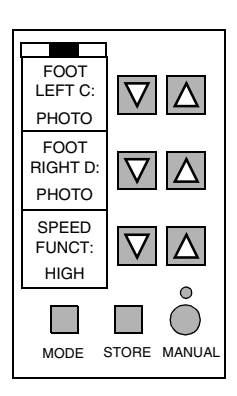

Path: After you have switched on the instrument, the basic mode is automatically displayed.

To access configuration mode 1 from the basic mode, simultaneously press the "MODE" and "STORE" keys.

#### <u>Rollover</u>

Select the function required using a rollover run in the sequence defined in the above table.

At each press of the " $\nabla$ " key, you advance in clockwise direction. At each press of the " $\Delta$ " key, you advance in counterclockwise direction:

$$\begin{array}{cccc} & \rightarrow & \mathsf{OFF} & \rightarrow & \mathsf{HIGH} & \rightarrow \\ \uparrow & & & \downarrow \\ & \leftarrow \mathsf{LOW} \leftarrow \mathsf{MEDIUM} \leftarrow \end{array}$$

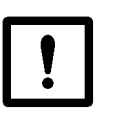

### Caution:

Be extremely careful when changing these settings. You should change settings only under your own user ID. Notify all users of any changes, or make sure that each user only works under his own user ID.

#### Saving parameter settings

As soon as you have entered a parameter setting, it is saved under the current user ID.

- Path: To return to the basic mode, press the "MODE" key in configuration mode 1 or do not press any key for 20 seconds.
  - To switch to configuration mode 2, simultaneously press the "MODE" and "STORE" keys.

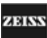

## **OPMI**<sup>(r)</sup>: Selecting the magnetic brakes to be unlocked

You can define which magnetic brakes of the suspension system should be unlocked using the button on the left and/or right handgrips (1) and (2).

In configuration mode 2, the upper display and key field (SELECT BRAKES) permits you to select the following:

- XY Z The magnetic brakes of the suspension system for X-Y movement and Z movement can be unlocked separately by pressing button (1) or (2) on the left or right handgrip.
  - To release the magnetic brakes for X-Y movement only: press the button on the left handgrip (1).
  - To release the magnetic brakes for Z movement only: press the button on the right handgrip (2).
  - To release all magnetic brakes of the suspension system, i.e. for X-Y and Z movement: simultaneously press the buttons of the left and right hand-grips (1) and (2).

ALL All magnetic brakes are always unlocked, i.e. the suspension system's magnetic brakes are unlocked for X-Y and Z movement, irrespective of whether you press the button of the left or right handgrip (1) or (2).

Path: The basic mode is automatically displayed after the instrument has been switched on.

To access configuration mode 2 from the basic mode, go via configuration mode 1.

For this, simultaneously press the "MODE" and "STORE" keys twice in succession:

- 1. Jump from the basic mode to configuration mode 1
- 2. Jump from configuration mode 1 to configuration mode 2.

## Selection

At each press of the " $\nabla$ " or " $\Delta$ " key, the program jumps from one possible configuration to another.

### Saving parameter settings

As soon as you have entered a parameter setting, it is saved under the current user ID.

# Caution:

Be extremely careful when changing these settings. You should change settings only under your own user ID. Notify all users of any changes, or make sure that each user only works under his own user ID.

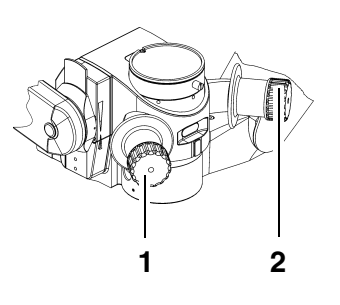

### Configuration mode 2

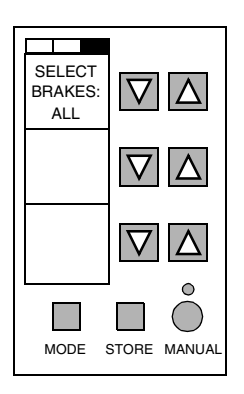

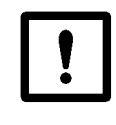

Path: To return to the basic mode, press the "MODE" key in the configuration mode or do not press any key for 20 seconds. To access the next configuration mode 3, simultaneously press the "MODE" and "STORE" keys.

OPMI® VISU 210 on S8, S81, S88 Suspension Systems

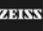

# Procedure

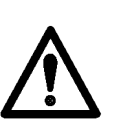

### Caution!

- Avoid looking directly into the light source, e.g. into the microscope objective lens or into the light guide!
- When selecting the brightness level for the patient's eye, always take care to keep the strain on the patient's eye to a minimum.
- If the red reflex is not necessary, move the retinal protection device into the beam path. Only use the retro-illumination contrast stop, if the surgical procedure requires a red reflex.
- When operating on the eye, always use a GG 475 eye protection filter to ensure that the patient's retina is not exposed to unnecessary (blue) radiation (retinal injury)!
- Switch on the power switch of the suspension system.
- Start with the lowest brightness setting on the suspension system and gradually increase brightness up to the necessary and still admissible level.
- Check the system using the checklist.
- Swing the surgical microscope over the surgical field into an ergonomic position within the working distance.
- Press the actuator button on the X-Y coupling.
  - The X-Y coupling adopts its center position.
  - The focus adopts its initial position in the focusing range.
- Select the lowest magnification (zoom function on the foot control panel).
- For coarse focusing, look through the eyepieces and lower the surgical microscope using the suspension arm until the surgical field comes into focus.
- Select the highest magnification (zoom function on the foot control panel).
- Look through the eyepieces and activate the focusing function on the foot control panel until the microscope is sharply focused on the surgical field.

- Select the magnification required (zoom). Look through the eyepieces of the binocular tube. Adjust the eyepieces in such a way that you can see both the edge of the field of view and the microscope image sharply. Also see "Adjusting the surgical microscope".
- Switch off the instrument when you are not using it.

OPMI® VISU 210 on S8, S81, S88 Suspension Systems

# What to do in an emergency

# Failure of the halogen lamp

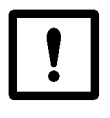

### Caution:

Do not cover the ventilation grid (2)! Make sure that drapes do not cover the grid. This can lead to overheating of the lamp modules and to lamp failure.

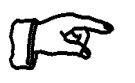

### Note:

The lamp housing contains a backup lamp which is automatically swung into the illumination beam path when the first lamp fails. Open flap (3) and yellow indicator lamp (7) indicate that the backup lamp is operative.

### Manual switching to the backup lamp

Press button (4) to manually activate the backup lamp.

### If the backup lamp fails:

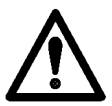

### Warning!

If you change the lamp shortly after it has failed, the lamp will still be very hot. Wear heat-protection gloves to avoid burns!

- Turn off the stand at the power switch.
- Press button (5) to slightly eject the lamp module (1). Pull out the lamp module and replace the lamp, or insert the lamp module of the second illumination system.
- Switch the stand back on. Set the brightness of the illumination on the display field (6) as required.

MISU9241

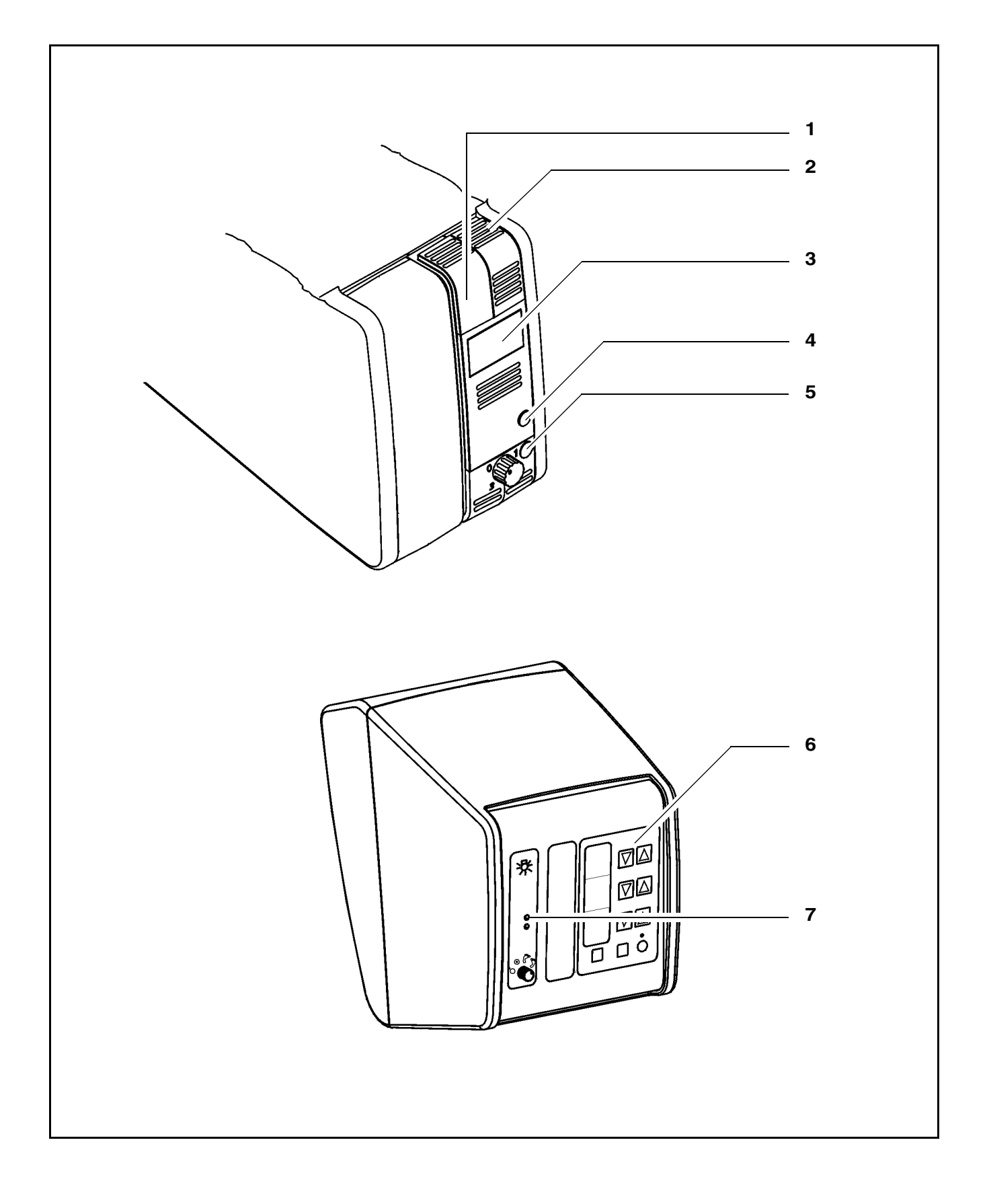

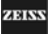

196

# Failure of a xenon lamp

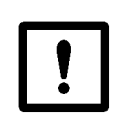

### Caution:

Do not cover the ventilation grid! For example, drapes could be covering the grid. This can lead to overheating of the lamp module and to lamp failure.

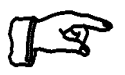

### Note:

Yellow indicator lamp (4) lights when the lamp has failed, or if the lamp module is defective. After activation and ignition of the backup lamp, the yellow indicator lamp goes out again.

### Selecting the backup lamp

• Turn off the suspension system at the power switch before selecting the backup lamp.

The lamp module contains two xenon lamps. The second lamp is used as a backup lamp which can be swung into the illumination beam path when the first lamp fails.

If the first xenon lamp fails, you can open lamp module (2) as follows:

- Press button (3). The lamp module is slightly ejected.
- Pull out the lamp module as far as it will go.
- Turn knob (1) through 180° until it snaps in. This swings the second xenon lamp (backup lamp) into the beam path.
- Push the lamp module all the way back into the lamp housing.
- Turn the suspension system back on at the power switch.

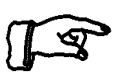

### Note:

If the first lamp has failed and the backup lamp is in use (red segment in knob (1) lights up), make sure to have a backup lamp module ready at hand as a precaution.

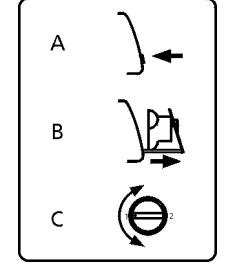

Operation

# MISU9241

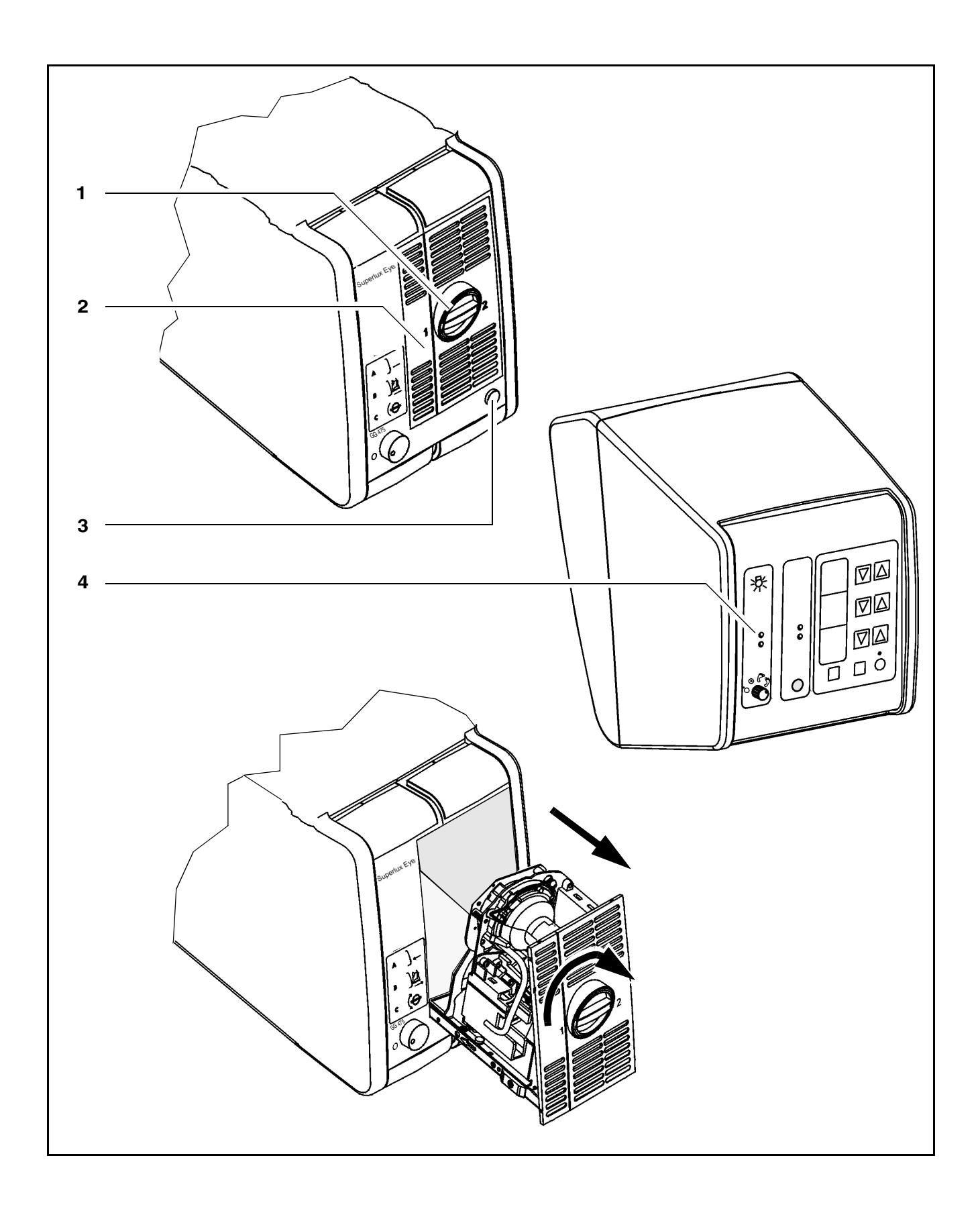

OPMI® VISU 210 on S8, S81, S88 Suspension Systems

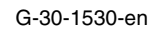

# Failure of lamp control

• Press the Manual key (1) if brightness control is no longer possible.

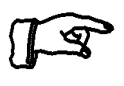

<u>Note:</u> When the manual function has been activated, all electrical control systems are inoperative. The lamp brightness is automatically adjusted to a fixed setting.

# Failure of focusing system

- Press Manual key (1) if, for example, the focusing system always moves into its upper or lower end position.
- Focus by moving the suspension arm of the ceiling mount (floor stand) up or down.

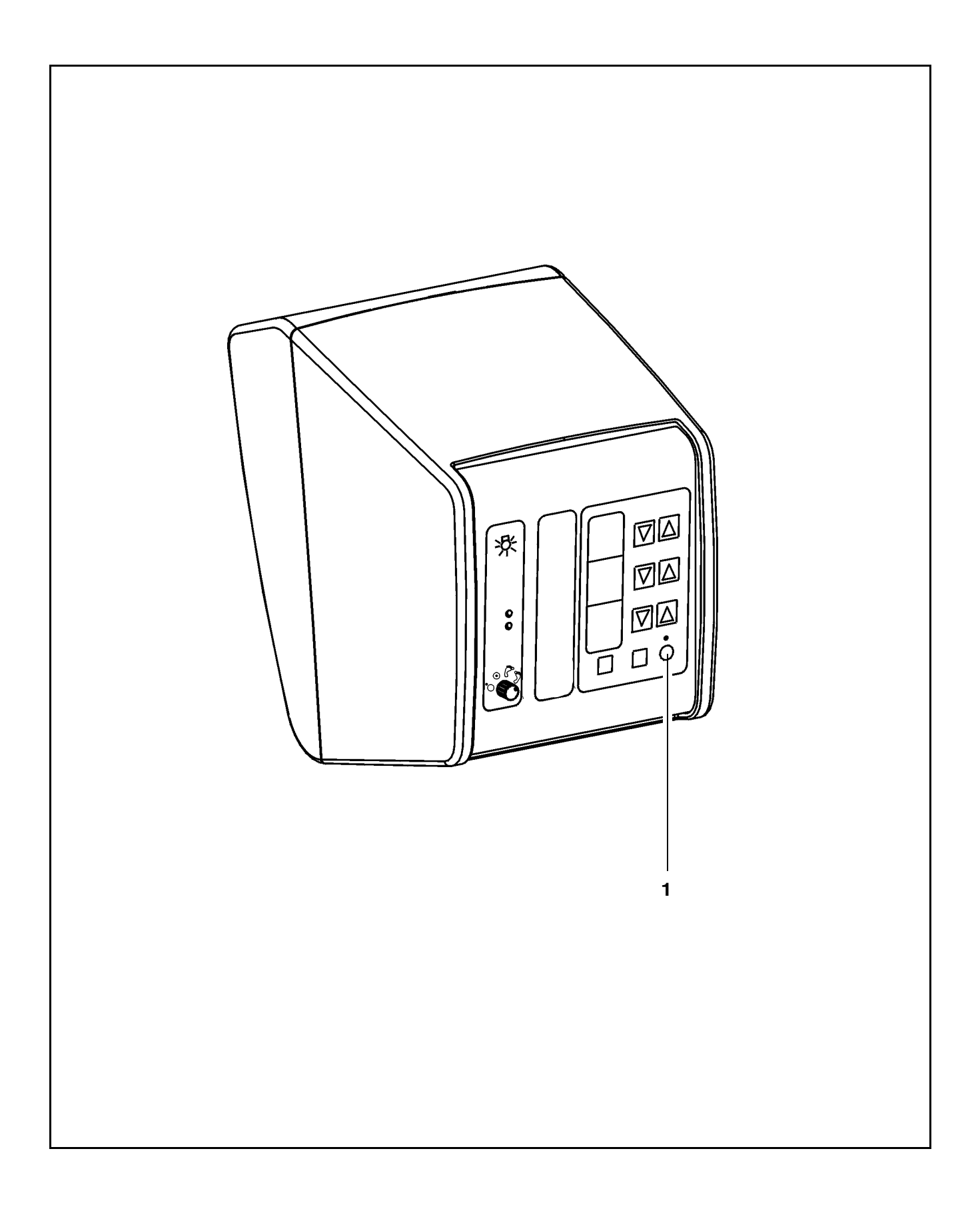

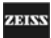

# Failure of magnetic brakes

If the magnetic brakes fail (magnetic brakes are locked), you can manually position the articulated arm including the microscope by overcoming the locking effect of the magnetic brakes.

# Failure of the X-Y coupling

- Disconnect the surgical microscope from the suspension system. The connector is located under the cover of the suspension arm. The illumination remains on.
- If the X-Y coupling fails, you can manually position the surgical microscope utilizing the movement possibilities of the suspension system you are using.

EISS

# Failure of the zoom function

- Disconnect the surgical microscope from the suspension system. The connector is located under the cover of the suspension arm. The illumination remains on.
- Use zoom adjustment knob (1) of the microscope to manually set the magnification required (if necessary, use a tool, e.g. a screwdriver, coin, etc.)

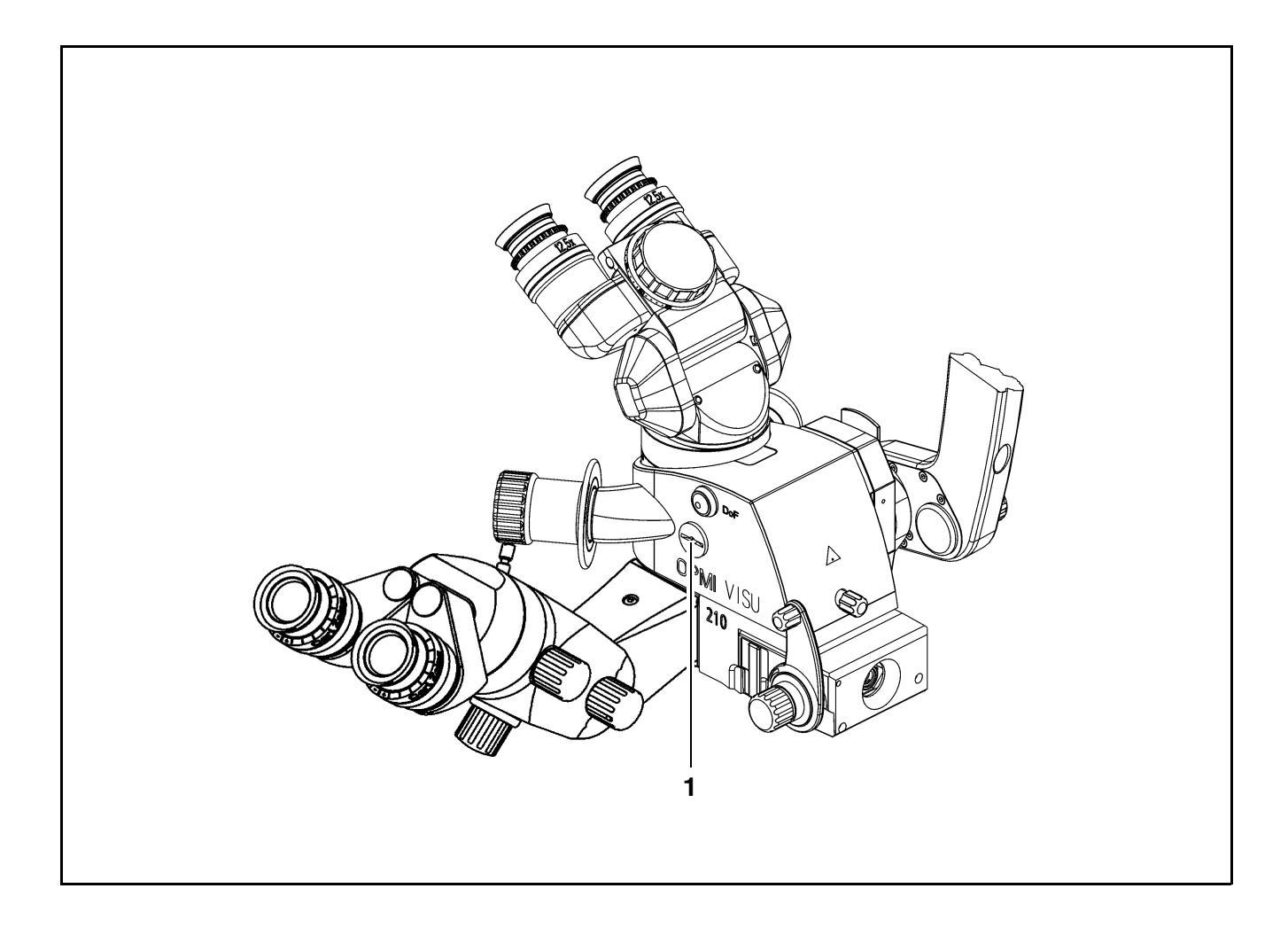

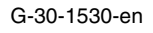

202

# **MISU241**

G-30-1530-en

ZEISS

OPMI® VISU 210 on S8, S81, S88 Suspension Systems

Issue 1.0 Printed on 19. 04. 2004

# **Maintenance / Further information**

| Trouble-shooting table          | 204 |
|---------------------------------|-----|
| Changing the halogen lamp       | 212 |
| Changing the xenon lamp module  | 216 |
| Magnifications / Fields of view | 218 |
| Care of the unit                | 219 |
| Sterilization                   | 220 |
| Disinfecting the control keys   | 221 |
| Auxiliaries from Zeiss          | 222 |
| Ordering data                   | 223 |
| Spare parts                     | 225 |
| Accessories                     | 227 |

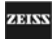

# **Trouble-shooting table**

• This instrument is a high-grade technological product. To ensure optimum performance and safe working order of the instrument, its safety must be checked once every 12 months. We recommend having this check performed by our service representative as part of regular maintenance work.

If a failure occurs which you cannot correct using the trouble-shooting table, attach a sign to the instrument stating it is out of order and contact our service representative.

### VISU 210 surgical microscope

| Problem                                                | Possible cause                                                                           | Remedy                                                                                  | See      |
|--------------------------------------------------------|------------------------------------------------------------------------------------------|-----------------------------------------------------------------------------------------|----------|
| No function at all.                                    | Power plug of suspension system not inserted.                                            | Plug in power cord.                                                                     | -        |
|                                                        | Power switch of suspension system not switched on.                                       | Press power switch.<br>Green indicator light in<br>power switch must be on.             | page 84  |
|                                                        | Automatic circuit breaker in<br>power switch of suspension<br>system has been activated. | Press power switch again.                                                               | -        |
|                                                        | Line power failure.                                                                      | Contact in-house electrician.                                                           | -        |
| Surgical field illumination on microscope not working. | Light guide not properly in-<br>serted in microscope.                                    | Insert light guide as far as it will go.                                                | page 138 |
|                                                        | Failure of suspension system electronics.                                                | Illuminate surgical field<br>using an OR illuminator.<br>Contact service dept.          | -        |
|                                                        | Lamp module in suspension system has no contact.                                         | Insert lamp module as far as it will go.                                                | page 212 |
| Insufficient surgical field illu mination.             | Brightness level set too low.                                                            | Adjust brightness using the control on the suspension system or the foot control panel. | -        |
|                                                        | Defective light guide (illumi-<br>nation not uniform).                                   | Contact service dept.<br>Light guide probably needs<br>to be changed.                   | -        |

EISS

| Problem                                 | Possible cause                                                                | Remedy                                                                                                    | See      |
|-----------------------------------------|-------------------------------------------------------------------------------|----------------------------------------------------------------------------------------------------|----------|
| Surgical field illumination too bright. | Brightness level set too high.                                                | Adjust brightness using the control on the suspension system or the foot control panel.                                            | -        |
|                                         |                                                                               | Switch off illumination on<br>suspension system.<br>Illuminate surgical field<br>using an OR illuminator.<br>Contact service dept. | -        |
| Focusing system inopera-<br>tive.       | Focusing system does not<br>work, or moves to upper or<br>lower end position. | Use suspension arm to set<br>correct focal plane.<br>Contact service dept.                                                         | -        |
| Zoom system inoperative.                | Zoom system does not<br>work, or moves to upper or<br>lower end position.     | Manually adjust magnifica-<br>tion using zoom knob.<br>Contact service dept.                                                       | -        |
| Zoom and focusing systems inoperative.  | Functions not correctly set on suspension system.                             | Contact service dept.                                                                                                    | -        |
| Microscope motion too stiff.            | Friction adjusting knob on suspension system tight-<br>ened too firmly.       | Slightly loosen friction ad-<br>justing knob.                                                                                      | page 128 |
| DeepView inoperative                    | DeepView is on mechanical end stop.                                           | Press the DeepView button to deactivate the function.                                                                              | -        |

### Suspension systems

| Problem             | Possible cause                                                                           | Remedy                        | See |
|---------------------|------------------------------------------------------------------------------------------|-------------------------------|-----|
| No function at all. | Line power failure.                                                                      | Contact in-house electrician. | -   |
|                     | Power switch of suspension system not switched on.                                       | Press power switch.           | -   |
|                     | Automatic circuit breaker in<br>power switch of suspension<br>system has been activated. | Press power switch again.     | -   |

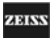

| Problem                                                | Possible cause                                                                                            | Remedy                                                                                                    | See      |
|--------------------------------------------------------|----------------------------------------------------------------------------------------------------|----------------------------------------------------------------------------------------------------|----------|
| Surgical field illumination on microscope not working. | Thermal cut-out activated.                                                                                | Remove the cause of over-<br>heating. For example,<br>drapes could be covering<br>the grid. When the lamp<br>module has cooled down,<br>the illumination switches on<br>again. | -        |
|                                                        | Selector is set in such a way<br>that illumination can be<br>switched on using the foot<br>control panel. | Switch on illumination using<br>the foot control panel<br>(button A or B).                                                                                                    | -        |
|                                                        | Failure of suspension system electronics.                                                                 | Illuminate surgical field<br>using an OR illuminator.<br>Contact service dept.                                                                                                 | -        |
| Yellow indicator lamp in display field blinks.         | Defective main and backup lamps.                                                                          | Change lamp or insert backup lamp module.                                                                                                    | -        |
|                                                        | Defective lamp module.                                                                                    | Illuminate surgical field<br>using an OR illuminator.<br>Contact service dept.                                                                                                 | -        |
| Insufficient surgical field illu-<br>mination.         | Brightness level set too low.                                                                             | Adjust brightness on the suspension system's display field or using the foot control panel.                                                                                    | -        |
|                                                        | Halogen lamp not properly plugged into lamp mount.                                                        | Properly push halogen lamp into lamp mount.                                                                                                    | -        |
|                                                        | Defective S light guide (illu-<br>mination not uniform).                                                  | Contact service dept.<br>Light guide probably needs<br>to be changed.                                                                                                    | -        |
| Surgical field illumination too bright.                | Brightness level set too<br>high.                                                                         | Adjust brightness using the control on the suspension system or the foot control panel.                                                                                        | page 161 |
|                                                        |                                                                                                    | Switch off illumination on<br>suspension system.<br>Illuminate surgical field<br>using an OR illuminator.<br>Contact service dept.                                             | -        |
| Lamp brightness cannot be adjusted.                    | Manual function is acti-<br>vated. (Yellow LED above<br>the key lights up).                               | Switch off manual function.                                                                                                    | -        |

ZEISS

| Problem                                                                                         | Possible cause                                                                                                 | Remedy                                                                                                    | See |
|-------------------------------------------------------------------------------------------------|----------------------------------------------------------------------------------------------------|----------------------------------------------------------------------------------------------------|-----|
| Motorized focusing and zoom functions of surgical microscope are inoperative.                   | Manual function is acti-<br>vated. (Yellow LED above<br>the key lights up).                                    | Switch off manual function.                                                                                      | -   |
| Suspension arm is in hori-<br>zontal position and cannot<br>be moved upwards or down-<br>wards. | Suspension arm still locked.                                                                                   | Pull out locking device and turn though 180°.                                                                    | -   |
| 4                                                                                               | <ul> <li>Error message during<br/>software check after<br/>power-on of the suspen-<br/>sion system.</li> </ul> | Manual operation is not pos-<br>sible.<br>Contact service dept.                                                  | -   |
| In connection with three successive beeps.                                                      | <ul> <li>Error message in the<br/>case of internal system<br/>error.</li> </ul>                                |                                                                                                    |     |
| S88 floor stand only: Stand wobbles.                                                            | Floor not level. Stand base<br>not appropriately posi-<br>tioned.                                              | Slightly turn stand base. Ar-<br>ticulated arm should be po-<br>sitioned at a right angle with<br>the tilt axis. |     |

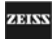

## Halogen illumination system

| Problem                                                | Possible cause                                                                                            | Remedy                                                                                                    | See      |
|--------------------------------------------------------|----------------------------------------------------------------------------------------------------|----------------------------------------------------------------------------------------------------|----------|
| Surgical field illumination on microscope not working. | Thermal cut-out activated.                                                                                | Remove the cause of over-<br>heating. Make sure that<br>drapes do not cover the<br>grid. When the lamp module<br>has cooled down, the illumi-<br>nation switches on again. | -        |
|                                                        | Selector is set in such a way<br>that illumination can be<br>switched on using the foot<br>control panel. | Switch on illumination using<br>the foot control panel (key A<br>or B).                                                                                                    | -        |
|                                                        | Defective halogen lamp.                                                                                   | Change lamp or insert a                                                                                                    | page 212 |
|                                                        | - If the yellow indicator lamp<br>is lit, the main lamp has<br>failed.                                    | backup lamp module.                                                                                                    |          |
|                                                        | - If the yellow indicator lamp<br>blinks, the backup lamp has<br>failed.                                  |                                                                                                    |          |
|                                                        | Ceramic base does not<br>have proper contact with<br>halogen lamp.                                        | Plug ceramic base firmly<br>onto contacts of halogen<br>lamp.                                                                                                    | page 212 |
|                                                        | Lamp module has no con-<br>tact.                                                                          | Insert lamp module as far as it will go.                                                                                                    | page 68  |
|                                                        | Failure of stand electronics.                                                                             | Illuminate surgical field<br>using an OR illuminator.<br>Contact service dept.                                                                                             | -        |
| Yellow indicator lamp in display field blinks.         | Defective main lamp and backup lamp.                                                                      | Change lamp or insert backup lamp module.                                                                                                    | page 212 |
| Insufficient surgical field illu-<br>mination.         | Brightness level set too low.                                                                             | Adjust brightness on the stand's display field or using the foot control panel.                                                                                            |          |
|                                                        | Halogen lamp not properly plugged into lamp mount.                                                        | Properly push halogen lamp into lamp mount.                                                                                                    | page 212 |

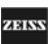

| Problem                                                | Possible cause                                                                                            | Remedy                                                                                                    | See      |
|--------------------------------------------------------|----------------------------------------------------------------------------------------------------|----------------------------------------------------------------------------------------------------|----------|
| Surgical field illumination on microscope not working. | Thermal cut-out activated.                                                                                | Remove the cause of over-<br>heating. For example,<br>drapes could be covering<br>the grid. When the lamp<br>module has cooled down,<br>the illumination switches on<br>again. | -        |
|                                                        | Selector is set in such a way<br>that illumination can be<br>switched on using the foot<br>control panel. | Switch on illumination using<br>the foot control panel<br>(button A or B).                                                                                                    | -        |
|                                                        | Defective xenon lamp.                                                                                     | Switch to backup lamp.                                                                                                    | -        |
|                                                        |                                                                                                    | Keep a new xenon backup lamp module ready at hand.                                                                                                    | -        |
|                                                        | Lamp module has no con-<br>tact.                                                                          | Insert lamp module as far as it will go.                                                                                                    | -        |
|                                                        | Failure of suspension system electronics.                                                                 | Illuminate surgical field<br>using an OR illuminator.<br>Contact service dept.                                                                                                 | -        |
| Insufficient surgical field illu-<br>mination.         | Brightness level set too low.                                                                             | Adjust brightness on the suspension system's display field or using the foot control panel.                                                                                    |          |
| Surgical field illumination too bright.                | Brightness level set too high.                                                                            | Adjust brightness using the control on the suspension system or the foot control panel.                                                                                        | page 161 |
|                                                        |                                                                                                    | Switch off illumination on<br>suspension system.<br>Illuminate surgical field<br>using an OR illuminator.<br>Contact service dept.                                             | -        |
| One beep.                                              | Xenon lamp does not ignite.                                                                               | Switch off illumination on<br>suspension system.<br>Illuminate surgical field<br>using an OR illuminator.<br>Contact service dept.                                             |          |

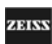

| Problem                                            | Possible cause       |       |         | Remedy                                                                                                    | See      |
|----------------------------------------------------|----------------------|-------|---------|----------------------------------------------------------------------------------------------------|----------|
| One beep.                                          | Defective<br>system. | lamp  | control | Switch off illumination on<br>suspension system.<br>Illuminate surgical field<br>using an OR illuminator.<br>Contact service dept. |          |
|                                                    | Aged xenon           | lamp. |         | Switch off illumination on<br>suspension system.<br>Illuminate surgical field<br>using an OR illuminator.<br>Change xenon lamp.    | page 216 |
| Xenon lamp is lit, but beep sounds intermittently. | Defective<br>system. | lamp  | control | Switch off illumination on<br>suspension system.<br>Illuminate surgical field<br>using an OR illuminator.<br>Contact service dept. |          |

ZEISS

ZEISS

# Changing the halogen lamp

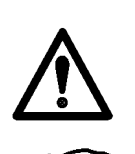

### Warning!

If you change the lamp shortly after it has failed, the lamp will still be very hot. Wear heat-protection gloves to avoid burns!

### Note:

If both halogen lamps (4 and 5) fail during surgery, insert an available backup lamp module. Therefore, always make sure before surgery that the halogen lamp in the backup lamp module is intact.

To change the lamp, proceed as follows:

- Switch off the illumination system via knob (3) and the unit at its power switch.
- Press button (2), the lamp module is slightly ejected. Pull out the lamp module (1).
- Remove the defective halogen lamp from the spring-loaded mount.
- Pull ceramic base (8) from the contact pins of the halogen lamp.

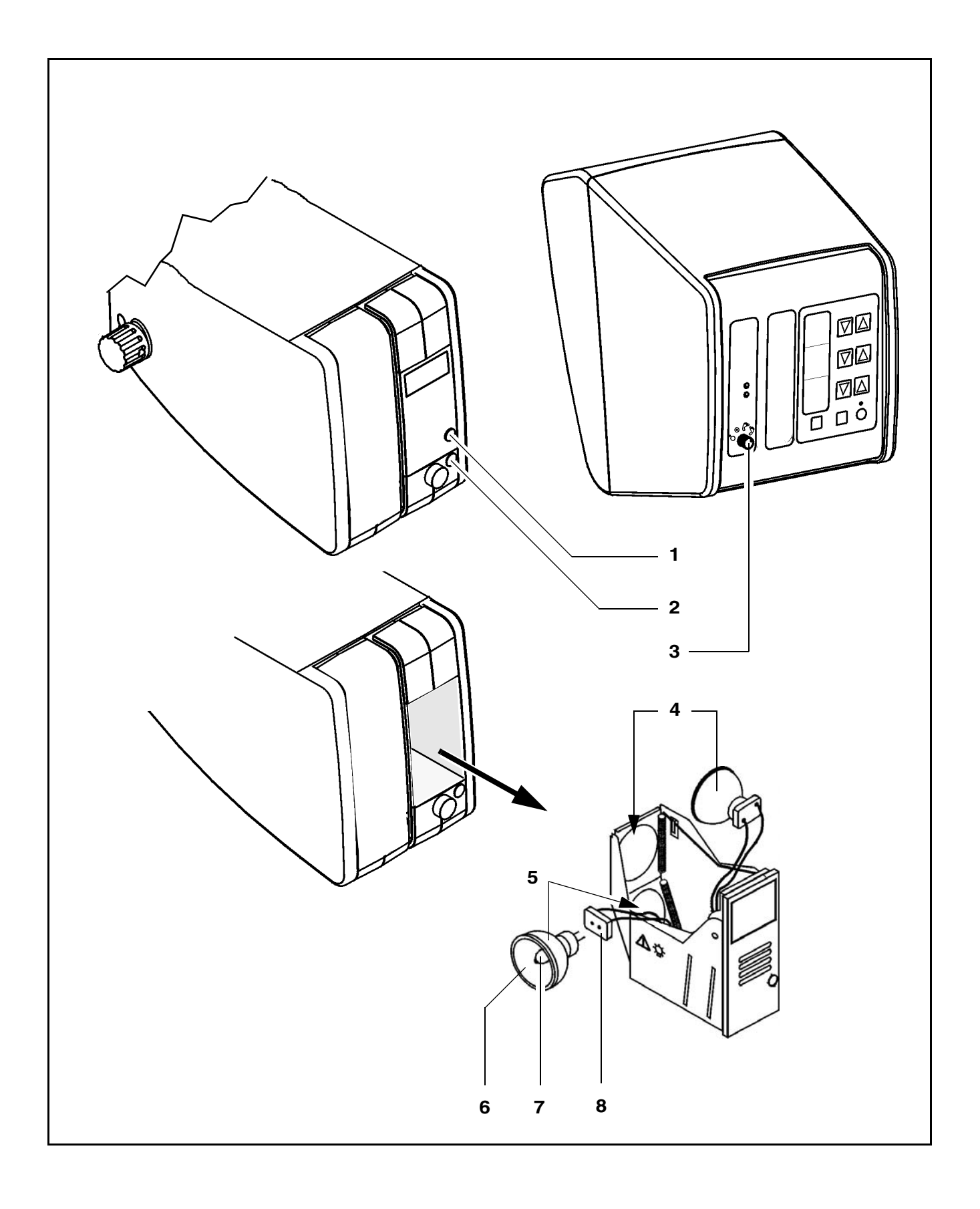

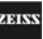

- Plug the ceramic base (8) onto the contact pins of the new halogen lamp.
- Insert the new halogen lamp. Make sure you do not touch the lamp bulb (7) or the interior of the reflector (6).
- Press the halogen lamp into the spring-loaded mount.
- Push the lamp module including the new halogen lamp back into the unit.
- Press the power switch to turn on the system, and switch on the illumination with the relevant knobs.

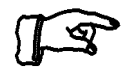

### Note:

 Only use 12 V, 100 W halogen lamps available under Cat. No.: 38 00 79- 9040

To use the service life of your halogen lamps as economically as possible, we recommend that you proceed as follows: If the main lamp (4) has failed, remove it and replace it by the backup lamp (5). Install the new halogen lamp instead of the backup lamp.

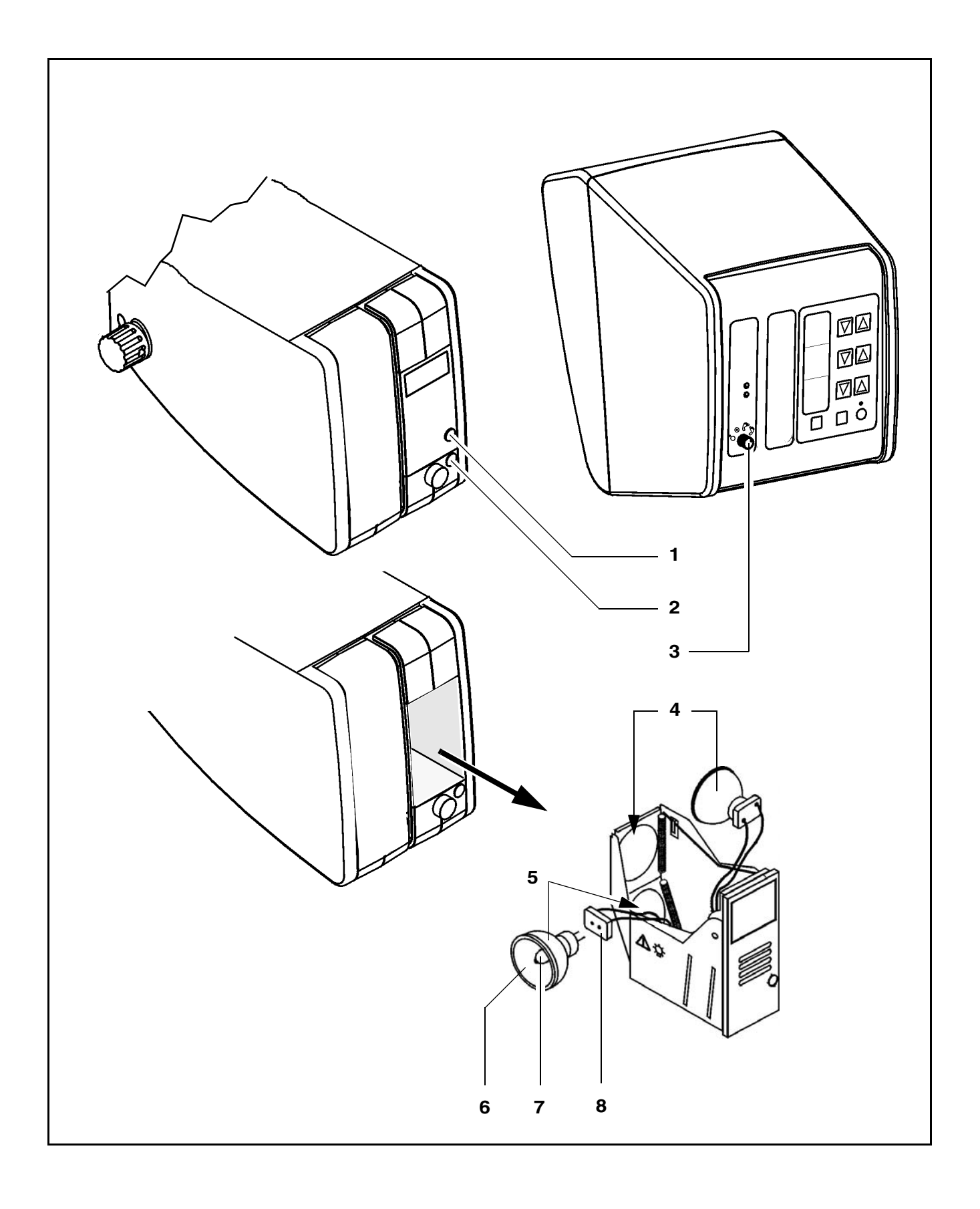

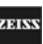

Issue 1.0

## Changing the xenon lamp module

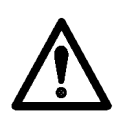

### Warning!

The lamp module must only be changed by appropriately trained personnel.

Improper handling of the xenon lamp may lead to damage or injury. Please note the following points:

- First switch off the suspension system at the power switch.
- Only change the lamp module after it has cooled down completely! Due to the high pressure inside the hot lamp, there is the risk of explosion in case of an error. The hot surface of the xenon lamp may also cause burns.
- Only change the lamp module after switching off the instrument. The igniter produces high voltage when switched on.
- Press button (1), the lamp module is slightly ejected.
- Pull out the lamp module to the stop.
- Slide the original transport case (2) over the lamp module, making sure that the bolt (3) engages in the bore (4). This unlocks the stop.
- Remove the old lamp module and install the new lamp module by proceeding in the reverse order.

Pack the old lamp module (5) in the transport package of the new lamp module. Fill in the enclosed return card and send the old lamp module to the nearest Zeiss service agency.

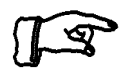

#### Note:

Only use the original transport case (2), as it also provides explosion protection, should xenon lamps be defective.
Maintenance / Further information

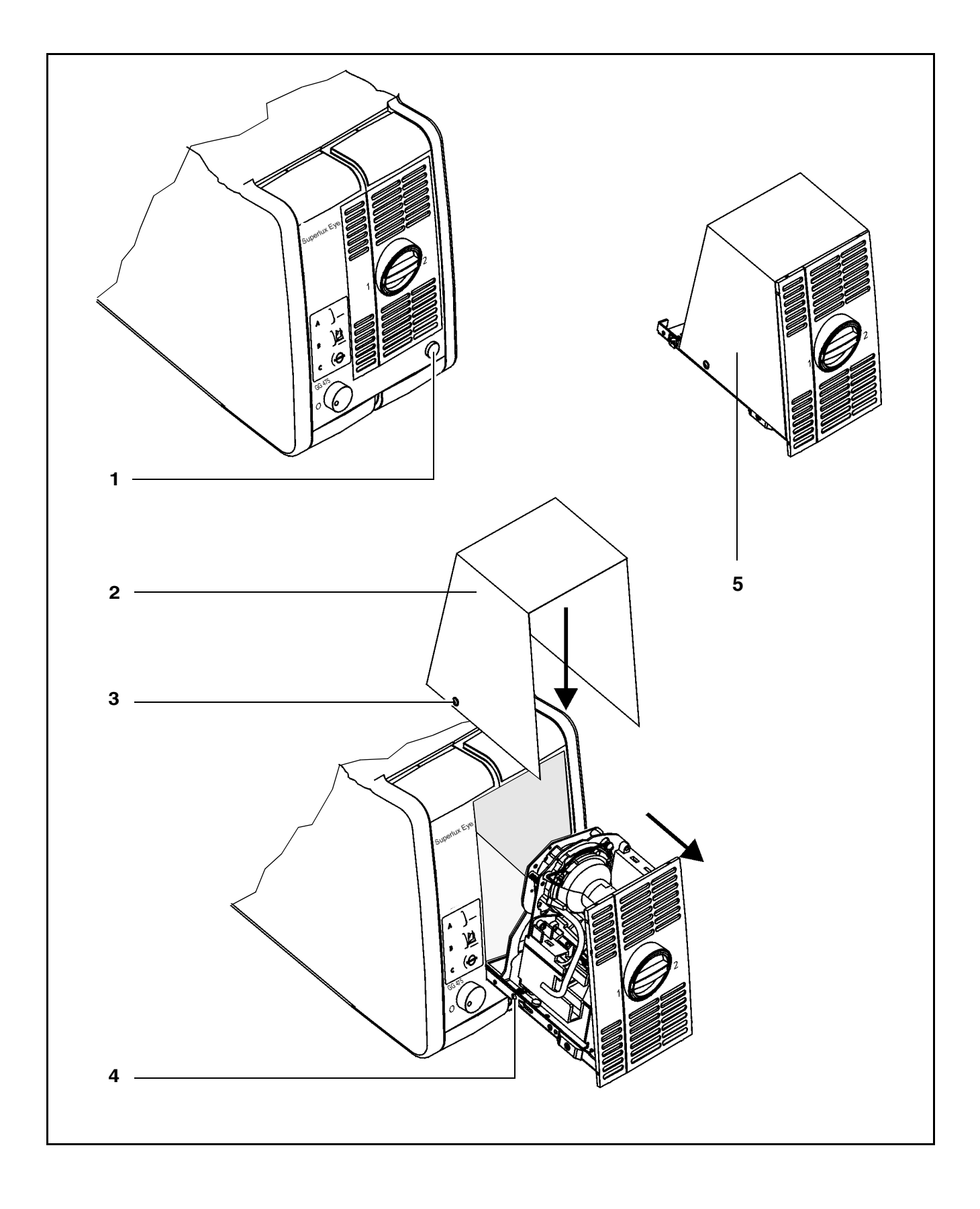

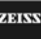

# MIS**U**241

# Magnifications / Fields of view

Using the magnification factor  $\gamma$  of the zoom system, you can calculate the total magnification of the surgical microscope according to the following formula:

$$M_{T} = \frac{f_{tube}}{f_{obj}} \cdot \gamma \cdot M_{eye}$$

where:

 $\mathbf{f}_{\text{tube}}$  is the focal length of the binocular tube

 ${\rm f}_{\rm obj}$  is the focal length of the main objective lens

 $\gamma$  is the magnification factor set on the zoom system

Meve is the magnification of the eyepiece

Example:

 $f_{tube}\text{=}$  170 mm,  $f_{obj}\text{=}$  200 mm,  $\gamma$  = 1.6 and  $M_{eve}\text{=}$  12.5 x.

The resulting total magnification is:

 $M_{T} = \frac{170 \text{ mm}}{200 \text{ mm}} \cdot 1.6 \cdot 12.5 = 17.0$ 

If the total magnification  $M_{\rm T}$  of the surgical microscope is known, the field-of-view diameter  ${\rm FoV}_{\rm D}$  can be calculated using the formula:

$$FoV_{D} = \frac{FoV_{N} \cdot M_{eye}}{M_{T}}$$

The field-of-view diameter  $FoV_D$  is the diameter of the circular area of the surgical field which can be seen through the eyepieces.

 ${\sf FoV}_{\sf N}$  in the above formula stands for the field-of-view number of the eyepiece. This number is marked on our widefield eyepieces.

Using  $M_T$  = 17.0 from the example above, the field-of-view diameter obtained with a 12.5x eyepiece with a field-of-view number  ${\sf FoV}_N$  of 18 mm is calculated as follows:

$$FoV_D = \frac{18 \text{ mm} \cdot 12.5}{17.0} = 13.2 \text{ mm}$$

# Care of the unit

#### **Cleaning optical surfaces**

The multilayer T\* (T-star) coating of our optical components (e.g. eyepieces, objective lenses) results in optimum image quality.

Image quality is impaired by even slight contamination of the optics or by a fingerprint. In order to protect the internal optics from dust, the instrument should never be left without the objective lens, binocular tube and eyepieces installed when it is not in use. Always store objective lenses, eyepieces and accessories which are not being used in dust-free cases.

The external surfaces of optical components (eyepieces, objective lenses) should only be cleaned when required:

- Do not use any chemical cleaning agents.
- Blow off dust on the optical surfaces using a squeeze blower or remove the dust using a clean and grease-free brush.

#### Fogging of optical surfaces

To protect the eyepiece optics from fogging, we recommend using an anti-fogging agent.

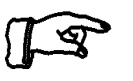

#### Note:

Anti-fogging agents provided by eyecare professionals for use with eyeglass lenses are also suitable for Zeiss eyepieces.

 Please observe the instructions for use supplied with each anti-fogging agent.

Anti-fogging agents do not only ensure fog-free optics. They also clean the eyepiece optics and protect them against dirt, grease, dust, fluff and fingerprints.

#### **Cleaning mechanical surfaces**

All mechanical surfaces of the equipment can be cleaned by wiping with a moist cloth. Do not use any aggressive or abrasive cleaning agents.

Wipe off any residue with a mixture of 50% ethyl alcohol and 50% distilled water plus a dash of household dish-washing liquid.

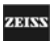

# Sterilization

The asepsis sets available from Carl Zeiss contain rubber caps, sleeves and grips which can be sterilized in autoclaves. We recommend the following program for sterilization:

| Sterilization temperature: | 134° C     |
|----------------------------|------------|
| Sterilizing time:          | 10 minutes |

Sterile single-use drapes are available to cover the surgical microscope.

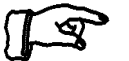

# <u>Note</u>:

When draping the system, make sure there is enough slack in the drapes to allow for movement of the microscope carrier and surgical microscope. It is especially important that the drape is completely loose around the handgrips. The surgeon must be able to operate the keys through the drape.

# Disinfecting the control keys

To be able to use the unit in ORs, we recommend disinfecting it using MELISEPTOL disinfectant solution (B. Braun, Melsungen AG). Carl Zeiss can supply MELISEPTOL and you can obtain it in many countries from B. Braun representatives.

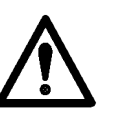

#### Caution:

- Wear disposable plastic gloves to prevent skin contact with the disinfectant.
- MELISEPTOL is inflammable (flame point 31 °C). Please read the product information from B. Braun, Melsungen AG.

To apply MELISEPTOL, proceed as follows:

- Switch the unit off before disinfecting.
- Apply the disinfectant across the entire surface of the control panel. Do not let any disinfectant seep into the unit.
- Leave the disinfectant on the unit for approx. 30 minutes.
- Afterwards wipe the disinfectant off the surface using a sterile, lint-free cloth.
- Dispose of the gloves and the cloth as normal waste.

You may obtain the following articles from Carl Zeiss:

|                                | Cat. No.     |
|--------------------------------|--------------|
| 1 I MELISEPTOL in vario-bottle | INR 0103.907 |
| 5-I refill bottle              | INR 0103.908 |
| MELISEPTOL HBV spray, 500 ml   | INR 0103.910 |
| MELISEPTOL HBV cloths          | INR 0103.911 |
| Disposable gloves:             | '            |

| size 1 (large)  | INR 0117.736 |
|-----------------|--------------|
| size 2 (medium) | INR 0117.737 |
| size 3 (small)  | INR 0117.738 |

# **Auxiliaries from Zeiss**

# Optics cleaning kit, Cat. No. 1216-071

Suitable for the regular cleaning of objective lenses and eyepieces of surgical microscopes.

# Ordering data

# VISU 210 surgical microscope

| Description                                    | Cat. No.       |
|------------------------------------------------|----------------|
| VISU 210 surgical microscope with X-Y coupling |                |
|                                                | 30 26 06- 9001 |
| 180° tiltable tube                             | 30 37 91- 0000 |
| 45° inclined tube (option)                     | 30 37 84- 0000 |
| 12.5x eyepiece (2x)                            | 30 55 43- 0000 |
| 10x eyepiece (2x) (option)                     | 30 55 42- 0000 |
| Objective lens, f = 200 mm                     | 30 26 52- 9904 |
| Objective lens, f = 175 mm (option)            | 30 26 51- 9902 |
| Dust cover                                     | 1055- 278      |

#### S88 floor stand

| Description                                                                                                    | Cat. No.       |
|----------------------------------------------------------------------------------------------------|----------------|
| S88 floor stand                                                                                                    | 1154-525       |
| Coupling for VISU                                                                                                    | 30 59 52- 8030 |
| Halogen illumination system, one module                                                                                                    | 1174-210       |
| Halogen illumination system, two modules                                                                                                    | 1174-211       |
| Xenon illumination                                                                                                    | 30 49 77- 9010 |
| S light guide, 2.0 m                                                                                                    | 30 34 81- 9020 |
| Complete replacement lamp module with 2 xenon<br>lamps in transport container and with return card;<br>in exchange for a returned module with defective |                |
| xenon lamps                                                                                                    | 1090-805       |
| Complete xenon lamp module with 2 xenon lamps                                                                                                    | 1007.010       |
| (new component)                                                                                                    | 1087-810       |
| Foot control panel 2 with 14 functions, 6m cable                                                                                                    | 30 49 79- 9020 |

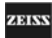

## S8 ceiling mount

| Description                                                                                                    | Cat. No.       |
|----------------------------------------------------------------------------------------------------|----------------|
| S8 ceiling mount                                                                                                    | 1176-968       |
| Coupling for VISU                                                                                                    | 30 59 52- 8030 |
| Halogen illumination system, one module                                                                                                    | 1174-210       |
| Halogen illumination system, two modules                                                                                                    | 1174-211       |
| Xenon illumination system                                                                                                    | 30 49 77- 9010 |
| S light guide, 2.0 m                                                                                                    | 30 34 81- 9020 |
| Complete replacement lamp module with 2 xenon<br>lamps in transport container and with return card;<br>in exchange for a returned module with defective |                |
| xenon lamps                                                                                                    | 1090-805       |
| Complete xenon lamp module with 2 xenon lamps                                                                                                    |                |
| (new component)                                                                                                    | 1087-810       |
| Foot control panel 2 with 14 functions, 6m cable                                                                                                    | 30 49 79- 9020 |

#### S81 ceiling mount

| Description                                                                                                    | Cat. No.       |
|----------------------------------------------------------------------------------------------------|----------------|
| S81 ceiling mount                                                                                                    | 1176-969       |
| Coupling for VISU                                                                                                    | 30 59 52- 8030 |
| Halogen illumination system, one module                                                                                                    | 1174-210       |
| Halogen illumination system, two modules                                                                                                    | 1174-211       |
| Xenon illumination system                                                                                                    | 30 49 77- 9010 |
| S light guide, 2.0 m                                                                                                    | 30 34 81- 9020 |
| Complete replacement lamp module with 2 xenon<br>lamps in transport container and with return card;<br>in exchange for a returned module with defective |                |
| xenon lamps                                                                                                    | 1090-805       |
| Complete xenon lamp module with 2 xenon lamps (new component)                                                                                           | 1087-810       |
| Foot control panel 2 with 14 functions, 6m cable                                                                                                    | 30 49 79- 9020 |

# Spare parts

# VISU 210 surgical microscope

| Description                                                | Cat. No.        |
|------------------------------------------------------------|-----------------|
| Asepsis set 12 mm (item 1: 2 pcs)                          | 1074-720        |
| Asepsis set 22 mm (item 2: 6 pcs)                          | 305810-0000.000 |
| Asepsis set for OPMI VISU handgrips                        | 1054- 074       |
| For 180° tiltable tube:                                    |                 |
| Rubber cap for PD adjustment knob, internal diameter 51 mm | 30791-0153.000  |

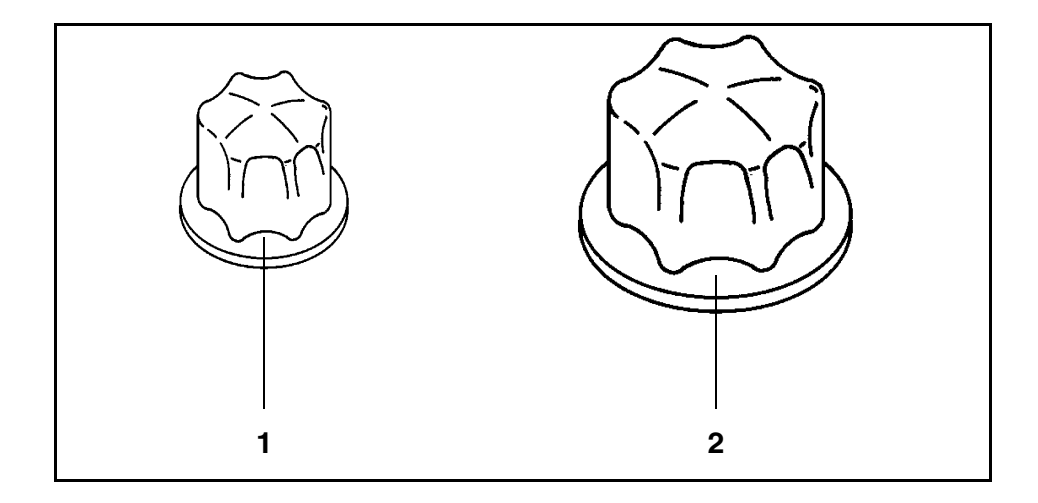

#### Suspension systems - halogen illumination system

#### Halogen illumination system

| Description              | Cat. No.       |
|--------------------------|----------------|
| Halogen lamp 12 V, 100 W | 38 00 79- 9040 |
|                          |                |
|                          |                |
|                          |                |

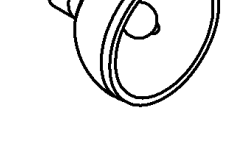

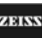

#### Suspension systems - xenon illumination system

# Xenon illumination system

| Description                                                                                                    | Cat. No. |
|----------------------------------------------------------------------------------------------------|----------|
| Complete replacement lamp module with 2 xenon<br>lamps in transport container and with return card; in<br>exchange for a returned module with defective xenon<br>lamps | 1090-805 |
| Complete xenon lamp module with 2 xenon lamps (new component)                                                                                                    | 1087-810 |

# Accessories

Please observe the following:

Only operate the instrument with the accessories included in the delivery package. If you want to use other accessories, make sure that Carl Zeiss or the manufacturer of the accessories has proved and confirmed that these accessories meet the respective technical safety standards and can be used without risk.

#### VISU 210 surgical microscope

| Description                                | Cat. No.       |
|--------------------------------------------|----------------|
| Objective lens, f = 200 mm                 | 30 26 52- 9904 |
| Objective lens in carrier ring, f = 200 mm | 30 26 72- 9904 |
| Objective lens in carrier ring, f = 175 mm | 30 26 71- 9902 |

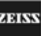

# **Technical data**

| Technical data       | 230 |
|----------------------|-----|
| Ambient requirements | 244 |

G-30-1530-en

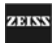

# **Technical data**

# VISU 210 surgical microscope

| Optical data                |                                                                                                    |
|-----------------------------|----------------------------------------------------------------------------------------------------|
| Magnification               | <u>Main microscope</u><br>4.3x - 25.5x                                                                       |
|                             | Motorized zoom system with apochromatic op-<br>tics, 1:6 zoom ratio,                                         |
|                             | magnification factor $\gamma = 0.4x - 2.4x$ .                                                                |
| Focusing                    | Motorized, focusing range 50 mm                                                                              |
|                             | At the press of a button, the focusing drive moves<br>to the starting position of the focusing range.        |
| Objective lens focal length | f = 200 mm (option: f = 175 mm)                                                                              |
| Tubes / Eyepieces           | Main microscope<br>180° tiltable binocular tube, f = 180 mm                                                  |
|                             | 12.5x widefield eyepieces (option: 10x) with mag-<br>netic coupling.                                         |
|                             | Assistant's microscope<br>5-step magnification changer, separate fine fo-<br>cusing system, adjustable tilt. |
|                             | Binocular tube, rotatable by $\pm 12^{\circ}$ about the optical axis,                                        |
|                             | 10x widefield eyepieces with magnetic coupling.                                                              |
| Illumination                | Light guide socket for fiber optic illumination, hal-<br>ogen or xenon                                       |
|                             | Filter against UV exposure                                                                                   |
|                             | Protection against IR exposure                                                                               |
|                             | 6° illumination (continuous fading)                                                                          |
|                             | 2° illumination for red reflex                                                                               |

| Swing-in stops                   | Patented retinal protection device,                                                                                  |  |
|----------------------------------|----------------------------------------------------------------------------------------------------|--|
|                                  | Pat. No. DE 33 39 17 2 C2                                                                                            |  |
|                                  | Patented field stop for reduced glare from the sclera                                                                |  |
|                                  | Pat. No. G 91 03 43 3.7                                                                                              |  |
|                                  | Horizontal slit, 2.5 mm wide, continuously mov-<br>able in the vertical direction in the field of view               |  |
|                                  | Horizontal slit, 5 mm wide, continuously movable in the vertical direction in the field of view                      |  |
|                                  | Vertical slit, 2.5 mm wide, snaps in at the center of the field of view                                              |  |
| Mechanical data                  |                                                                                                    |  |
| Front-to-back tilt of microscope | With self-locking gear drive, manually adjustable using a knob.                                                      |  |
|                                  | Tilt angle ± 180°                                                                                                    |  |
| X-Y coupling                     | Adjustment range: max. 40 mm x 40 mm                                                                                 |  |
|                                  | Automatic centering at the press of a button                                                                         |  |
| Weight                           | approx. 10.1 kg (with assistant's microscope<br>tube, without main microscope tube, objective<br>lens and eyepieces) |  |

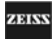

| Mechanical data                       |                                                                   |
|---------------------------------------|-------------------------------------------------------------------|
| Suspension arm                        | Length850 mm                                                      |
|                                       | Swivel angle320°                                                  |
|                                       | Vertical lift± 360 mm                                             |
| Carrier arm                           | Length450 mm                                                      |
|                                       | Swivel angle320°                                                  |
| Stand height                          | 1880 mm                                                           |
| Base                                  | 805 x 805 mm (length x width)                                     |
| Admissible max.<br>load on suspension |                                                                   |
| arm                                   | 20 kg (complete microscope equipment, in-<br>cluding accessories) |
| Total weight                          | approx. 215 kg                                                    |

# S88 floor stand

# MIS**232**41

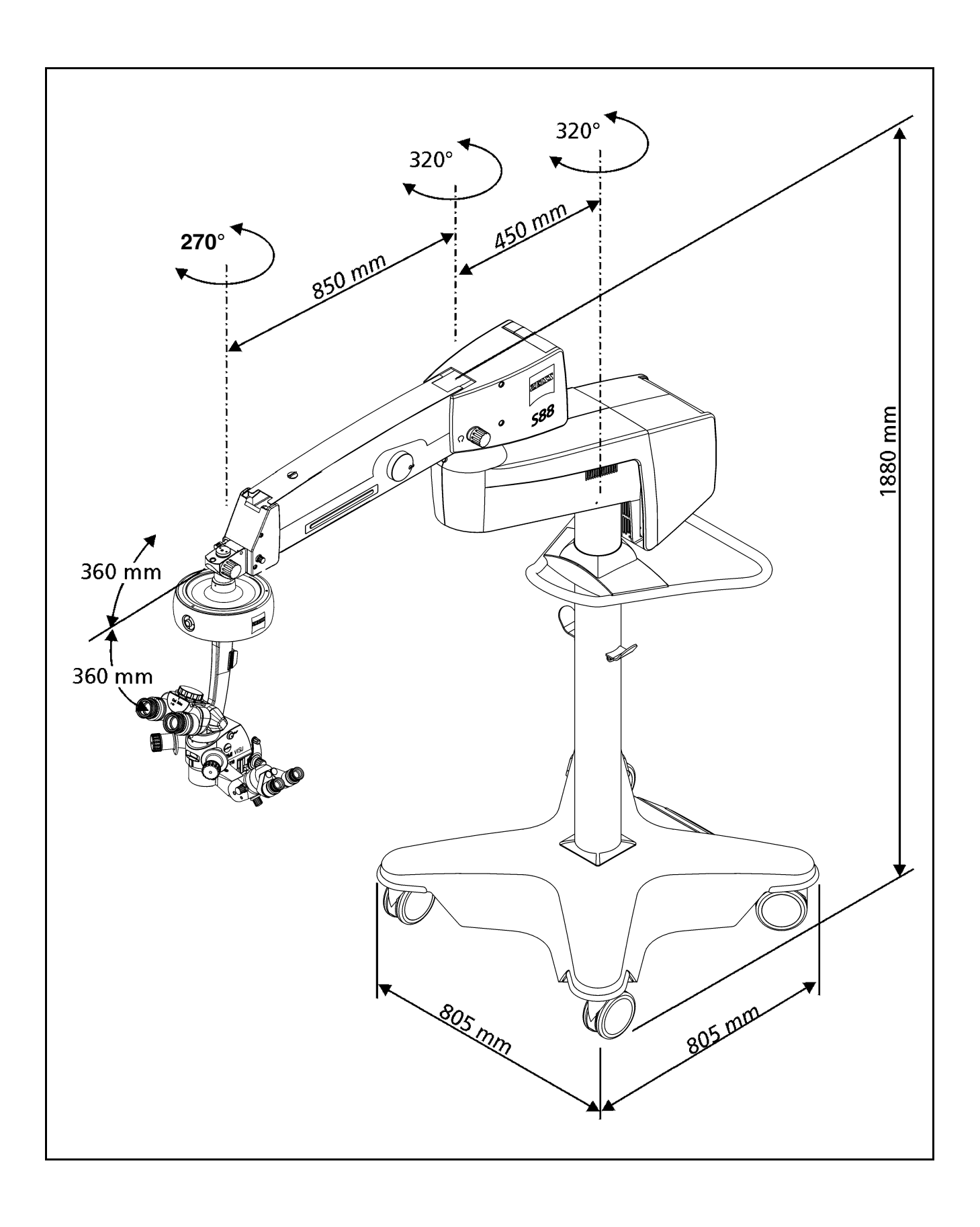

Issue 1.0 Printed on 19. 04. 2004

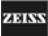

#### Electrical data of S88 floor stand

| Power connection  | Only connect the suspension system to wall out-<br>lets which are provided with a properly connected<br>protective ground conductor. |  |
|-------------------|----------------------------------------------------------------------------------------------------|--|
| Rated voltage     | 115 VAC (100125 VAC± 10%)                                                                                                    |  |
|                   | 230 VAC (220240 VAC± 10%)                                                                                                    |  |
| Current consump-  | 115 VAC max.10 A                                                                                                    |  |
| tion              | 230 VAC max. 8 A                                                                                                    |  |
| Rated frequency   | 5060 Hz                                                                                                    |  |
| Fuses             | Automatic circuit breaker                                                                                                    |  |
| Electrical        | - Power outlet 115/230 VAC, max. 5 A                                                                                                 |  |
| outlets           | <ul> <li>power outlet 115/230 VAC, max. 2 A,</li> </ul>                                                                              |  |
|                   | <ul> <li>(via power switch),</li> </ul>                                                                                              |  |
|                   | <ul> <li>X-Y coupling</li> </ul>                                                                                                    |  |
|                   | <ul> <li>Surgical microscope</li> </ul>                                                                                              |  |
|                   | <ul> <li>Remote control socket for an external signal<br/>of a maximum of 24 V / 0.5 A.</li> </ul>                                   |  |
| Electrical safety | complying with IEC 601-1/EN 60 601-1/ UL 2601-<br>1; CSA C22.2 No 601.1                                                              |  |
|                   | Protection class I,                                                                                                    |  |
|                   | type B equipment 🕺                                                                                                    |  |
| EMC               | complying with EN 60601-1-2: 1993                                                                                                    |  |
| requirements      | Class A (hospital)                                                                                                    |  |

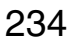

101656

Remote control sock-

2

中

<u>et</u>

3

3

# Halogen illumination system

| Fiber optic illumina-<br>tion | Lamp housing with 2 halogen reflector lamps<br>(1 backup lamp) with 12 V 100 W in quick-change<br>modules for one light guide,<br>with GG 475 (retina protection filter) and KK40<br>filter (to increase the color temperature),<br>fully automatic lamp change when the first hal-<br>ogen lamp fails. |
|-------------------------------|----------------------------------------------------------------------------------------------------|
|-------------------------------|----------------------------------------------------------------------------------------------------|

# Xenon illumination system

| Fiber optic illumina-<br>tion | Xenon short-arc reflector lamp,<br>color temperature: approx. 5000 K |  |
|-------------------------------|----------------------------------------------------------------------|--|
|                               | Rated power: approx. 100 W                                           |  |
|                               | GG 475 retina protection filter                                      |  |
|                               | Backup lamp in lamp housing, manually se-<br>lectable.               |  |

Issue 1.0

Printed on 19. 04. 2004

| S8 ceiling moun |
|-----------------|
|-----------------|

| <u>Mechanical data</u>                       |                                                                   |
|----------------------------------------------|-------------------------------------------------------------------|
| Suspension arm                               | Length930 mm                                                      |
|                                              | Swivel angle270°                                                  |
|                                              | Vertical lift± 360 mm                                             |
|                                              | Swivel angle of electronics box180 $^{\circ}$ (± 90 $^{\circ}$ )  |
| Lift and carrier arms                        | Length1000 mm                                                     |
|                                              | Swivel angle270°                                                  |
| Recommended working height                   | approx. 1750 mm (on handgrip)                                     |
| Admissible max.<br>load on<br>suspension arm | 20 kg (complete microscope equipment, in-<br>cluding accessories) |
| Weight of ceiling mount                      | approx. 200 kg                                                    |

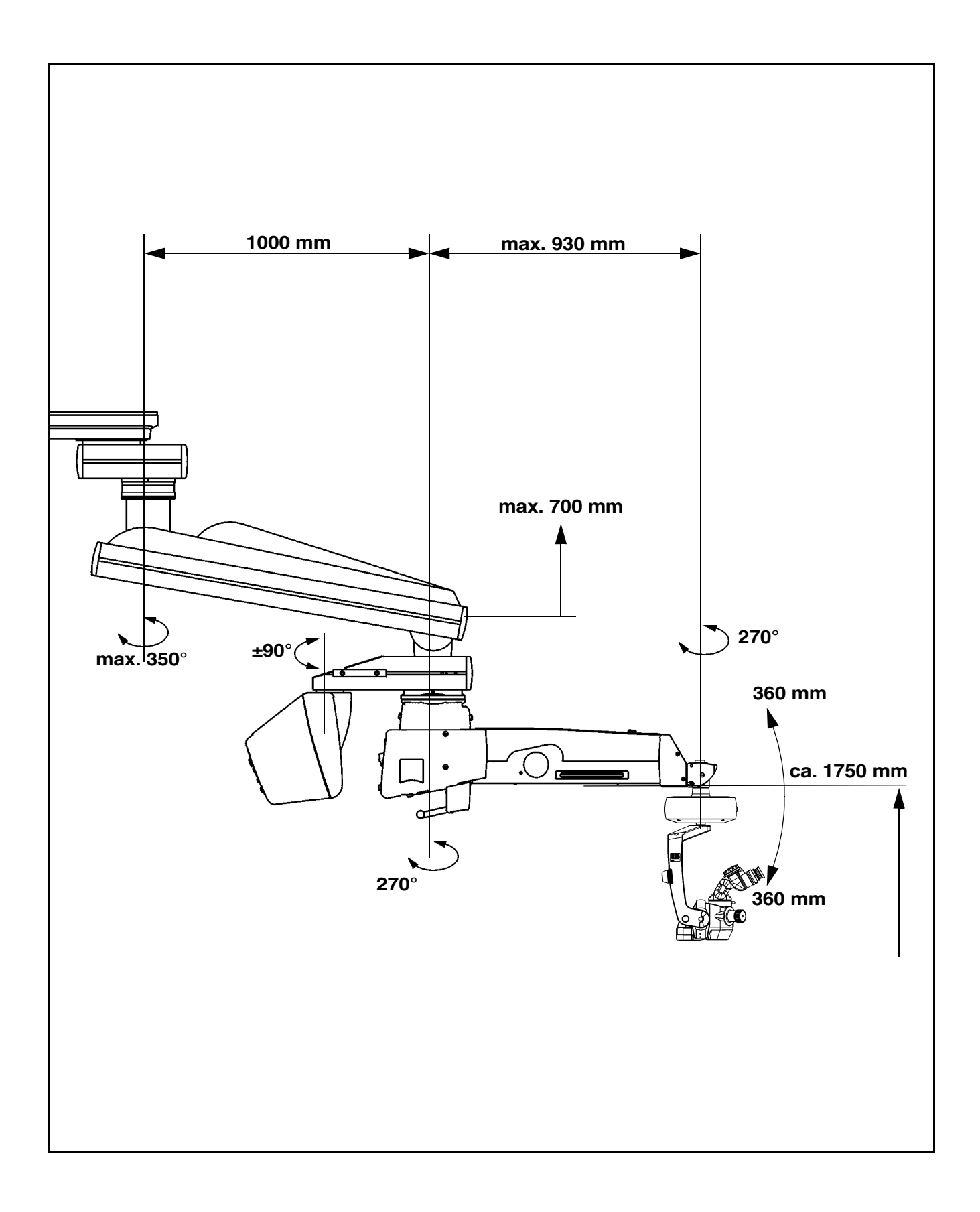

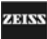

|                                                                | Electrical data of S8 ceiling mount |                                                                                                    |
|----------------------------------------------------------------|-------------------------------------|----------------------------------------------------------------------------------------------------|
|                                                                | Rated voltage                       | 115 VAC (100125 VAC± 10%)                                                                          |
|                                                                |                                     | 230 VAC (220240 VAC± 10%)                                                                          |
|                                                                | Current consump-                    | 230 VAC 3 A                                                                                        |
|                                                                | tion                                | 120 VAC 5 A                                                                                        |
|                                                                |                                     | 100 VAC 6 A                                                                                        |
|                                                                | Rated frequency                     | 5060 Hz                                                                                            |
|                                                                | Fuses                               | Automatic circuit breaker                                                                          |
| Remote control sock-<br>et<br>3 + 1<br>1 + 1<br>3 + 1<br>3 + 1 | Electrical                          | <ul> <li>X-Y coupling</li> </ul>                                                                   |
|                                                                | outlets                             | <ul> <li>Surgical microscope</li> </ul>                                                            |
|                                                                |                                     | <ul> <li>Remote control socket for an external signal<br/>of a maximum of 24 V / 0.5 A.</li> </ul> |
|                                                                | Electrical safety                   | complying with IEC 601-1/EN 60 601-1/UL 2601-<br>1; CSA C22.2 No 601.1                             |
|                                                                |                                     | Protection class I,                                                                                |
|                                                                |                                     | type B equipment 🕺                                                                                 |
|                                                                | EMC                                 | complying with EN 60601-1-2: 1993                                                                  |
|                                                                | requirements                        | Class A (hospital)                                                                                 |

# Halogen illumination system

| Fiber optic illumina-<br>tion | Lamp housing with 2 halogen reflector lamps<br>(1 backup lamp) with 12 V 100 W in quick-change<br>modules for one light guide,<br>with GG 475 (retina protection filter) and KK40<br>filter (to increase the color temperature),<br>fully automatic lamp change when the first hal-<br>ogen lamp fails. |
|-------------------------------|----------------------------------------------------------------------------------------------------|
|-------------------------------|----------------------------------------------------------------------------------------------------|

# Xenon illumination system

| Fiber optic illumina-<br>tion | Xenon short-arc reflector lamp,<br>color temperature: approx. 5000 K |  |
|-------------------------------|----------------------------------------------------------------------|--|
|                               | Rated power: approx. 100 W                                           |  |
|                               | GG 475 retina protection filter                                      |  |
|                               | Backup lamp in lamp housing, manually se-<br>lectable.               |  |

Issue 1.0

Printed on 19. 04. 2004

# S81 ceiling mount

| <u>Mechanical data</u>                       |                                                                   |
|----------------------------------------------|-------------------------------------------------------------------|
| Suspension arm                               | Length930 mm                                                      |
|                                              | Swivel angle270°                                                  |
|                                              | Vertical lift± 360 mm                                             |
|                                              | Swivel angle of electronics box180° (± 90°)                       |
| Carrier arm                                  | Length600 mm                                                      |
|                                              | Swivel angle270°                                                  |
| Recommended working height                   | approx. 1750 mm                                                   |
| Admissible max.<br>load on<br>suspension arm | 20 kg (complete microscope equipment, in-<br>cluding accessories) |
| Weight of ceiling mount                      | approx. 178 kg                                                    |

ZEISS

Issue 1.0 Printed on 19. 04. 2004

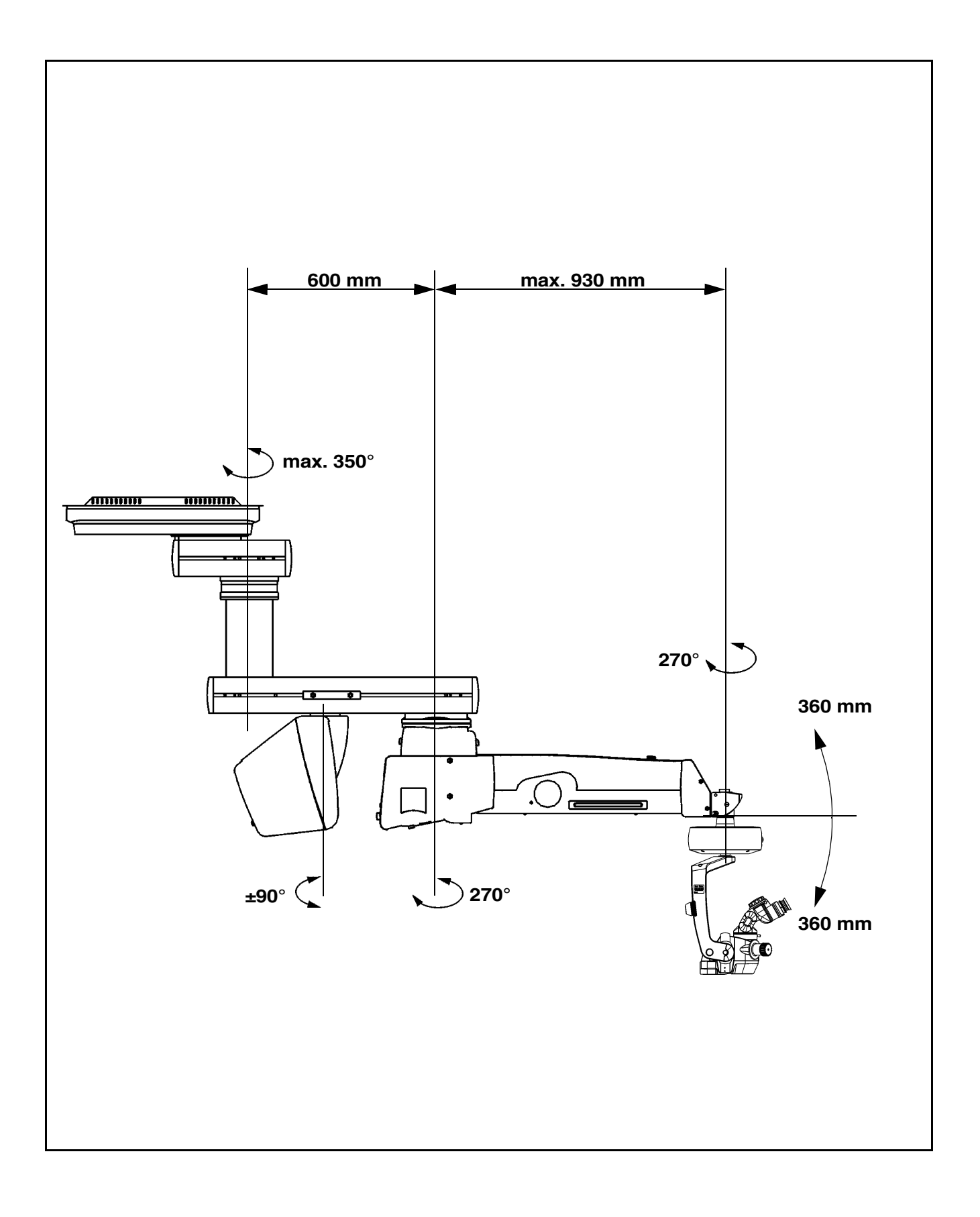

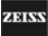

|                                            | Electrical data of S81 ceiling mount |                                                                                                    |  |
|--------------------------------------------|--------------------------------------|----------------------------------------------------------------------------------------------------|--|
|                                            | Rated voltage                        | 115 VAC (100125 VAC± 10%)                                                                          |  |
|                                            |                                      | 230 VAC (220240 VAC± 10%)                                                                          |  |
|                                            | Current consump-<br>tion             | 230 VAC 3 A                                                                                        |  |
|                                            |                                      | 120 VAC 5 A                                                                                        |  |
|                                            |                                      | 100 VAC 6 A                                                                                        |  |
|                                            | Rated frequency                      | 5060 Hz                                                                                            |  |
|                                            | Fuses                                | Automatic circuit breaker                                                                          |  |
| Remote control sock-<br>et<br>3 - 1<br>1 = | Electrical<br>outlets                | <ul> <li>X-Y coupling</li> </ul>                                                                   |  |
|                                            |                                      | <ul> <li>Surgical microscope</li> </ul>                                                            |  |
|                                            |                                      | <ul> <li>Remote control socket for an external signal<br/>of a maximum of 24 V / 0.5 A.</li> </ul> |  |
|                                            | Electrical safety                    | complying with IEC 601-1/EN 60 601-1/ UL 2601-<br>1; CSA C22.2 No 601.1                            |  |
|                                            |                                      | Protection class I,                                                                                |  |
|                                            |                                      | type B equipment 🕺                                                                                 |  |
|                                            | EMC<br>requirements                  | complying with EN 60601-1-2: 1993                                                                  |  |
|                                            |                                      | Class A (hospital)                                                                                 |  |

# Halogen illumination system

| Fiber optic illumina-<br>tion | Lamp housing with 2 halogen reflector lamps<br>(1 backup lamp) with 12 V 100 W in quick-change<br>modules for one light guide,<br>with GG 475 (retina protection filter) and KK40<br>filter (to increase the color temperature),<br>fully automatic lamp change when the first hal-<br>ogen lamp fails. |
|-------------------------------|----------------------------------------------------------------------------------------------------|
|-------------------------------|----------------------------------------------------------------------------------------------------|

# Xenon illumination system

| Fiber optic illumina-<br>tion | Xenon short-arc reflector lamp,<br>color temperature: approx. 5000 K |  |  |
|-------------------------------|----------------------------------------------------------------------|--|--|
|                               | Rated power: approx. 100 W<br>GG 475 retina protection filter        |  |  |
|                               |                                                                      |  |  |
|                               | Backup lamp in lamp housing, manually se-<br>lectable.               |  |  |

Issue 1.0

Printed on 19. 04. 2004

# **Ambient requirements**

| For operation                  | Temperature<br>Rel. humidity<br>Air pressure                              | +10 °C+40 °C<br>30%75%<br>700 hPa1,060 hPa   |
|--------------------------------|---------------------------------------------------------------------------|----------------------------------------------|
| For transportation and storage | Temperature<br>Rel. humidity<br>(without<br>condensation)<br>Air pressure | - 40 °C+70 °C<br>10%100%<br>500 hPa1,060 hPa |

The unit meets the essential requirements stipulated in Annex I to the 93/42/EEC Directive governing medical devices. The unit is marked with:

Subject to change.

**ADIN** 

# Index

**Symbols** + 90° position 162

#### Numerics

180° tiltable tube 64 2° illumination 54

#### Α

Accessories 227 Accessory carrier 90 Accident prevention regulations 20 Actuator button 56 Adjusting lever for 6° illumination 60 Adjusting the balance of the tilt motion 162 Adjusting the balance setting of the suspension arm 146, 148, 150, 152, 156, 158 Adjusting the limit of downward movement 148, 152, 158 Adjusting the microscope tilt to angles greater than 15° 164 Adjustment range, lamp brightness 161 Adjustment range, motor speed 161 Adjustment screw for limiting the downward movement 86, 102, 114 Adjustment speeds, setting 183 Ambient requirements 244 Angle of illumination 26 Anti-fogging agent 219 Aperture selector 60 Arrows indicating the focusing range 56 AUX 187 AUX signal 84, 185 Auxiliaries from Zeiss 222

## В

Basic mode 178 Brightness control 70, 74 Brightness of illuminator 182

## С

Cable and light guide clip 56 Care of the unit 219 Carrier arm, back 88, 104, 116 CE marking 244 Ceiling anchors 22 Changing the halogen lamp. 212 Changing the xenon lamp module 216

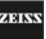

Checklist 168 Cleaning mechanical surfaces 222 Cleaning optical surfaces 219 Composition, spectral 26 Connecting the S light guide 138 Connection panel 84 Connections 138 Connector panel 100, 112 Control functions for the OPMI(r) 181 Control keys, disinfecting 221 Controls, displays, connections 56

#### D

DeepView 60 Description 43, 128 Description of the modules 46, 77, 93, 107 Diopter scale 66 Directive 93/42/EEC 244 Directives 20 Disinfecting the control keys 221 Display Backup lamp is in use 32, 72 Display field (LCD) 176 Display field with control keys 88, 104, 116

#### Е

Emergency backup line supply 20 Ending operation of the unit 24 Exposure time to light 27 Eyecup 66 Eyepiece mount 64 Eyepiece optics, fog-free 219

#### F

Failure of a function 168 Failure of a xenon lamp 196 Fields of view 218 Filter selector knob 72 Filter selector knobs 68 FOC-MEM 187 Focus memory 185 Focus of the light source 26 Focus speed 183 Focusing system failure 198 Fogging of optical surfaces 219 Foot control panel 124 Foot control panel, buttons C and D 185

G-30-1530-en

EISS

OPMI® VISU 210 on S8, S81, S88 Suspension Systems

Fundus imaging system 25, 172

#### G

GG 475 filter 34, 68 GG 475 protection filter 23 Green indicator lamp 70, 74 Ground leakage current 84

#### Н

Halogen illumination system 34, 68 Handgrip 190 Handgrips for releasing magnetic brakes 58 Handle 98 Handling the xenon lamp 216

#### I

Illumination characteristics 26 Illumination intensity 26 Illumination systems, lamp 1 and lamp 2 182 Indicator window for rated voltage 84 Installation, notes 21 Instrument carrier (option) 90 Intensity scale 27 Inversion of direction of the X-Y coupling 185 ISO 10936-2 draft for surgical microscopes used in ophthalmic applications 161

ISO 10936-2 for surgical microscopes used in ophthalmic applications 27

### Κ

Key row 88, 104, 116 Key to symbols 2 Keys on the right of the display fields 176 KK 40 filter 34, 68

#### L

Lamp brightness, adjustment range 161 Lamp brightness, setting 182 Lamp control, failure of 198 Lamp failure 194, 196 Lamp module 68, 72 LB value 27 LCD display 88, 104, 116 LCD display field 176 Light guide socket 60 Light source, focus 26 Locking cap of arm cover 86, 102, 114

#### Μ

Magnetic brake failure 200 Magnetic brakes, selection of 190

OPMI® VISU 210 on S8, S81, S88 Suspension Systems

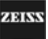

Magnifications 218 Maintenance 203 Manual adjustment possibilities of the zoom system 60 Manual function 32, 36 MANUAL key 88, 104, 116, 177 Manual mode 36, 177 Manual selection of the backup lamp 68, 72 Maximum power consumption 84 Mechanical surfaces, cleaning 219 Microscope 48 Microscope accessories, changing 136 Mobile phones 21 MODE key 176 Motor speed, adjustment range 161 Moving position 144

#### Ν

Notes on safety 20 Notes on use 21

#### 0

Opening the lamp module 68, 72 Operating OPMI VISU 160 on the suspension system 180 Operating status, normal 178 Operation 167 Operation, requirements 22 Optical surfaces, fogging 219 Optics cleaning kit 222 Ordering data 223

#### Ρ

Parking position 98, 154 PD adjustment knob 64 PHOTO 187 Photo 185 Phototoxic retinal injury in eye surgery 25 Potential equalization 21 Power outlet 84 Power switch 84, 100, 112 Preparations 127 Procedure 192 Protective earth contact 22

# Q

Quality management system 20

#### R

Re-equipping the instrument 23 Release bar 86, 102, 114

191656

Relocating the system 144 Remote control socket 84, 100, 112 Repeat function 176 Requirements for operation 22 Retina protection filter GG 475 28 Risk of fire 23 Row of keys, operation 176

## S

S81 ceiling mount 106 S88 floor stand, connection 142 Safety 19, 20 Safety check 22, 204 Safety standards 20 SDI switchover 185 Securing and adjustment screws 86, 102, 114 Selecting the backup lamp 32, 196 Selector 70, 74 Service display 179 Slit stop 60 Spare parts 225 Spectral composition 26 Speed (focus and XY) as a function of zoom setting 188 Speed control, dynamic 188 Speeds of focusing, zoom and X-Y 183 Stand base with column 82 Standard assignment of functions to foot control panel 126 Standards 20 Starting position of focusing range 56 Sterilization 220 STORE key 88, 104, 116, 176, 181 Support arm for surgical microscope 48 Support arm with tilt device 56 Surgical microscope on suspension system 88, 104, 116

## Т

Technical data 229, 230 Time of exposure to light 27 Trouble-shooting table 204 Tube and eyepieces for main microscope 64 Tube, eyepieces and objective lens, mounting 132

## U

Use of the instrument, before 23 Use of the instrument, for every 23 Use, notes 21 User interface 180 Using the display and key field 176

OPMI® VISU 210 on S8, S81, S88 Suspension Systems

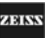

# MISU241

### ۷

Ventilation grid 68, 72

#### W

Weight balancing screw 86, 102, 114 What to do in an emergency 194 Widefield eyepieces with magnetic coupling 66 Working position 98 Wrench symbol 179

### Х

Xenon illumination system 32, 72 X-Y coupling 56 X-Y coupling, failure 200 X-Y coupling, speed 183 X-Y movement 190 X-Y recentering mechanism, focus and zoom 185 XY-INV 186 XY-RES 186 XYZ-RES 186

#### Y

Yellow indicator lamp 32, 70, 74 Yellow LED for "MANUAL" 88, 104, 116

# Ζ

Z movement 190 Zoom function, failure of 201 Zoom Speed 183

ADINS

# MIS**4**5241

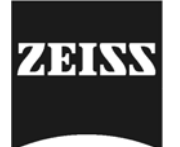

**Carl Zeiss** Surgical Products Division 73446 Oberkochen Germany

Fax: +49 (0) 7364 20-4823 E-mail: surgical@zeiss.de www.zeiss.com/surgical